Your Global Automation Partner

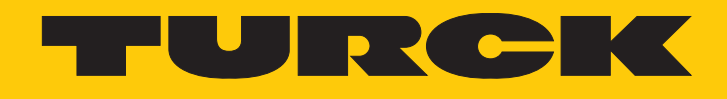

# TBEC-LL-8IOL IO-Link-Master-Modul für EtherCAT

Betriebsanleitung

Hans Turck GmbH & Co. KG | T +49 208 4952-0 | F +49 208 4952-264 | more@turck.com | www.turck.com

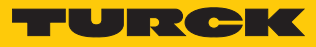

# Inhaltsverzeichnis

| 1 | Über dies  | e Anleitung                                       | 7    |
|---|------------|---------------------------------------------------|------|
|   | 1.1        | Zielgruppen                                       | 7    |
|   | 1.2        | Symbolerläuterung                                 | 7    |
|   | 1.3        | Weitere Unterlagen                                | 7    |
|   | 1.4        | Feedback zu dieser Anleitung                      | 7    |
| 2 | Hinweise   | zum Produkt                                       | 8    |
|   | 2.1        | Produktidentifizierung                            | 8    |
|   | 2.2        | Lieferumfang                                      | 8    |
|   | 2.3        | Rechtliche Anforderungen                          | 8    |
|   | 2.4        | Turck-Service                                     | 8    |
| 3 | Zu Ihrer S | icherheit                                         | 9    |
|   | 3.1        | Bestimmungsgemäße Verwendung                      | 9    |
|   | 3.2        | Allgemeine Sicherheitshinweise                    | 9    |
| 4 | Produktb   | eschreibung                                       | 10   |
|   | 4.1        | Geräteübersicht                                   | 10   |
|   | 4.1.1      | Bedienelemente                                    | . 11 |
|   | 4.1.2      | Anzeigeelemente                                   | . 11 |
|   | 4.1.3      | Blockschaltbild                                   | . 11 |
|   | 4.2        | Eigenschaften und Merkmale                        | 12   |
|   | 4.3        | Funktionsprinzip                                  | 12   |
|   | 4.4        | Funktionen und Betriebsarten                      | 12   |
|   | 4.4.1      | Modul-Objektverzeichnis                           | . 12 |
|   | 4.4.2      | EtherCAT-Funktionen                               | . 13 |
|   | 4.4.3      | IO-Link-Kanale                                    | . 13 |
| _ | 4.4.4      | Universelle digitale Kanale – Funktionen          | . 13 |
| 5 | Montiere   | 1                                                 | 14   |
|   | 5.1        | Auf Montageplatte befestigen                      | 14   |
|   | 5.2        | Gerät im Freien montieren                         | 14   |
|   | 5.3        | Gerät erden                                       | 15   |
|   | 5.3.1      | Ersatzschaltbild und Schirmungskonzept            | . 15 |
|   | 5.3.2      | Schirmung der Feldbus- und I/O-Ebene              | . 15 |
|   | 5.3.3      | Gerat erden – I/O-Ebene und Feldbusebene          | . 16 |
| 6 | Anschließ  | en                                                | 18   |
|   | 6.1        | Versorgungsspannung anschließen                   | 18   |
|   | 6.1.1      | Versorgungskonzept                                | . 19 |
|   | 6.2        | Gerat an das EtherCAT-Netzwerk anschließen        | 20   |
|   | 6.3        | IO-Link-Devices und digitale Sensoren anschließen | 21   |
| 7 | In Betrieb | nehmen                                            | 22   |
|   | 7.1        | Gerät an EtherCAT adressieren                     | 22   |
|   |            |                                                   |      |

|   | 7.3          | Gerät an eine Beckhoff-Steuerung mit TwinCAT anbinden           | 24                  |
|---|--------------|-----------------------------------------------------------------|---------------------|
|   | 7.3.1        | ESI-Files installieren                                          | 24                  |
|   | 7.3.2        | Gerät mit der Steuerung verbinden                               |                     |
|   | 7.3.3        | Slots konfigurieren                                             |                     |
|   | 7.3.4        | Startup-Parameter einstellen                                    |                     |
|   | 7.3.5        | Prozessdaten auslesen                                           |                     |
|   | 7.3.6        | EtherCAT-Device uber das Object Dictionary parametrieren        |                     |
|   | /.3./        | Gerät per Explicit Device ID adressieren.                       | /3                  |
|   | 7.3.8        | Geral per Configured Station Allas adressieren                  | ۵۵<br>۸۵            |
|   | 7.5.9        |                                                                 |                     |
|   | 7.4          | Gerät an Steuerungen mit CODESYS anbinden                       | 43                  |
|   | 7.4.1        | ESI-Files installieren                                          |                     |
|   | 7.4.2        | Gerät mit der Steuerung verbinden                               |                     |
|   | 7.4.5        | Stots konfigurieren                                             |                     |
|   | 7.4.4        | Startparameter einstellen                                       |                     |
|   | 7.4.5        | Corät por Explicit Dovice ID adrossioron                        |                     |
|   | 7.4.0        | Gerät per Configured Station Alias adressieren                  | ور                  |
|   | 7.4.7        | ID Advocco für EoE zuwoicon                                     | 00                  |
|   | 7.5          | IP-Adresse für Ede Zuweisen                                     |                     |
|   | 7.0<br>7.6 1 | Webserver IO Link Devices verwalten                             | <b>09</b><br>60     |
|   | 7.0.1        | EDT/DTM IO Link Devices verwalten                               | 09<br>71            |
|   | 7.0.2        | IDI/DI/III - IO-LIIR-Devices verwarten                          | ۲۱<br>72            |
|   | 7.0.5        | IO-Link-Device mit IO-Link V1.0 in Betrieb nehmen               |                     |
| _ | 7.0.4        |                                                                 |                     |
| 8 | Paramet      | fieren und Konfigurieren                                        | 74                  |
|   | 8.1          | Modulares Gerätemodell/Slot-Definition                          | 74                  |
|   | 8.2          | Device Area – Device Control (0xF200)                           | 75                  |
|   | 8.3          | Device Area – Geräteübergreifende Parameter (0xF800)            | 76                  |
|   | 8.4          | I/O-Kanal-Parameter (Configuration Area, 0x80000x8FFF)          | 77                  |
|   | 8.4.1        | Prozessdatenmapping anpassen                                    | 88                  |
| 9 | Betreibe     | n                                                               | 89                  |
|   | 9.1          | Eingangsdaten (Input Area, TxPDOs, 0x60000x6FFF)                | 89                  |
|   | 9.2          | Ausgangsdaten (Output Area, RxPDOs, 0x70000x7FFF)               | 93                  |
|   | 9.3          | LED-Anzeigen                                                    | 96                  |
|   | 9.4          | Device Area – Device Status (0xF100, 0xF108)                    | 98                  |
|   | 9.5          | Diagnosedaten (Diagnosis Data, 0xA0000xAFFF)                    | 100                 |
|   | 9.5.1        | Diagnosetelegramm                                               | 100                 |
|   | 9.6          | Diag History Object (0x10F3)                                    | 105                 |
|   | 9.7          | CANopen-Emergencies                                             | 109                 |
|   | 9.8          | IO-Link-Port-Information (Information Area, 0x90000x9FF)        | 110                 |
|   | 9.9          | Azyklischer Zugriff auf angeschlossene IO-Link-Devices über CoE | 111                 |
|   | 9 10         | Azyklischer Zugriff über AoF                                    | 116                 |
|   | 9 10 1       | Funktionshaustein ADSRFAD                                       |                     |
|   | 9.10.2       | Funktionsbaustein ADSWRITE                                      |                     |
|   | 9 11         | IO-l ink – Datenhaltungsmodus nutzen                            | 110                 |
|   | 9 11 1       | Parameter Datenhaltungsmodus = aktiviert                        | <b>נווו9</b><br>120 |
|   | 9 11 2       | Parameter Datenhaltungsmodus = einlesen                         |                     |
|   | 9.11 3       | Parameter Datenhaltungsmodus = überschreiben                    |                     |
|   | 9.11.4       | Parameter Datenhaltungsmodus = deaktiviert. löschen             |                     |
|   |              |                                                                 |                     |

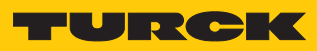

|    | 9.12                                     | Gerät zurücksetzen (Reset)                     | 122 |
|----|------------------------------------------|------------------------------------------------|-----|
|    | 9.12.1                                   | Gerät über das Turck Service Tool zurücksetzen | 122 |
|    | 9.12.2                                   | Gerät über FDT/DTM zurücksetzen                | 123 |
|    | 9.12.3                                   | Gerät über das Object Dictionary zurücksetzen  | 123 |
| 10 | Störunger                                | ı beseitigen                                   | 124 |
|    | 10.1                                     | Parametrierfehler beheben                      | 124 |
| 11 | Instand ha                               | alten                                          | 125 |
|    | 11.1                                     | Firmware-Update über TwinCAT durchführen       | 125 |
|    | 11.2                                     | Firmware-Update über CODESYS durchführen       | 126 |
| 12 | Entsorgen                                |                                                | 127 |
| 13 | Technische Daten                         |                                                |     |
| 14 | Turck-Niederlassungen – Kontaktdaten 131 |                                                |     |

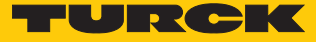

# 1 Über diese Anleitung

Die Anleitung beschreibt den Aufbau, die Funktionen und den Einsatz des Produkts und hilft Ihnen, das Produkt bestimmungsgemäß zu betreiben. Lesen Sie die Anleitung vor dem Gebrauch des Produkts aufmerksam durch. So vermeiden Sie mögliche Personen-, Sach- und Geräteschäden. Bewahren Sie die Anleitung auf, solange das Produkt genutzt wird. Falls Sie das Produkt weitergeben, geben Sie auch diese Anleitung mit.

#### 1.1 Zielgruppen

Die vorliegende Anleitung richtet sich an fachlich geschultes Personal und muss von jeder Person sorgfältig gelesen werden, die das Gerät montiert, in Betrieb nimmt, betreibt, instand hält, demontiert oder entsorgt.

# 1.2 Symbolerläuterung

In dieser Anleitung werden folgende Symbole verwendet:

| ₽ | Dieses Zeichen kennzeichnet Handlungsschritte, die der Anwender ausführen muss.<br>HANDLUNGSRESULTAT<br>Dieses Zeichen kennzeichnet relevante Handlungsresultate.                                                                    |
|---|----------------------------------------------------------------------------------------------------|
|   | HANDLUNGSAUFFORDERUNG                                                                                                    |
| i | HINWEIS<br>Unter HINWEIS finden Sie Tipps, Empfehlungen und nützliche Informationen zu spe-<br>ziellen Handlungsschritten und Sachverhalten. Die Hinweise erleichtern Ihnen die<br>Arbeit und helfen Ihnen, Mehrarbeit zu vermeiden. |
| ! | ACHTUNG<br>ACHTUNG kennzeichnet eine Situation, die zu Sachschäden führen kann, wenn sie<br>nicht vermieden wird.                                                                                                    |
|   | <b>VORSICHT</b><br>VORSICHT kennzeichnet eine gefährliche Situation mit mittlerem Risiko, die zu mit-<br>telschweren oder leichten Verletzungen führen kann, wenn sie nicht vermieden<br>wird.                                       |
|   | <b>WARNUNG</b><br>WARNUNG kennzeichnet eine gefährliche Situation mit mittlerem Risiko, die zum<br>Tod oder zu schweren Verletzungen führen kann, wenn sie nicht vermieden wird.                                                     |
|   | <b>GEFAHR</b><br>GEFAHR kennzeichnet eine gefährliche Situation mit hohem Risiko, die zum Tod<br>oder zu schweren Verletzungen führt, wenn sie nicht vermieden wird.                                                                 |

# 1.3 Weitere Unterlagen

Ergänzend zu diesem Dokument finden Sie im Internet unter www.turck.com folgende Unterlagen:

- Datenblatt
- EU-Konformitätserklärung
- Inbetriebnahmehandbuch IO-Link-Devices
- Zulassungen
- 1.4 Feedback zu dieser Anleitung

Wir sind bestrebt, diese Anleitung ständig so informativ und übersichtlich wie möglich zu gestalten. Haben Sie Anregungen für eine bessere Gestaltung oder fehlen Ihnen Angaben in der Anleitung, schicken Sie Ihre Vorschläge an **techdoc@turck.com**.

# 2 Hinweise zum Produkt

# 2.1 Produktidentifizierung

- Diese Anleitung gilt für den folgenden IO-Link-Master:
- TBEC-LL-8IOL (Indent-No. 100004614)

# 2.2 Lieferumfang

Im Lieferumfang sind enthalten:

- TBEC-LL-8IOL
- Verschlusskappen f
  ür M12-Buchsen
- Beschriftungsclips

## 2.3 Rechtliche Anforderungen

Das Gerät fällt unter folgende EU-Richtlinien:

- 2014/30/EU (Elektromagnetische Verträglichkeit)
- 2011/65/EU (RoHS-Richtlinie)

# 2.4 Turck-Service

Turck unterstützt Sie bei Ihren Projekten von der ersten Analyse bis zur Inbetriebnahme Ihrer Applikation. In der Turck-Produktdatenbank unter **www.turck.com** finden Sie Software-Tools für Programmierung, Konfiguration oder Inbetriebnahme, Datenblätter und CAD-Dateien in vielen Exportformaten.

Die Kontaktdaten der Turck-Niederlassungen weltweit finden Sie auf S. [ 131].

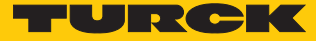

# 3 Zu Ihrer Sicherheit

Das Produkt ist nach dem Stand der Technik konzipiert. Dennoch gibt es Restgefahren. Um Personen- und Sachschäden zu vermeiden, müssen Sie die Sicherheits- und Warnhinweise beachten. Für Schäden durch Nichtbeachtung von Sicherheits- und Warnhinweisen übernimmt Turck keine Haftung.

## 3.1 Bestimmungsgemäße Verwendung

Das Gerät ist ausschließlich zum Einsatz im industriellen Bereich bestimmt.

Das Block-I/O-Modul TBEC-LL-8IOL ist ein IO-Link-Master gemäß IO-Link-Spezifikation V1.1 für EtherCAT.

Das IO-Link-Master-Modul TBEC-LL-8IOL verfügt über acht IO-Link-Kanäle. Über M12-Buchsen können bis zur acht IO-Link-Sensoren, Aktuatoren oder I/O-Hubs mit IO-Link angeschlossen werden. Außerdem können bis zu 12 digitale Sensoren oder Aktuatoren direkt angeschlossen werden. Bei der Verwendung von I/O-Hubs ist der Anschluss von bis zu 128 digitalen Sensoren oder Aktuatoren möglich.

Das Gerät darf nur wie in dieser Anleitung beschrieben verwendet werden. Jede andere Verwendung gilt als nicht bestimmungsgemäß. Für daraus resultierende Schäden übernimmt Turck keine Haftung.

## 3.2 Allgemeine Sicherheitshinweise

- Nur fachlich geschultes Personal darf das Gerät montieren, installieren, betreiben, parametrieren und instand halten.
- Das Gerät nur in Übereinstimmung mit den geltenden nationalen und internationalen Bestimmungen, Normen und Gesetzen einsetzen.
- Das Gerät erfüllt ausschließlich die EMV-Anforderungen für den industriellen Bereich und ist nicht zum Einsatz in Wohngebieten geeignet.

# 4 Produktbeschreibung

Die Geräte sind in einem vollvergossenen Kunststoffgehäuse in Schutzart IP65/IP67/IP69K ausgeführt.

Zum Anschluss von IO-Link-Devices verfügt das IO-Link-Master-Modul TBEC-LL-8IOL über acht IO-Link-Ports. Die IO-Link-Ports an den Steckplätzen X0...X3 sind als Class-A-Ports ausgelegt. Die IO-Link-Ports an den Steckplätzen X4...X7 sind Class-B-Ports. Neben den acht IO-Link-Kanälen stehen vier universelle digitale DXP-Kanäle (PNP) zur Verfügung. Die acht IO-Link-Kanäle können unabhängig voneinander parametriert und wahlweise im IO-Link-Modus bzw. im SIO-Modus (DI) betrieben werden.

Die vier digitalen Kanäle sind als universelle DXP-Kanäle ausgelegt und konfigurationslos als Ein- oder Ausgang nutzbar.

Zum Anschluss der Versorgungsspannung sind 5-polige, L-codierte M12-Steckverbinder vorhanden.

# 4.1 Geräteübersicht

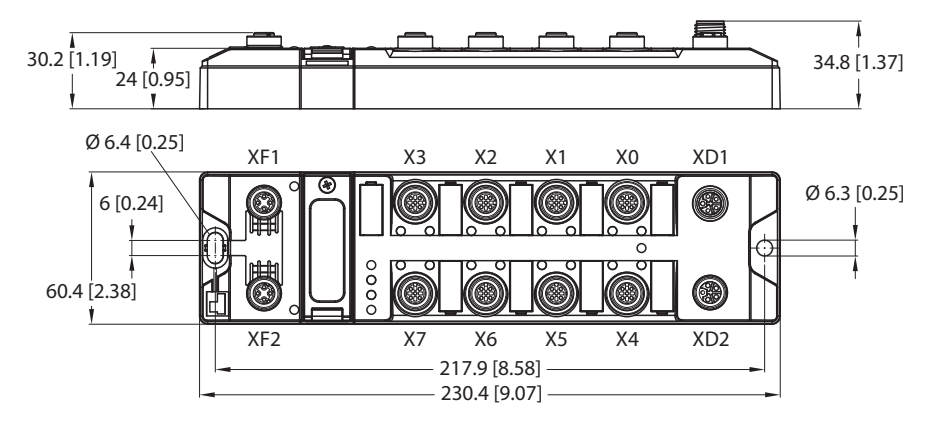

| Abb. | 1: | Abmessungen | TBEC-LL-8 | OL |
|------|----|-------------|-----------|----|
|------|----|-------------|-----------|----|

| Steckverbinder | LED |       | Funktion                 |               |
|----------------|-----|-------|--------------------------|---------------|
| XD1            | PWR |       | Versorgungsspannung V1   |               |
| XD2            |     |       | Versorgungsspannung V2   |               |
| Steckverbinder | LED | Kanal | Funktion                 | Hilfsspannung |
| X0             | 0   | K0    | IO-Link-Port 1 (Class A) | VAUX1         |
|                | 1   | K1    | DXP1                     |               |
| X1             | 2   | K2    | IO-Link-Port 2 (Class A) | VAUX1         |
|                | 3   | K3    | DXP3                     |               |
| X2             | 4   | K4    | IO-Link-Port 3 (Class A) | VAUX1         |
|                | 5   | K5    | DXP5                     |               |
| X3             | 6   | K6    | IO-Link-Port 4 (Class A) | VAUX1         |
|                | 7   | K7    | DXP7                     |               |
| X4             | 8   | K8    | IO-Link-Port 5 (Class B) | VAUX1         |
|                | 9   | K9    |                          | VAUX2         |

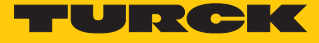

| Steckverbinder | LED | Kanal | Funktion                 | Hilfsspannung |
|----------------|-----|-------|--------------------------|---------------|
| X5             | 10  | K10   | IO-Link-Port 6 (Class B) | VAUX1         |
|                | 11  | K11   |                          | VAUX2         |
| X6             | 12  | K12   | IO-Link-Port 7 (Class B) | VAUX1         |
|                | 13  | K13   |                          | VAUX2         |
| X7             | 14  | K14   | IO-Link-Port 8 (Class B) | VAUX1         |
|                | 15  | K15   |                          | VAUX2         |
|                |     |       |                          |               |
| Steckverbinder | LED |       | Funktion                 |               |
| XF1            | L/A |       | EtherCAT, EC IN          |               |
| XF2            | L/A |       | EtherCAT, EC OUT         |               |

#### 4.1.1 Bedienelemente

Das Gerät verfügt über die folgenden Bedienelemente:

- Hexadezimale Drehcodierschalter zur Einstellung der Geräteadresse (Identification Value) bei der Adressierung über Explicit Device Identification
- Reset-Taster zum Zurücksetzen auf Werkseinstellungen

#### 4.1.2 Anzeigeelemente

Das Gerät verfügt über folgende LED-Anzeigen:

- Versorgungsspannung
- Sammel- und Busfehler
- Status
- Diagnose

#### 4.1.3 Blockschaltbild

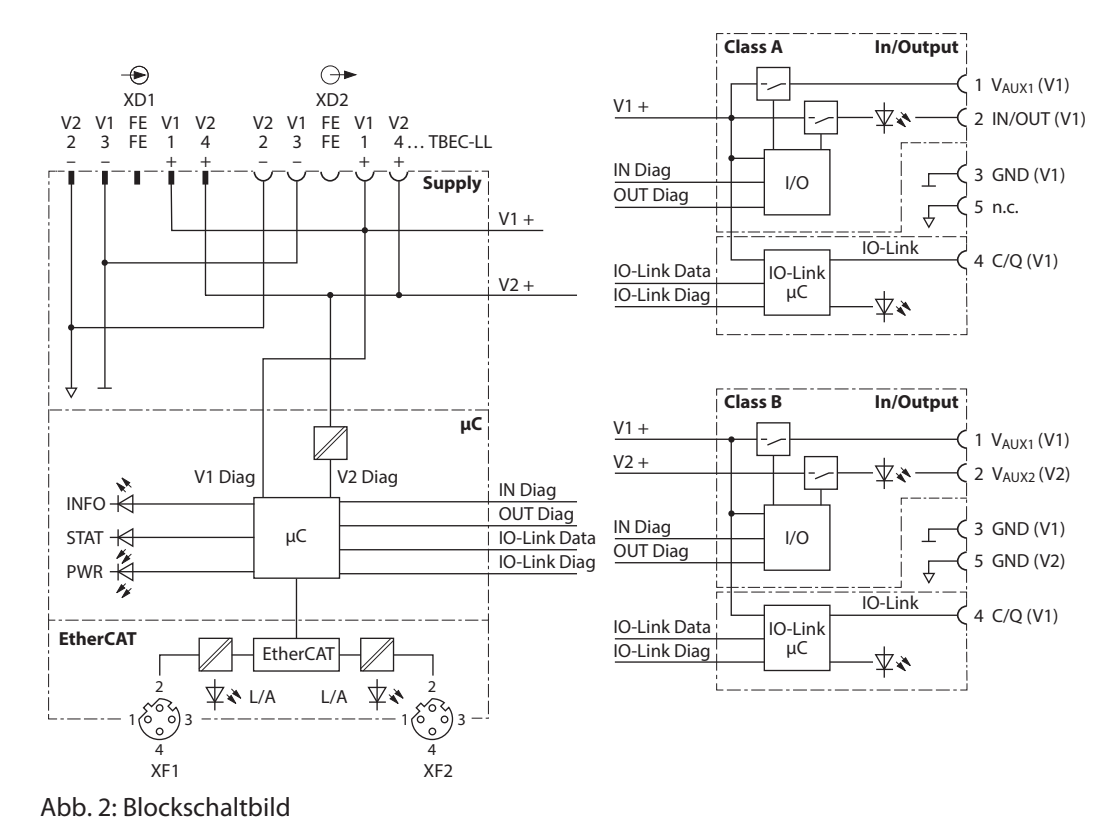

# 4.2 Eigenschaften und Merkmale

- Glasfaserverstärktes Gehäuse
- Schock- und schwingungsgeprüft
- Vollvergossene Modulelektronik
- Schutzart IP65/IP67/IP69K
- UV-beständig gemäß DIN EN ISO 4892-2
- Metallsteckverbinder
- 4 IO-Link-Class-A-Ports und 4 IO-Link Class-B-Ports
- 4 universelle digitale DXP-Kanäle (PNP)
- EtherCAT-Slave gemäß Modular Device Profile
- Unterstützte EtherCAT-Protokolle: CoE, EoE, FoE, AoE

# 4.3 Funktionsprinzip

Das IO-Link-Master-Modul TBEC-LL-8IOL verbindet IO-Link-Sensoren und -Aktuatoren mit dem übergeordneten Steuerungssystem. Das Gerät verfügt über eine EtherCAT-Schnittstelle und feldbusunabhängige I/O-Elektronik mit IO-Link-Master-Funktionalität (Class-A- und Class-B-Ports). Über die EtherCAT-Schnittstelle wird der IO-Link-Master an ein EtherCAT-Netzwerk als EtherCAT-Slave angekoppelt. Im laufenden Betrieb werden die Prozessdaten zwischen Ether-CAT und IO-Link ausgetauscht. Zusätzlich kann das Gerät Signale von Sensoren und Aktuatoren über vier universelle digitale Kanäle verarbeiten.

# 4.4 Funktionen und Betriebsarten

#### 4.4.1 Modul-Objektverzeichnis

Das Objektverzeichnis des Geräts enthält gemäß ETG 5001 folgende Objektbereiche:

| Index        | Bereich im Objektverzeichnis                                                                   |
|--------------|------------------------------------------------------------------------------------------------|
| 0x00000x0FFF | Data Type Area, gemäß ETG.5001.1                                                               |
| 0x10000x1FFF | Communication Area, gemäß ETG.5001.1                                                           |
| 0x50000x5FFF | Configured Module ID (nur für internen Gebrauch, herstellerspezifisch)                         |
| 0x60000x6FFF | Input Area (TxPDOs der IO-Link-Devices) [> 89]                                                 |
| 0x70000x7FFF | Output Area (RxPDOs der IO-Link-Devices) [> 93]                                                |
| 0x80000x8FFF | Configuration Area (erwartete Konfiguration der IO-Link-Devices) [> 77]                        |
| 0x90000x9FFF | Information Area (eingelesene Konfiguration angeschlossener IO-Link-<br>Devices) [▶ 110]       |
| 0xA0000xAFFF | Diagnosis Data [▶ 100]                                                                         |
| 0xF0000xFFFF | Device Area [> 75]<br>Device Status [> 98]<br>Device Control [> 75]<br>Device Parameter [> 76] |

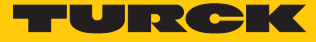

#### 4.4.2 EtherCAT-Funktionen

Das Gerät unterstützt die folgenden EtherCAT-Kommunikationsprofile:

- CoE (CAN Application Protocol over EtherCAT): Über das CoE-Interface steht das Object Dictionary zur Verfügung. Das Object Dictionary enthält alle gerätespezifischen Parameter.
- EoE (Ethernet over EtherCAT): Über das Kommunikationsprotokoll EoE wird das Standard-Ethernet-Protokoll getunnelt. Dem Gerät kann für EoE eine IP-Adresse zugewiesen werden, sodass das Gerät über den Webserver oder per DTM konfiguriert werden kann.
- FoE (File Access over EtherCAT): Über das Kommunikationsprotokoll FoE wird das Firmware-Update durchgeführt.
- AoE (ADS over EtherCAT): Über das Kommunikationsprotokoll AoE können Gerätedaten z.B. von angeschlossenen IO-Link-Geräten azyklisch gelesen oder geschrieben werden.

#### 4.4.3 IO-Link-Kanäle

Das IO-Link-Master-Modul TBEC-LL-8IOL verfügt über vier Class-A-IO-Link-Ports (Steckplätze X0...X3) und vier Class-B-IO-Link-Ports (Steckplätze X4...X7).

Die acht IO-Link-Kanäle können unabhängig voneinander parametriert und wahlweise im IO-Link-Modus bzw. im SIO-Modus (DI) (Standard-I/O-Modus) betrieben werden.

#### 4.4.4 Universelle digitale Kanäle – Funktionen

Das Gerät besitzt vier universelle digitale Kanäle, die konfigurationslos als Eingänge oder Ausgänge verwendet werden können. Insgesamt lassen sich bis zu vier 3-Draht-PNP-Sensoren bzw. vier PNP-DC-Aktuatoren anschließen. Der maximale Ausgangsstrom pro Kanal beträgt 2 A.

# 5 Montieren

# 5.1 Auf Montageplatte befestigen

## ACHTUNG

Befestigung auf unebenen Flächen

- Geräteschäden durch Spannungen im Gehäuse
  - Gerät auf einer ebenen Montagefläche befestigen.
- ▶ Bei der Montage zwei M6-Schrauben verwenden.

Das Gerät kann auf eine ebene Montageplatte aufgeschraubt werden.

- Modul mit zwei M6-Schrauben auf der Montagefläche befestigen. Das maximale Anzugsdrehmonent für die Befestigung der Schrauben beträgt 1,5 Nm.
- Mechanische Spannungen vermeiden.
- Optional: Gerät erden.

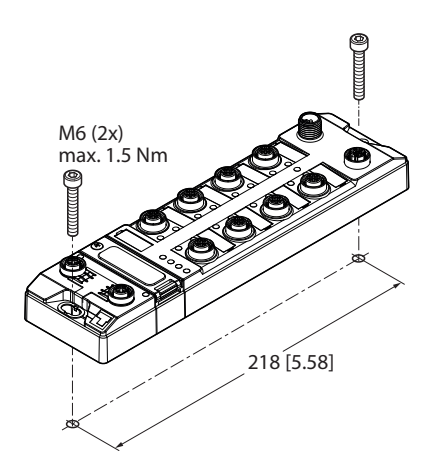

Abb. 3: Gerät auf Montageplatte befestigen

# 5.2 Gerät im Freien montieren

Das Gerät ist UV-beständig gemäß DIN EN ISO 4892-2. Direkte Sonneneinstrahlung kann zu Materialabrieb und Farbveränderungen führen. Die mechanischen und elektrischen Eigenschaften des Geräts werden nicht beeinträchtigt.

• Um Materialabrieb und Farbveränderungen zu vermeiden: Gerät z. B. durch die Verwendung von Schutzblechen vor direkter Sonneneinstrahlung schützen.

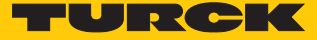

# 5.3 Gerät erden

5.3.1 Ersatzschaltbild und Schirmungskonzept

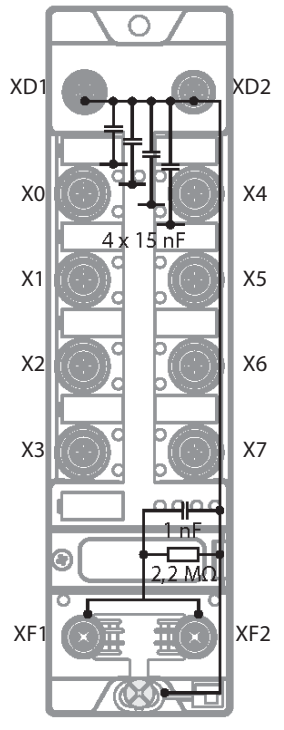

Abb. 4: TBEC-LL-8IOL – Ersatzschaltbild und Schirmungskonzept

5.3.2 Schirmung der Feldbus- und I/O-Ebene

Die Feldbus- und I/O-Modul-Ebene der Module können getrennt geerdet werden.

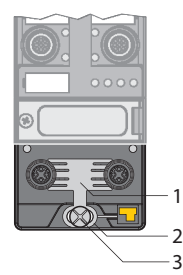

Abb. 5: Erdungsspange (1), Erdungsring (2) und Befestigungsschraube (3)

Der Erdungsring (2) bildet die Modulerdung. Die Schirmung der I/O-Ebene ist mit der Modulerdung fest verbunden. Erst durch die Montage des Moduls wird die Modulerdung mit dem Bezugspotenzial der Anlage verbunden.

#### Schirmungskonzept der I/O-Module (I/O-Ebene)

Bei der direkten Montage auf eine Montageplatte wird die Modulerdung durch die Metallschraube im unteren Montageloch (3) mit dem Bezugspotenzial der Anlage verbunden. Wenn keine Modulerdung erwünscht ist, muss die elektrische Verbindung zum Bezugspotenzial unterbrochen werden, z. B. durch Verwendung einer Kunststoffschraube.

#### Schirmungskonzept der Feldbusebene

Im Auslieferungszustand befindet sich an den Steckverbindern für den Feldbusanschluss eine Erdungsspange.

Bei der direkten Montage auf eine Montageplatte wird die Schirmung der Feldbusleitungen über die Erdungsspange und die Metallschraube im unteren Montageloch direkt auf die Modulerdung geführt.

Wenn keine direkte Erdung der Feldbusschirmung erwünscht ist, muss die Erdungsspange entfernt werden. In diesem Fall ist die Feldbusschirmung über ein RC-Glied mit der Modulerdung verbunden.

#### 5.3.3 Gerät erden – I/O-Ebene und Feldbusebene

Die Erdung der Feldbusebene kann entweder direkt über die Erdungsspange (1) oder indirekt über ein RC-Glied mit der Erdung der I/O-Ebene verbunden und abgeführt werden. Wenn die Feldbuserdung über ein RC-Glied abgeführt werden soll, muss die Erdungsspange entfernt werden.

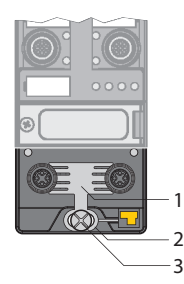

Abb. 6: Erdungsspange (1)

Erdungsspange entfernen: Direkte Erdung der Feldbusebene aufheben

 Erdungsspange mit einem flachen Schlitz-Schraubendreher nach vorn schieben und entfernen.

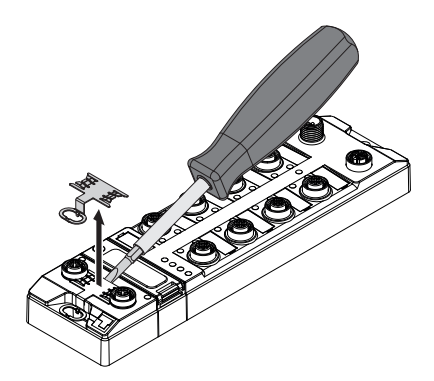

Abb. 7: Erdungsspange entfernen

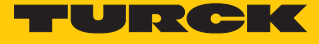

Erdungsspange montieren: Direkte Erdung der Feldbusebene herstellen

- Erdungsspange ggf. mit einem Schraubendreher zwischen den Feldbus-Steckverbindern so wieder einsetzen, dass Kontakt zum Metallgehäuse der Steckverbinder besteht.
- > Der Schirm der Feldbusleitungen liegt auf der Erdungsspange auf.

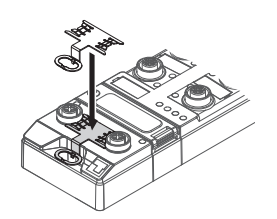

Abb. 8: Erdungsspange montieren

Gerät erden – Montage auf Montageplatte

- Bei Montage auf einer Montageplatte: Das Gerät mit einer M6-Metallschraube durch das untere Montageloch befestigen.
- ⇒ Die Schirmung der M12-Flansche f
  ür die I/O-Ebene ist 
  über die M6-Metallschraube mit dem Bezugspotenzial der Anlage verbunden.
- ⇒ Bei montierter Erdungsspange: Die Schirmung des Feldbusses ist über die Modulerdung der I/O-Ebene mit dem Bezugspotenzial der Anlage verbunden.

# 6 Anschließen

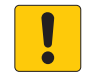

#### HINWEIS

Eindringen von Flüssigkeiten oder Fremdkörpern durch undichte Anschlüsse Verlust der Schutzart IP65/IP67/IP69K, Geräteschäden möglich

- ► M12-Steckverbinder mit einem Anzugsdrehmoment von 0,8 Nm anziehen.
- Nur Zubehör verwenden, das die Schutzart gewährleistet.
- Nicht verwendete Steckverbinder mit geeigneten Verschraub- oder Blindkappen verschließen.

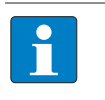

#### **HINWEIS**

Die Anschlussleitungen müssen eine Bemessungstemperatur von min. 75 °C aufweisen (UL-Anforderung).

# 6.1 Versorgungsspannung anschließen

Zum Anschluss an die Versorgungsspannung verfügt das Gerät über zwei 5-polige, L-codierte M12-Steckverbinder. V1 und V2 sind galvanisch voneinander getrennt. Das max. Anzugsdrehmoment beträgt 0,8 Nm.

|              |     | <u>O</u> | $\square$ |
|--------------|-----|----------|-----------|
|              |     | 0        | 0         |
| <u> </u> 8.L | ) Ö | <u>Ó</u> |           |

Abb. 9: M12-Steckverbinder zum Anschluss an die Versorgungsspannung

- Gerät gemäß unten stehender Pinbelegung an die Versorgungsspannung anschließen.
- Nicht genutzte Steckplätze mit Blindstopfen verschließen.

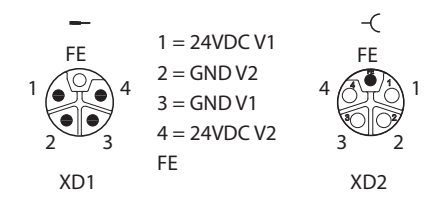

Abb. 10: Pinbelegung Versorgungsspannungsanschlüsse

| Anschluss | Funktion                                                           |
|-----------|--------------------------------------------------------------------|
| XD1       | Einspeisen der Spannung                                            |
| XD2       | Weiterführen der Spannung zum nächsten Teilnehmer                  |
| V1        | Systemspannung: Versorgungsspannung 1 (inkl. Elektronikversorgung) |
| V2        | Lastspannung: Versorgungsspannung 2                                |

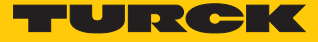

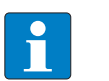

#### HINWEIS

Die Systemspannung (V1) und die Lastspannung (V2) werden separat eingespeist und überwacht. Bei einer Unterschreitung der zulässigen Spannung werden die Steckplätze gemäß Versorgungskonzept des Modultyps abgeschaltet. Bei einer Unterschreitung von V2 wechselt die LED PWR von Grün auf Grün blinkend oder Rot (abhängig von der Konfiguration). Bei einer Unterschreitung von V1 erlischt die LED PWR.

#### 6.1.1 Versorgungskonzept

Das Gerät wird über zwei galvanisch getrennte Spannungen V1 und V2 versorgt.

V1 = Versorgung der Modulelektronik und der jeweiligen Steckplätze.

V2 = Versorgung der jeweiligen Steckplätze (separat abschaltbar).

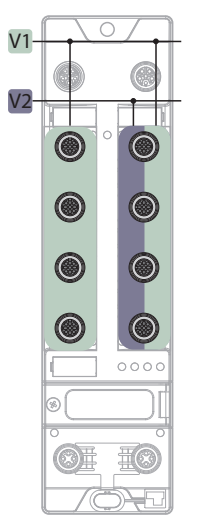

Abb. 11: Versorgung TBEC-LL-8IOL

Das Versorgungskonzept ermöglicht durch externes Abschalten der V2-Versorgung das sicherheitsgerichtete Abschalten von Teilen der Anlage über Not-Aus-Kreise.

# 6.2 Gerät an das EtherCAT-Netzwerk anschließen

Zum Anschluss an das Ethernet-basierte Feldbussystem EtherCAT verfügt das Gerät über zwei integrierte Ethernet-Anschlüsse mit 4-poligen, D-codierten M12-Steckverbindern. Das max. Anzugsdrehmoment beträgt 0,6 Nm.

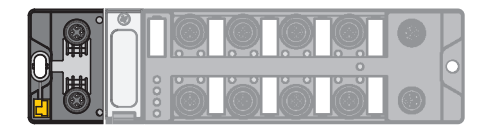

Abb. 12: M12-Steckverbinder

- Gerät gemäß unten stehender Pinbelegung an das EtherCAT-Netzwerk anschließen.
- ▶ Nicht genutzte Steckplätze mit Blindstopfen verschließen.

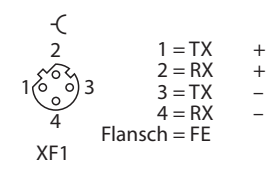

Abb. 13: Pinbelegung EtherCAT IN

-( + + -2 = TX3 = RX4 = TX\_ Flansch = FEXF2

Abb. 14: Pinbelegung EtherCAT OUT

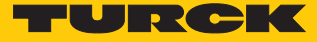

# 6.3 IO-Link-Devices und digitale Sensoren anschließen

Zum Anschluss von IO-Link-Devices und digitalen Sensoren und Aktuatoren verfügt das Gerät über acht M12-Buchsen. Das max. Anzugsdrehmoment beträgt 0,8 Nm.

ACHTUNG Falsche Versorgung von IO-Link-Devices

Schäden an der Device-Elektronik

 IO-Link-Devices ausschließlich mit der Spannung versorgen, die an den M12-Steckverbindern zur Verfügung gestellt wird.

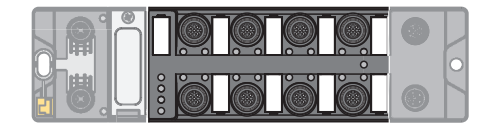

Abb. 15: M12-Steckverbinder, IO-Link-Master-Ports

- Sensoren und Aktuatoren gemäß Pinbelegung an das Gerät anschließen.
- Nicht genutzte Steckplätze mit Blindstopfen verschließen.

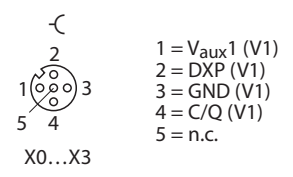

Abb. 16: Pinbelegung der IO-Link-Master-Ports, Class A, X0...X3

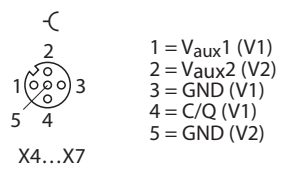

Abb. 17: Pinbelegung der IO-Link-Master-Ports, Class B, X4...X7

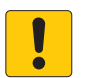

## ACHTUNG

Anschluss von Class-A-Devices an Class-B-Ports

Verlust der galvanischen Trennung bei Class-A-Devices an Pin 2 und 5

Beim Anschluss von Class-A-Devices an Class-B-Ports ausschließlich Geräte mit Schnittstellen an Pin 1, Pin 3, und Pin 4 verwenden.

# 7 In Betrieb nehmen

Für die Inbetriebnahme ist der Anschluss an einen EtherCAT-Master erforderlich. Das Gerät kann nur über den EtherCAT-Master konfiguriert und angesprochen werden. Die EtherCAT-spezifischen Gerätefunktionen, z. B. FoE oder die Kommunikation über EoE, müssen vom EtherCAT-Master unterstützt werden.

Nach Anschluss der Leitungen und durch Aufschalten der Versorgungsspannung geht das Gerät automatisch in Betrieb.

# 7.1 Gerät an EtherCAT adressieren

EtherCAT verwendet eine implizite Adressierung der Netzwerk-Teilnehmer. Der EtherCAT-Master adressiert alle angeschlossenen Slaves automatisch. Eine manuelle Adressierung bzw. Identifizierung ist nur bei z. B. Werkzeugwechsel-Anwendungen (Hot Connect) erforderlich.

Das Gerät unterstützt die folgenden EtherCAT-spezifischen Identifizierungsmöglichkeiten für Hot-Connect-Anwendungen:

- Explicit Device Identification (ADO 0x0134): Die Geräteadresse (Identification Value) wird über die Drehcodierschalter eingestellt (0...0x0FFF).
- Configured Station Alias (ADO 0x0012): Die Geräteadresse (Identification Value) wird über den EtherCAT-Master in das Gerät geschrieben.

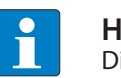

#### HINWEIS

Die Geräteadressierung über ein Datenwort wird nicht von den Geräten unterstützt.

#### Explicit Device Identification

Der Identification Value kann über drei hexadezimale Drehcodierschalter am Gerät eingestellt werden. Die Schalter befinden sich gemeinsam mit dem Reset-Taster unter einer Abdeckung. Im Auslieferungszustand stehen die Drehcodierschalter auf Schalterstellung "000".

- Abdeckung über den Schaltern öffnen.
- Drehcodierschalter auf die gewünschte Position einstellen.
- Spannungsreset durchführen.
- ACHTUNG! Bei geöffneter Abdeckung über den Drehcodierschaltern ist die Schutzart IP67 oder IP69K nicht gewährleistet. Geräteschäden durch eindringende Fremdkörper oder Flüssigkeiten sind möglich. Abdeckung über den Schaltern fest verschließen.

#### Configured Station Alias

Der Wert für den Identification Value wird über das Register 0x0012 vom EtherCAT-Master in das Gerät geschrieben.

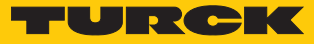

# 7.2 ESI-Files

In Abhängigkeit von der Steuerungsumgebung müssen verschiedene ESI-Files verwendet werden

| Steuerung/<br>Konfigurationssoftware | ESI-File                                                                                                |
|--------------------------------------|----------------------------------------------------------------------------------------------------|
| TwinCAT                              | Turck_TBEC-LL-8IOL_R1_ESIxml                                                                            |
| CODESYS                              | Beispiel:<br>Turck_TBEC-LL-8IOL_R1_ESI_1.3_20210325_8110.xml                                            |
| Sysmac Studio                        | Turck_TBEC-LL-8IOL_R1_ESIomronxml<br>Beispiel:<br>Turck_TBEC-LL-8IOL_R1_ESI_1.3_omron_20210325_8110.xml |

Turck stellt die aktuellen ESI-Files unter www.turck.com kostenfrei zum Download zur Verfügung.

# 7.3 Gerät an eine Beckhoff-Steuerung mit TwinCAT anbinden

Verwendete Hardware

In diesem Beispiel werden die folgenden Hardware-Komponenten verwendet:

- EtherCAT-Steuerung CX5120 von Beckhoff Automation
- IO-Link-Master TBEC-LL-8IOL mit folgender Konfiguration:
  - Port 1: Turck-Ultraschallsensor, RU130U-M18E-..., IO-Link V1.1
  - Port 2: Turck-IO-Link-Hub: TBIL-M1-16DXP, IO-Link V1.1
  - Port 3: Kanal ist DI
  - Port 4: Kanal ist DI
  - Port 5: RGB-LED-Anzeigeleuchte K50L2RGBKQ
  - Port 6: Kanal ist DI
  - Port 7: ungenutzt
  - Port 8: ungenutzt

#### Verwendete Software

In diesem Beispiel wird die folgende Software verwendet:

- TwinCAT Studio V3.1.0
- ESI-File für TBEC-LL-8IOL (kostenfrei als Download erhältlich unter www.turck.com)

#### 7.3.1 ESI-Files installieren

Das Gerät wird mit einer xml-Datei, der EtherCAT Slave Information (ESI), an eine Beckhoff-Steuerung angebunden. Für die Anbindung muss diese Gerätebeschreibungsdatei in TwinCAT Studio V3 hinterlegt werden. Die ESI-Datei für das Gerät steht unter www.turck.com zum kostenfreien Download zur Verfügung.

► xml-Datei im Installationsverzeichnis von TwinCat ablegen: TwinCAT → 3.1 → Config → Io → EtherCAT.

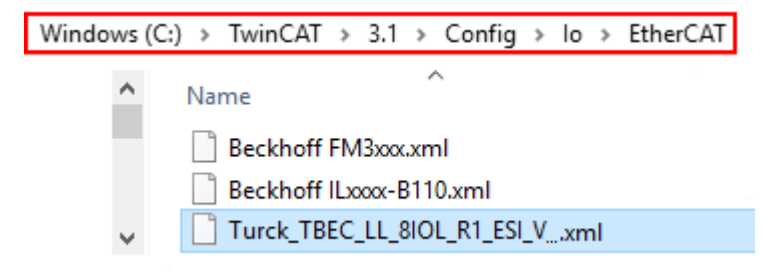

Abb. 18: TwinCAT - xml-Datei im Installationsverzeichnis ablegen

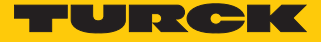

- TwinCAT Studio starten.
- Neues Projekt anlegen.
- ▶ Device-Katalog aktualisieren: TwinCAT → EtherCAT Devices → Reload Device Descriptions.
- ⇒ Die Gerätebeschreibung ist geladen.

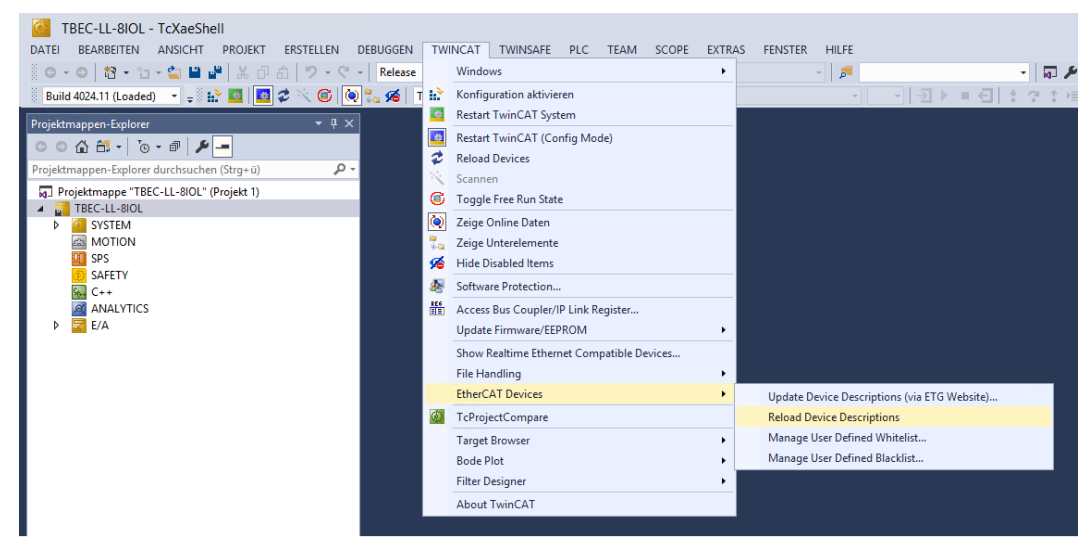

Abb. 19: TwinCAT – Device-Katalog aktualisieren

# 7.3.2 Gerät mit der Steuerung verbinden

- Verwendeten EtherCAT-Master als Zielsystem auswählen.
- Netzwerk nach EtherCAT-Teilnehmern scannen: Rechtsklick auf  $E/A \rightarrow Geräte$ .
- Scannen klicken.

| TBEC-LL-8IOL                                                                                                    | - TcXaeShell                   |                          |              |              |                 |
|----------------------------------------------------------------------------------------------------|--------------------------------|--------------------------|--------------|--------------|-----------------|
| DATEI BEARBEITEN                                                                                                    | ANSICHT PROJEKT ERSTELL        | EN DEBUGGEN              | TWINCAT      | TWINSAFE     | PLC             |
| G - O 🏠 - 1                                                                                                    | ] - 😩 🗎 🚰 🕹 🖓 ብ ብ 🤊            | - 🤍 - 🛛 Release          | - Twin       | CAT RT (x64) |                 |
| Build 4024.11 (Loade                                                                                                    | :d) 🕞 🚽 🔝 🔛 🦉 🔆 🤅              | ) 🔌 🛼 🄏 🗎                | TBEC-LL-8IOL | •            | <lokal></lokal> |
| Projektmappen-Explore                                                                                                    | r 👻                            | <del></del> <del>x</del> |              |              |                 |
| 0 0 <b>1</b> 🗄 -   7                                                                                                    | ) - a   <b>/ _</b>             |                          |              |              |                 |
| Projektmappen-Explore                                                                                                    | er durchsuchen (Strg+ü)        | <b>₽</b> -               |              |              |                 |
| <ul> <li>Projektmappe "TB</li> <li>TBEC-LL-8IOL</li> <li>SYSTEM</li> <li>MOTION</li> <li>SPS</li> <li>SAFETY</li> <li>C++</li> <li>ANALYTICS</li> <li>E/A</li> </ul> | EC-LL-8IOL" (Projekt 1)<br>S   |                          |              |              |                 |
| Gerä                                                                                                    | Neues Element hinzufügen       | Einfg                    |              |              |                 |
| 1                                                                                                    | Vorhandenes Element hinzufüger | umscha                   | LT+Alt+A     |              |                 |
|                                                                                                    | Add New Folder                 |                          |              |              |                 |
|                                                                                                    | Export EAP Config File         |                          |              |              |                 |
| 24                                                                                                    | Scannen                        |                          |              |              |                 |
| 6.                                                                                                    | Einfügen                       | Strg+V                   |              |              |                 |
|                                                                                                    | Einfügen mit Verknüpfungen     |                          |              |              |                 |
|                                                                                                    |                                |                          |              |              |                 |

Abb. 20: Nach Geräten scannen

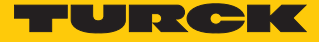

Alle EtherCAT-Teilnehmer (Master und Slaves) werden eingelesen und automatisch der I/O-Konfiguration hinzugefügt. Das TBEC-LL-8IOL erscheint im Projektmappen-Explorer unterhalb des EtherCAT-Masters als **Box 1 (TBEC-LL-8IOL)**.

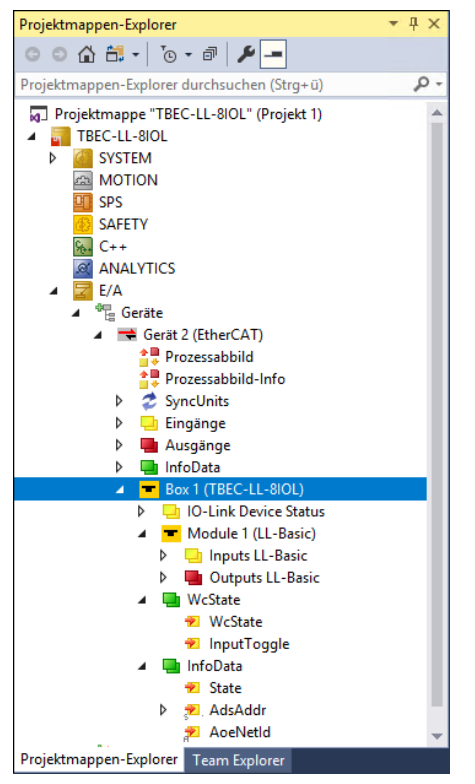

Abb. 21: EtherCAT-Device als Box 1 im Projektmappen-Explorer

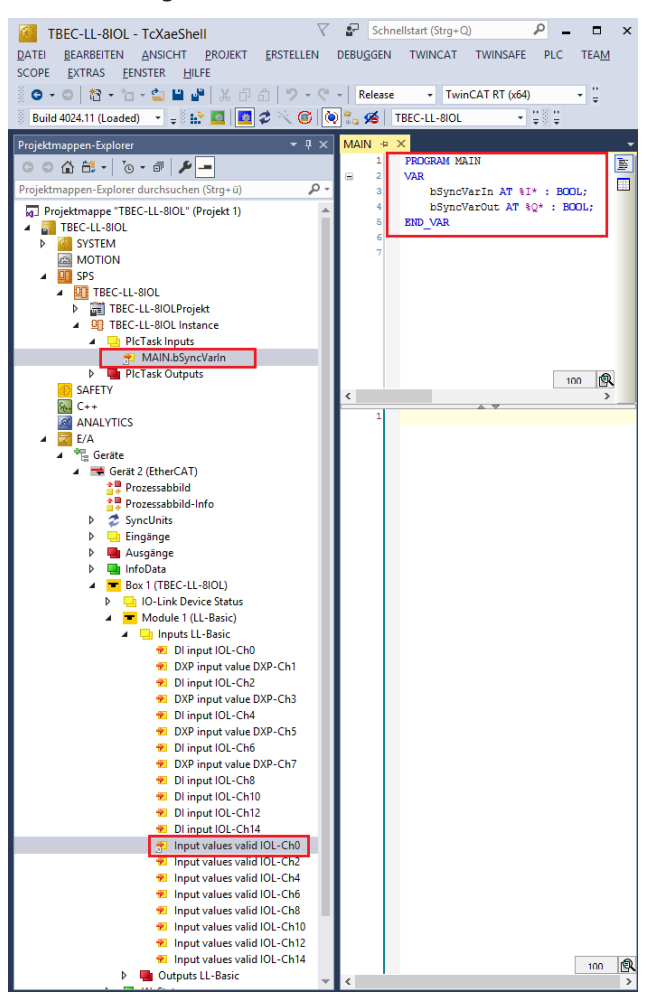

Um online zu gehen, muss mindestens eine Variable verknüpft sein.

Abb. 22: Beispiel für die Verknüfung einer Variable

Button Konfiguration aktivieren klicken.

| Datei  | Bearbeiten     | Ansicht | Projek   | t Erstelle  |
|--------|----------------|---------|----------|-------------|
| ë G    | - 🗇 📩 -        | *1 - 😩  |          | <b>ኤ 🗗 </b> |
| 🕴 Buil | d 4022.32 (Loa | ded) 🔹  | <b>₽</b> | 📧 🛛 🗧       |

Abb. 23: Konfiguration aktivieren

- ⇒ Die Gerätekonfiguration ist aktiviert.
- Button Run Modus klicken.

| Datei  | Bearbeiten     | Ansicht | Projel       | kt Erstelle  |
|--------|----------------|---------|--------------|--------------|
| G G    | - 🗇 📩 -        | *1 - 當  |              | <b>X</b> D 6 |
| 🕴 Buil | d 4022.32 (Loa | ded) 🔹  | <b>-</b> 8 ₽ | 🖽 🛃 🤤        |

Abb. 24: Run Modus

⇒ Das Gerät ist online mit dem EtherCAT-Master verbunden.

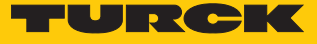

- Doppelklick auf Box 1 (TBEC-LL-8IOL) ausführen.
- ➡ Der aktuelle Zustand (hier: OP) sowie die Datenpunkte und die Verknüpfung werden auf der Registerkarte Online angezeigt

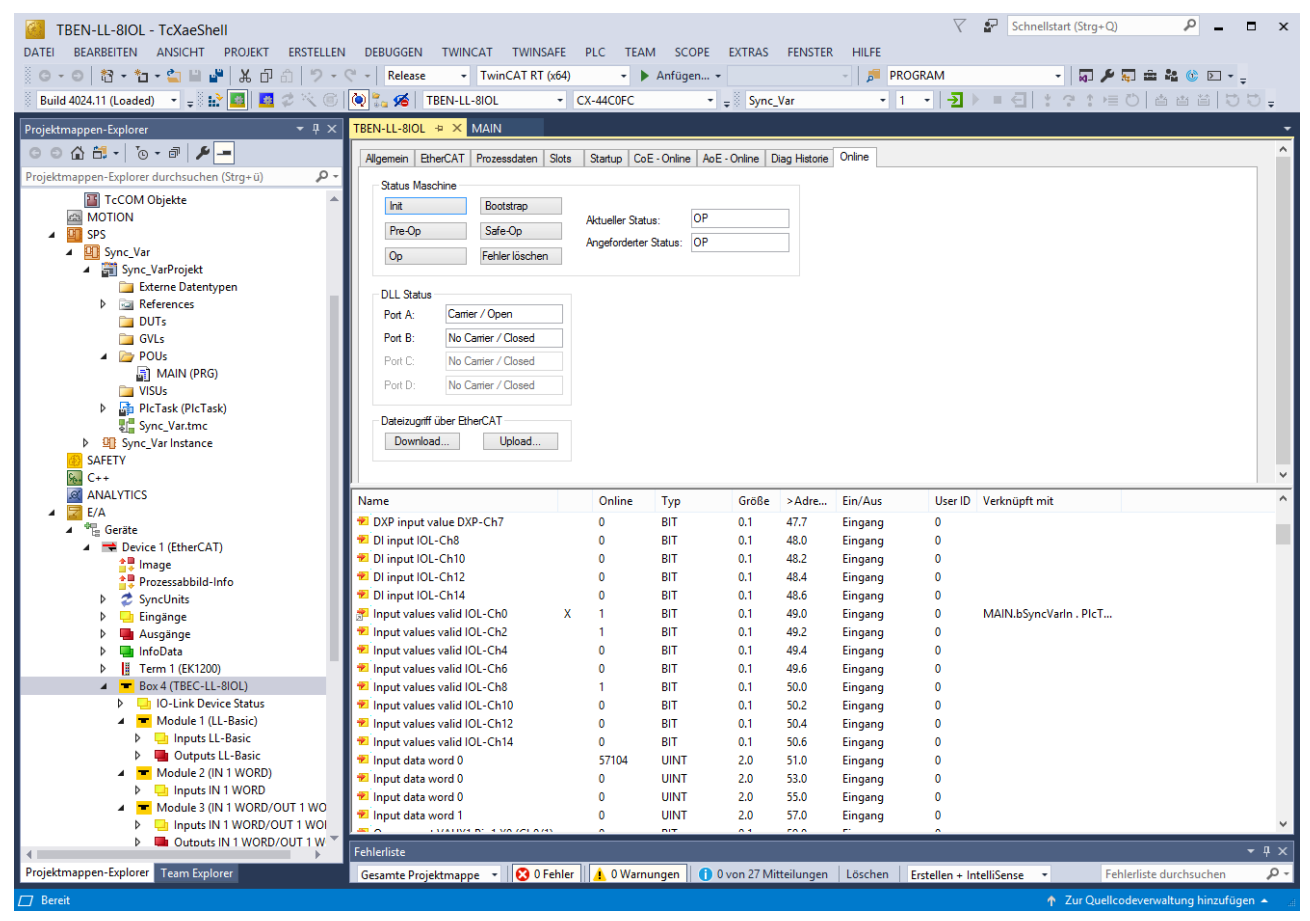

Abb. 25: EtherCAT-Device – Registerkarte Online: Statusanzeige (hier: Operational), Datenpunkte, Verknüpfung

Bei einem Doppelklick auf den EtherCAT-Master werden auf der Registerkarte **Online** die Zustände aller angeschlossenen Geräte angezeigt.

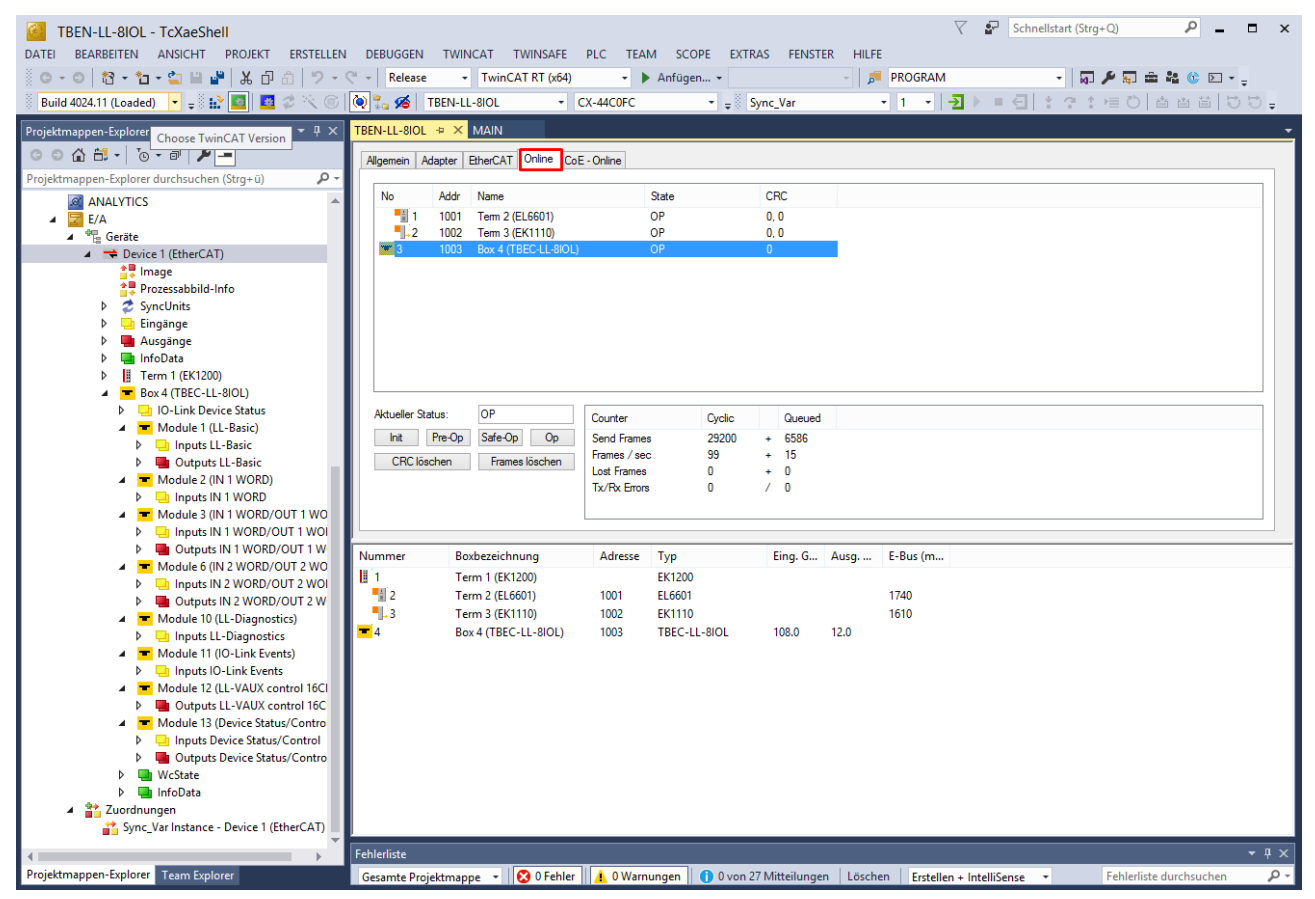

Abb. 26: EtherCAT-Master – Registerkarte Online: Statusanzeige aller angeschlossenen Geräte

Die folgenden Zustände sind möglich:

- Init: Gerät startet, kein SDO- und kein PDO-Transfer
- Pre-Operational (Pre-Op): SDO-Transfer, kein PDO-Transfer
- Safe-Operational (Safe-Op): SDO- und PDO-Transfer (Eingangsdaten)
   Die Eingangsdaten werden zyklisch aktualisiert, alle Ausgänge des Slaves gehen in den sicheren Zustand.
- Operational (Op): SDO- und PDO-Transfer, Ein- und Ausgangsdaten gültig
- Bootstrap: Firmware-Update kann durchgeführt werden

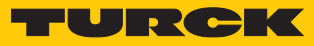

# 7.3.3 Slots konfigurieren

Auf der Registerkarte Slots lassen sich den Geräte-Slots die Funktionen zuordnen.

| Slot           | gestecktes Modul in<br>TwinCAT | IO-Link-Device an Port                                                                                                    |
|----------------|--------------------------------|----------------------------------------------------------------------------------------------------|
| Basic          | LL-Basic                       | Diese Modul ist immer gesteckt.<br>Parameter/Diagnosen der DXP-Kanäle des Ge-<br>räts (DXP 1, 3, 5 und 7) und Input Valid Signal der<br>IO-Link-Ports |
| IO-Link Port 1 | IN 1 WORD                      | Turck-Temperatursensor, TS-530-LI2UPN8X                                                                                                    |
| IO-Link Port 2 | IN 1 WORD/OUT 1 WORD           | Turck-I/O-Hub, TBIL-M1-16DXP                                                                                                    |
| IO-Link Port 3 | DI                             | Kanal wird als DI konfiguriert                                                                                                    |
| IO-Link Port 4 | DI                             | Kanal wird als DI konfiguriert                                                                                                    |
| IO-Link Port 5 | IN 2 WORD/OUT 2 WORD           | RGB-LED-Anzeigeleuchte K50L2RGBKQ                                                                                                    |
| IO-Link Port 6 | DI                             | Kanal wird als DI konfiguriert                                                                                                    |
| IO-Link Port 7 | ungenutzt                      | -                                                                                                    |
| IO-Link Port 8 | ungenutzt                      | -                                                                                                    |
| Diagnostics    | LL-Diagnostics                 | Diagnosedaten werden ins Prozessabbild ge-<br>mappt                                                                                                   |
| IO-Link Events | IO-Link Events                 | IO-Link-Events werden ins Prozessabbild ge-<br>mappt                                                                                                  |
| VAUX control   | LL-VAUX control 16CH           | Parameter für die VAUX-Spannungsversorgung                                                                                                    |
| Module Status  | Device Status/Control          | Status- und Control für das Gesamtmodul                                                                                                    |

- Gerät im Projektbaum auswählen und per Doppelklick die Eigenschaften öffnen.
- Registerkarte **Slots** auswählen.
- Links den einzustellenden Kanal markieren.
- Rechts die gewünschte Datenbreite bzw. den gewünschten Inhalt auswählen.
- ► Hinzufügen-Button klicken.

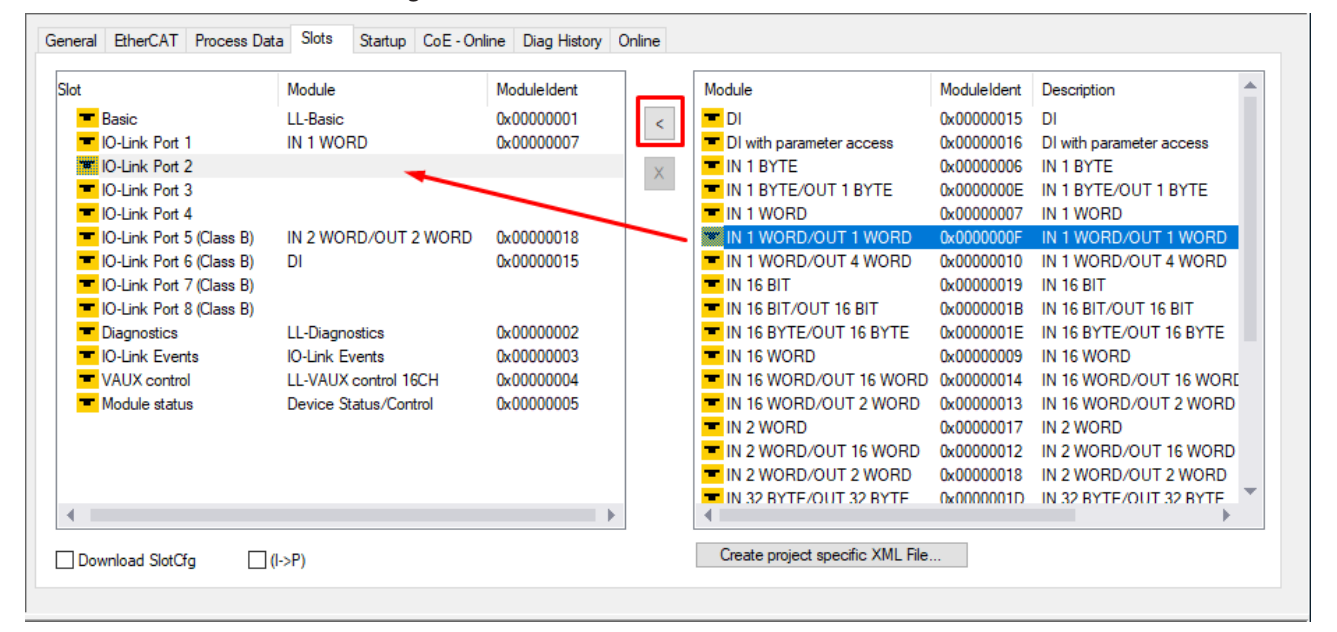

Abb. 27: TwinCAT – Slots konfigurieren

➡ Der Geräteeintrag im Projektbaum wird um die Prozessdaten der gesteckten Slots erweitert.

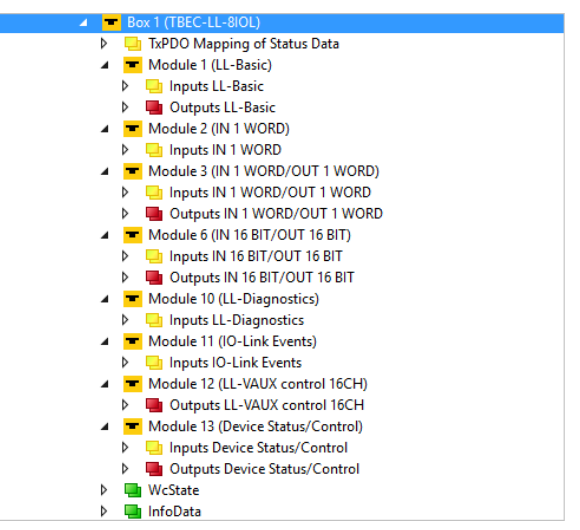

Abb. 28: TwinCAT – Gerät mit gesteckten Slots im Projektbaum

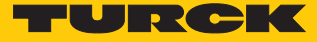

#### 7.3.4 Startup-Parameter einstellen

Auf der Registerkarte **Startup** können die Parameter für das Gerät eingestellt werden, die dauerhaft beim Startup geschrieben werden sollen.

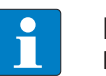

#### HINWEIS

Die Parameter sind abhängig von der eingestellten Betriebsart.

Beispiel: Betriebsart "IO-Link mit identischem Gerät" für IO-Link-Port 2 einstellen

- Im Projektbaum Doppelklick auf **Box 1 (TBEC-LL-8IOL)** ausführen.
- Registerkarte **Startup** auswählen.
- Doppelklick auf CoE-Index 0x8028:01 "Mode" ausführen.
- Im Untermenü CANopen Startup Eintrag Bearbeiten Doppelklick Mode ausführen.
- Im Untermenü Set Value Dialog den Wert 3 für "IO-Link mit identischem Gerät" (siehe Parameter "Mode" [> 83]) eintragen.
- General EtherCAT Process Data Slots Startup CoE - Online Diag History Online Protocol Transition Index Data Comment C IP CoF 0x8020.05 0x6E655600 (1852134912) Vendor ID IO-Link channel C IP CoE 0x8020:20  $0 \times 00 (0)$ Revision IO-Link channel C IP CoE 0x8020:22 0x00 (0) Cycle time IO-Link channel C IP CoE 0x8020:24 0x00 (0) Input data length IO-Link c. C IP CoE 0x8020.25 0x00 (0) Output data length IO-Lin. 0x8020:28 C IP 19715 Master Control CoE C IP CoE 0x8028:01 0x00 (0) Mode C IP CoF 0x8028:02 0x00 (0) Data storage mode Activate Quick Start-Up IO... C IP CoE 0x8028:03 FALSE C IP CoE 0x8028:07 FALSE Process input data invalid I. C IP CoE 0x8028:08 Edit CANopen Startup En × C IP CoF 0x8028.05 C IP 0x8028:04 CoE Transition 0x5030:00 ΟK C IP CoE ⊡ I → P 8028 Index (hex): C IP CoE 0x8030.04 Cancel 0x8030:05 C IP CoE 🗌 P -> S □ S -> P Sub-Index (dec): 1 C IP 0x8030:20 CoE □ S -> O 🗌 0 -> S Validate Complete Access New... Delete... Edit.. Move Up Move Down Data (hexbin): 00 Hex Edit... Validate Mask Name Online Edit Entry... Comment: Mode Status Data of I/... 🔁 Status Data of I/... 🔁 Status Data of I/... Index Name Value Flags 🔁 Status Data of I/... 8028:0 Parameter 10-Link Port > 53 < 🕫 Status Data of I/... 8028:01 Mode BW 0x00 (0) 🕫 Status Data of I/... 8028:02 Data storage mode BW 0x00 (0) 8028:03 Activate Qui 🔁 Status Data of I/... X Set Value Dialog 8028:07 Process inp 🔁 Status Data of I/... 8028.08 Deactivate 🕫 DI input IOL-Ch0 ΟK 3 Dec: 8028:09 Input data r DXP input value ... 8028:0A Output data Hex: 0x03 Cancel 🕫 DI input IOL-Ch2 8028:35 res Float DXP input value ... 🕫 DI input IOL-Ch4 DXP input value ... Hex Edit... Book 0 1 🔁 DI input IOL-Ch6 DXP input value ... Binary: 1 🔁 DI input IOL-Ch8 Bit Size ○1 ●8 ○16 ○32 ○64 ○? DI input IOL-Ch10 BIT 0.1 48.4 🔁 DI input IOL-Ch12 BIT Input 0 0.1
- Auswahl mit **OK** bestätigen.

- Abb. 29: TwinCAT Startup-Parameter setzen
  - ⇒ Die Betriebsart an IO-Link-Port 2 ist auf "IO-Link mit identischem Gerät" gesetzt.

#### 7.3.5 Prozessdaten auslesen

Die Prozessdaten angeschlossener Geräte können am jeweiligen Slot in der Registerkarte **Online** gelesen und geschrieben werden.

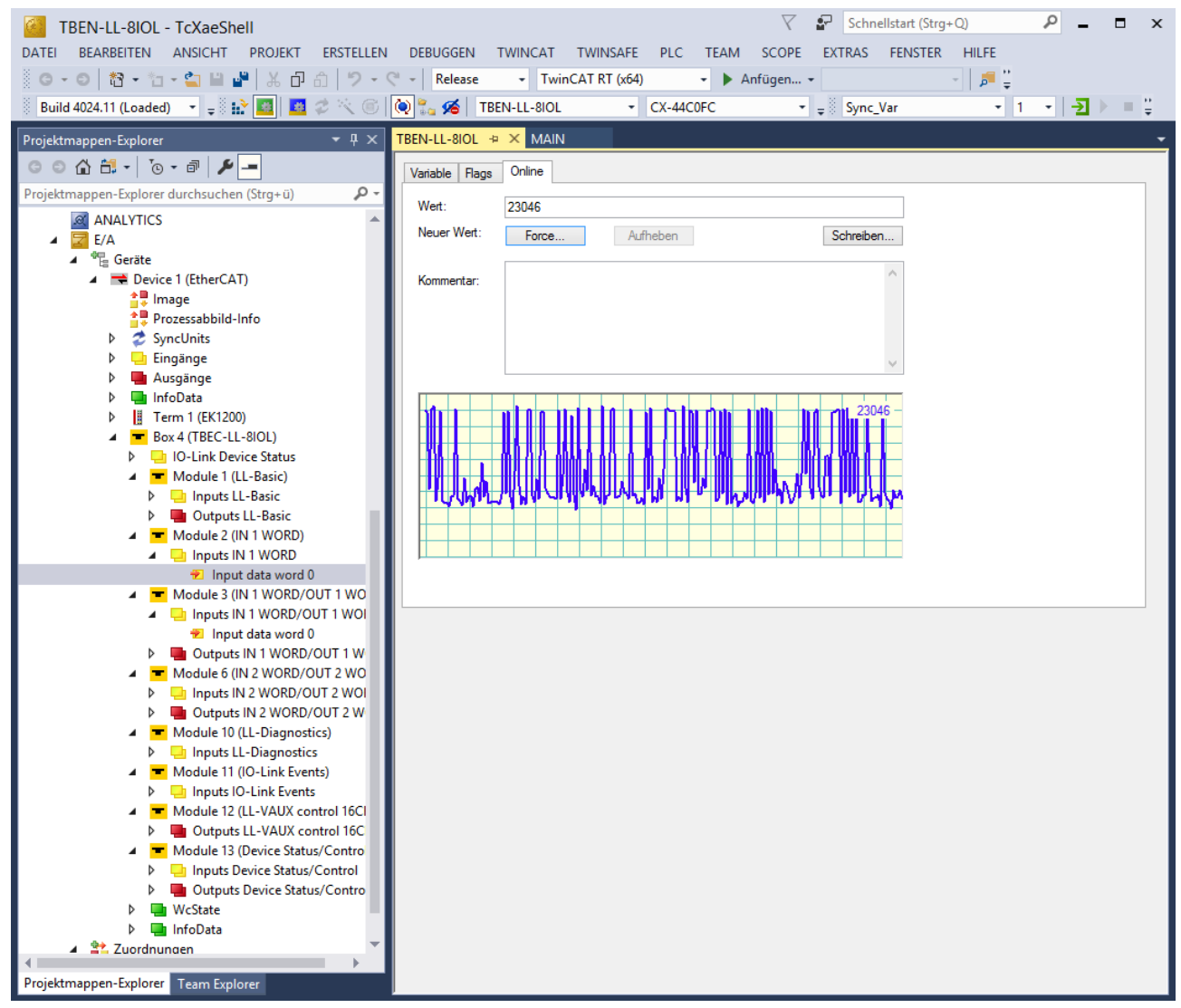

Abb. 30: TwinCAT - Prozessdaten auslesen

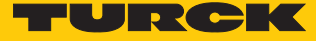

## 7.3.6 EtherCAT-Device über das Object Dictionary parametrieren

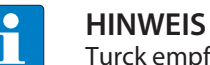

Turck empfiehlt, Änderungen nur in den Startup-Parametern durchzuführen.

▶ Im Projektbaum Doppelklick auf Box 1 (TBEC-LL-8IOL) ausführen.

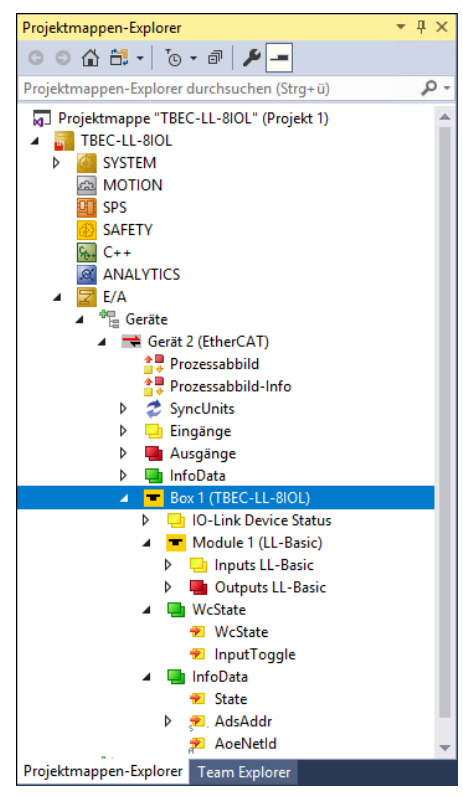

Abb. 31: Projektbaum

• Registerkarte **CoE – Online** auswählen.

| EI BEARBEITEN ANSICHT PROJEKT ERSTELLE         | N DEBUGGEN     | TWINCAT TWINSAFE PLC T            | TEAM SCO       | PE EXTRAS FENSTER                | HILFE               |        |
|------------------------------------------------|----------------|-----------------------------------|----------------|----------------------------------|---------------------|--------|
| - 0   物 - 恤 - 🖕 🗎 💾 👗 🗗 台   ジ -                |                | - TwinCAT RT (x64) -              | Anfüger        | ı <b>*</b>                       | -   🔎 🚆             |        |
| uild 4024.11 (Loaded) 👻 🚽 🔝 🔛 🧧 🖉 🔆 🌀          | 🔘 🐾 🔏 🛛 ТВ     | EN-LL-8IOL • CX-44C0F             | c              | ▼ = Sync_Var                     | • 1 • - <u>&gt;</u> | =      |
| ektmappen-Explorer                             | TBEN-LL-8IOL * |                                   |                |                                  |                     |        |
| ◎ ☆ 🔠 - To - # 🗡 🗕                             |                | CAT Prozosodaton Slota Statun     | CoE - Online   | AsE Opling Diag Historia (       | Jeline              |        |
| ektmannen-Evnlorer durchsuchen (Stra+ü)        | Algemein Line  | ICAT Prozessualen Sibis Statup    | 002 011110     | ADE FOR INTE   Diag Histolie   C | A INTIC             |        |
|                                                | Update         | Liste 🗌 Auto Update ✔ Si          | ingle Update [ | Zeige Offline Daten              |                     |        |
|                                                | Enveite        | ert .                             |                |                                  |                     |        |
|                                                |                |                                   | M 1100 (4      | 5 D                              |                     |        |
| <ul> <li>Device 1 (EtherCAT)</li> </ul>        | Zu Startup hir | Donline Data                      | MODULOD (A     | oE Port): ()                     |                     |        |
| Device (Enerciar)                              | Index          | Name                              | Fines          | Wet                              | Fisheit             | ^      |
| Prozessabbild-Info                             | index          |                                   | ridys          | Weit                             | Linieit             |        |
| SvncUnits                                      | 1000           | Device Type                       | RO             | 0x00001389 (5001)                |                     |        |
| Eingänge                                       | 1001           | Manufacturer Device Name          | RO             | TREC-U - SIOL                    |                     |        |
| Ausgänge                                       | 1009           | Manufacturer Hardware Version     | BO             | 1                                |                     |        |
| ▶ 🛄 InfoData                                   | 100A           | Manufacturer Software Version     | RO             | V0.0.12.9                        |                     |        |
| Term 1 (EK1200)                                | 100B           | Manufacturer Bootloader Version   | RO             | V1.0.0.0                         |                     |        |
| Box 4 (TBEC-LL-8IOL)                           |                | Identity Object                   |                | > 4 <                            |                     |        |
| IO-Link Device Status                          |                | Diagnosis History                 |                | > 23 <                           |                     |        |
| Module 1 (LL-Basic)                            | 10F8           | Timestamp Object                  | RO             | 0x23ce4ce0400                    |                     |        |
| Inputs LL-Basic                                | iten 1600:0    | Mapping RxPDO LL-Basic            |                | > 16 <                           |                     |        |
| Outputs LL-Basic                               | ± 1602:0       | Mapping RxPDO IN 1 WORD/OUT       | 1              | >1<                              |                     |        |
| Module 2 (IN 1 WORD)                           |                | Mapping RxPDO IN 2 WORD/OUT       | 2              | > 2 <                            |                     |        |
| Inputs IN 1 WORD                               | . ■ 160B:0     | Mapping RxPDO LL-VAUX control 1   | 6              | > 16 <                           |                     |        |
| Module 3 (IN 1 WORD/OUT 1 WO                   | + 160C:0       | Mapping RxPDO Device Status/Con   | trol           | > 16 <                           |                     |        |
| Inputs IN 1 WORD/OUT 1 WOI                     | ± 1A00:0       | Mapping TxPDO LL-Basic            |                | > 32 <                           |                     |        |
| Outputs IN 1 WORD/OUT 1 W                      |                | Mapping TxPDO IN 1 WORD           |                | >1<                              |                     |        |
| Module 6 (IN 2 WORD/OUT 2 WO                   | ± 1A02:0       | Mapping TXPDO IN 1 WORD/OUT       | 1              | >1<                              |                     |        |
| Inputs IN 2 WORD/OUT 2 WOI                     | 1405:0         | Mapping TXPDO IN 2 WORD/OUT       | Z              | > 2 <                            |                     |        |
| Outputs IN 2 WORD/OUT 2 W                      | ± 1403.0       | Mapping TXPDO LL-Diagnostics      |                | > 160 <                          |                     |        |
| Module 10 (LL-Diagnostics)                     | 140C:0         | Mapping TXPDO Device Status/Con   | trol           | > 32 <                           |                     |        |
| Inputs LL-Diagnostics                          | E 1A80:0       | TxPDO Mapping of IO-Link Device S | St             | > 8 <                            |                     |        |
| <ul> <li>Module 11 (IO-Link Events)</li> </ul> | + 1C00:0       | Svnc manager Type                 |                | >4<                              |                     |        |
| Inputs IO-Link Events                          |                | Sync Manager 2 PDO Assignment     |                | > 5 <                            |                     |        |
| Module 12 (LL-VAUX control 16Cl                | . E 1C13:0     | Sync Manager 3 PDO Assignment     |                | > 8 <                            |                     |        |
| Outputs LL-VAUX control 16C                    | Ē 1C32:0       | SM output parameter               |                | > 12 <                           |                     |        |
| 🔺 💻 Module 13 (Device Status/Contro            | 主 1C33:0       | SM input parameter                |                | > 12 <                           |                     |        |
| Inputs Device Status/Control                   | ± 4010:0       | Vendor Specifics IO-Link Port     |                | > 8 <                            |                     |        |
| Outputs Device Status/Contro                   | + 4020:0       | Vendor Specifics IO-Link Port     |                | >8<                              |                     |        |
| WcState                                        | ± 4030:0       | Vendor Specifics IO-Link Port     |                | > 8 <                            |                     |        |
| InfoData                                       | 4040:0         | vendor Specifics IU-Link Port     |                | >8<                              |                     | ¥      |
| 🔺 🃸 Zuordnungen                                |                |                                   |                |                                  |                     |        |
| 📸 Sync_Var Instance - Device 1 (EtherCAT)      |                |                                   |                |                                  |                     |        |
|                                                | Name           | Onlin                             | e Tvn          | Größe >Adre                      | Fin/Aus User        | ID Ver |

⇒ Das Object Dictionary mit allen gerätespezifischen Parametern wird angezeigt.

Abb. 32: CoE-Online – Object Dictionary

Die Anzeige der Parameter ist abhängig von der Gerätekonfiguration. Mit einem Doppelklick in die Spalte **Wert** können die Parameter geändert werden.

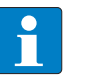

#### **HINWEIS**

Die Änderung der Parameter während der Laufzeit kann zu einer fehlerhaften Konfiguration des Gerätes führen.

- Single Update (empfohlen): Das Verzeichnis wird einmalig aktualisiert, wenn ein Parameter verändert wurde.
- Auto Update: Das Verzeichnis wird laufend aktualisiert.
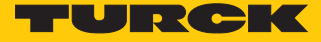

## 7.3.7 Gerät per Explicit Device ID adressieren

- Im Projektbaum Doppelklick auf **Box 1 (TBEC-LL-8IOL)** ausführen.
- ► Registerkarte EtherCAT → Erweiterte Einstellungen → General → Identification → Explicit Device Identification (ADO 0x0134) aktivieren.
- ▶ Im Feld Wert den Identification Value (hex.) eingeben, der mit den Drehcodierschaltern am Gerät übereinstimmen muss (siehe [▶ 22]).
- Eingaben mit OK bestätigen.
- Spannungsreset durchführen.

| Projektmappen-Explorer         |                                                                                                    | kti 🏽 🛪 🗙                                                                                                    |
|--------------------------------|----------------------------------------------------------------------------------------------------|----------------------------------------------------------------------------------------------------|
| ○ ○ ☆ ☆ · ○ · ♂ / ▶ -          | Allgemein                                                                                                    | herCAT Prozessdaten Hot Connect Slots Startup CoE - Online AoE - Online Diag Historie Online                                                                                                    |
| Projektmappen-Explorer         | A     A     A | ttl = p ×     herCAT   Prozessdaten   Hot Connect   Sidts   Statup   Contine   Diag Historie   Diag Historie   Diag Historie   Diag Historie   Diag Historie   Diag Historie   Diag Historie   Diag Historie   Diag Historie   Diag Historie   Diag Historie   Diag Historie   Diag Historie   Diag Historie   Diag Historie   Diag Historie   Diag Historie   Value:   4   Hot Connect*- any port     Value:   Hot Connect*- any port     Value:     Hot Connect*- any port     Value:     Hot Connect*- any port     Value:     Hot Connect*- any port     Value:     Hot Connect*- any port     Value:     Hot Connect*- any port     Value:     Hot Connect*- any port     Value:     Hot Connect*- any port     Value:     Hot Connect*- any port     Value:     Hot Connect*- any port     Value:     Hot Connect*- any port     Value:     Hot Connect*- any port     Value:     Hot Conne |
| P Module IS (Device status/Con | <                                                                                                    | > OK Abbrechen                                                                                                    |
|                                |                                                                                                    |                                                                                                    |

Abb. 33: TwinCAT – Explicit Device Identification auswählen

7.3.8 Gerät per Configured Station Alias adressieren

- ▶ Im Projektbaum Doppelklick auf **Box 1 (TBEC-LL-8IOL)** ausführen.
- ► Registerkarte EtherCAT → Erweiterte Einstellungen → General → Identification → Configured Station Alias (ADO 0x0012) aktivieren.
- Eingabe mit **OK** bestätigen.

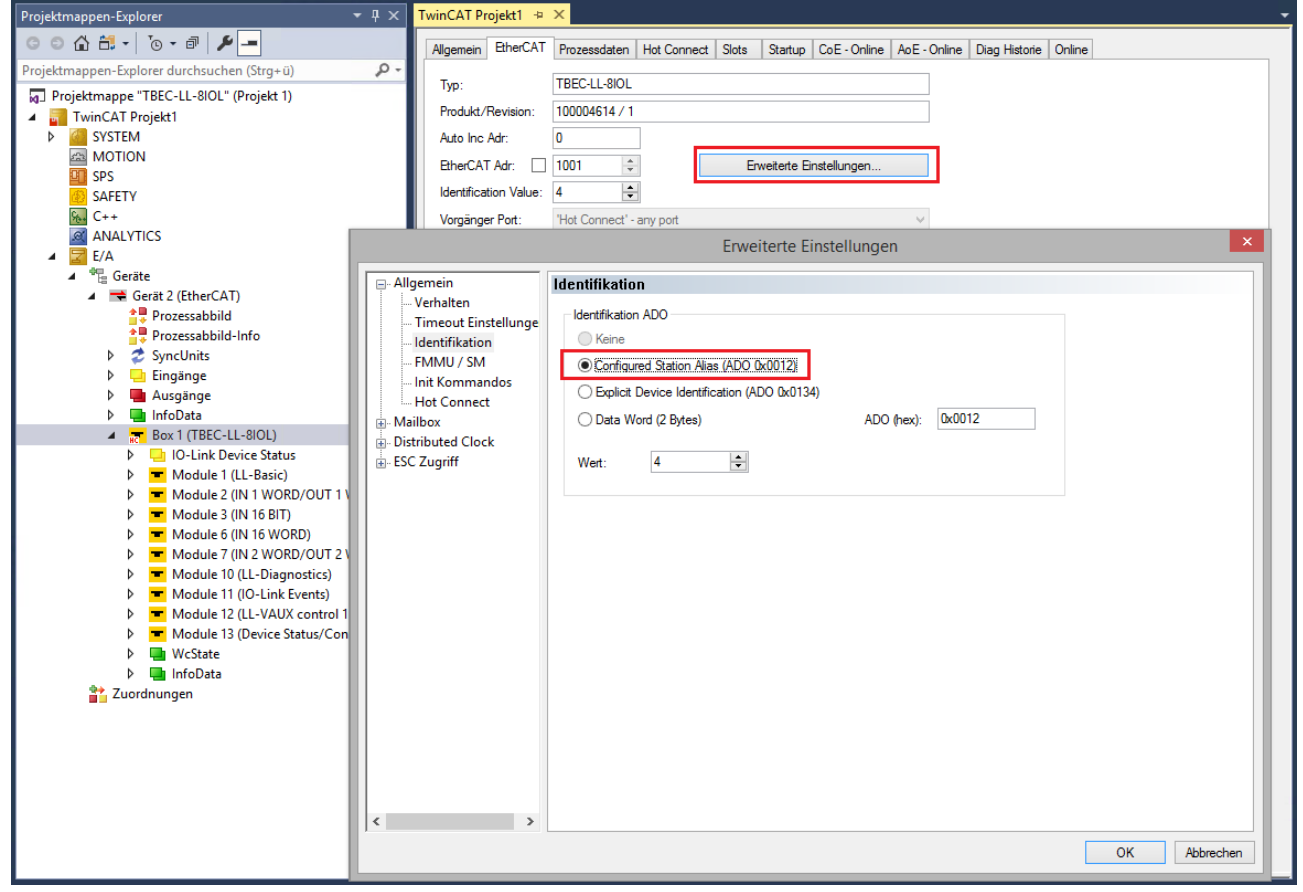

Abb. 34: TwinCAT - Configured Station Alias auswählen

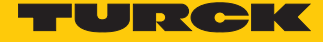

- ▶ Registerkarte EtherCAT → Erweiterte Einstellungen → ESC-Zugriff → E<sup>2</sup>PROM → Configured Station Alias wählen.
- ▶ Im Feld Neuer Wert den Identification Value eingeben (hier: 4).
- Schreibe in das E<sup>2</sup>PROM klicken.
  - ⇒ Der Master schreibt den Identification Value in das Gerät.
- Mit OK bestätigen.

| Projektmappen-Explorer                                              | ▼ 🕂 🗙 TwinCAT Projekt1 🚽          | × X                                                                                     |
|---------------------------------------------------------------------|-----------------------------------|-----------------------------------------------------------------------------------------|
| · ○ ○ 🏠 🛱 - Ì⊙ - ☞ 🎾 🗕                                              | Allgemein EtherCA                 | T Prozessdaten Hot Connect Slots Startup CoE - Online AoE - Online Diag Historie Online |
| Projektmappen-Explorer durchsuchen (Strg+ü)                         | р-<br>Тур:                        | TBEC-LL-8IOL                                                                            |
| TwinCAT Projekt1                                                    | Produkt/Revision:                 | 100004614 / 1                                                                           |
| ▶ 🥘 SYSTEM                                                          | Auto Inc Adr:                     | 0                                                                                       |
|                                                                     | EtherCAT Adr:                     | 1001 🗘 Erweterte Einstellungen                                                          |
| SAFETY                                                              | Identification Value              | : 4 🔄                                                                                   |
|                                                                     | Vorgänger Port:                   | 'Hot Connect' - any port V                                                              |
| ANALYTICS                                                           |                                   | Erweiterte Einstellungen                                                                |
| ⊿ 📲 Geräte                                                          | 🖃 Allgemein                       | Konfigurierte Station Alias                                                             |
| Gerät 2 (EtherCAT)                                                  | Verhalten                         |                                                                                         |
| Prozessabbild-Info                                                  | Imeout Einstellunge               |                                                                                         |
| SyncUnits                                                           | FMMU / SM                         | Aktueller Wert (Register):                                                              |
| <ul> <li>Ingange</li> <li>Ingange</li> </ul>                        | Hot Connect                       | Veuer Wert: 4 Schreibe in das EPPROM                                                    |
| InfoData                                                            | . Mailbox                         | (power cycle required to reiresh register)                                              |
| ► BOXT (TBEC-LL-GIOL) ► □ IO-Link Device Status                     | Distributed Clock     ESC Zugriff |                                                                                         |
| Module 1 (LL-Basic)                                                 | E <sup>2</sup> PROM               |                                                                                         |
| Module 2 (IN 1 WORD/OUT 1     Module 3 (IN 16 BIT)                  | - Konfigurierte Stat              |                                                                                         |
| Module 6 (IN 16 WORD)                                               |                                   |                                                                                         |
| Module 7 (IN 2 WORD/OUT 2 ) Module 10 (II - Diagnostics)            | Hex Editor                        |                                                                                         |
| Module 11 (IO-Link Events)                                          | Memory                            |                                                                                         |
| Module 12 (LL-VAUX control 1                                        |                                   |                                                                                         |
| <ul> <li>Wodule is (Device Status) cont</li> <li>WcState</li> </ul> |                                   |                                                                                         |
| InfoData                                                            |                                   |                                                                                         |
|                                                                     |                                   |                                                                                         |
|                                                                     |                                   |                                                                                         |
|                                                                     |                                   |                                                                                         |
|                                                                     |                                   |                                                                                         |
|                                                                     | < >                               |                                                                                         |
|                                                                     |                                   | OK Abbrechen                                                                            |
|                                                                     |                                   |                                                                                         |

Abb. 35: TwinCAT – Configured Station Alias: Identification Value eingeben

- Spannungsreset durchführen.
- ⇒ Nach dem Einschalten wird das neu eingefügte Gerät automatisch vom Master erkannt. Der Status in der Registerkarte Online springt automatisch auf OP.

## 7.3.9 Hot Connect aktivieren

Mit der Funktion Hot Connect lassen sich Geräte während des laufenden Anlagenbetriebs austauschen (z. B. bei Werkzeugwechsel-Applikationen). Um die Funktion Hot Connect nutzen zu können, muss eine Hot-Connect-Gruppe eingerichtet werden.

▶ Rechtsklick auf **Box 1 (TBEC-LL-8IOL)** → **HotConnect Gruppe anfügen**.

| <b>WinCAT Projekt1 - TcXae</b><br>DATEI BEARBEITEN ANSICHT                                                                                                    | Shell<br>PROJ | EKT ERSTELLEN DEBUGGEN          | I TWINCAT TW     | 'INSAFE PL          |
|----------------------------------------------------------------------------------------------------|---------------|---------------------------------|------------------|---------------------|
| G - O   🏠 - 🎦 - 🚔 🗎 🗳                                                                                                    | ¥   ۱         | 日 白 ジェペー Releas                 | e 🛛 TwinCAT      | RT (x64)            |
| 🕴 Build 4024.11 (Loaded) 🔹 🖕 🔛                                                                                                    | 權             | 🗾 🗢 🔨 🌀 🖉 🗡                     | TwinCAT Projekt1 | - <lo< td=""></lo<> |
| Projektmappen-Explorer                                                                                                    |               | <b>-</b> ₽ ×                    |                  |                     |
| ◎ ◎ ☆ 🛱 • 🐻 • 🗗 🗡 -                                                                                                    |               |                                 |                  |                     |
| Projektmappen-Explorer durchsuchen                                                                                                    | (Strg+        | - ü) 🔑 -                        |                  |                     |
| □       Projektmappe "TBEC-LL-8IOL" (P         □       TwinCAT Projekt1         ▷       □         ■       TwinCAT Projekt1         ▷       □         ■       TwinCAT Projekt1         ▷       □         ■       ■         ■       ■         ■       ■         ■       ■         ■       ■         ■       ■         ■       ■         ■       ■         ■       ■         ■       ■         ■       ■         ■       ■         ■       ■         ■       ■         ■       ■         ■       ■         ■       ■         ■       ■         ■       ■         ■       ■         ■       ■         ■       ■         ■       ■         ■       ■         ■       ■         ■       ■ | rojekt        | 1)                              |                  |                     |
| Box 1 (TBEC-LL-<br>D - Link Device                                                                                                    | ت*            | Neues Element hinzufügen        | Einfg            |                     |
| Module 1 (LL                                                                                                    | •             | Neues Element einfügen          |                  |                     |
| Module 2 (IN)                                                                                                    | ~             | Insert Existing Item            |                  |                     |
| Module 6 (IN)                                                                                                    | ^             | Aus Projektmappe entfernen      | Entf             |                     |
| Module 7 (IN                                                                                                    |               | Sichern Box 1 (TBEC-LL-8IOL) al | 5                |                     |
| <ul> <li>Module 10 (L</li> <li>Module 11 (l</li> </ul>                                                                                                    |               | Scannen                         |                  |                     |
| Module 12 (L                                                                                                    |               | Netid andern                    | St               |                     |
| Module 13 (E<br>b WcState                                                                                                    | V<br>V        | Kopieren                        | Strg+C           |                     |
| InfoData                                                                                                    | 80<br>61      | Finfügen                        | Stra+V           |                     |
| Tuordnungen                                                                                                    |               | Einfügen mit Verknüpfungen      |                  |                     |
|                                                                                                    |               | Independent Project File        |                  |                     |
|                                                                                                    | •             | Deaktivieren                    |                  |                     |
|                                                                                                    |               | In kompatiblen Typ ändern       |                  |                     |
|                                                                                                    |               | HotConnect Gruppe anfügen       |                  |                     |
|                                                                                                    |               | Aus HotConnect Gruppe entferr   | ien              |                     |

Abb. 36: TwinCAT – Hot-Connect-Gruppe anfügen

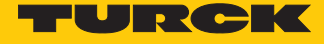

- Im Fenster Add Hot Connect Group den gewünschten Slave auswählen (hier: TBEC-LL-8IOL).
- ▶ Identification Value (hex.) für die Hot-Connect-Gruppe festlegen (hier: 4).
- Mit OK bestätigen.

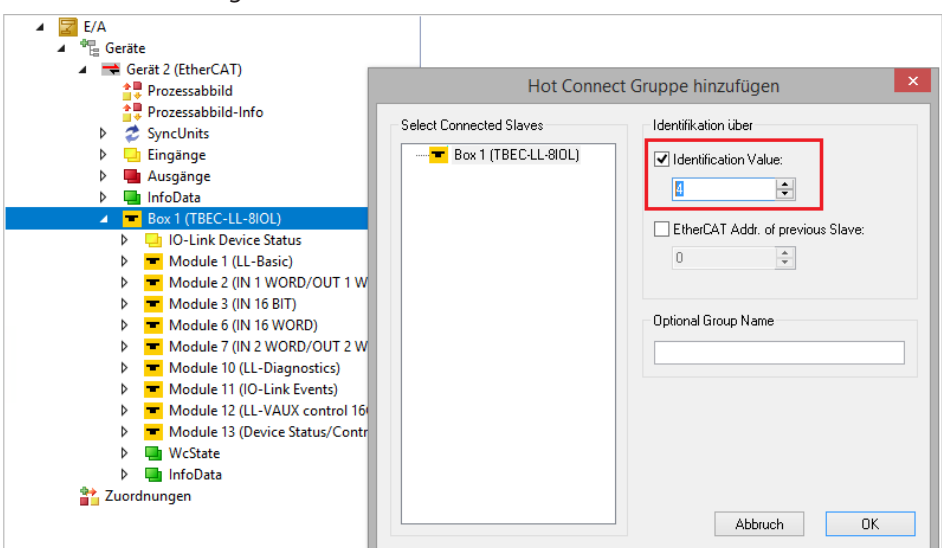

Abb. 37: TwinCAT – Hot Connect Gruppe hinzufügen

⇒ Das Gerät wurde zu einer Hot-Connect-Gruppe hinzugefügt, erkennbar an dem kleinen HC-Symbol an der Box 1.

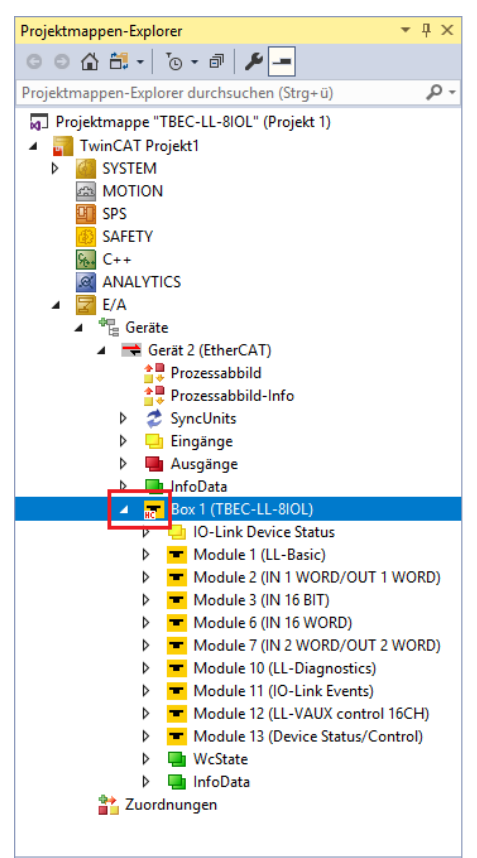

Abb. 38: TwinCAT – Hot-Connect-Gruppe eingerichtet

Damit ein neues Gerät vom Master erkannt werden kann, muss die Geräteadresse (Identification Value) entweder per Explicit Device ID oder per Configured Station Alias gesetzt werden.

Geräte, die Teil einer Hot-Connect-Gruppe sind, können daraus auch wieder entfernt werden:

▶ Rechtsklick auf Box 1 (TBEC-LL-8IOL) → Aus HotConnect Gruppe entfernen klicken.

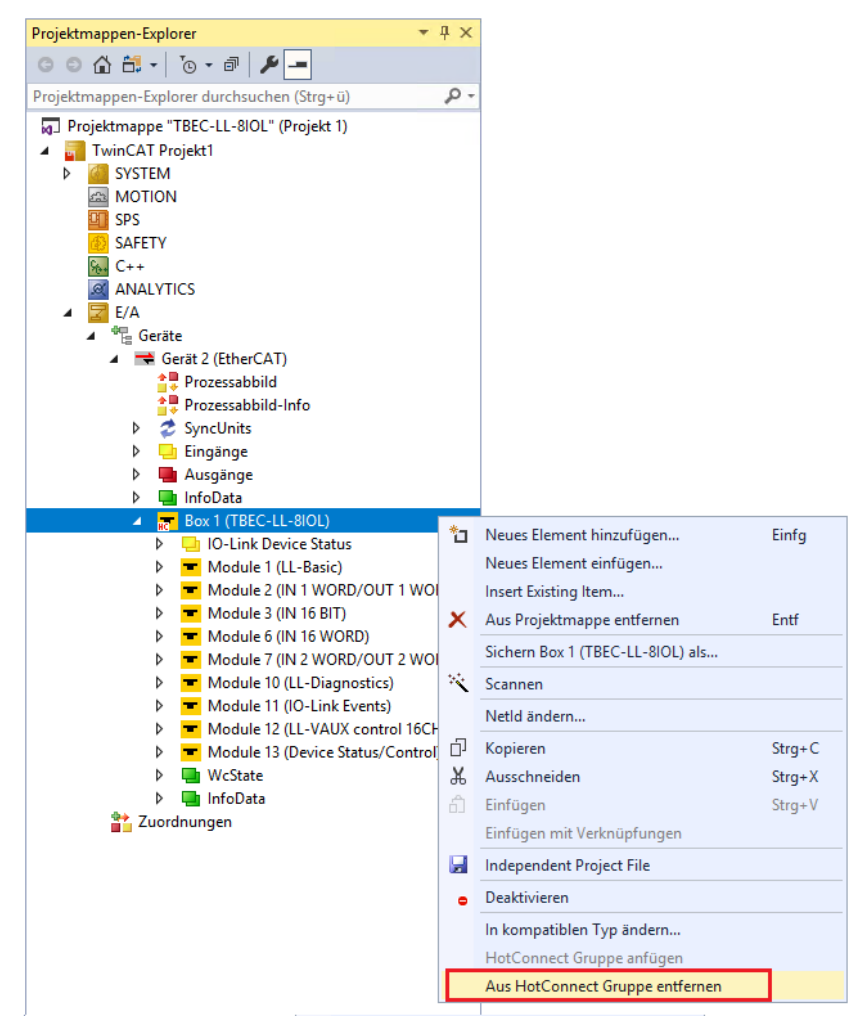

Abb. 39: Gerät aus Hot-Connect-Gruppe entfernen

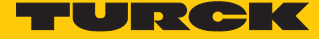

# 7.4 Gerät an Steuerungen mit CODESYS anbinden

Verwendete Hardware

In diesem Beispiel werden die folgenden Hardware-Komponenten verwendet:

- IO-Link-Master TBEC-LL-8IOL mit folgender Konfiguration:
  - Port 1: Turck-Ultraschallsensor, RU130U-M18E-..., IO-Link V1.1
  - Port 2: Turck-IO-Link-Hub: TBIL-M1-16DXP, IO-Link V1.1
  - Port 3: Kanal ist DI
  - Port 4: Kanal ist DI
  - Port 5: RGB-LED-Anzeigeleuchte K50L2RGBKQ
  - Port 6: Kanal ist DI
  - Port 7: ungenutzt
  - Port 8: ungenutzt

## Verwendete Software

In diesem Beispiel wird die folgende Software verwendet:

- CODESYS 3.5 SP16 (kostenfrei als Download erhältlich unter www.turck.com)
- WinPLC als EtherCAT-Master
- ESI-File für TBEC-LL-8IOL (kostenfrei als Download erhältlich unter www.turck.com)

#### 7.4.1 ESI-Files installieren

Das Gerät wird mit einer xml-Datei, der EtherCAT Slave Information (ESI), an Steuerungen angebunden. Für die Anbindung muss die Gerätebeschreibungsdatei in CODESYS hinterlegt werden. Die ESI-Datei für das Gerät steht unter www.turck.com zum kostenfreien Download zur Verfügung.

- CODESYS starten.
- ► Tools → Geräte-Repository klicken.

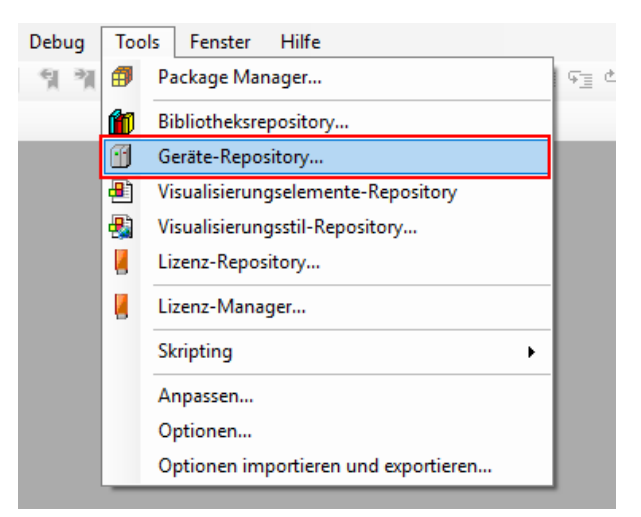

Abb. 40: Geräte-Repository

ESI-Datei über den Button Installieren hinterlegen.

| 🌋 Geräte-Repo                     | ository                                                                                                 |                                                         |                             |            |   | ×                        |  |  |
|-----------------------------------|----------------------------------------------------------------------------------------------------|---------------------------------------------------------|-----------------------------|------------|---|--------------------------|--|--|
| Speicherort:                      | System Repository<br>(C:\ProgramData\CODESYS\D                                                          | System Repository ~<br>(C:\ProgramData\CODESYS\Devices) |                             |            |   |                          |  |  |
| Installierte Ge<br>Zeichenfolge f | rätebeschreibungen:<br>für eine Volltextsuche.                                                          | Hersteller:                                             | <alle hersteller=""></alle> |            | ~ | Installieren             |  |  |
| Name                              | chiedene<br>pusse<br>CANbus<br>CANopen<br>DeviceNet<br>EtherCat<br>mat Master<br>mat Modul<br>Mat Slave | -                                                       |                             | Hersteller |   | Deinstallieren<br>Export |  |  |

Abb. 41: Gerätebeschreibungsdatei installieren

⇒ Das Modul wird als installierte Gerätebeschreibung im Geräte-Repository angezeigt.

|                                    |                                           | Geräte-                                | Repository |                 |
|------------------------------------|-------------------------------------------|----------------------------------------|------------|-----------------|
| Speicherort                        | System Repository<br>(C:\ProgramData\CODE | SYS\Devices)                           | V          | Bearbeiten      |
| installierteGe                     | räteheschreibungen                        |                                        |            |                 |
| Zeichenfolge                       | für eine Volltextsuche                    | Hersteller <alle hersteller=""></alle> | ~<br>~     | Installieren    |
| Name                               |                                           |                                        | Hersteller | Deinstallieren  |
| 🖭 👔 Verse                          | hiedene                                   |                                        |            | Export          |
| 🚊 🔟 Feldt                          | usse                                      |                                        |            |                 |
| ⊞…CAN (                            | CANbus                                    |                                        |            |                 |
| 🗄 - CiA (                          | CANopen                                   |                                        |            |                 |
| Bedi E                             | therCat                                   |                                        |            | Geräte-Reposito |
| ±۰۰ و                              | adi Master                                |                                        |            | erneuern        |
| ±                                  | ad Modul                                  |                                        |            |                 |
| l≡8                                | w Gir Slave                               |                                        |            |                 |
|                                    | Antrieds- und Achs                        | kiemmen (EL/XXX)                       |            |                 |
|                                    | Delta Electronics, I                      | nc Servo Drives                        |            |                 |
| Deta Electronics, Inc Servo Drives |                                           |                                        |            |                 |
|                                    | 🗉 🧾 Hitachi Industrial E                  | guipment Systems Co.,Ltd Servo Drives  |            |                 |
|                                    | 🗉 词 ifm electronic - ifm                  | electronic EtherCAT Geräte             |            |                 |
|                                    | E KEB Automation KG                       | - C6 PRO/ADVANCED drive controllers    |            |                 |
|                                    | 🗉 🚞 Panasonic Corpora                     | tion, Appliances Company - A5B         |            |                 |
|                                    | ± 📴 Parker Hannifin - Pa                  | arker Servo Drive 1M                   |            |                 |
|                                    | 🗄 🚞 Parker Hannifin - Pa                  | arker Servo Drive 1S                   |            |                 |
|                                    | Schneider Electric -                      | Drives                                 |            |                 |
|                                    |                                           |                                        |            |                 |
|                                    | TBEC-Family                               |                                        |            |                 |
|                                    | TBEC-LL-8                                 |                                        | TURCK      |                 |
| <                                  |                                           |                                        | >          |                 |
|                                    |                                           |                                        |            |                 |
|                                    |                                           |                                        |            | Schließen       |
|                                    |                                           |                                        |            | Schliebell      |

Abb. 42: Installierte Gerätebeschreibung

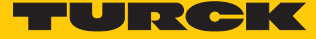

## 7.4.2 Gerät mit der Steuerung verbinden

## Voraussetzungen

- Der verwendete Master ist EtherCAT-fähig.
- Die Programmiersoftware ist geöffnet.
- Ein neues Projekt ist angelegt.

### Beispiel: Projekt mit WinPLC anlegen

| Standardpr | rojekt                                                               |                                                                                                    | ×      |  |  |  |  |  |
|------------|----------------------------------------------------------------------|----------------------------------------------------------------------------------------------------|--------|--|--|--|--|--|
|            | Sie sind gerac<br>folgenden Ob                                       | Sie sind gerade dabei, ein neues Standardprojekt anzulegen. Dieser Assistent wird die<br>folgenden Objekte in dieses Projekt einfügen:                                                                                                    |        |  |  |  |  |  |
|            | - Ein program<br>- Einen Progra<br>- Eine zyklisch<br>- Eine Referen | <ul> <li>Ein programmierbares Gerät, wie unten angegeben</li> <li>Einen Programmbaustein PLC_PRG in der unten angegebenen Programmiersprache</li> <li>Eine zyklische Task, die PLC_PRG aufruft</li> <li>Eine Referenz auf die neueste Version der Standardbibliothek</li> </ul> |        |  |  |  |  |  |
|            | Gerät:                                                               | CODESYS Control Win V3 (3S - Smart Software Solutions GmbH)                                                                                                    | $\sim$ |  |  |  |  |  |
|            | PLC_PRG in: Strukturierter Text (ST)                                 |                                                                                                    |        |  |  |  |  |  |
|            |                                                                      | OK Abbrech                                                                                                    | en     |  |  |  |  |  |

Abb. 43: Beispiel: Projekt anlegen

## EtherCAT-Master hinzufügen

- Rechtsklick auf **Device**  $\rightarrow$  **Gerät anhängen** auswählen.
- EtherCAT-Master im folgenden Fenster auswählen.
- Gerät anhängen klicken.

|                                                                                                    | TBEC-LL-8IOL.project* - CODESYS                                                                                                    |        |
|----------------------------------------------------------------------------------------------------|----------------------------------------------------------------------------------------------------|--------|
| Datei Bearbeiten Ansicht Projekt Erstellen                                                                        | Online Debug Tools Fenster Hilfe                                                                                                    | ₹      |
| 管 G L (の い い い し し い い い い い い い い い い い い い い                                                                    | 🤷 🍇   🌉 🧌 🦄 🦄   📾   簡→ 🗂   ஊ   Application [Device: SPS-Logik] 🔸 🧐 🥬 🕨 🔳 😤   ↓ 🗮 😤   ↓ 🔤 👘 +国 谷   ↓                                                                                                    |        |
| Geräte                                                                                                    | Gerät anhängen                                                                                                    | ×      |
| Device (CODESYS Control Win V3)     SPS-Logik     Official Application     Dibliotheksverwalter     DEC_PRG (PRG) | Name EtherCAT_Master Aktion  Gerät anhängen Gerät einfügen Gerät einstecken Gerät aktualisieren                                                                                                    |        |
| Taskkonfiguration                                                                                                 | Zeichenfolge für eine Volltextsuche Hersteller <alle hersteller=""></alle>                                                                                                    | ~      |
| L @ PLC_PRG                                                                                                    | Name       Hersteller       Version       Beschreibung         Image: Image: Im                               | ·      |
|                                                                                                    | Anhängen des ausgewählten Geräts als letztes "Kind" von<br>Device         Image: Constraint of the state of the state of | εßen   |
| Gerate II POUS                                                                                                    | inn(an)                                                                                                    |        |
| E merdungen - Gesamt o remer, o warnung(en), 1 merdu                                                              | Letzter Build 📀 0 🕐 0 Precompile 🗸 🎼 Projektbenutzer: (niemand)                                                                                                    | ار 🛇 🐧 |

Abb. 44: EtherCAT-Master anhängen

⇒ Der EtherCAT-Master erscheint als **EtherCAT\_Master (EtherCAT Master)** im Projektbaum.

| Geräte 👻 🛨                          | × |
|-------------------------------------|---|
| B BEC-LL-BIOL                       | • |
| 🖮 🚮 Device (CODESYS Control Win V3) |   |
| 🖃 🗐 SPS-Logik                       |   |
| Application                         |   |
| Bibliotheksverwalter                |   |
| PLC_PRG (PRG)                       |   |
| 🗏 🌃 Taskkonfiguration               |   |
| 😵 EtherCAT_Task (IEC-Tasks)         |   |
| 🗏 🍪 MainTask (IEC-Tasks)            |   |
| PLC_PRG                             |   |
| EtherCAT_Master (EtherCAT Master)   |   |
|                                     |   |
|                                     |   |
|                                     |   |
|                                     |   |
|                                     |   |

Abb. 45: Projektbaum

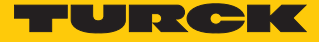

## Netzwerkadapter auswählen

- Doppelklick auf EtherCAT\_Master (EtherCAT Master) im Projektbaum ausführen.
- In der Registerkarte Allgemein über die Schaltfläche Durchsuchen... den Dialog Netzwerkadapter auswählen öffnen.
- Den Netzwerkadapter auswählen und mit **OK** bestätigen.

| ٠                                          | TBEC-LL-8IOL.pro                                                                                                    | ject* - CODESYS                                                                                                    |                                                                                       | - 🗆 🗙                                       |
|--------------------------------------------|----------------------------------------------------------------------------------------------------|----------------------------------------------------------------------------------------------------|---------------------------------------------------------------------------------------|---------------------------------------------|
| Datei Bearbeiten Ansicht Projekt Erstellen | Online Debug Tools Fenst                                                                                                    | er Hilfe                                                                                                    |                                                                                       | ₹                                           |
| 🎦 🚅 🔜   🎒   い つ ぶ 🗈 🛍 🗙   🛤 🌿 (            | 🝐 🍊   📕 🧌 🖷 🖄 🖓 🛯 🖳 🏪 🕯                                                                                                    | 📑 🔛 Application [Devic                                                                                                    | e: SPS-Logik] 🝷 😋 🥨                                                                   | ) 🛛 📲 📲 📮 📲 🚽                               |
| *                                          |                                                                                                    |                                                                                                    |                                                                                       |                                             |
| Geräte 👻 🕂 🗙                               | Device EtherCAT_I                                                                                                    | Master 🗙                                                                                                    |                                                                                       | ▼                                           |
|                                            | Allgemein<br>Syn-Unit-Zuordnung<br>Log<br>EtherCAT E/A-Abbild<br>EtherCAT IEC-Objekte<br>Status                                         | Autoconfig Master/Sla EtherCAT NIC-Einstellung Zieladresse (MAC) Quelladresse (MAC) Netzwerkname  Netzwerk über MAC au Verteilte Uhren | sves<br>Jen<br>FF-FF-FF-FF-FF<br>68-05-CA-37-91-FC<br>PNET<br>Uswählen () Netzwerk üb | EtherCAT                                    |
| ,                                          |                                                                                                    | Vertente Onren                                                                                                    |                                                                                       | v opdonen                                   |
| MAC-Adr                                    | esse Name Beschre<br>A3791FC PNET Intel PCI                                                                                             | ibung<br>Ethemet Adapter (Gigabit)                                                                                                    | ОК                                                                                    | Abbrechen                                   |
|                                            | <ul> <li>Meldungen - Gesamt 0 Fehler, 1 Warnu<br/>EtherCAT</li> <li>Beschreibung</li> <li>Dienst für Index 16#100A, Subinder</li> </ul> | ng(en), 5 Meldung(en)<br>v OI<br>Projekt<br>2x 16#0 war TBEC-LL-4                                                                      | Fehler 🕐 1 Warnung(en<br>Objekt<br>BIOL TBEC_LL_810                                   | ) O Meldung(en) X X<br>Position<br>OL [Devi |
| Ceräte POUs                                | Letzter Build 🔇                                                                                                    | 0 🕐 0 Precompile 🗸                                                                                                    | C Projektben                                                                          | utzer: (niemand) 🙆 🔇 📑                      |

Abb. 46: Netzwerkadapter auswählen

- ▶ In der Registerkarte Allgemein den Menüpunkt Optionen ausklappen.
- Die Option Slaves automatisch neustarten aktivieren.

| EtherCAT_Master X    |                                                         |                          |                         |            |                                               | -                                                     |
|----------------------|---------------------------------------------------------|--------------------------|-------------------------|------------|-----------------------------------------------|-------------------------------------------------------|
| Allgemein            | 🗸 Autoconfig I                                          | Master/Slav              | ves                     |            |                                               | Ether CAT.                                            |
| Syn-Unit-Zuordnung   | EtherCAT NIC-E                                          | instellung               | en                      |            |                                               |                                                       |
| Log                  | Zieladresse (MA                                         | AC)                      | FF-FF-FF-FF             | -FF-FF     | Broadcast                                     | Redundancy                                            |
| EtherCAT E/A-Abbild  | Quelladresse (N<br>Netzwerkname                         | 1AC)                     | 8C-DC-D4-D0<br>Ethernet | )-18-89    | Durchsuchen                                   |                                                       |
| EtherCAT IEC-Objekte | Netzwerk üb                                             | oer MAC au               | swählen 🔿 N             | etzwerk üb | er Namen auswäh                               | len                                                   |
| Status               | ▲ Verteilte Uhre                                        | n ——                     |                         | —[         | Optionen                                      |                                                       |
| Information          | Zykluszeit<br>Sync Offset<br>Sync Window<br>Sync Window | 4000<br>20<br>Monitorine | μs<br>φ<br>μs           | -          | ☐ LRW anstatt<br>☐ Meldungen<br>☑ Slaves auto | : LWR/LRD verwenden<br>pro Task<br>matisch neustarten |
| <                    |                                                         |                          |                         |            |                                               | >                                                     |

Abb. 47: Slaves automatisch neustarten

- ► Online → Einloggen klicken.
- ⇒ Das Projekt wird in die Steuerung geschrieben.

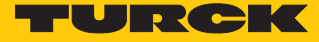

### EtherCAT-Slave hinzufügen

- ► Online → Ausloggen klicken.
- ⇒ Die Konfiguration im ausgeloggten Zustand ist möglich.
- ▶ Rechstklick auf EtherCAT\_Master (EtherCAT Master) → Geräte suchen auswählen.

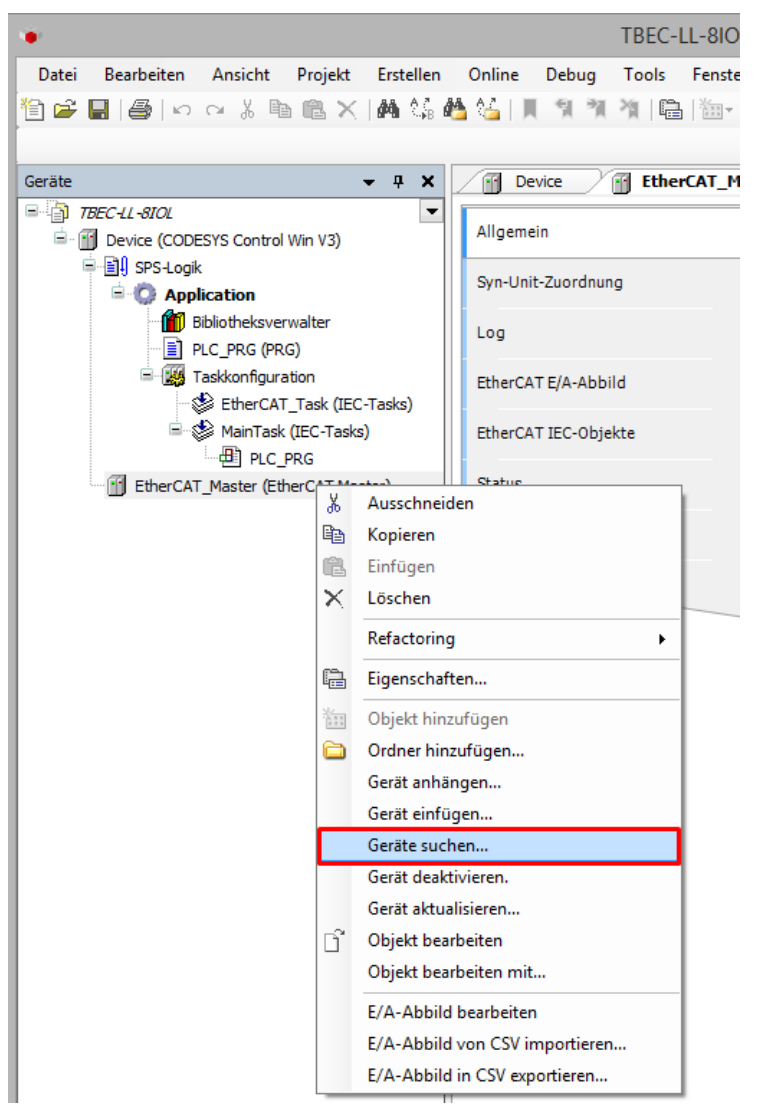

Abb. 48: Gerät suchen

EtherCAT-Slave (hier: TBEC-LL-8IOL) im folgenden Fenster auswählen und Ins Projekt kopieren klicken.

|             |          |              |               | Geräte suchen        | _ □               | ×   |
|-------------|----------|--------------|---------------|----------------------|-------------------|-----|
| Gefundene   | ieräte   |              |               |                      |                   |     |
| Gerätenam   | e        | Gerätetyp    | Alias-Adresse |                      |                   |     |
| ···· TBEC_I | L_8IOL   | TBEC-LL-8IOL | 0             |                      |                   |     |
|             |          |              |               |                      |                   |     |
|             |          |              |               |                      |                   |     |
|             |          |              |               |                      |                   |     |
|             |          |              |               |                      |                   |     |
|             |          |              |               |                      |                   |     |
|             |          |              |               |                      |                   |     |
|             |          |              |               |                      |                   |     |
|             |          |              |               |                      |                   |     |
|             |          |              |               |                      |                   |     |
|             |          |              |               |                      |                   |     |
|             |          |              |               |                      |                   |     |
|             |          |              |               |                      |                   |     |
| Adresse     | zuweisen |              |               | Unterschiede         | zum Projekt anzei | gen |
|             |          |              |               |                      |                   |     |
| Geräte su   | chen     |              |               | Ins Projekt kopieren | Schließen         |     |
|             |          |              |               |                      |                   |     |

Abb. 49: Gefundene Geräte ins Projekt kopieren

⇒ Das Modul erscheint mit den Standardeinstellungen aus dem ESI-File im Projektbaum.

## Gerät online mit der Steuerung verbinden

- Online  $\rightarrow$  Einloggen klicken und Programm starten
- ⇒ Das Gerät ist online mit der Steuerung verbunden.
- ⇒ Die grünen Symbole im Projektbaum zeigen die aktive Verbindung an.
- ▶ Doppelklick auf TBEC\_LL\_8IOL (TBEC-LL-8IOL) ausführen.
- Auf der Registerkarte Allgemein → Diagnose zeigt der Status Operational die aktive Verbindung an.

| Device EtherCA       | T_Master TBEC_LL                   | 8IOL X      |                                     |           | - |
|----------------------|------------------------------------|-------------|-------------------------------------|-----------|---|
| Allgemein            | Adresse                            | -           | Zusätzlich<br>Experteneinstellungen | EtherCATT | ^ |
| Prozessdaten         | AutoIncAdresse<br>EtherCAT-Adresse | 0           | Optional                            |           |   |
| Startparameter       | > Verteilte Uhren                  | <b></b>     |                                     |           |   |
| EoE-Einstellungen    | Diagnose                           |             |                                     |           |   |
| Diagnosehistorie     | Aktueller Status:                  | Operational |                                     |           |   |
| Log                  |                                    |             |                                     |           |   |
| EtherCAT E/A-Abbild  |                                    |             |                                     |           |   |
| EtherCAT IEC-Objekte |                                    |             |                                     |           |   |
| Status               |                                    |             |                                     |           |   |
| <                    |                                    |             |                                     |           | > |

Abb. 50: Status: Operational

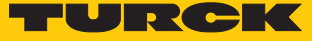

# 7.4.3 Slots konfigurieren

Die Slots werden über die Funktion "Gerät einstecken" konfiguriert.

Beispielkonfiguration

| Slot           | Modul                 | IO-Link-Device an Port                                                                                                    |
|----------------|-----------------------|----------------------------------------------------------------------------------------------------|
| Basic          | LL-Basic              | Diese Modul ist immer gesteckt.<br>Parameter/Diagnosen der DXP-Kanäle des Ge-<br>räts (DXP 1, 3, 5 und 7) und Input Valid Signal<br>der IO-Link-Ports |
| IO-Link Port 1 | IN 1 WORD             | Turck-Temperatursensor, TS-530-LI2UPN8X                                                                                                    |
| IO-Link Port 2 | IN 1 WORD/OUT 1 WORD  | Turck-I/O-Hub, TBIL-M1-16DXP                                                                                                    |
| IO-Link Port 3 | DI                    | Kanal wird als DI konfiguriert                                                                                                    |
| IO-Link Port 4 | DI                    | Kanal wird als DI konfiguriert                                                                                                    |
| IO-Link Port 5 | IN 2 WORD/OUT 2 WORD  | RGB-LED-Anzeigeleuchte K50L2RGBKQ                                                                                                    |
| IO-Link Port 6 | DI                    | Kanal wird als DI konfiguriert                                                                                                    |
| IO-Link Port 7 | ungenutzt             | -                                                                                                    |
| IO-Link Port 8 | ungenutzt             | -                                                                                                    |
| Diagnostics    | LL-Diagnostics        | Diagnosedaten werden ins Prozessabbild ge-<br>mappt                                                                                                   |
| IO-Link Events | IO-Link Events        | IO-Link-Events werden ins Prozessabbild ge-<br>mappt                                                                                                  |
| VAUX control   | LL-VAUX control 16CH  | Parameter für die VAUX-Spannungsversorgung                                                                                                    |
| Module Status  | Device Status/Control | Status- und Control für das Gesamtmodul                                                                                                    |

► Online → Ausloggen klicken.

⇒ Die Konfiguration im ausgeloggten Zustand ist möglich.

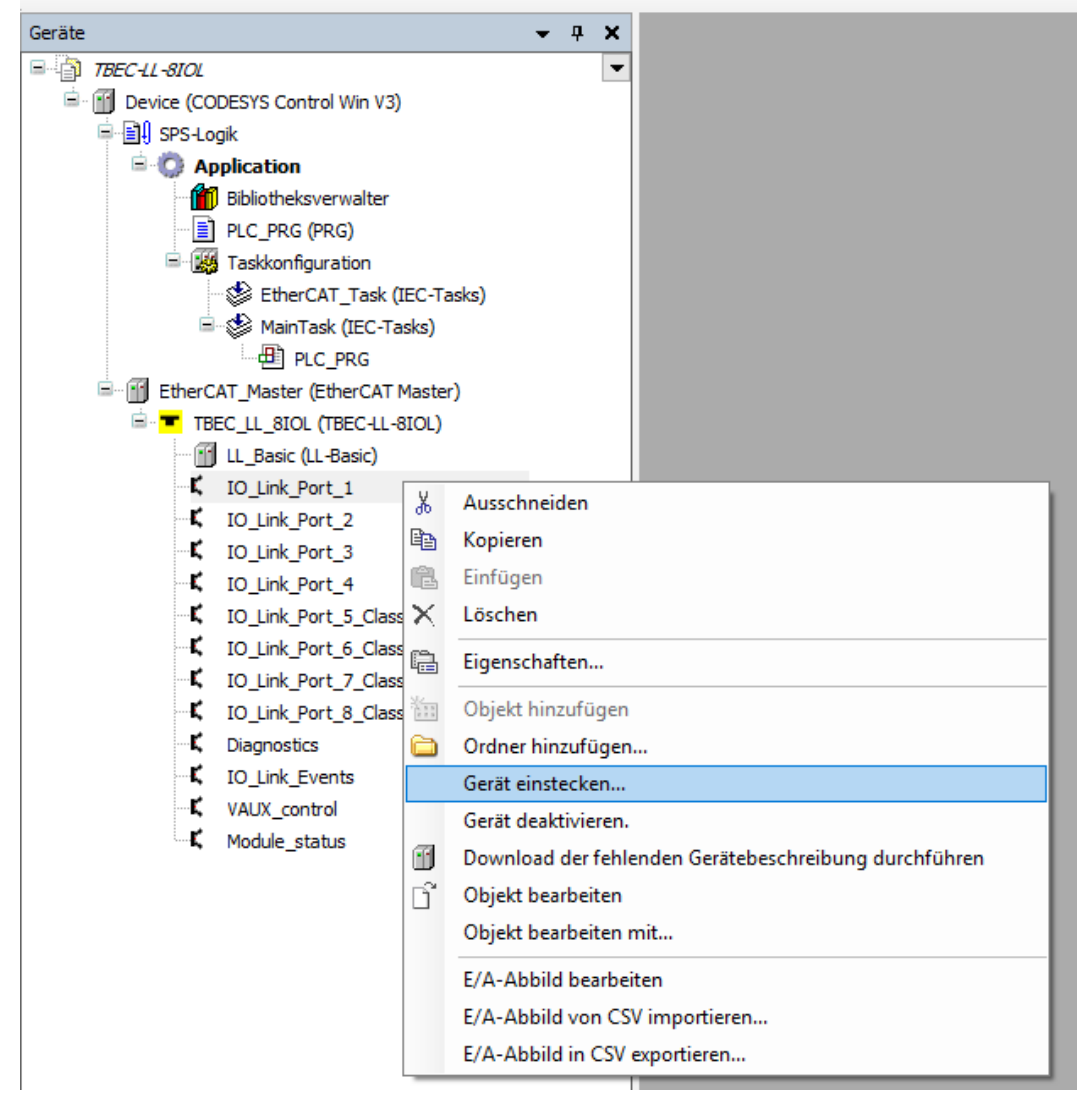

• Rechtsklick auf leeren Steckplatz im Projektbaum  $\rightarrow$  Gerät einstecken wählen.

Abb. 51: CODESYS – Slot konfigurieren

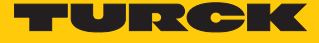

- Beispiel: Datenbreite für IO-Link-Port 1 (hier: IN 1 WORD) auswählen.
- Gerät einstecken klicken.

| Geräte                                                                                                    | <b>I</b>                                                                                                    | Gerät einstec                                                                                                    | ken ×                                                                                                    |
|----------------------------------------------------------------------------------------------------|----------------------------------------------------------------------------------------------------|----------------------------------------------------------------------------------------------------|----------------------------------------------------------------------------------------------------|
| TEEC-LL-SLOL  TEEC-LL-SLOL  Device (CODESYS Control Win V3)  TEEC-LL-SLOR  SPS-Logk  Application  Disblotheksverwalter  Disblotheksverwalter  Disblotheks | Name IO_Link_Port_1 Aktion Gerät anhängen Gerät einfügen @ Gerät ei Izeichenfolge für eine Volltextsuche                                                                                                    | instecken ) Gerät a                                                                                                    | ktualisieren<br><alle hersteller=""></alle>                                                                                                    |
| Kation     Kation     Section     Sec     | Name<br>□-∰ Feldbusse<br>□-Bat EtherCat<br>□-Bat Modul                                                                                                    | Hersteller Versi                                                                                                    | ion Beschreibung                                                                                                    |
|                                                                                                    | DI     DI     DI with parameter access     DI with parameter access     DI with parameter access     DI NI BYTE     IN 1 BYTE     IN 1 WORD     DI NI 1 WORD/OUT 1 WORD     DI NI 1 WORD/OUT 4 WORD     DI NI 16 BIT     DI NI 6 BIT     DI NI 6 BIT/OUT 16 BIT     DI NI 6 BIT/OUT 16 BIT/OUT 16 BIT     DI NI 6 BIT/OUT 16 BIT/OUT 16 BIT/OUT 16 BIT/OUT 16 BIT/OUT 16 BIT/OUT 16 BIT/OUT 16 BIT/OUT 16 BIT/OUT 16 BIT/OUT 16 BIT/OUT 16 BIT/OUT 10 BIT/OUT 10 BIT/ | TURCK         0           TURCK         0           TURCK         0 | EtherCAT Module imported from Slave XML: Turck."<br>EtherCAT Module imported from Slave XML: Turck."<br>EtherCAT Module imported from Slave XML: Turck." |
| K VAUX_control                                                                                                    | Rame: IN 1 WORD<br>Hersteller: TURCK<br>Kategorien: Modul<br>Version: 0<br>Bestellnummer: IN 1 WORD<br>Beschreibung: EtherCAT Module imported fi<br>20210127 7982mod.xml Device: IN 1 WORD<br>Ausgewähltes Gerät in den Steckplatz einfüge<br>IO_Link_Port_1_1     (Sie können einen anderen Zielgerätknoten im                                                                                                    | iom Slave XML: Turck<br>)<br>:n<br>Navigator auswähler                                                                                                    | TBEC_LL_BIOL_R1_ESI_V1.3                                                                                                    |

Abb. 52: CODESYS – IO-Link-Port 1 konfiguriert

Alle Slots gemäß oben stehender Beispielkonfiguration belegen.

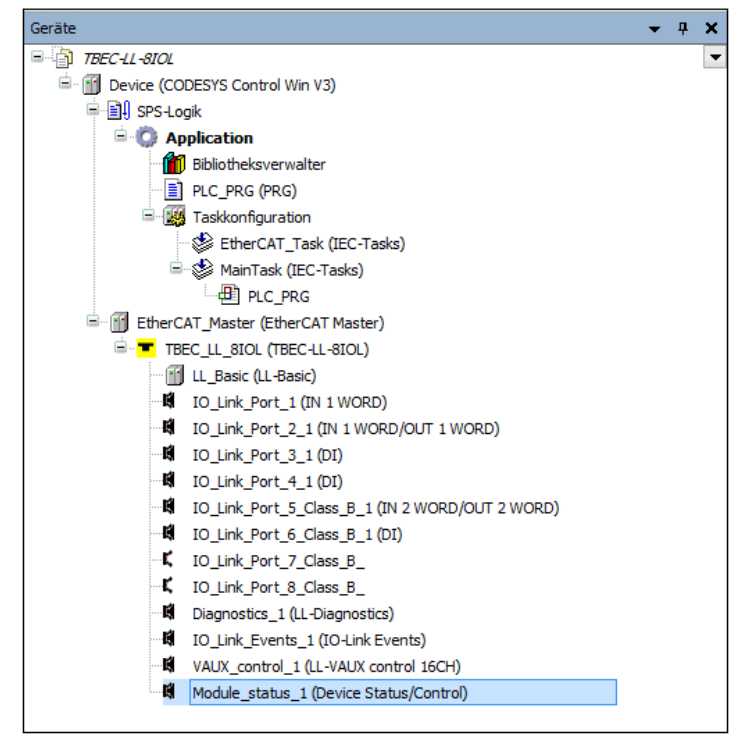

Abb. 53: CODESYS – Gerät mit konfigurierten Slots

## 7.4.4 Startparameter einstellen

- Doppelklick auf TBEC\_LL\_8IOL (TBEC-LL-8IOL) ausführen.
- Registerkarte **Startparameter** wählen.
- ⇒ Alle eingestellten Parameter des Moduls werden angezeigt, können aber nicht verändert werden. Das Setzen der Startparameter erfolgt pro Slot.

| āte 🗸 🕈 🗙                                    | Device 🔐 EtherCAT_Ma                  | ister 🔿 | TBEC_LL_8IOL     | K IO_Link_Port_1_1                          |       |          |                    |      |
|----------------------------------------------|---------------------------------------|---------|------------------|---------------------------------------------|-------|----------|--------------------|------|
| TBEC-LL-SIOL                                 | Allgemein                             |         |                  |                                             |       |          |                    |      |
| SPS-Logik                                    |                                       | Zeile   | Index:Subindex   | Name                                        | Wert  | Bitlänge | Abbruch bei Fehler | Spri |
| Application                                  | Prozessdaten                          | Lene 1  | 16 #5000: 16 #00 | Configured Medule ID                        | 1     | 22       |                    | Spin |
| Bibliotheksverwalter                         |                                       |         | 16#5000:16#00    | Configured Module 1D                        | 1     | 32       |                    |      |
| PLC PRG (PRG)                                | Startparameter                        | 2       | 16#0000:16#02    | Manual output reset after overcurr. DXP-Ch1 | no    | 0        |                    |      |
| Taskkonfiguration                            | EoE-Einstellungen                     |         | 16#8000:16#04    | Manual output reset after overcurr. DXP-Ch5 | 10    | 0        |                    |      |
| EtherCAT Task (IEC-Tasks)                    | Ederenstenungen                       |         | 16#8000:16#08    | Manual output reset after overcurr. DXP-Ch3 | no    | 0        |                    |      |
| 🗉 🧐 MainTask (IEC-Tasks)                     | Log                                   | 0       | 16#8000:16#08    | Manual output reset after overcurr. DXP-Ch7 | no    | 0        |                    |      |
| PLC PRG                                      | Log                                   |         | 16#8000:16#12    | Activate output DXP-Ch1                     | no    | 8        |                    |      |
| EtherCAT Master (EtherCAT Master)            | EtherCAT E/A-Abbild                   |         | 16#8000:16#14    | Activate output DXP-Ch3                     | no    | 8        |                    |      |
| TREC II STOL (TREC-II-STOL)                  | · · · · · · · · · · · · · · · · · · · | 8       | 16#8000:16#16    | Activate output DXP-Ch5                     | no    | 8        |                    |      |
|                                              | EtherCAT IEC-Objekte                  | 9       | 16#8000:16#18    | Activate output DXP-Cn7                     | no    | 8        |                    |      |
| IO Link Part 1 1 (IN 1 WORD)                 |                                       | - 10    | 16#5010:16#00    | Configured Module ID                        | /     | 32       |                    |      |
| IO Link Port 2 1 (IN 1 WORD/OUT 1 WORD)      | Status                                | 11      | 16#8010:16#04    | Device ID                                   | 0     | 8        |                    |      |
| IO Link Port 3 1 (DI)                        |                                       | - 12    | 16#8010:16#05    | Vendor ID                                   | 0     | 8        |                    |      |
| IO Link Port 4 1 (DI)                        | Information                           | - 13    | 16#8010:16#20    | Revision                                    | 0     | 8        |                    |      |
| IO Link Port 5 Class B 1 (IN 2 WORD/OLT 2 WO |                                       | - 14    | 16#8010:16#22    | Cycle time                                  | 0     | 8        |                    |      |
| IO Link Port 6 Class B 1 (DI)                |                                       | 15      | 16#8010:16#24    | Input data length                           | 0     | 8        |                    |      |
| I IO Link Port 7 Class B                     |                                       |         | 16#8010:16#25    | Output data length                          | 0     | 8        |                    |      |
| IO_Link_Port_/_Class_D_                      |                                       | - 17    | 16#8010:16#28    | Master Control                              | 3     | 8        |                    |      |
|                                              |                                       |         | 16#8018:16#01    | Mode                                        | 0     | 8        |                    |      |
| I Dagnosucs_1 (LE-Diagnosucs)                |                                       | 19      | 16#8018:16#02    | Data storage mode                           | 0     | 8        |                    |      |
| IO_LINK_EVENTS_1 (IO-LINK EVENTS)            |                                       | 20      | 16#8018:16#03    | Activate Quick Start-Up                     | False | 8        |                    |      |
| VAUX_control_1 (LL-VAUX control 16CH)        |                                       | - 21    | 16#8018:16#07    | Process input data invalid                  | False | 8        |                    |      |
| Module_status_1 (Device Status/Control)      |                                       | 22      | 16#8018:16#08    | Deactivate diagnostics                      | 2     | 8        |                    |      |
|                                              |                                       | 23      | 16#8018:16#09    | Input data mapping                          | 0     | 8        |                    |      |
|                                              |                                       |         | 16#8018:16#0A    | Output data mapping                         | 0     | 8        |                    |      |
|                                              |                                       | 25      | 16#5020:16#00    | Configured Module ID                        | 15    | 32       |                    |      |
|                                              |                                       | 26      | 16#8020:16#04    | Device ID                                   | 0     | 8        |                    |      |
|                                              |                                       | 27      | 16#8020:16#05    | Vendor ID                                   | 0     | 8        |                    |      |
|                                              |                                       | - 28    | 16#8020:16#20    | Revision                                    | 0     | 8        |                    |      |
|                                              |                                       | 29      | 16#8020:16#22    | Cycle time                                  | 0     | 8        |                    |      |
|                                              |                                       | 30      | 16#8020:16#24    | Input data length                           | 0     | 8        |                    |      |
|                                              |                                       | - 31    | 16#8020:16#25    | Output data length                          | 0     | 8        |                    |      |
|                                              |                                       |         |                  | 14 1 A 1 I                                  |       | -        | - m                |      |

Abb. 54: Startparameter des Moduls

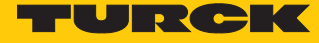

Beispiel: Betriebsart "IO-Link mit identischem Gerät" für IO-Link-Port 2 einstellen

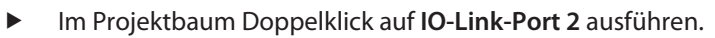

| TBEC-LL-8IOL.project* - CODESYS                         |                                         |          |                               |                                            |           |                | - 0            | ×        |
|---------------------------------------------------------|-----------------------------------------|----------|-------------------------------|--------------------------------------------|-----------|----------------|----------------|----------|
| File Edit View Project Build Online Debug               | Tools Window Help                       |          |                               |                                            |           |                |                | <b>T</b> |
|                                                         | ■ 1 1 1 1 1 1 1 1 1 1 1 1 1 1 1 1 1 1 1 | Applicat | tion (Device: PLC Lo          | nici 🗸 🞯 🔥 🕳 🕊 🗐 🖙 🗠                       |           |                |                | •        |
|                                                         |                                         | Applica  | aon (Device, 1 Ee Eo          | gel warman in 11 with                      | = = 4/1 / | jana   ••   •¢ |                |          |
| Devices v 4 X                                           | <b>N</b> IO Link Port 1 1 X             |          |                               |                                            |           |                |                | -        |
|                                                         |                                         |          |                               |                                            |           |                |                |          |
| Provide CODESYS Control Win V3)                         | Startup Parameters                      | 🕆 Add [  | <mark> Edit</mark> 📉 Delete 👎 | 🗈 Move Up 🕀 Move Down                      |           |                |                |          |
| B BI PLC Logic                                          |                                         | Line     | Index:Subindex                | Name                                       | Value     | Bit Length     | Abort on Error | lumnt    |
| Application                                             | Module I/O Mapping                      | 1        | 16 #5000:16 #00               | Configured Module ID                       | 17202722  | 22             |                |          |
| Library Manager                                         | Madula IEC Objects                      | - 2      | 16#8000:16#04                 | Device ID IO-Link channel                  | 0         | 8              |                |          |
| PLC_PRG (PRG)                                           | Module IEC Objects                      | - 3      | 16#8000:16#05                 | Vendor ID IO-Link channel                  | 0         | 8              |                |          |
| E III Task Configuration                                | Information                             | - 4      | 16#8000:16#20                 | Revision IO-Link channel                   | 0         | 8              |                |          |
| EtherCAT_Task (IEC-Tasks)                               |                                         | - 5      | 16#8000:16#22                 | Cvcle time IO-Link channel                 | 0         | 8              |                |          |
| 🗏 😻 MainTask (IEC-Tasks)                                |                                         | 6        | 16#8000:16#24                 | Input data length IO-Link channel          | 0         | 8              |                |          |
| PLC_PRG                                                 |                                         | 7        | 16#8000:16#25                 | Output data length IO-Link channel         | 0         | 8              |                |          |
| EtherCAT_Master (EtherCAT Master)                       |                                         | - 8      | 16#8000:16#28                 | Master Control                             | 3         | 8              |                |          |
| TBEC_LL_SIOL (TBEC-LL-SIOL)                             |                                         | 9        | 16#8008:16#01                 | Mode                                       | 3         | 8              |                |          |
| LL_Basic (LL-Basic)                                     |                                         | 10       | 16#8008:16#02                 | Data storage mode                          | 0         | 8              |                |          |
| IO_Link_Port_1_1 (IN 1 WORD)                            |                                         | - 11     | 16#8008:16#03                 | Activate Quick Start-Up IO-Link channel    | False     | 8              |                |          |
| IO_Link_Port_2_1 (IN 1 WORD/OUT 1 WORD                  |                                         | 12       | 16#8008:16#07                 | Process input data invalid IO-Link channel | False     | 8              |                |          |
| IO_Link_Port_3_1 (DI)                                   |                                         | 13       | 16#8008:16#08                 | Deactivate diagnostics IO-Link channel     | 2         | 8              |                |          |
| IO_Link_Port_4_1 (DI)                                   |                                         | - 14     | 16#8008:16#09                 | Input data mapping IO-Link channel         | 0         | 8              |                |          |
| IO_Link_Port_5_Class_B_ (IN 2 WORD/OUT 2                |                                         | - 15     | 16#8008:16#0A                 | Output data mapping IO-Link channel        | 0         | 8              |                |          |
| IO_Link_Port_6_Class_B_(DI)                             |                                         |          |                               |                                            |           |                |                |          |
| IO_Link_Port_7_Class_B_                                 |                                         |          |                               |                                            |           |                |                |          |
| IO_Link_Port_8_Class_B_                                 |                                         |          |                               |                                            |           |                |                |          |
| Diagnostics_1 (LL-Diagnostics)                          |                                         |          |                               |                                            |           |                |                |          |
| IO_LINK_EVENTS_I (IO-LINK EVENTS)                       |                                         |          |                               |                                            |           |                |                |          |
| VAUX_control_1 (LL-VAUX control 16CH)                   |                                         |          |                               |                                            |           |                |                |          |
| Module_status_1 (Device status/control)                 |                                         |          |                               |                                            |           |                |                |          |
|                                                         |                                         |          |                               |                                            |           |                |                |          |
|                                                         |                                         | <        |                               |                                            |           |                |                |          |
|                                                         | 1                                       |          |                               |                                            |           |                |                | <u> </u> |
|                                                         |                                         |          |                               |                                            |           |                |                | -        |
| Messages - Total 0 error(s), 0 warning(s), 0 message(s) |                                         |          |                               |                                            |           |                |                |          |

Abb. 55: CODESYS – Startparameter für IO-Link-Port 2 öffnen

- Registerkarte Startparameter auswählen.
- ▶ Im Untermenü Doppelklick auf Mode ausführen.
- Bei Parametern, die kein volles Byte belegen (hier: Mode ist Datentyp BIT4), muss die Option Byte Array aktiviert sein.
- Auswahl mit **OK** bestätigen.

| odule E/A-Abbild | Zeile | Index | :Subindex | Name       |                  | Wert           | Bitlänge  | Abbru   | ch bei Fehler | Springe zu Zeile bei Fehler | Nächste Zeile       | Kommentar             |
|------------------|-------|-------|-----------|------------|------------------|----------------|-----------|---------|---------------|-----------------------------|---------------------|-----------------------|
|                  |       | 16#50 | 00:16#00  | Configure  | d Module ID      | 15             | 32        |         |               |                             | 0                   | Configured Module IF  |
| dule IEC-Obiekte | - 2   | 16#80 | 000:16#04 | Device ID  |                  | 0              | 8         |         |               |                             | 0                   | Device ID             |
| Juie ILE Objekte | - 3   | 16#80 | 000:16#05 | Vendor ID  |                  | 0              | 8         |         |               |                             | 0                   | Vendor ID             |
| rmation          | - 4   | 16#80 | 000:16#20 | Revision   |                  | 0              | 8         |         |               |                             | 0                   | Revision              |
|                  | - 5   | 16#80 | 000:16#22 | Cycle time |                  | 0              | 8         |         |               |                             | 0                   | Cycle time            |
|                  | 6     | 16#80 | 000:16#24 | Input data | length           | 0              | 8         |         |               |                             | 0                   | Input data length     |
|                  | - 7   | 16#80 | 000:16#25 | Output da  | ta length        | 0              | 8         |         |               |                             | 0                   | Output data length    |
|                  | 8     | 16#80 | 000:16#28 | Master Co  | ntrol            | 2              | 8         |         |               |                             | 0                   | Master Control        |
|                  | 9     | 16#80 | 008:16#01 | Mode       |                  | 3              | 8         |         |               |                             | 0                   | Mode                  |
|                  | - 10  | 16#80 | 008:16#02 | Data stora | age mode         | 1              | 8         |         |               |                             | 0                   | Data storage mode     |
|                  | - 11  | 16#80 | 008:16#03 | Activate Q | uick Start-Up    | False          | 8         |         |               |                             | 0                   | Activate Quick Start  |
|                  | - 12  | 16#80 | 008:16#07 | Process in | put data invalid | False          | 8         |         |               |                             | 0                   | Process input data in |
|                  | - 13  | 16#80 | 008:16#08 | Deactivate | e diagnostics    | 2              | 8         |         |               |                             | 0                   | Deactivate diagnost   |
|                  | - 14  | 16;   |           |            | Wählen Sie       | e einen Eint   | rag aus c | lem Obj | ektverzeich   | nis                         | D                   | Input data mapping    |
|                  | - 15  | 15 16 |           |            |                  |                |           |         |               | p                           | Output data mapping |                       |
|                  |       |       |           |            |                  |                |           |         |               |                             |                     |                       |
|                  |       | - 1   | Index:Sub | index      | Name             |                | Flags     | Тур     | Grundwert     |                             |                     |                       |
|                  |       | - 1   |           | 00:16#00   | Vendor Specific  | s IO-Link Port |           |         |               |                             |                     |                       |
|                  |       | - 1   | 16#50     | 00:16#00   | Configured Mod   | dule ID        | RW        | UDINT   |               |                             |                     |                       |
|                  |       | - 1   | IE 16#80  | 00:16#00   | Parameter IO-L   | ink Port       |           |         |               |                             |                     |                       |
|                  |       | - 1   | □ 16#80   | 08:16#00   | Parameter IO-L   | ink Port       |           |         |               |                             |                     |                       |
|                  |       | - 1   | - :1      | 5#01       | Mode             |                | RW        | BIT4    | 16#00         |                             |                     |                       |
|                  |       | - 1   | - :1      | 5#02       | Data storage m   | node           | RW        | BIT2    | 16#00         |                             |                     |                       |
|                  |       | - 11  | - :1      | 5#03       | Activate Quick   | Start-Up       | RW        | BOOL    | 16#00         |                             |                     |                       |
|                  |       | - 1   | - :1      | 5#07       | Process input d  | lata invalid   | RW        | BOOL    | 16#00         |                             |                     |                       |
|                  |       | - 1   | - :1      | 5#08       | Deactivate diag  | gnostics       | RW        | BIT2    | 16#02         |                             |                     |                       |
|                  |       | - 1   | - :1      | 5#09       | Input data map   | ping           | RW        | BIT2    | 16#00         |                             |                     |                       |
|                  |       | - 11  | :1        | 5#0A       | Output data ma   | apping         | RW        | BIT2    | 16#00         |                             |                     |                       |
|                  |       | _     | E 16#∆0   | 00-16#00   | Disenseis IO Lie | - L D t        |           |         |               |                             |                     |                       |

Abb. 56: CODESYS – Startparameter setzen

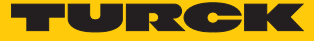

## 7.4.5 EtherCAT-Device über das Object Dictionary parametrieren

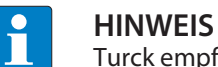

Turck empfiehlt, Änderungen nur in den Startup-Parametern durchzuführen.

- ▶ Im Projektbaum Doppelklick auf TBEC\_LL\_8IOL (TBEC-LL-8IOL) ausführen.
- ▶ In der Registerkarte Allgemein die Option Experteneinstellungen aktivieren auswählen.

| TBEC_LL_8IOL X            |                                               |                                       | •         |
|---------------------------|-----------------------------------------------|---------------------------------------|-----------|
| Allgemein                 | Adresse                                       | Zusätzlich<br>V Experteneinstellungen | EtherCAT  |
| ProzessdatenExpertenmodus | Auto Inc Adresse 0                            | Optional                              | Luicitati |
| Prozessdaten              | > Verteilte Uhren                             |                                       |           |
| Startparameter            | > Startup-Überprüfung                         | > Timeouts                            |           |
| EoE-Einstellungen         | DC-Zykluseinheitkontrolle: lokalem µC zu      | iweisen                               |           |
| Log                       | V Watchdog                                    |                                       |           |
| EtherCAT E/A-Abbild       | <ul> <li>Deaktiviert</li> </ul>               |                                       |           |
| EtherCAT IEC-Objekte      | ○ Konfigurierter Station-Alias (ADO 0x0012)   | Wert                                  | 1001      |
| Status                    | O Explizite Geräteidentifikation (ADO 0x0134) |                                       |           |
| Information               | 🔘 Datenwort (2 Bytes)                         | ADO (hex)                             | 16#0      |
|                           |                                               |                                       |           |
|                           |                                               |                                       |           |
|                           |                                               |                                       |           |
| <                         |                                               |                                       | >         |

Abb. 57: Experteneinstellungen aktivieren

- Online  $\rightarrow$  Einloggen klicken.
- Registerkarte CoE Online wählen.
- ➡ Das Object Dictionary des Gerätes mit allen gerätespezifischen Parametern wird angezeigt.

| pe<br>ster<br>urer Device Name<br>urer Device Name<br>urer Software Version<br>urer Software Version<br>urer Software Version<br>ver Bootloader Version<br>Vbject<br>History<br>o Othert | ine von ESI-Dai<br>Flags<br>RO<br>RO<br>RO<br>RO<br>RO<br>RO<br>RO<br>RO<br>RO<br>RO<br>RO                                                                                                    | tei  Contine Typ UDINT USINT STRING STRING STRING USINT                                                                                                    | vom Gerät<br>Vert<br>5001<br>0<br>TBEC-LL-SIOL'<br>'1'<br>'V0.0.12.9'<br>V1.0.00'                                                                                                    |                                                                                                    |
|----------------------------------------------------------------------------------------------------|----------------------------------------------------------------------------------------------------|----------------------------------------------------------------------------------------------------|----------------------------------------------------------------------------------------------------|----------------------------------------------------------------------------------------------------|
| pe<br>ster<br>urer Device Name<br>urer Pardware Version<br>urer Software Version<br>urer Software Version<br>bject<br>history<br>o Othert                                                | Ine von ESI-Dat<br>RO<br>RO<br>RO<br>RO<br>RO<br>RO<br>RO<br>RO<br>RO<br>RO                                                                                                    | ei  Contine Typ UDINT USINT STRING STRING STRING STRING USINT                                                                                                    | vom Gerät<br>Vert<br>5001<br>0<br>TBEC-LL-8IOL'<br>'1'<br>'V0.0.12.9'<br>'V1.0.00'                                                                                                    |                                                                                                    |
| pe<br>ster<br>urer Device Name<br>urer Software Version<br>urer Software Version<br>vbject<br>history<br>o Othert                                                                        | Flags<br>RO<br>RO<br>RO<br>RO<br>RO<br>RO<br>RO<br>RO<br>RO                                                                                                    | Typ<br>UDINT<br>USINT<br>STRING<br>STRING<br>STRING<br>STRING<br>USINT                                                                                                    | Wert           5001           0           'TBEC-LL-BIOL'           '1'           '0.0.12.9'           'V1.0.0.0'                                                                                                    |                                                                                                    |
| pe<br>ster<br>urer Device Name<br>urer Hardware Version<br>urer Software Version<br>urer Bootloader Version<br>blject<br>History<br>o Ohiert                                             | Flags<br>RO<br>RO<br>RO<br>RO<br>RO<br>RO<br>RO<br>RO                                                                                                    | Typ<br>UDINT<br>USINT<br>STRING<br>STRING<br>STRING<br>STRING<br>USINT                                                                                                    | Wert<br>5001<br>0<br>'TBEC-LL-8IOL'<br>'1'<br>'V0.0.12.9'<br>'V1.0.0.0'                                                                                                    |                                                                                                    |
| pe ster urer Device Name urer Aardware Version urer Software Version urer Bootloader Version bloject History o otheret                                                                   | RO<br>RO<br>RO<br>RO<br>RO<br>RO<br>RO<br>RO                                                                                                    | UDINT<br>USINT<br>STRING<br>STRING<br>STRING<br>USINT                                                                                                    | 5001<br>0<br>'TBEC-LL-BIOL'<br>'1'<br>'V0.0.12.9'<br>'V1.0.0.0'                                                                                                    | _                                                                                                    |
| ster urer Device Name urer Hardware Version urer Software Version urer Bootloader Version bloject History o Othert o Divert                                                              | RO<br>RO<br>RO<br>RO<br>RO<br>RO<br>RO                                                                                                    | USINT<br>STRING<br>STRING<br>STRING<br>STRING<br>USINT                                                                                                    | 0<br>'TBEC-LL-8IOL'<br>'1'<br>'V0.0.12.9'<br>'V1.0.0.0'                                                                                                    |                                                                                                    |
| urer Device Name<br>urer Hardware Version<br>urer Software Version<br>urer Bootloader Version<br>bject<br>higs<br>History<br>o Ohiert                                                    | RO<br>RO<br>RO<br>RO<br>RO<br>RO                                                                                                    | STRING<br>STRING<br>STRING<br>STRING<br>USINT                                                                                                    | 'TBEC-LL-8IOL'<br>'1'<br>'V0.0.12.9'<br>'V1.0.0.0'                                                                                                    |                                                                                                    |
| urer Hardware Version<br>urer Software Version<br>Vbject<br>ings<br>History<br>o Object                                                                                                  | RO<br>RO<br>RO<br>RO<br>RO                                                                                                    | STRING<br>STRING<br>STRING<br>USINT                                                                                                    | '1'<br>'V0.0.12.9'<br>'V1.0.0.0'                                                                                                    |                                                                                                    |
| urer Software Version<br>urer Bootloader Version<br>Diget<br>History<br>n Object                                                                                                    | RO<br>RO<br>RO<br>RO                                                                                                    | STRING<br>STRING<br>USINT                                                                                                    | 'V0.0.12.9'<br>'V1.0.0.0'                                                                                                    |                                                                                                    |
| urer Bootloader Version<br>Object<br>ings<br>History<br>o Object                                                                                                    | RO<br>RO<br>RO                                                                                                    | STRING                                                                                                    | 'V1.0.0.0'                                                                                                    |                                                                                                    |
| Dbject<br>ings<br>History<br>p.Qhiect                                                                                                    | RO<br>RO                                                                                                    | USINT                                                                                                    |                                                                                                    |                                                                                                    |
| ings<br>History<br>Diect                                                                                                    | RO                                                                                                    |                                                                                                    | 4                                                                                                    |                                                                                                    |
| History                                                                                                    |                                                                                                    | USINT                                                                                                    | 2                                                                                                    |                                                                                                    |
| n Object                                                                                                    | RO                                                                                                    | USINT                                                                                                    | 14                                                                                                    |                                                                                                    |
| p object                                                                                                    | RO                                                                                                    | ULINT                                                                                                    | 23456147000000                                                                                                    |                                                                                                    |
| RxPDO LL-Basic                                                                                                    | RO                                                                                                    | USINT                                                                                                    | 16                                                                                                    |                                                                                                    |
| RXPDO IN 1 WORD/OUT 1 WORD                                                                                                    | D RO                                                                                                    | USINT                                                                                                    | 1                                                                                                    |                                                                                                    |
| RXPDO IN 2 WORD/OUT 2 WORD                                                                                                    | D RO                                                                                                    | USINT                                                                                                    | 2                                                                                                    |                                                                                                    |
| RxPDO LL-VAUX control 16CH                                                                                                    | RO                                                                                                    | USINT                                                                                                    | 16                                                                                                    |                                                                                                    |
| RxPDO Device Status/Control                                                                                                    | RO                                                                                                    | USINT                                                                                                    | 16                                                                                                    |                                                                                                    |
| TxPDO LL-Basic                                                                                                    | RO                                                                                                    | USINT                                                                                                    | 32                                                                                                    |                                                                                                    |
| TXPDO IN 1 WORD                                                                                                    | RO                                                                                                    | USINT                                                                                                    | 1                                                                                                    |                                                                                                    |
| XPDO IN 1 WORD/OUT 1 WORD                                                                                                    | D RO                                                                                                    | USINT                                                                                                    | 1                                                                                                    |                                                                                                    |
| TXPDO IN 2 WORD/OUT 2 WORD                                                                                                    | D RO                                                                                                    | USINT                                                                                                    | 2                                                                                                    |                                                                                                    |
| TxPDO LL-Diagnostics                                                                                                    | RO                                                                                                    | USINT                                                                                                    | 160                                                                                                    |                                                                                                    |
| TxPDO IO-Link Events                                                                                                    | RO                                                                                                    | USINT                                                                                                    | 48                                                                                                    |                                                                                                    |
| TxPDO Device Status/Control                                                                                                    | RO                                                                                                    | USINT                                                                                                    | 32                                                                                                    |                                                                                                    |
| apping of IO-Link Device Status                                                                                                    | RO                                                                                                    | USINT                                                                                                    | 8                                                                                                    |                                                                                                    |
| ager type                                                                                                    | RO                                                                                                    | USINT                                                                                                    | 4                                                                                                    |                                                                                                    |
| ager 2 PDO Assignment                                                                                                    | RO                                                                                                    | USINT                                                                                                    | 5                                                                                                    |                                                                                                    |
| neor 2 DDO Assignment                                                                                                    | no.                                                                                                    | LICTAT                                                                                                    | •                                                                                                    |                                                                                                    |
|                                                                                                    |                                                                                                    |                                                                                                    |                                                                                                    |                                                                                                    |
|                                                                                                    |                                                                                                    |                                                                                                    |                                                                                                    |                                                                                                    |
|                                                                                                    |                                                                                                    |                                                                                                    |                                                                                                    | •                                                                                                    |
| Datentyp                                                                                                    | Wert                                                                                                    | Vor                                                                                                    | bereiteter Ausführ                                                                                                    |                                                                                                    |
|                                                                                                    | RxPDO III 2 WORD/OUT 2 WOR<br>RxPDO LL-VAUX control I6CH<br>RxPDO LL-VAUX control I6CH<br>TXPDO IN 1 WORD<br>TXPDO IN 1 WORD<br>TXPDO IN 1 WORD/OUT 1 WORI<br>TXPDO IN 1 WORD/OUT 2 WORI<br>TXPDO IN 2 WORD/OUT 2 WORI<br>TXPDO IO-Link Events<br>TXPDO IO-Link Events<br>TXPO IO-Link Events<br>TXPO IO-Link Events<br>TXPO III I I I I I I I I I I I I I I I I I | RxPDO IN 2 WORD/OUT 2 WORD         RO           RxPDO LL-VAUX control 16CH         RO           RxPDO LL-VAUX control 16CH         RO           TxPDO IN 1 WORD         RO           TxPDO IN 1 WORD/OUT 1 WORD         RO           TxPDO IN 1 WORD/OUT 1 WORD         RO           TxPDO IN 1 WORD/OUT 1 WORD         RO           TxPDO IN 1 WORD/OUT 2 WORD         RO           TxPDO IN 2 WORD/OUT 2 WORD         RO           TxPDO IO-Link Events         RO           apping of IO-Link Events         RO           apping of IO-Link Events         RO           apper type         RO           apper 2 PDO Assignment         RO | RxPDD DL: 2WORD/OUT 2 WORD         RO         USINT           RxPDD LL-VAUX control 16CH         RO         USINT           RxPDD LL-VAUX control 16CH         RO         USINT           TxPDD LL-Basic         RO         USINT           TxPDD IN 1 WORD         RO         USINT           TxPDO IN 1 WORD/OUT 1 WORD         RO         USINT           TxPDO IN 1 WORD/OUT 1 WORD         RO         USINT           TxPDO IN 1 WORD/OUT 2 WORD         RO         USINT           TxPDO ID-Link Events         RO         USINT           TxPDO IO-Link Events         RO         USINT           TxPDO IO-Link Events         RO         USINT           apping of IO-Link Device Status/Control         RO         USINT           tager type         RO         USINT           tager 2 DDO Assignment         RO         USINT | RxPDD DIL 2 WORD/OUT 2 WORD         RO         USINT         2           RxPDD LL-VAUX control IGCH         RO         USINT         16           RxPDD ClL-VAUX control IGCH         RO         USINT         16           TxPDD ClL-Basic         RO         USINT         32           TxPDO IN 1 WORD         RO         USINT         1           TxPDO IN 1 WORD/OUT 1 WORD         RO         USINT         1           TxPDO IN 1 WORD/OUT 2 WORD         RO         USINT         2           TxPDO IN 1 WORD/OUT 2 WORD         RO         USINT         2           TxPDO IN 1 WORD/OUT 2 WORD         RO         USINT         2           TxPDO IN 2 WORD/OUT 2 WORD         RO         USINT         160           TxPDO IO-Link Events         RO         USINT         48           TxPDO IO-Link Events         RO         USINT         32           apping of IO-Link Device Status         RO         USINT         32           apper type         RO         USINT         4           ager type         RO         USINT         5           Exect         DO         USINT         9 |

Abb. 58: CODESYS – Object Dictionary

Die Anzeige der Parameter ist abhängig von der Gerätekonfiguration. Die Parameter können im Object Dictionary geändert werden.

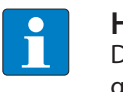

## HINWEIS

Die Änderung der Parameter während der Laufzeit kann zu einer fehlerhaften Konfiguration des Gerätes führen.

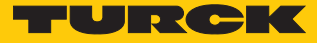

### 7.4.6 Gerät per Explicit Device ID adressieren

- ▶ Im Projektbaum Doppelklick auf TBEC\_LL\_8IOL (TBEC-LL-8IOL) ausführen.
- In der Registerkarte Allgemein die Checkbox Optional aktivieren.
- ► Allgemein → Identifikation → Explizite Geräteidentifikation (ADO 0x0134): Im Feld Wert den Identification Value (hex.) eingeben, der mit den Drehcodierschaltern am Gerät übereinstimmt.

| TBEC_LL_8IOL X                                                                                                    |                                                   |                     |             |          | • |
|----------------------------------------------------------------------------------------------------|---------------------------------------------------|---------------------|-------------|----------|---|
| Adresse<br>AutoIncAdresse<br>EtherCAT-Adresse                                                                                                    | – Zusätzlich —<br>I Expertenei<br>I Optional      | nstellungen         | Ether       | CAT.     |   |
| <ul> <li>Verteilte Uhren</li> <li>Startup-Überprüfung</li> <li>Hersteller-ID prüfen</li> <li>Produkt-ID überprüfen</li> <li>Revisionsnummer prüfen</li> <li>Erwartete Slot-Konfiguration downloaden</li> </ul> | ✓ Timeouts<br>SDO-Zugriff<br>I-> P<br>P-> S/S-> 0 | 1000<br>5000<br>150 | 4<br>•<br>• | ms<br>ms |   |
| <ul> <li>DC-Zykluseinheitkontrolle: lokalem µC zur</li> <li>Watchdog</li> <li>Identifikation</li> <li>Deaktiviert</li> <li>Konfigurierter Station-Alias (ADO 0x0012)</li> </ul>                                | weisen                                            | •                   | ł           |          |   |
| <ul> <li>Explizite Geräteidentifikation (ADO 0x0134)</li> <li>Datenwort (2 Bytes)</li> </ul>                                                                                                    | ADO (hex)                                         | 1                   | 16#12       | V        |   |
| <                                                                                                    |                                                   |                     |             |          | > |

Abb. 59: CODESYS – Explicit Device ID: Identification Value eingeben

► Online → Einloggen klicken.

## 7.4.7 Gerät per Configured Station Alias adressieren

- ▶ Im Projektbaum Doppelklick auf TBEC\_LL\_8IOL (TBEC-LL-8IOL) ausführen.
- ► Online → Einloggen klicken.
- Auf der Registerkarte Allgemein unter Identifikation die Option Konfigurierter Station-Alias (ADO 0x0012) auswählen.
- Im Feld Wert den Identification Value eingeben.
- EEPROM schreiben klicken.

| TBEC_LL_8IOL X                        |                                                                               |                      |           |
|---------------------------------------|-------------------------------------------------------------------------------|----------------------|-----------|
| Allgemein                             | Adresse                                                                       |                      | Ethor     |
| ProzessdatenExpertenmodus             | AutoIncAdresse 0                                                              |                      | EulerCAI. |
| Prozessdaten                          | EtherCAT-Adresse 1001                                                         | Uptional             |           |
| Startparameter                        | Diagnose                                                                      |                      |           |
| Online                                | Aktueller Status:                                                             |                      |           |
| CoE Online                            | Startup-Überprüfung                                                           | > Timeouts           |           |
| EoE-Einstellungen                     | <ul> <li>DC-Zykluseinheitkontrolle: lokalem µC z</li> <li>Watchdog</li> </ul> | zuweisen             |           |
| Diagnosehistorie                      | Identifikation                                                                |                      |           |
| Log                                   | Deaktiviert     Konfiguriates Station Alian (ADO 0x0012)                      | West                 |           |
| EtherCAT E/A-Abbild                   | EEPROM schreiben                                                              | Tatsächliche Adresse | 0         |
| EtherCAT IEC-Objekte                  | Explizite Geräteidentifikation (ADO 0x0134)                                   |                      |           |
| Status                                | Datenwort (2 Bytes)                                                           | ADO (hex)            | 16#12     |
| Information                           |                                                                               |                      |           |
| EoE-Einstellungen                     |                                                                               |                      |           |
| EtherCAT E/A-Abbild                   |                                                                               |                      |           |
| Status                                |                                                                               |                      |           |
| C C C C C C C C C C C C C C C C C C C |                                                                               |                      | >         |

Abb. 60: CODESYS – Configured Station Alias: Identification Value eingeben

Den folgenden Dialog mit **OK** bestätigen.

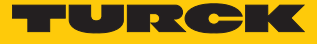

| Identifikation                                         |                                                                                |                      |
|--------------------------------------------------------|--------------------------------------------------------------------------------|----------------------|
| Konfigurierter Station-Alias (ADC)                     | 0x0012) Wert                                                                   | 8                    |
| EEPROM schreiben                                       | Tatsächliche Adresse                                                           | 6                    |
| <ul> <li>Explizite Geräteidentifikation (AD</li> </ul> | 00 0x0134)                                                                     |                      |
| 🔵 Datenwort (2 Bytes)                                  | ADO (hex)                                                                      | 16#12                |
| CODESYS<br>Nach dem<br>erforderlig                     | Schreiben der EEprom Alias-Adresse i<br>ch. Bitte aus- und wieder einschalten! | ×<br>st ein Neustart |
|                                                        |                                                                                | ОК                   |

Abb. 61: CODESYS – Neustart erforderlich

- ⇒ Der Identification Value wird ins Gerät geschrieben.
- Spannungsreset durchführen.
- ⇒ Nach dem Einschalten wird das neu eingefügte Gerät automatisch vom Master erkannt. Der Status in der Registerkarte Online springt automatisch auf OP.

## 7.5 IP-Adresse für EoE zuweisen

Über das Kommunikationsprotokoll EoE wird das normale Ethernet-Protokoll getunnelt. Dem Gerät kann für EoE eine IP-Adresse zugewiesen werden, sodass das Gerät über den Webserver oder den DTM konfiguriert werden kann. Voraussetzung: Der eingesetzte EtherCAT-Master ünterstützt die Funktion EoE.

## EoE in TwinCAT aktivieren

| - |  |
|---|--|

HINWEIS

Im folgenden Beispiel wird die Kommunikation zwischen EtherCAT- und Standard-Ethernet-Netzwerk über eine spezielle Ethernet-Switchport-Klemme (z. B. EL6601) der Firma Beckhoff Automation hergestellt.

Um die Funktion EoE in Betrieb zu nehmen, sind folgende Schritte erforderlich:

- EoE im EtherCAT-Master aktivieren
- EoE in Ethernet-Switchport-Klemme aktivieren
- EoE im EtherCAT-Slave aktivieren

### EoE im EtherCAT-Master aktivieren:

- ▶ In TwinCAT im Projektbaum Doppelklick auf Master (EtherCAT) ausführen.
- ▶ Registerkarte EtherCAT → Erweiterte Einstellungen klicken.
- Im Fenster Erweiterte Einstellungen links EoE Support wählen.
- Unter Virtueller Ethernet Switch die Option Enable aktivieren und unter Windows Netzwerk die Option Verbinde mit TCP/IP Stack aktivieren.
- Die Funktion EoE ist im Master aktiviert.

| Allgemein | Adapter EtherCAT | Online CoE - Onli | ne                         |   |
|-----------|------------------|-------------------|----------------------------|---|
| NetId:    | 10.17.110.140    | 0.8.1             | Erweiterte Einstellungen   |   |
|           |                  |                   | Export Konfigurationsdatei |   |
|           |                  |                   | Sync Unit Zuordnung        |   |
|           |                  |                   | Topologie                  | ] |

#### Erweiterte Einstellungen

| <ul> <li>Status Maschine</li> <li>Zyklische Frames</li> <li>Distributed Clocks</li> <li>EoE Support</li> <li>Redundanz</li> <li>Emergency</li> <li>Diagnose</li> </ul> | EoE Support      | Switch<br>3<br>140<br>100<br>+ | Windows Netzwerk<br>Verbinde mit TCP/IP Stack<br>Windows IP Routing<br>IP Enable Router<br>Änderungen erfordem ein Reboot! |  |  |
|----------------------------------------------------------------------------------------------------|------------------|--------------------------------|----------------------------------------------------------------------------------------------------|--|--|
|                                                                                                    | EtherCAT Mailbox | Gateway 0.0.0.0                | Virtuelle MAC: 00 00 00 00 00 00                                                                                           |  |  |

Abb. 62: TwinCAT – EoE im Master aktivieren

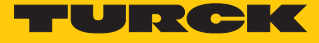

EoE in Ethernet-Switchport-Klemme (EL6601) aktivieren:

- ▶ Im Projektbaum Doppelklick auf die Ethernet-Switchport-Klemme (EL6601) ausführen.
- ► Registerkarte EtherCAT → Erweiterte Einstellungen klicken.
- ▶ Im Fenster Erweiterte Einstellungen links unter Mailbox den Punkt EoE wählen.
- ► IP-Adresse, Subnetzmaske und Default-Gateway eingeben.
- ⇒ Die Funktion EoE ist in der Ethernet-Switchport-Klemme (EL6601) aktiviert.

| Allgemein EtherCAT                                                                                                    | Prozessdaten S                        | Startup                             |                                                                                                    |                                                                                  |            |  |  |  |  |
|----------------------------------------------------------------------------------------------------|---------------------------------------|-------------------------------------|----------------------------------------------------------------------------------------------------|----------------------------------------------------------------------------------|------------|--|--|--|--|
| Тур:                                                                                                    | EL6601 1 Port Sv                      | L6601 1 Port Switch (Ethernet, CoE) |                                                                                                    |                                                                                  |            |  |  |  |  |
| Produkt/Revision:                                                                                                    | EL6601-0000-002                       |                                     |                                                                                                    |                                                                                  |            |  |  |  |  |
| Auto Inc Adr:                                                                                                    | FFFF                                  |                                     |                                                                                                    |                                                                                  |            |  |  |  |  |
| EtherCAT Adr:                                                                                                    | 1002 ‡                                |                                     | Erweiterte                                                                                                    | Einstellungen                                                                    |            |  |  |  |  |
| Identification Value:                                                                                                    | 0                                     |                                     |                                                                                                    |                                                                                  |            |  |  |  |  |
| Vorgänger Port:                                                                                                    | Master                                |                                     |                                                                                                    |                                                                                  | $\sim$     |  |  |  |  |
|                                                                                                    |                                       |                                     |                                                                                                    | Erweiterte Ein                                                                   | stellungen |  |  |  |  |
| Aller and in                                                                                                    |                                       |                                     |                                                                                                    |                                                                                  |            |  |  |  |  |
| → Angemein<br>Verhalter<br>Timeout<br>Identifika<br>FMMU /<br>Init Komu<br>Mailbox<br>CoE<br>FoE<br>EoE<br>EoE<br>EoE<br>ESC Zugriff | Einstellunge<br>ation<br>SM<br>mandos |                                     | irtueller Ethernet Por-<br>elle MAC<br>witch Port<br>) Port<br>) DHCP<br>) IP Adresse<br>Subnet Mask:<br>Default Gateway:<br>DNS Server:<br>NS Name:<br>ime Stamp Requester | 02 01 05 10 03 ea<br>192.168.122. 1<br>255.255.255. 0<br>192.168.122. 1<br><br>d |            |  |  |  |  |

Abb. 63: TwinCAT – EoE in Switch-Port-Klemme aktivieren

#### EoE im EtherCAT-Slave aktivieren:

- ▶ Im Projektbaum Doppelklick auf Box 1 (TBEC-LL-8IOL) ausführen.
- ► Registerkarte EtherCAT → Erweiterte Einstellungen klicken.
- Im Fenster Erweiterte Einstellungen links unter Mailbox den Punkt EoE wählen.
- ▶ IP-Adresse, Subnetzmaske und Default-Gateway eingeben.
- ⇒ Die Funktion EoE ist im EtherCAT-Slave aktiviert.

| TBEC-LL-8IOL → ×                                                                                                    |                                                                 |                                                        |                                                                                                    |                                                                                                    |                                       |                                                       |      |         |
|----------------------------------------------------------------------------------------------------|-----------------------------------------------------------------|--------------------------------------------------------|----------------------------------------------------------------------------------------------------|----------------------------------------------------------------------------------------------------|---------------------------------------|-------------------------------------------------------|------|---------|
| Allgemein EtherCAT                                                                                                   | Prozessdaten S                                                  | ilots St                                               | tartup                                                                                                  | Diag Historie                                                                                      |                                       |                                                       |      |         |
| Typ:<br>Produkt/Revision:<br>Auto Inc Adr:<br>EtherCAT Adr:<br>Identification Value:<br>Vorgänger Port:              | TBEC-LL-8IOL<br>100004614 / 1<br>0<br>1001<br>0<br>Master       |                                                        |                                                                                                    | Erweiterte I                                                                                       | Einstellung                           | en                                                    |      |         |
|                                                                                                    |                                                                 |                                                        |                                                                                                    |                                                                                                    | Erwe                                  | iterte Eir                                            | nste | llungen |
| Allgemeir     Verhal     Timeo     Identif     FMML     Init Ko     CoE     FoE     EoE     Distribute     ESC Zugri | n<br>Iten<br>sut Einstellunge<br>fikation<br>J / SM<br>smmandos | EoE<br>Virtu<br>© 1<br>(<br>(<br>(<br>(<br>(<br>(<br>) | Virtuellei<br>Jelle MA<br>Switch F<br>P Port<br>DHC<br>O DHC<br>Subn<br>DHS<br>Na<br>DNS Na<br>Time Sta | r Ethernet Po<br>IC<br>Port<br>dresse<br>et Mask:<br>uit Gateway:<br>Server:<br>me:<br>amp Request | 02 01 0<br>192.16<br>255.25<br>192.16 | 5 10 03 e9<br>58.122. 4<br>55.255. 0<br>58.122. 1<br> |      |         |

Abb. 64: TwinCAT – EoE im EtherCAT-Slave aktivieren

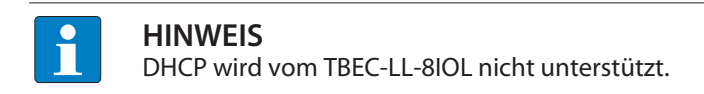

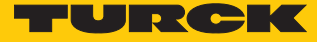

## EoE in CODESYS aktivieren

In CODESYS ist EoE im EtherCAT-Master per Default aktiviert.

#### EoE im EtherCAT-Slave aktivieren:

- ▶ Im Projektbaum Doppelklick auf TBEC\_LL\_8IOL (TBEC-LL-8IOL) ausführen.
- Registerkarte **EoE-Einstellungen** wählen.
- ► IP-Adresse, Subnetzmaske und Standard-Gateway eingeben.
- ⇒ Die Funktion EoE ist im EtherCAT-Slave aktiviert.

| TBEC_LL_8IOL X            |                                           |                                                                                     |
|---------------------------|-------------------------------------------|-------------------------------------------------------------------------------------|
| Allgemein                 | Einstellungen<br>Virtueller Ethernet-Port |                                                                                     |
| ProzessdatenExpertenmodus | Virtuelle MAC-ID                          | 02-01-05-10-03- <del>E</del> 9                                                      |
| Prozessdaten              | ◯ Switch-Port                             | • IP-Port                                                                           |
| Startparameter            | IP-Einstellungen                          |                                                                                     |
| EoE-Einstellungen         | IP-Adresse<br>Subnetzmaske                | 192       . 168       . 122       . 4         255       . 255       . 255       . 0 |
| Log                       | Standard-Gateway                          | 192 . 168 . 122 . 1                                                                 |
| EtherCAT E/A-Abbild       | DNS-Server                                |                                                                                     |
| EtherCAT IEC-Objekte      | DNS-Name                                  |                                                                                     |
| Status                    |                                           |                                                                                     |
| Information               |                                           |                                                                                     |

Abb. 65: CODESYS – EoE im EtherCAT-Slave aktivieren

### Gerät konfigurieren

Nachdem EoE im EtherCAT-Master und im EtherCAT-Slave aktiviert wurde, kann das Gerät im DTM oder im Webserver konfiguriert werden.

### Gerät im Webserver konfigurieren

Voraussetzung: Das TBEC-LL-8IOL besitzt bereits eine IP-Adresse.

- Webserver durch Eingabe der IP-Adresse im Web-Browser aufrufen.
- ► Im Webserver des Geräts einloggen.
- Gerät konfigurieren und Änderungen über Write in das Gerät schreiben.

| TBEC-LL-8IOL                                                                                                    | TBEC-LL-8IOL - Gateway - Parameter                                                                                                    |  |
|----------------------------------------------------------------------------------------------------|----------------------------------------------------------------------------------------------------|--|
| ∫info         ŷi       Parameter         ŷi       Diagnosis         ŷi       Event log         ↓i       Exe-/ Import         ♥       Change Password         LOCAL I/O       Info         ↓i       Parameter         ♥i       Diagnosis         ↓i       Input         ↓i       Output | Write       Tab view       Print         Device       Fieldbus configuration         Deactivate WEB server       no         Deactivate WEB server       no         Deactivate WEB server       no         Deactivate WEB server       no         Deactivate all diagnostics       no         Deactivate all diagnostics       no         Deactivate all diagnostics       no         Deactivate I/O-ASSISTANT Force Mode       no         LED behavior (PWR) at V2 undervoltage       green         Special device properties       Production data         Production data       00 00 00 00 00 00 00 00 00 00 00 00 00 |  |
|                                                                                                    |                                                                                                    |  |
|                                                                                                    |                                                                                                    |  |

Abb. 66: Webserver – Gerät konfigurieren

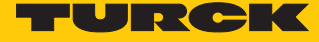

### Gerät im DTM konfigurieren

Voraussetzung: Das TBEC-LL-8IOL besitzt bereits eine IP-Adresse.

- Ethernet-Schnittstelle **BL Service Ethernet** zum Projekt hinzufügen.
- **•** TBEC-LL-8IOL über die Funktion **Gerät hinzufügen** zur Schnittstelle hinzufügen.

| Proje | kt      |                   |          | <b>P</b> ×                         |         |
|-------|---------|-------------------|----------|------------------------------------|---------|
| Gerät | te Tag  |                   |          | 0                                  |         |
| Вн    | OST PC  |                   |          |                                    |         |
| -     | TCP:192 | .168.0.101        | 3.E      | Verbindung aufbauen                |         |
|       |         |                   | **       | Verbindung trennen                 |         |
|       |         |                   | =1=      | verbindung <u>t</u> rennen         |         |
|       |         |                   | ₽        | Daten aus dem Gerät <u>l</u> esen  | 1       |
|       |         |                   | <u>N</u> | Daten ins Gerät schrei <u>b</u> en |         |
|       |         |                   |          | <u>P</u> arameter                  |         |
|       |         |                   |          | Mess <u>w</u> ert                  |         |
|       |         |                   |          | Simulation                         |         |
|       |         |                   |          | <u>D</u> iagnose                   |         |
|       |         |                   |          | Kanäle anzeigen                    |         |
|       |         |                   |          | Kanal                              | •       |
|       |         |                   |          | Topology-Scan                      |         |
|       |         |                   |          | Diagnostic-Scan                    |         |
|       |         |                   |          | Up-/Download-Manager               |         |
|       |         |                   |          | Druc <u>k</u> en                   | •       |
|       |         |                   |          | Weitere <u>F</u> unktionen         | •       |
|       |         |                   | <u>•</u> | <u>G</u> erät hinzufügen           |         |
|       |         |                   |          | Gerät aus <u>t</u> auschen         |         |
|       |         |                   | <u>8</u> | Gerät e <u>n</u> tfernen           |         |
| <     |         |                   |          | Eigenschaften BL Service E         | thernet |
| ⊲⊳    | * 0     | <noname></noname> |          | Administrator                      |         |

Abb. 67: DTM – Gerät hinzufügen

► TBEC-LL-8IOL aus dem Gerätekatalog auswählen.

| 📑 Gerät für                         |                     |               |                |                    |               |                | ×                 |
|-------------------------------------|---------------------|---------------|----------------|--------------------|---------------|----------------|-------------------|
| Alle Geräte (2/228 DTMs)            |                     |               |                |                    |               |                |                   |
| tbec                                |                     | ▼ Find        | len Leeren     |                    |               |                |                   |
| Gerät 🔺                             | Protokoll           | Hersteller    | Group          | Geräteversion      | FDT-Version   | DTM-Version    |                   |
| TBEC-LL-4RFID-8DXP                  | BL Service          | Turck         | DTM spezif     | 1.0.0 / 2019-11-05 | 1.2.0.0       | 1.00.2901 /    |                   |
| TBEC-LL-8IOL                        | BL Service          | Turck         | DTM spezif     | 1.0.0 / 2021-01-21 | 1.2.0.0       | 1.00.2901 /    |                   |
|                                     |                     |               |                |                    |               |                |                   |
|                                     |                     |               |                |                    |               |                |                   |
|                                     |                     |               |                |                    |               |                |                   |
|                                     |                     |               |                |                    |               |                |                   |
|                                     |                     |               |                |                    |               |                |                   |
|                                     |                     |               |                |                    |               |                |                   |
| < Fin Mad Data FM/Danual and File   | un la nal Dinana (C |               |                |                    |               | 2" DefPeudeete | "0600"            |
| FwDwlBaudrate="9600" DWLOptions="14 | 42+" DataBase       | e="C:\Program | Files (x86)\Tu | rck Software\DTMs  | \awBIDtm\da   | tabase\gwBLDTI | = 9000<br>M Turck |
| Model.mdb" ModuleType="TBEC-LL-8IOL | " WizFavorite=      | "1130" Statio | nSubSystem='   | Modbus Ip ProfiNe  | t" IPClass="6 | 7"/>           |                   |
|                                     |                     |               |                |                    |               |                |                   |
|                                     |                     |               |                |                    | [             | ОК             | Abbruch           |
|                                     |                     |               |                |                    | -             |                |                   |

Abb. 68: DTM – Gerät auswählen

▶ IP-Adresse des TBEC-LL-8IOL eingeben.

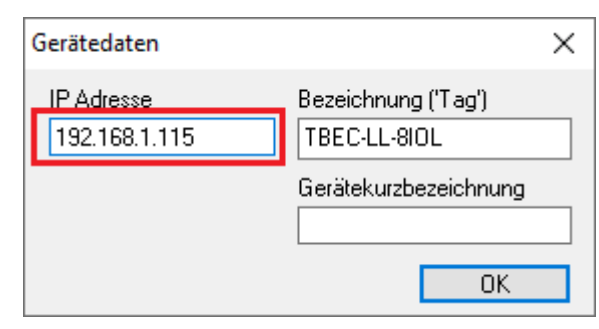

Abb. 69: DTM - IP-Adresse eingeben

Gerät im DTM konfigurieren.

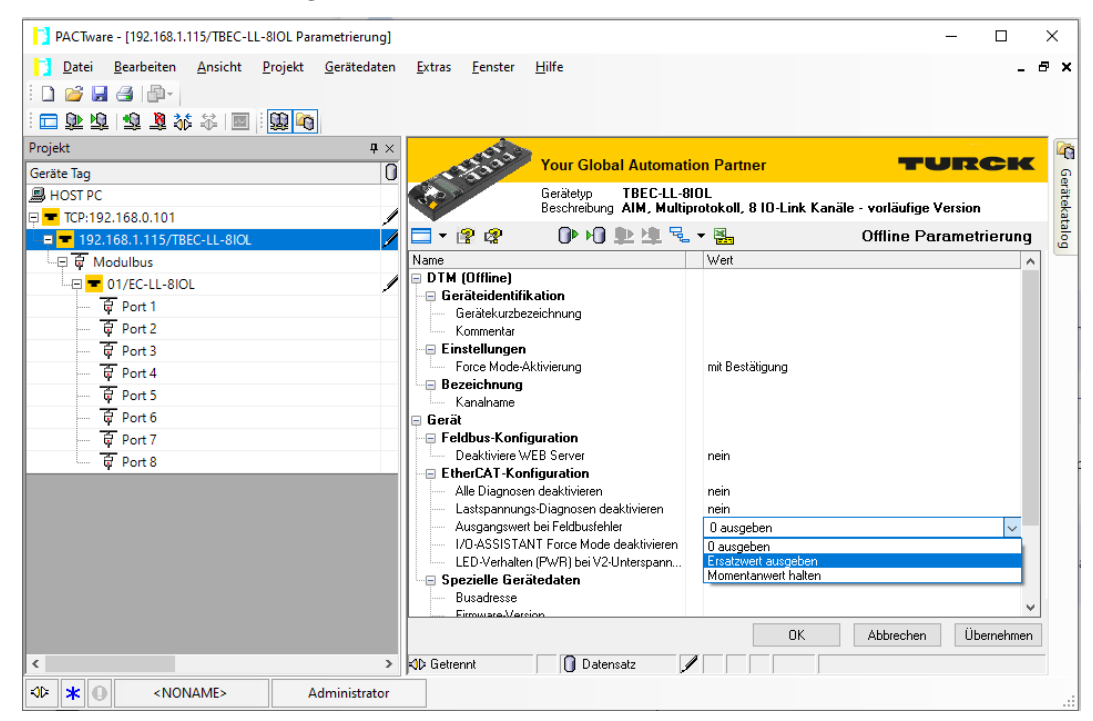

Abb. 70: DTM - Gerät konfigurieren

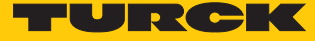

# 7.6 IO-Link-Devices in Betrieb nehmen

#### 7.6.1 Webserver – IO-Link-Devices verwalten

Der Webserver des Geräts kann nur erreicht werden, wenn das Gerät über EoE eine IP-Adresse erhalten hat [ > 62]. Voraussetzung: Der eingesetzte EtherCAT-Master ünterstützt die Funktion EoE.

### Webserver: integrierter IODD-Konfigurator

Die integrierte IODD-Konfigurator im Webserver ermöglicht das Einlesen aller am IO-Link-Master angeschlossenen IO-Link-Devices und damit die Parameterierung und das Monitoring der Geräte. Voraussetzung: Die Ports des Geräts sind in der EtherCAT-Konfigurations-Software als IO-Link-Ports konfiguriert.

- Webserver durch Eingabe der Geräte-IP-Adresse im Web-Browser aufrufen.
- ▶ Im Webserver des IO-Link-Masters einloggen und IODD Configurator klicken.
- Der IO-Link-Master führt automatisch einen Topology-Scan durch. Alle angeschlossenen IO-Link-Devices werden eingelesen. Geräte, deren IODD nicht bekannt ist, werden als generische Geräte angezeigt.

| MAIN IODD CONFIGURATOR    | DOCUMENTATION  |                                                    |                  | LOGOU |
|---------------------------|----------------|----------------------------------------------------|------------------|-------|
|                           |                |                                                    |                  |       |
| INTERN LL-8IOL            | IODD Config    | jurator                                            |                  |       |
| Port 1 - device connected | <b>₽</b> ► ► ₽ | A C                                                |                  |       |
| Port 2 - no device        | Read Write L   | oad IODD Websearch Print                           |                  |       |
| Port 3 - device connected | Identification | Vendor: Generic                                    |                  |       |
| Port 4 - no device        |                | Device: Generic device                             |                  |       |
| Port 5 - device connected | Process data   | Minimal IODD for generic device                    |                  |       |
| Port 6 - no device        |                | Generic IODD loaded                                |                  |       |
| Nort 7 - no device        | Active events  | Info                                               |                  |       |
| Nort 8 - no device        |                | Vendor Name                                        | TURCK            |       |
|                           | Event history  | Vendor Text                                        | www.turck.com    |       |
|                           |                | Product Name                                       | TBIL-M1-16DXP    |       |
|                           |                | Product ID                                         | 6814102          |       |
|                           |                | Product Text                                       | I/O-Hub          |       |
|                           |                | Serial Number                                      | 000327933-00003D |       |
|                           |                | Hardware Version                                   | 0000             |       |
|                           |                | Firmware Version                                   | 1.4.8.0          |       |
|                           |                | Application Specific Tag                           |                  |       |
|                           |                | Direct parameters 1: Process Data Input Length     | 16               |       |
|                           |                | Direct parameters 1: Process Data Output<br>Length | 16               |       |
|                           |                | Direct parameters 1: Vendor ID                     | 317              |       |
|                           |                | Direct parameters 1: Device ID                     | 1979139          |       |
|                           |                | Direct parameters 1: IO-Link Version ID            | 17               |       |

Abb. 71: Webserver: IODD-Konfigurator – generische IODD

Fehlende IODDs können lokal über die Funktion Load IODD oder über die Funktion Websearch im Internet gesucht werden.

|                        |                                                                                                    | TURCK  |
|------------------------|----------------------------------------------------------------------------------------------------|--------|
| MAIN IODD CONFIGURATOR | DOCUMENTATION                                                                                                    | LOGOUT |
| INTERN LL-BIOL         | IODD Configurator         Image: Second Write Cond 100D         Read Write Cond 100D         Vendor: Generic Device: Generic device         Print         Identification         Process data         Minimal IODD for generic device Vol 1000/ 1200-62-88 Generic IODD loaded         Active events         Info |        |
| Port 8 - no device     | Vendor Name TURCK Event history Vendor Text www.turck.com Denduct Name Tail 141 160 VD                                                                                                    |        |

Abb. 72: Webserver: IODD-Konfigurator – IODD laden

Wenn die IODD für das Gerät geladen ist, ist der Zugriff auf alle Parameter, Diagnosen und Prozessdaten des angeschlossenen IO-Link-Device möglich.

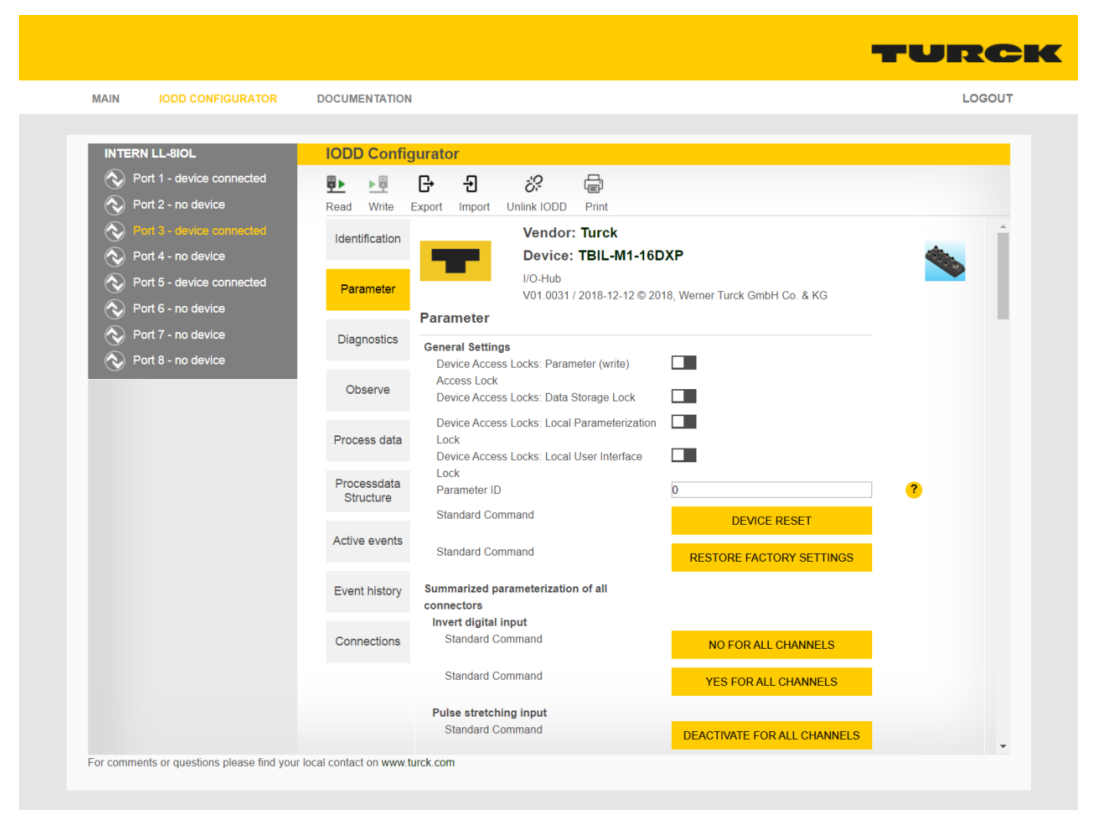

Abb. 73: Webserver: IODD-Konfigurator – Zugriff auf IO-Link-Device über IODD

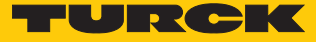

### 7.6.2 FDT/DTM – IO-Link-Devices verwalten

FDT/DTM ermöglicht die Parametrierung und das Monitoring der am IO-Link-Master angeschlossenen IO-Link Devices. Der DTM kommuniziert über EoE mit den angeschlossenen Devices. Für die Inbetriebnahme ist der Anschluss des IO-Link-Masters an einen EtherCAT-Master erforderlich, der die Funktion EoE unterstützt.

### Angeschlossene IO-Link-Devices einlesen: Topology-Scan im DTM

Der Topology-Scan in PACTware ermöglicht das Einlesen einer IO-Link-Konfiguration bis hin zum IO-Link-Device. IO-Link-Devices, die in PACTware bekannt sind, werden erkannt und zu den IO-Link-Ports des IO-Link-Masters hinzugefügt. Voraussetzung dafür ist, dass zuvor die entsprechenden Sensor-DTMs oder die Sensor-IODDs über den IODD DTM-Configurator installiert wurden.

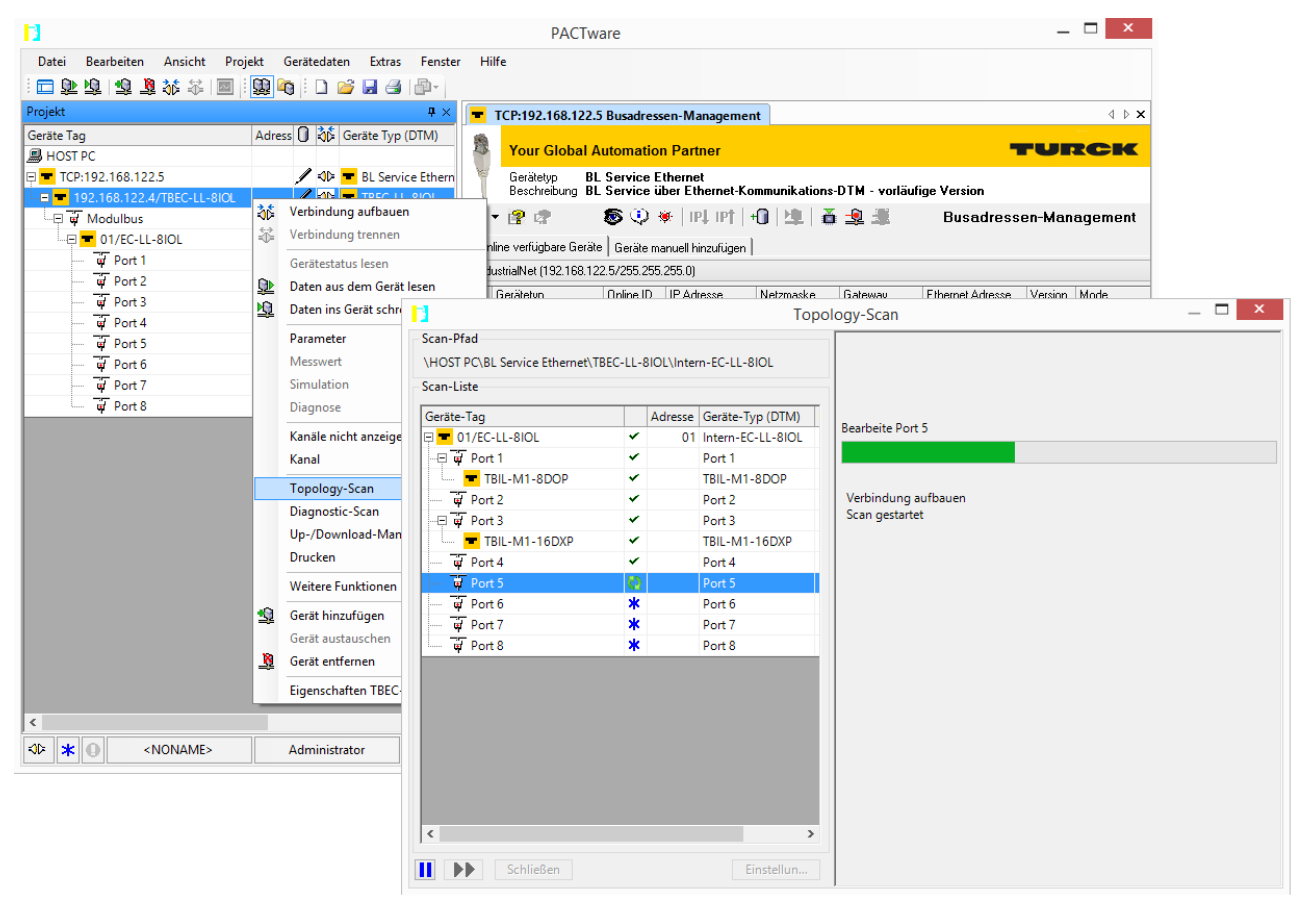

Abb. 74: PACTware – Topology-Scan

### 7.6.3 IO-Link-Device mit IO-Link V1.0 in Betrieb nehmen

IO-Link-Devices nach IO-Link-Spezifikation V1.0 unterstützen keine Datenhaltung. Wenn ein IO-Link-V1.0-Device verwendet wird, muss die Datenhaltung am IO-Link-Port deaktiviert werden. In der Konfigurationssoftware des EtherCAT-Masters wird die Datenhaltung über den Parameter "Master Control", Bit 4...15 = 0 (CoE-Index 0x80n0:28) deaktiviert.

Im Webserver wird die Datenhaltung über den Parameter "Data Storage Mode" deaktiviert.

- Parameter **Data Storage Mode** am Port auf **deactivated**, **clear** setzen.
- Parametrierung über die Schaltfläche Write in das Gerät laden.
- ▶ IO-Link-V1.0-Device anschließen.
- ⇒ Die LED IOL am IO-Link-Port leuchtet grün, aktive IO-Link-Kommunikation.

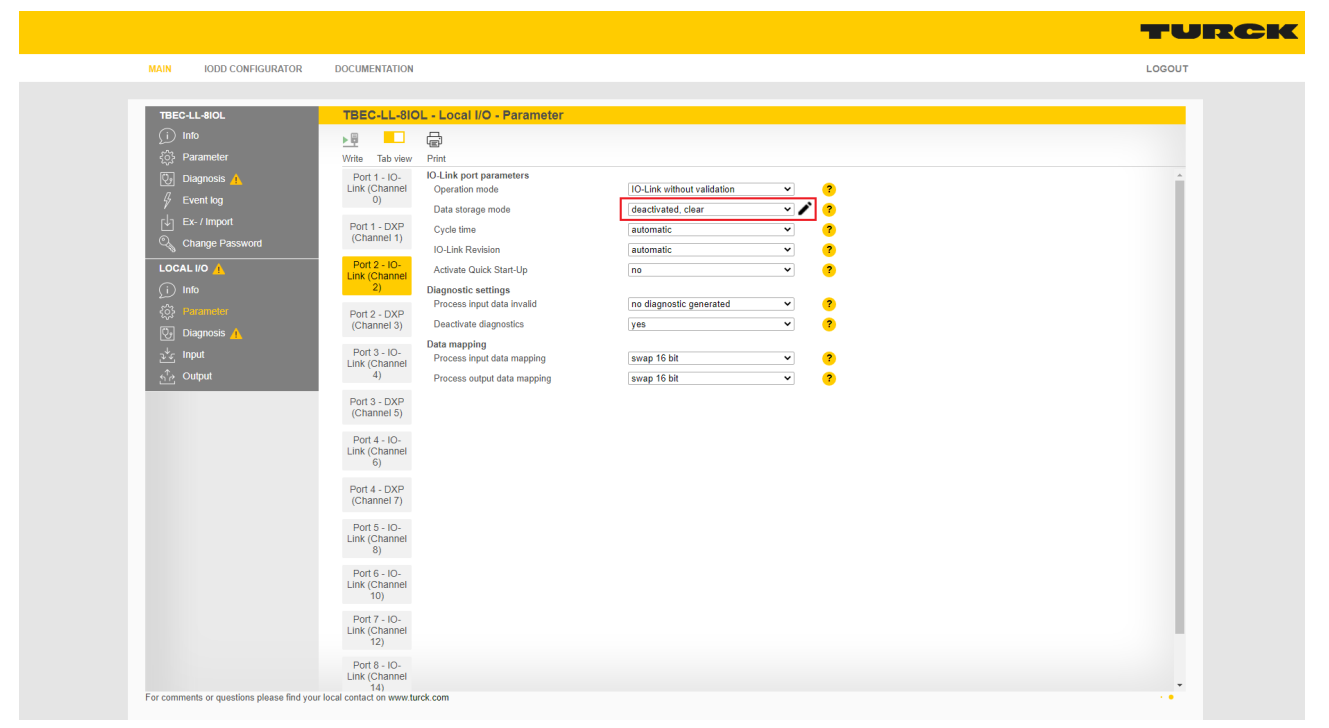

Abb. 75: Beispiel: Datenhaltung über Data Storage Mode im Webserver deaktivieren
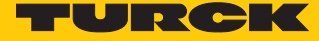

TURCK

#### 7.6.4 IO-Link-Device mit IO-Link V1.1 in Betrieb nehmen

Wenn ein anderer Device-Typ an einen zuvor bereits genutzten IO-Link-Port angeschlossen wird, sollte der Datenhaltungsspeicher des Masters zunächst gelöscht werden.

Zum Löschen des Datenspeichers stehen zwei Möglichkeiten zur Verfügung:

- IO-Link-Master auf Werkseinstellungen zurücksetzen [▶ 122].
- Datenhaltungsspeicher über den Parameter "Master Control" löschen bzw. Datenhaltung deaktivieren.

#### Datenhaltungsspeicher über Parameter löschen

Das Löschen des Datenhaltungsspeichers bzw. das Deaktivieren der Datenhaltung erfolgt in der Konfigurationssoftware des EtherCAT-Masters über den Parameter "Master Control", Bit 4… 15 = 0 (CoE-Index 0x80n0:28).

Im Webserver wird der Datenhaltungsspeicher über den Parameter "Data Storage Mode" gelöscht.

- Parameter **Data Storage Mode** am Port auf **deactivated**, clear setzen.
- Parametrierung über die Schaltfläche Write in das Gerät laden.
- ⇒ Die LED IOL am IO-Link-Port leuchtet grün, aktive IO-Link-Kommunikation.

| TBEC-LL-8IOL          | TBEC-LL-8IOL - Local I/O - Parameter                        | er                          |  |
|-----------------------|-------------------------------------------------------------|-----------------------------|--|
| j) Info               | ▶≞ — @                                                      |                             |  |
| {्रे Parameter        | Write Tab view Print                                        |                             |  |
| 💱 Diagnosis 🦺         | Port 1 - IO- IO-Link port parameters                        | IQ.1 ink without validation |  |
| 🖗 Event log           | 0)<br>Data storage mode                                     | deactivated clear           |  |
| Ex- / Import          | Port 1 - DXP Cycle time                                     | automatic <b>?</b>          |  |
| 🔍 Change Password     | (Channel 1)<br>IO-Link Revision                             | automatic Y                 |  |
| LOCAL I/O 🦺           | Port 2 - IO-<br>Link (Channel Activate Quick Start-Up       | no v ?                      |  |
| j Info                | 2) Diagnostic settings                                      |                             |  |
| کې Parameter          | Process input data invalid<br>Port 2 - DXP                  | no diagnostic generated     |  |
| 😳 Diagnosis <u>/</u>  | (Channel 3) Deactivate diagnostics                          | yes V                       |  |
| ੂ∜ <sub>ਦ</sub> Input | Port 3 - IO-<br>Link (Channel<br>Process input data mapping | swap 16 bit 💙 ?             |  |
| ട് Output             | 4) Process output data mapping                              | swap 16 bit 🗸 ?             |  |
|                       | Port 3 - DXP<br>(Channel 5)                                 |                             |  |
|                       | Port 4 - IO-<br>Link (Channel<br>6)                         |                             |  |
|                       | Port 4 - DXP<br>(Channel 7)                                 |                             |  |
|                       | Port 5 - IO-<br>Link (Channel<br>8)                         |                             |  |
|                       | Port 6 - IO-<br>Link (Channel<br>10)                        |                             |  |
|                       | Port 7 - IO-<br>Link (Channel<br>12)                        |                             |  |
|                       | Port 8 - IO-                                                |                             |  |

#### Abb. 76: Beispiel: Datenhaltung über Data Storage Mode im Webserver deaktivieren

- Wenn erforderlich, Datenhaltung erneut aktivieren.
- Parameteränderung über die Schaltfläche Write in das Gerät laden.
- ► IO-Link-V1.1-Device anschließen.
- ⇒ Die LED IOL am IO-Link-Port leuchtet grün, aktive IO-Link-Kommunikation.

# 8 Parametrieren und Konfigurieren

### 8.1 Modulares Gerätemodell/Slot-Definition

Das TBEC-LL-8IOL erscheint in der Konfigurationssoftware als modularer EtherCAT-Slave mit 13 konfigurierbaren Slots. Die Konfiguration der Slots erfolgt durch Hinzufügen/Stecken vordefinierter EtherCAT-Module.

Die folgende Tabelle zeigt die möglichen Zurodnungen Slot/Modul.

| Slot                 | Modul                           | Beschreibung                                                                           |                                                                                                    |  |  |  |  |
|----------------------|---------------------------------|----------------------------------------------------------------------------------------|----------------------------------------------------------------------------------------------------|--|--|--|--|
| Basic                | LL-Basic                        | Parameter/Diagnosen der D2<br>gnal der IO-Link-Ports                                   | XP- und SIO-Kanäle des Geräts, sowie Input Valid Si-                                                                                                    |  |  |  |  |
| IO-Link Port<br>[18] | IO-Link Input/<br>Output Module | <ul> <li>IN1 BYTE</li> <li>IN 1 WORD</li> <li>IN 1WORD/OUT 1 WORD</li> <li></li> </ul> | Das Stecken eines Moduls aktiviert die Funktion<br>"IO-Link" für den Port, d.h. der IO-Link-Port wird im<br>IO-Link-Modus betrieben.<br>Die Länge der Prozessdaten kann über das ausge-<br>wählte Modul an das angeschlossene IO-Link-Devi-<br>ce angepasst werden.<br>Setzt die Bits 04 im Parameter "Master Con-<br>trol" (0x80n0:28) auf den Wert 3. Der Modus des<br>IO-Link-Ports (z.B. "IO-Link ohne Überprüfung")<br>wird über den Parameter "Mode" (0x80n8:01) defi-<br>niert. [▶ 81]                                                                                                    |  |  |  |  |
|                      |                                 | DI                                                                                     | Das Stecken des Moduls aktiviert die Funktion "Dl"<br>für den Port, Pin 4 des IO-Link-Ports wird als einfa-<br>cher digitaler Eingang betrieben. Datenhaltung<br>wird nicht unterstützt.<br>Setzt die Bits 04 im Parameter "Master Con-<br>trol" (0x80n0:28) auf den Wert 1 [▶ 81].                                                                                                    |  |  |  |  |
|                      |                                 | DI with parameter access                                                               | Das Stecken des Moduls aktiviert die Funktion "DI<br>mit Parameterzugriff" für den Port, Pin 4 des IO-<br>Link-Ports wird als einfacher digitaler Eingang be-<br>trieben.<br>Der azyklische Parameterzugriff von der SPS oder<br>vom DTM ist möglich. Der IO-Link-Master startet<br>den Port im IO-Link-Modus, parametriert das Devi-<br>ce und setzt den Port dann zurück in den SIO-Mo-<br>dus (DI). Der Port bleibt so lange im SIO-Modus<br>(DI), bis eine erneute IO-Link-Anfrage von der<br>übergeordneten Steuerung erfolgt. Datenhaltung<br>wird nicht unterstützt. Angeschlossene Devices<br>müssen den SIO-Modus (DI) unterstützen. Bei ei-<br>nem Parameterzugriff wird die IO-Link-Kommuni-<br>kation am Port gestartet. Schaltsignale werden da-<br>bei unterbrochen.<br>Setzt die Bits 04 im Parameter "Master Con-<br>trol" (0x80n0:28) auf den Wert 4 [▶ 81]. |  |  |  |  |
| Diagnostics          | LL-Diagnostics                  | Diagnosedaten der DXP-Kan                                                              | äle, IO-Link-Kanäle und VAUX-Diagnosen [▶ 100]                                                                                                    |  |  |  |  |
| IO-Link Events       | IO-Link Events                  | Aktiviert das Mapping der IO                                                           | -Link-Events in die Prozessdaten [> 89].                                                                                                    |  |  |  |  |
| VAUX control         | LL-VAUX<br>control 16CH         | Aktiviert die VAUX-Spannun                                                             | gsversorgung [▶ 81]                                                                                                    |  |  |  |  |
| Module Status        | Device Status/<br>Control       | Status- und Control für das G<br>siehe "Device Level Entries"                          | Gesamtmodul<br>[▶ 75]                                                                                                    |  |  |  |  |

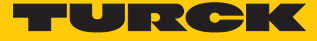

# 8.2 Device Area – Device Control (0xF200)

#### Device Control

Device Control ist über die Prozessdaten erreichbar, wenn das Modul "Device Status/Control" gesteckt wurde.

| CoE-   | CoE-     | Byte- | Bit |   |   |   |   |   |   |      |
|--------|----------|-------|-----|---|---|---|---|---|---|------|
| Index  | Subindex | Nr.   | 7   | 6 | 5 | 4 | 3 | 2 | 1 | 0    |
| 0xF200 | 0x080x01 | 0     | -   | - | - | - | - | - | - | Wink |
|        | 0x100x09 | 1     | -   | - | - | - | - | - | - | -    |

Bedeutung der Device-Control-Bits

| CoE-   | CoE-     | Bezeich- | Bedeutung                                                                           |
|--------|----------|----------|-------------------------------------------------------------------------------------|
| Index  | Subindex | nung     |                                                                                     |
| 0xF200 | 0x01     | Wink     | 0: no<br>1: yes, aktiviert das Wink-Kommando (nur im Status "Pre-OP"<br>schreibbar) |

| CoE-   | Subindex     | Byte-Nr. | Bit  |       |   |   |       |     |   |     |  |
|--------|--------------|----------|------|-------|---|---|-------|-----|---|-----|--|
| Index  |              |          | 7    | 6     | 5 | 4 | 3     | 2   | 1 | 0   |  |
| 0xF800 | 0x07<br>0x01 | 0        | DEV2 | V2LED | - | - | DEWEB | FFB |   | DDI |  |
|        | 0x0F<br>0x08 | 1        | -    | DEFC  | - | - | -     | -   | - | -   |  |

# 8.3 Device Area – Geräteübergreifende Parameter (0xF800)

# Bedeutung der Parameter-Bits

#### Die Default-Werte sind fett dargestellt.

| CoE-<br>Index | Subin-<br>dex | Bezeichr | nung                                                                                                    | Bedeutung                                                                                                    |  |  |  |  |  |
|---------------|---------------|----------|----------------------------------------------------------------------------------------------------|----------------------------------------------------------------------------------------------------|--|--|--|--|--|
| 0xF800        | 0x01          | DDI      | Deactivate all diagnostics (Alle                                                                                                    | Diagnosen deaktivieren)                                                                                                    |  |  |  |  |  |
|               |               |          | 0: no                                                                                                    | Alle Diagnosemeldungen werden gesendet.                                                                                                    |  |  |  |  |  |
|               |               |          | 1: yes                                                                                                    | Alle Diagnosemeldungen werden unterdrückt.                                                                                                    |  |  |  |  |  |
|               | 0x02          | FFB      | Output behavior at communic                                                                                                    | ation loss (Ausgangsverhalten bei Kommunikationsfehler)                                                                                                    |  |  |  |  |  |
|               |               |          | 00: Set to 0<br>(0 ausgeben)                                                                                                    | Beim Ausfall der EtherCAT-Kommunikation werden die<br>DXP-Kanäle auf 0 gesetzt.<br>IO-Link-Devices erhalten 0 als gültigen Wert ("output da-<br>ta valid").                                                                                 |  |  |  |  |  |
|               |               |          | 01: Substitute value<br>(Ersatzwert ausgeben)                                                                                                    | Beim Ausfall der EtherCAT-Kommunikation werden die<br>DXP-Kanäle auf 0 gesetzt.<br>Werte an IO-Link-Devices werden als ungültig markiert<br>("output data invalid"). Der Ersatzwert wird vom ange-<br>schlossenen IO-Link-Device definiert. |  |  |  |  |  |
| _(            |               |          | 10: Hold current value       Beim Ausfall der EtherCAT-Kommunikation halt         (Momentanwert halten)       DXP-Kanäle den Momentanwert. IO-Link Device         den momentanen Wert als gültigen Wert ("outj         valid"). |                                                                                                    |  |  |  |  |  |
|               | 0x03          | DEWEB    | Deactivate Webserver (Deaktiviere Webserver)<br>Hinweis:<br>Das Aktivieren bzw. Deaktivieren des Webservers erfordert einen Geräteneustart.                                                                                     |                                                                                                    |  |  |  |  |  |
|               |               |          | 0: no                                                                                                    | Der Webserver im Gerät wird aktiviert.                                                                                                    |  |  |  |  |  |
|               |               |          | 1: yes                                                                                                    | Der Webserver im Gerät wird deaktiviert.                                                                                                    |  |  |  |  |  |
|               | 0x06          | V2LED    | LED behavior (PWR) at V2 unde                                                                                                    | ervoltage (LED-Verhalten (PWR) bei Unterspannung an V2)                                                                                                    |  |  |  |  |  |
|               |               |          | 0: red                                                                                                    | Die PWR-LED leuchtet bei einer Unterspannung an V2 rot.                                                                                                    |  |  |  |  |  |
|               |               |          | 1: green                                                                                                    | Die PWR-LED blinkt bei einer Unterspannung an V2 grün.                                                                                                    |  |  |  |  |  |
|               | 0x07          | DEV2     | Deactivate load voltage diagno                                                                                                    | ostics (Lastspannungs- Diagnosen deaktivieren)                                                                                                    |  |  |  |  |  |
|               |               |          | 0: no                                                                                                    | Die Lastspannungsdiagnosen sind aktiviert.                                                                                                    |  |  |  |  |  |
|               |               |          | 1: yes                                                                                                    | Alle Lastspannungsdiagnosen sind deaktiviert.                                                                                                    |  |  |  |  |  |
|               | 0x0E          | DEFC     | Deactivate I/O-ASSISTANT Ford                                                                                                    | e Mode (Deaktiviere I/O-ASSISTANT Force Mode)                                                                                                    |  |  |  |  |  |
|               |               |          | 0: no                                                                                                    | Der Force-Mode wird aktiviert, der DTM greift auf das Ge-<br>rät zu.                                                                                                    |  |  |  |  |  |
|               |               |          | 1: yes                                                                                                    | Der Force-Mode wird deaktiviert.                                                                                                    |  |  |  |  |  |

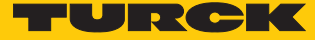

# 8.4 I/O-Kanal-Parameter (Configuration Area, 0x8000...0x8FFF)

Die Geräte-übergreifenden Parameter werden über Device Level Entries gesetzt [> 75].

Die I/O-Kanal-Parameter des TBEC-LL-8IOL belegen folgende CoE-Indizes:

| Slot-Nr. | CoE-Index          | Kanal                                                         |
|----------|--------------------|---------------------------------------------------------------|
| 0        | -                  | Statuswort                                                    |
| Configu  | ration Data Basic  |                                                               |
| 1        | 0x8000             | Parameter für DXP-Kanäle Ch1, Ch3, Ch5, Ch7                   |
| Configu  | ration Data IO-Lin | k Port                                                        |
| 2        | 0x8010             | Parameter für IO-Link-Port 1 (gemäß ETG 5001)                 |
|          | 0x8018             | Parameter für IO-Link-Port 1 (herstellerspezifischer Bereich) |
| 3        | 0x8020             | Parameter für IO-Link-Port 2 (gemäß ETG 5001)                 |
|          | 0x8028             | Parameter für IO-Link-Port 2 (herstellerspezifischer Bereich) |
| 4        | 0x8030             | Parameter für IO-Link-Port 3 (gemäß ETG 5001)                 |
|          | 0x8038             | Parameter für IO-Link-Port 3 (herstellerspezifischer Bereich) |
| 5        | 0x8040             | Parameter für IO-Link-Port 4 (gemäß ETG 5001)                 |
|          | 0x8048             | Parameter für IO-Link-Port 4 (herstellerspezifischer Bereich) |
| 6        | 0x8050             | Parameter für IO-Link-Port 5 (gemäß ETG 5001)                 |
|          | 0x8058             | Parameter für IO-Link-Port 5 (herstellerspezifischer Bereich) |
| 7        | 0x8060             | Parameter für IO-Link-Port 6 (gemäß ETG 5001)                 |
|          | 0x8068             | Parameter für IO-Link-Port 6 (herstellerspezifischer Bereich) |
| 8        | 0x8070             | Parameter für IO-Link-Port 7 (gemäß ETG 5001)                 |
|          | 0x8078             | Parameter für IO-Link-Port 7 (herstellerspezifischer Bereich) |
| 9        | 0x8080             | Parameter für IO-Link-Port 8 (gemäß ETG 5001)                 |
|          | 0x8088             | Parameter für IO-Link-Port 8 (herstellerspezifischer Bereich) |
| Configu  | ration Data VAUX   | control                                                       |
| 12       | 0x80B0             | Parameter für die zuschaltbare Spannungsversorgung VAUX       |

Das Gerät hat 4 Byte Modulparameter (Configuration Data Basic), je 36 Byte IO-Link-Port-Parameter (Configuration Data IO-Link-Port) und 16 Byte Parameter für die VAUX1/VAUX2-Überwachung (Configuration Data VAUX Control).

| CoE-In-  | CoE-          | Byte-Nr.  | Bit-Nr.          |                                                 |                    |            |                                                           |   |               |   |  |  |  |
|----------|---------------|-----------|------------------|-------------------------------------------------|--------------------|------------|-----------------------------------------------------------|---|---------------|---|--|--|--|
| dex      | Subindex      |           | 7                | 6                                               | 5                  | 4          | 3                                                         | 2 | 1             | 0 |  |  |  |
| Configur | ation Data Ba | sic       | 1                | 1                                               | 1                  | 1          | 1                                                         | 1 |               | 1 |  |  |  |
| 0x8000   | 0x080x01      | 0         | SRO_<br>DXP7     | -                                               | SRO_<br>DXP5       | -          | SRO_<br>DXP3                                              | - | SRO_<br>DXP1  | - |  |  |  |
|          | 0x100x09      | 1         | reservie         | eserviert                                       |                    |            |                                                           |   |               |   |  |  |  |
|          | 0x180x11      | 2         | ENDO<br>_DXP7    | -                                               | ENDO<br>_DXP5      | -          | ENDO<br>_DXP3                                             | - | ENDO<br>_DXP1 | - |  |  |  |
|          | 0x20          | 3         | reservie         | rt                                              | 1                  | 1          | 1                                                         | 1 | 1             | 1 |  |  |  |
| Configur | ation Data IO | -Link-Poi | rt 1             |                                                 |                    |            |                                                           |   |               |   |  |  |  |
| 0x8010   | 0x04          | 0         | Device I         | Device ID (LSB)                                 |                    |            |                                                           |   |               |   |  |  |  |
|          |               |           |                  |                                                 |                    |            |                                                           |   |               |   |  |  |  |
|          |               | 3         | Device I         | evice ID (MSB)                                  |                    |            |                                                           |   |               |   |  |  |  |
|          | 0x05          | 4         | Vendor           | endor ID (LSB)                                  |                    |            |                                                           |   |               |   |  |  |  |
|          |               |           |                  |                                                 |                    |            |                                                           |   |               |   |  |  |  |
|          |               | 7         | Vendor           | ID (MSB)                                        |                    |            |                                                           |   |               |   |  |  |  |
|          | 0x20          | 8         | IO-Link I        | -Link Revision                                  |                    |            |                                                           |   |               |   |  |  |  |
|          | 0x21          | 9         | reservie         | serviert                                        |                    |            |                                                           |   |               |   |  |  |  |
|          | 0x22          | 10        | Cycle tir        | ne                                              |                    |            |                                                           |   |               |   |  |  |  |
|          | 0x23          | 11        | reservie         | rt                                              |                    |            |                                                           |   |               |   |  |  |  |
|          | 0x24          | 12        | Process          | Data In Lengt                                   | h                  |            |                                                           |   |               |   |  |  |  |
|          | 0x25          | 13        | Process          | Data Out Len                                    | gth                |            |                                                           |   |               |   |  |  |  |
|          | 0x26          | 1415      | reservie         | reserviert                                      |                    |            |                                                           |   |               |   |  |  |  |
|          | 0x27          | 1617      |                  |                                                 |                    |            |                                                           |   |               |   |  |  |  |
|          | 0x28          | 18        | Master Control   |                                                 |                    |            |                                                           |   |               |   |  |  |  |
|          |               | 19        |                  |                                                 |                    |            |                                                           |   |               |   |  |  |  |
| 0x8018   | 0x040x01      | 0         | -                | Activate Data storage Mode<br>Quick Start- mode |                    |            |                                                           |   |               |   |  |  |  |
|          | 0x05          | 1         | reservie         | rt                                              | 1                  |            | 1                                                         |   |               |   |  |  |  |
|          | 0x0A0x06      | 2         | Output<br>mappin | data<br>g                                       | Input da<br>mappin | nta<br>g   | Deactivate dia-<br>gnostics Process input<br>data invalid |   | -             |   |  |  |  |
|          | 0x0B          | 3         | reservie         | rt                                              |                    |            | 1                                                         |   |               |   |  |  |  |
|          |               |           |                  |                                                 |                    |            |                                                           |   |               |   |  |  |  |
|          | 0x35          | 15        |                  |                                                 |                    |            |                                                           |   |               |   |  |  |  |
| Configur | ation Data IO | Link-Po   | rt 2             |                                                 |                    |            |                                                           |   |               |   |  |  |  |
| 0x8020   | 0x04          | 0         | Belegun          | ig analog zu l(                                 | D-Link-Pc          | ort 1 (0x8 | 8000)                                                     |   |               |   |  |  |  |
|          |               |           |                  |                                                 |                    |            |                                                           |   |               |   |  |  |  |
|          | 0x28          | 19        |                  |                                                 |                    |            |                                                           |   |               |   |  |  |  |
| 0x8028   | 0x01          | 0         | Belegun          | ig analog zu l(                                 | O-Link-Pc          | ort 1 (0x8 | 8018)                                                     |   |               |   |  |  |  |
|          |               |           |                  |                                                 |                    |            |                                                           |   |               |   |  |  |  |
|          | 0x35          | 15        |                  |                                                 |                    |            |                                                           |   |               |   |  |  |  |

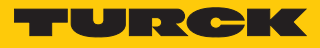

| CoE-In-   | CoE-          | Byte-Nr.   | 3it-Nr.                                     |  |  |  |  |  |  |  |  |  |
|-----------|---------------|------------|---------------------------------------------|--|--|--|--|--|--|--|--|--|
| dex       | Subindex      |            | 7 6 5 4 3 2 1 0                             |  |  |  |  |  |  |  |  |  |
| Configura | ation Data IO | -Link-Poi  | rt 3                                        |  |  |  |  |  |  |  |  |  |
| 0x8030    | 0x04          | 0          | Belegung analog zu IO-Link-Port 1 (0x8000)  |  |  |  |  |  |  |  |  |  |
|           |               |            |                                             |  |  |  |  |  |  |  |  |  |
|           | 0x28          | 19         |                                             |  |  |  |  |  |  |  |  |  |
| 0x8038    | 0x01          | 0          | Belegung analog zu IO-Link-Port 1 (0x8018)  |  |  |  |  |  |  |  |  |  |
|           |               |            |                                             |  |  |  |  |  |  |  |  |  |
|           | 0x35          | 15         |                                             |  |  |  |  |  |  |  |  |  |
| Configura | ation Data IO | -Link-Poi  | rt 4                                        |  |  |  |  |  |  |  |  |  |
| 0x8040    | 0x04          | 0          | Belegung analog zu IO-Link-Port 1 (0x8000)  |  |  |  |  |  |  |  |  |  |
|           |               |            |                                             |  |  |  |  |  |  |  |  |  |
|           | 0x28          | 19         |                                             |  |  |  |  |  |  |  |  |  |
| 0x8048    | 0x01          | 0          | Belegung analog zu IO-Link-Port 1 (0x8018)  |  |  |  |  |  |  |  |  |  |
|           |               |            |                                             |  |  |  |  |  |  |  |  |  |
|           | 0x35          | 15         |                                             |  |  |  |  |  |  |  |  |  |
| Configura | ation Data IO | Link-Poi   | rt 5                                        |  |  |  |  |  |  |  |  |  |
| 0x8050    | 0x04          | 0          | Belegung analog zu IO-Link-Port 1 (0x8000)  |  |  |  |  |  |  |  |  |  |
|           |               |            |                                             |  |  |  |  |  |  |  |  |  |
|           | 0x28          | 19         |                                             |  |  |  |  |  |  |  |  |  |
| 0x8058    | 0x01          | 0          | Belegung analog zu IO-Link-Port 1 (0x8018)  |  |  |  |  |  |  |  |  |  |
|           |               |            |                                             |  |  |  |  |  |  |  |  |  |
|           | 0x35          | 15         |                                             |  |  |  |  |  |  |  |  |  |
| Configura | ation Data IO | -l ink-Poi | rt 6                                        |  |  |  |  |  |  |  |  |  |
| 0x8060    | 0x04          | 0          | Belegung analog zu IQ-l ink-Port 1 (0x8000) |  |  |  |  |  |  |  |  |  |
| UNCCCC    |               | •          |                                             |  |  |  |  |  |  |  |  |  |
|           | 0x28          | 19         |                                             |  |  |  |  |  |  |  |  |  |
| 0x8068    | 0x01          | 0          | Belegung analog zu IQ-l ink-Port 1 (0x8018) |  |  |  |  |  |  |  |  |  |
|           |               | 0          |                                             |  |  |  |  |  |  |  |  |  |
|           | 0x35          | 15         |                                             |  |  |  |  |  |  |  |  |  |
| Configura | ation Data IO | -l ink-Poi | /<br>/f 7                                   |  |  |  |  |  |  |  |  |  |
| 0x8070    | 0x04          | 0          | Belegung analog zu IQ-l ink-Port 1 (0x8000) |  |  |  |  |  |  |  |  |  |
| 0,0070    |               | 0          |                                             |  |  |  |  |  |  |  |  |  |
|           | <br>0x28      | 19         |                                             |  |  |  |  |  |  |  |  |  |
| 0v8078    | 0x20          | 0          | Belegung analog zu IO-Link-Port 1 (0v8018)  |  |  |  |  |  |  |  |  |  |
| 0,0070    | 0.01          | 0          |                                             |  |  |  |  |  |  |  |  |  |
|           | <br>0v35      | 15         |                                             |  |  |  |  |  |  |  |  |  |
| Configur  | otion Data IO | link-Po    | + Q                                         |  |  |  |  |  |  |  |  |  |
| 0v8080    |               |            | Belegung analog zu IQ-Link-Port 1 (0x8000)  |  |  |  |  |  |  |  |  |  |
| 0,0000    | 0,04          | 0          |                                             |  |  |  |  |  |  |  |  |  |
|           | <br>0v28      | 19         |                                             |  |  |  |  |  |  |  |  |  |
| 0x8088    | 0v01          | 0          | Belegung analog zu IQ-Link-Port 1 (0x8018)  |  |  |  |  |  |  |  |  |  |
| 0,0000    | 0.01          | 0          |                                             |  |  |  |  |  |  |  |  |  |
|           | <br>0v25      |            |                                             |  |  |  |  |  |  |  |  |  |
|           | 0222          | 15         |                                             |  |  |  |  |  |  |  |  |  |

| CoE-In- | CoE-          | Byte-Nr. | Bit-Nr. |      |   |   |   |   |                     |                       |  |  |  |  |
|---------|---------------|----------|---------|------|---|---|---|---|---------------------|-----------------------|--|--|--|--|
| dex     | Subindex      |          | 7       | 6    | 5 | 4 | 3 | 2 | 1                   | 0                     |  |  |  |  |
| Configu | ration Data V | AUX Cont | rol     | ·    | · | · | · | · | ·                   |                       |  |  |  |  |
| 0x80B0  | 0x01          | 0        | -       | -    | - | - | - | - | VAUX1 Pir           | VAUX1 Pin1 X0 (Ch0/1) |  |  |  |  |
|         | 0x08          | 1        | -       | -    | - | - | - | - | VAUX1 Pir           | n1 X1 (Ch2/3)         |  |  |  |  |
|         | 0x0F          | 2        | -       | -    | - | - | - | - | VAUX1 Pir           | n1 X2 (Ch4/5)         |  |  |  |  |
|         | 0x16          | 3        | -       | -    | - | - | - | - | VAUX1 Pir           | n1 X3 (Ch6/7)         |  |  |  |  |
|         | 0x1D          | 4        | -       | -    | - | - | - | - | VAUX1 Pin1 X4 (Ch8) |                       |  |  |  |  |
|         | 0x24          | 5        | -       | -    | - | - | - | - | VAUX1 Pir           | n1 X5 (Ch10)          |  |  |  |  |
|         | 0x2B          | 6        | -       | -    | - | - | - | - | VAUX1 Pir           | n1 X6 (Ch12)          |  |  |  |  |
|         | 0x32          | 7        | -       | -    | - | - | - | - | VAUX1 Pir           | n1 X7 (Ch14)          |  |  |  |  |
|         | 0x39          | 8        | reserv  | iert |   |   |   |   |                     |                       |  |  |  |  |
|         |               | 9        |         |      |   |   |   |   |                     |                       |  |  |  |  |
|         | 0x54          | 11       |         |      |   |   |   |   |                     |                       |  |  |  |  |
|         | 0x55          | 12       | -       | -    | - | - | - | - | VAUX2 Pir           | n2 X4 (Ch9)           |  |  |  |  |
|         | 0x5C          | 13       | -       | -    | - | - | - | - | VAUX2 Pir           | n2 X5 (Ch11)          |  |  |  |  |
|         | 0x63          | 14       | -       | -    | - | - | - | - | VAUX2 Pir           | n2 X6 (Ch13)          |  |  |  |  |
|         | 0x6A          | 15       | -       | -    | - | - | - | - | VAUX2 Pir           | n2 X7 (Ch15)          |  |  |  |  |

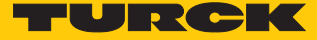

#### Bedeutung der Parameter-Bits

#### Wahl des IO-Link Ports über n (n = 0: Port IOL1...n = 8: Port IOL8)

#### Die Default-Werte sind fett dargestellt.

| CoE-<br>Index | CoE-<br>Subindex | Parameter-<br>name                       | Wert<br>Dez.          | Hex.               | Bedeutung                             | Beschreibung                                                                                                    |  |  |
|---------------|------------------|------------------------------------------|-----------------------|--------------------|---------------------------------------|----------------------------------------------------------------------------------------------------|--|--|
| 0x8000        | _                | SRO_DXP<br>Manual outpu<br>(Manueller Re | t reset a<br>set des  | after ov<br>Ausgar | ercurrent DXP<br>ngs nach Überstrom)  |                                                                                                    |  |  |
|               | 0x02             | SRO_DXP1                                 | 0 0x00 nein           |                    | nein                                  | Der Ausgang schaltet sich nach Über-<br>strom automatisch wieder ein.                                                        |  |  |
|               |                  |                                          | 1                     | 0x01               | ja                                    | Der Ausgang schaltet sich nach Über-<br>strom erst nach Zurücknehmen und<br>erneutem Setzen des Schaltsignals<br>wieder ein. |  |  |
|               | 0x04             | SRO_DXP3                                 | gemäl                 | 3 Subin            | dex 0x02                              |                                                                                                    |  |  |
|               | 0x06             | SRO_DXP5                                 | -                     |                    |                                       |                                                                                                    |  |  |
|               | 0x08             | SRO_DXP7                                 | _                     |                    |                                       |                                                                                                    |  |  |
| 0x8000        |                  | ENDO_DXP<br>Activate outpo               | ut DXP                | (Ausgar            | ng aktivieren)                        |                                                                                                    |  |  |
|               | 0x12             | ENDO_DXP1                                | 0 0x00                |                    | nein                                  | Der Ausgang an Pin 2 ist deaktiviert.                                                                                        |  |  |
|               |                  |                                          | 1                     | 0x01               | ја                                    | Der Ausgang an Pin 2 ist aktiviert.                                                                                          |  |  |
|               | 0x14             | ENDO_DXP3                                | gemäl                 | 3 Subin            | dex 0x12                              |                                                                                                    |  |  |
|               | 0x16             | ENDO_DXP5                                |                       |                    |                                       |                                                                                                    |  |  |
|               | 0x18             | ENDO_DXP7                                | _                     |                    |                                       |                                                                                                    |  |  |
| 0x80n0        | 0x04             | Device ID                                |                       |                    |                                       |                                                                                                    |  |  |
| 0x80n0(       |                  |                                          | 016<br>0<br>0x00F     | 777215<br>FFFFF    | Angabe der Geräte-ID f<br>24-Bit-Wert | für die Port-Konfigurationsprüfung,                                                                                          |  |  |
|               | 0x05             | Vendor ID                                |                       |                    |                                       |                                                                                                    |  |  |
|               |                  |                                          | 065<br>0x000<br>0xFFF | 535<br>0<br>F      | Angabe der Hersteller-                | Hersteller-ID für die Port-Konfigurationsprüfung                                                                             |  |  |
| 0x80n0        | 0x20             | IO-Link Revisio                          | on                    |                    |                                       |                                                                                                    |  |  |
|               |                  |                                          | 0                     | 0x00               | automatisch                           | Der Master bestimmt die IO-Link-Revision automatisch.                                                                        |  |  |
|               |                  |                                          | 1                     | 0x01               | V 1.0                                 | IO-Link-Revision V 1.0 wird eingestellt.                                                                                     |  |  |
| 0x80n0        | 0x22             | Cycle time (Zy                           | 'kluszei†             | t)                 |                                       |                                                                                                    |  |  |
|               |                  |                                          | 0                     | 0x00               | automatisch                           | Die kleinstmögliche vom Device unter-<br>stützte Zykluszeit wird gewählt.                                                    |  |  |
|               |                  |                                          | 16<br>191             | 0x10<br><br>0xBF   | 1,6132,8 ms                           | Einstellbar in Schritten von 0,8 bzw.<br>1,6 ms                                                                              |  |  |
|               |                  |                                          | 255                   | 0xFF               | automatisch,<br>kompatibel            | Kompatibilitätsmodus<br>Der Modus behebt mögliche Kommu-<br>nikationsprobleme mit Sensoren der<br>SGB-Familie der Firma IFM. |  |  |

| CoE-<br>Index | CoE-<br>Subindex | Parameter-<br>name                                                                                                    | Wert                            | Цох                         | Bedeutung                                                                  | Beschreibung                                                                                                    |  |  |  |  |  |
|---------------|------------------|----------------------------------------------------------------------------------------------------|---------------------------------|-----------------------------|----------------------------------------------------------------------------|----------------------------------------------------------------------------------------------------|--|--|--|--|--|
| 0000          | 024              | Des es es Dete la                                                                                                    | Dez.                            | пех.                        |                                                                            |                                                                                                    |  |  |  |  |  |
| 0x80n0        | UX24             | Die Inhalte dier<br>tenlänge sowie                                                                                                    | n Lengt<br>nen nur<br>e der SIO | n<br>zur Info<br>I-Indicat  | rmation. Das Setzen der E<br>or werden über die Ausw                       | Bits hat keine Auswirkung. Die Prozessda-<br>rahl des EtherCAT-Moduls definiert [1074].                                                                                           |  |  |  |  |  |
|               |                  | Bit 04                                                                                                    |                                 |                             | Länge der Prozess-Eing                                                     | angsdaten in Bit oder Byte                                                                                                    |  |  |  |  |  |
|               |                  | Bit 5                                                                                                    |                                 |                             | reserviert                                                                 |                                                                                                    |  |  |  |  |  |
|               |                  | Bit 6                                                                                                    | 1                               | 0x01                        | SIO-Indicator                                                              |                                                                                                    |  |  |  |  |  |
|               |                  |                                                                                                    |                                 |                             | Kanal ist als "DI" oder "D                                                 | 01 mit Parameterzugriff" parametriert                                                                                                    |  |  |  |  |  |
|               |                  | Bit 7                                                                                                    | 0                               | 0x00                        | Länge der Prozess-Eingangsdaten in Bit 04 wird in Bit ange-<br>geben       |                                                                                                    |  |  |  |  |  |
|               |                  |                                                                                                    | 1                               | 0x01                        | Länge der Prozess-Eingangsdaten in Bit 04 wird in Byte an-<br>gegeben      |                                                                                                    |  |  |  |  |  |
| 0x80n0        | 0x25             | Process Data C<br>Die Inhalte die<br>zessdatenläng<br>finiert [▶ 74].                                                                                                   | out Leng<br>nen nu<br>e sowie   | gth<br>r zur Inf<br>der SIC | ormation. Das Setzen de<br>D-Indicator werden über                         | er Bits hat keine Auswirkung. Die Pro-<br>die Auswahl des EtherCAT-Moduls de-                                                                                                    |  |  |  |  |  |
|               |                  | Bit 04                                                                                                    |                                 |                             | Länge der Prozess-Ausg                                                     | jangsdaten in Bit oder Byte                                                                                                    |  |  |  |  |  |
|               |                  | Bit 5                                                                                                    |                                 |                             | reserviert                                                                 |                                                                                                    |  |  |  |  |  |
|               |                  | Bit 6                                                                                                    |                                 |                             | SIO-Indicator:<br>nicht relevant, Gerät unterstützt die Funktion DO nicht. |                                                                                                    |  |  |  |  |  |
|               |                  | Bit 7                                                                                                    | 0                               | 0x00                        | Länge der Prozess-Ausgangsdaten in Bit 04 wird in Bit angegeben            |                                                                                                    |  |  |  |  |  |
|               |                  |                                                                                                    | 1                               | 0x01                        | Länge der Prozess-Ausg<br>gegeben                                          | angsdaten in Bit 04 wird in Byte an-                                                                                                    |  |  |  |  |  |
| 0x80n0 0x     | 0x28             | Master Control<br>Voraussetzung:<br>Parameter "Data Storage Mode" (Index 0x80n8, Subindex 0x02) muss "0" sein, um den Para-<br>meter "Master Control" setzen zu können. |                                 |                             |                                                                            |                                                                                                    |  |  |  |  |  |
|               |                  | Bit 03                                                                                                    | 0                               | 0x00                        | Kanal inaktiv                                                              |                                                                                                    |  |  |  |  |  |
|               |                  |                                                                                                    | 1                               | 0x01                        | DI                                                                         | Die Funktionen des IO-Link-Ports wer-                                                                                                    |  |  |  |  |  |
|               |                  |                                                                                                    | 2                               | 0x02                        | DO (nicht unterstützt)                                                     | den über vordefinierte EtherCAT-Mo-                                                                                                    |  |  |  |  |  |
|               |                  |                                                                                                    | 3                               | 0x03                        | IO-Link                                                                    | dule realisiert [> 74]                                                                                                    |  |  |  |  |  |
|               |                  |                                                                                                    | 4                               | 0x04                        | DI mit Paramterzugriff                                                     |                                                                                                    |  |  |  |  |  |
|               |                  | Bit 415                                                                                                    | 0                               | 0x00                        | keine Datenhaltung                                                         | Synchronisation der Parameterdaten<br>deaktiviert. Der im Master abgespei-<br>cherte Datensatz wird gelöscht.<br>Datenhaltungsmodus = deaktiviert, lö-<br>schen [▶ 122]           |  |  |  |  |  |
|               |                  |                                                                                                    | 2                               | 0x02                        | Datenhaltung aktiv                                                         | Synchronisation der Parameterdaten<br>aktiviert. Als Referenz dienen immer<br>die aktuellen Parameterdaten (Master<br>oder Device) .<br>Datenhaltungsmodus = aktiviert<br>[▶ 120] |  |  |  |  |  |
|               |                  |                                                                                                    |                                 | 0x06                        | Datenhaltung aktiv,<br>Upload deaktiviert                                  | Synchronisation der Parameterdaten<br>aktiviert, als Referenz dienen die Daten<br>im Master.<br>Datenhaltungsmodus = überschrei-<br>ben [▶ 121]                                   |  |  |  |  |  |

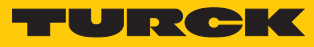

| CoE-<br>Index | CoE-<br>Subindex | Parameter-<br>name              | Wert<br>Dez      | Hex    | Bedeutung                                  | Beschreibung                                                                                                    |
|---------------|------------------|---------------------------------|------------------|--------|--------------------------------------------|----------------------------------------------------------------------------------------------------|
| 0x80n8        | 0x01             | Mode (Betrieb<br>Bestimmt die F | sart)<br>Funktio | nen de | s IO-Link-Ports.                           |                                                                                                    |
|               |                  |                                 | 0                | 0x00   | IO-Link ohne Über-<br>prüfung              | Pin 4 wird im IO-Link-Modus betrieben.<br>Der Master prüft nicht, ob das ange-<br>schlossene IO-Link-Device dem konfi-<br>gurierten Device entspricht.                                                                                                    |
|               |                  |                                 | 1                | 0x01   | IO-Link mit familien-<br>kompatiblem Gerät | Pin 4 wird im IO-Link-Modus betrieben.<br>Der Master prüft, ob die Vendor-ID und<br>das MSB der Device-ID (hierdurch wird<br>die Produktfamilie definiert) des ange-<br>schlossenen Device mit denen des<br>konfigurierten übereinstimmen. Schei-<br>tert die Prüfung, wird zwar eine IO-<br>Link-Kommunikation aufgebaut, aber<br>es findet kein Prozessdatenaustausch<br>statt. Das Device bleibt im sicheren Zu-<br>stand (Pre-Operate).<br>Parameter und Diagnosedaten können<br>gelesen bzw. geschrieben werden.                                                                                                    |
|               |                  |                                 | 2                | 0x02   | IO-Link mit kompati-<br>blem Gerät         | Pin 4 wird im IO-Link-Modus betrieben.<br>Der Master prüft, ob die Vendor-ID und<br>die Device-ID des angeschlossenen<br>Device mit den IDs des konfigurierten<br>übereinstimmen. Stimmt die Vendor-<br>ID überein, die Device-ID jedoch nicht,<br>versucht der Master, die Device-ID in<br>das angeschlossene Device zu schrei-<br>ben. Gelingt das Schreiben der Device-<br>ID, ist das angeschlossene Device kom-<br>patibel und ein Prozessdatenaustausch<br>kann stattfinden. Gelingt das Schrei-<br>ben der Device-ID nicht, findet kein<br>Prozessdatenaustausch statt. Das Devi-<br>ce bleibt im sicheren Zustand (Pre-<br>Operate).<br>Parameter und Diagnosedaten können<br>gelesen bzw. geschrieben werden. |
|               |                  |                                 | 3                | 0x03   | IO-Link mit<br>identischem Gerät           | Pin 4 wird im IO-Link-Modus betrieben.<br>Der Master prüft, ob der Device-Typ<br>(Vendor-ID und Device-ID) und die Se-<br>riennummer des angeschlossenen De-<br>vice mit den Angaben des konfigurier-<br>ten Device übereinstimmen. Scheitert<br>die Prüfung, wird zwar eine IO-Link-<br>Kommunikation aufgebaut, aber es fin-<br>det kein Prozessdatenaustausch statt.<br>Das Device bleibt im sicheren Zustand<br>(Pre-Operate).<br>Parameter und Diagnosedaten können<br>gelesen bzw. geschrieben werden.                                                                                                    |

| CoE-   | CoE-     | Parameter-                                        | Wert                           |                               | Bedeutung                                                     | Beschreibung                                                                                                    |  |  |
|--------|----------|---------------------------------------------------|--------------------------------|-------------------------------|---------------------------------------------------------------|----------------------------------------------------------------------------------------------------|--|--|
| Index  | Subindex | name                                              | Dez.                           | Hex.                          |                                                               |                                                                                                    |  |  |
| 0x80n8 | 0x02     | Data Storage I<br>Ergänzt die Op<br>Subindex 0x28 | Mode (E<br>otionen<br>3, Bit 4 | Datenha<br>für die<br>15).    | altungsmodus)<br>Datenhaltung im Param                        | eter "Master Control" (0x80n0,                                                                                                    |  |  |
|        |          |                                                   | 0                              | 0x01                          | Master Control-<br>Einstellung benutzen                       | Datenhaltungsverhalten vom Parame-<br>ter "Master Control" wird übernom-<br>men                                                                                                    |  |  |
|        |          |                                                   | 1                              | 0x01                          | einlesen                                                      | Synchronisation der Parameterdaten<br>aktiviert, als Referenz dienen die Daten<br>im angeschlossenen IO-Link-Device.<br>Datenhaltungsmodus = einlesen<br>[▶ 121]<br>Hinweis:<br>Durch das Setzen des Bits werden die<br>Bits 415 im Parameter "Master Con-<br>trol" (Index 0x80n0, Subindex 0x28)<br>automatisch geforced und auf 2 =<br>"Datenhaltung aktiv" gesetzt. |  |  |
| 0x80n8 | 0x03     | Activate Quick                                    | Start-L                        | Jp (Qui                       | ck Start-Up aktivieren)                                       |                                                                                                    |  |  |
|        |          | Für schnelle A<br>verkürzt werd<br>Device Detect  | nwendı<br>en. Dab<br>ion Tim   | ungen (<br>ei wird<br>e) redu | z. B. Werkzeugwechsel)<br>die per IO-Link-Spezifika<br>ziert. | kann die Anlaufzeit für IO-Link-Devices<br>ation definierte Erkennungszeit (TSD =                                                                                                    |  |  |
|        |          |                                                   | 0                              | 0x00                          | nein                                                          | Die Anlaufzeit liegt im definierten Be-<br>reich (0,5 s). Alle IO-Link-Devices ge-<br>mäß Spezifikation können betrieben<br>werden.                                                                                                    |  |  |
|        |          |                                                   | 1                              | 0x01                          | ja                                                            | Die Anlaufzeit wird auf ca. 100 ms<br>reduziert. Diese wird nicht von allen<br>IO-Link-Devices unterstützt. Ggf. ist zu<br>prüfen, ob das verwendete IO-Link-<br>Device in diesem Modus anläuft.                                                                                                    |  |  |
| 0x80n8 | 0x07     | PD invalid<br>Process input                       | data inv                       | /alid (Pi                     | rozesseingangsdaten un                                        | aültia)                                                                                                    |  |  |
|        |          |                                                   | 0                              | 0x00                          | erzeugt Diagnose                                              | Sind die Prozessdaten ungültig, wird eine entsprechende Diagnose erzeugt.                                                                                                    |  |  |
|        |          |                                                   | 1                              | 0x01                          | erzeugt keine<br>Diagnose                                     | Ungültige Prozessdaten erzeugen kei-<br>ne Diagnose.                                                                                                    |  |  |

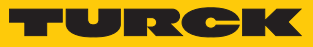

| CoE-<br>Index | CoE-<br>Subindex | Parameter-<br>name                                                                                                    | Wert<br>Dez.       | Hex.                | Bedeutung                                          | Beschreibung                                                                                                    |  |  |  |  |  |
|---------------|------------------|----------------------------------------------------------------------------------------------------|--------------------|---------------------|----------------------------------------------------|----------------------------------------------------------------------------------------------------|--|--|--|--|--|
| 0x80n8        | 0x08             | Deactivate dia                                                                                                    | gnostic            | s (Diag             | nosen deaktiveren)                                 |                                                                                                    |  |  |  |  |  |
|               |                  | Beeinflusst dat<br>trierung werde<br>oder nicht.                                                                               | s Weite<br>en Ever | rleiten<br>its aufg | von IO-Link-Events vom<br>rund ihrer Priorität vom | Master an den Feldbus. Je nach Parame-<br>Master an den Feldbus weitergeleitet                                                                 |  |  |  |  |  |
|               |                  |                                                                                                    | 0                  | 0x00                | nein                                               | Der Master leitet alle IO-Link-Events an den Feldbus weiter.                                                                                   |  |  |  |  |  |
|               |                  |                                                                                                    | 1 0x01             |                     | Informationen                                      | Der Master leitet alle IO-Link-Events<br>außer IO-Link-Informationen (Notifica-<br>tions) an den Feldbus weiter.                               |  |  |  |  |  |
|               |                  |                                                                                                    | 2                  | 0x02                | Informationen und<br>Warnungen                     | Der Master leitet alle IO-Link-Events<br>außer IO-Link-Informationen und War-<br>nungen (Notifications und Warnings)<br>an den Feldbus weiter. |  |  |  |  |  |
|               |                  |                                                                                                    | 3                  | 0x03                | ја                                                 | Der Master leitet keine IO-Link-Events<br>an den Feldbus weiter.                                                                               |  |  |  |  |  |
| 0x80n8        | 0x9              | Input data mapping (Mapping der Prozess- Eingangsdaten)                                                                        |                    |                     |                                                    |                                                                                                    |  |  |  |  |  |
|               |                  | Optimierung des Prozessdaten-Mappings: Die IO-Link-Daten können gedreht werden, um ein optimiertes Daten-Mapping zu erreichen. |                    |                     |                                                    |                                                                                                    |  |  |  |  |  |
|               |                  |                                                                                                    | 0                  | 0x00                | direkt                                             | Die Prozessdaten werden nicht ge-<br>dreht.<br>z. B.: 0x0123 4567 89AB CDEF                                                                    |  |  |  |  |  |
|               |                  |                                                                                                    | 1                  | 0x01                | 16 Bit drehen                                      | Die Bytes pro Wort werden gedreht.<br>z. B.: 0x2301 6745 AB89 EFCD                                                                             |  |  |  |  |  |
|               |                  |                                                                                                    | 2                  | 0x02                | 32 Bit drehen                                      | Die Bytes pro Doppelwort werden ge-<br>dreht.<br>z. B.: 0x6745 2301 EFCD AB89                                                                  |  |  |  |  |  |
|               |                  |                                                                                                    | 3                  | 0x03                | alle drehen                                        | Alle Bytes werden gedreht.<br>z. B.: 0xEFCD AB89 6745 2301                                                                                     |  |  |  |  |  |
|               | 0x0A             | Output data m                                                                                                    | napping            | g (Mapp             | oing der Prozess- Ausgar                           | ngsdaten)                                                                                                    |  |  |  |  |  |
|               |                  | siehe "Input da                                                                                                    | ata map            | oping"              |                                                    |                                                                                                    |  |  |  |  |  |

| CoE-   | CoE-     | Parameter-                | Wert   |        | Bedeutung        | Beschreibung                                                                                                    |  |  |  |  |  |  |
|--------|----------|---------------------------|--------|--------|------------------|----------------------------------------------------------------------------------------------------|--|--|--|--|--|--|
| Index  | Subindex | name                      | Dez.   | Hex.   |                  |                                                                                                    |  |  |  |  |  |  |
| 0x80B0 |          | Configuration             | Data V | AUX co | ntrol            |                                                                                                    |  |  |  |  |  |  |
|        | 0x01     | VAUX1 Pin 1<br>X0 (Ch0/1) | 0      | 0x00   | 24 VDC           | Die 24-VDC-Sensor/Aktuatorversor-<br>gung an Pin 1 des jeweiligen Steck-<br>platzes ist eingeschaltet.                      |  |  |  |  |  |  |
|        |          |                           | 1      | 0x01   | schaltbar        | Die 24-VDC-Sensor/Aktuatorversor-<br>gung an Pin 1 des jeweiligen Steck-<br>platzes ist über die Prozessdaten<br>schaltbar. |  |  |  |  |  |  |
|        |          |                           | 2      | 0x02   | aus              | Die 24-VDC-Sensor/Aktuatorversor-<br>gung an Pin 1 des jeweiligen Steck-<br>platzes ist abgeschaltet.                       |  |  |  |  |  |  |
|        | 0x08     | VAUX1 Pin 1<br>X1 (Ch2/3) | siehe  | VAUX1  | Pin 1 X0 (Ch0/1) |                                                                                                    |  |  |  |  |  |  |
|        | 0x0F     | VAUX1 Pin 1<br>X2 (Ch4/5) | _      |        |                  |                                                                                                    |  |  |  |  |  |  |
|        | 0x16     | VAUX1 Pin 1<br>X3 (Ch6/7) | _      |        |                  |                                                                                                    |  |  |  |  |  |  |
|        | 0x1D     | VAUX1 Pin 1<br>X4 (Ch8)   | _      |        |                  |                                                                                                    |  |  |  |  |  |  |
|        | 0x24     | VAUX1 Pin 1<br>X5 (Ch10)  | _      |        |                  |                                                                                                    |  |  |  |  |  |  |
|        | 0x2B     | VAUX1 Pin 1<br>X6 (Ch12)  | _      |        |                  |                                                                                                    |  |  |  |  |  |  |
|        | 0x32     | VAUX1 Pin 1<br>X7 (Ch15)  | _      |        |                  |                                                                                                    |  |  |  |  |  |  |
|        | 0x55     | VAUX2 Pin 2<br>X4 (Ch9)   | 0      | 0x00   | 24 VDC           | Die Class-B-Versorgung an Pin 2 des je-<br>weiligen Steckplatzes ist eingeschaltet.                                         |  |  |  |  |  |  |
|        |          |                           | 1      | 0x01   | schaltbar        | Die Class-B-Versorgung an Pin 2 des je-<br>weiligen Steckplatzes ist über die Pro-<br>zessdaten schaltbar.                  |  |  |  |  |  |  |
|        |          |                           | 2      | 0x02   | aus              | Die Class-B-Versorgung an Pin 2 des je-<br>weiligen Steckplatzes ist abgeschaltet.                                          |  |  |  |  |  |  |
|        | 0x5C     | VAUX2 Pin 2<br>X5 (Ch11)  | siehe  | VAUX2  | Pin 2 X4 (Ch9)   |                                                                                                    |  |  |  |  |  |  |
|        | 0x63     | VAUX2 Pin 2<br>X6 (Ch13)  | _      |        |                  |                                                                                                    |  |  |  |  |  |  |
|        | 0x6A     | VAUX2 Pin 2<br>X7 (Ch15)  | _      |        |                  |                                                                                                    |  |  |  |  |  |  |

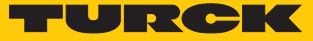

| Zeit | Wert | Zeit | Wert | Zeit | Wert | Zeit | Wert | Zeit  | Wert | Zeit            | Wert |
|------|------|------|------|------|------|------|------|-------|------|-----------------|------|
| auto | 0x00 | 16   | 0x58 | 31,2 | 0x7E | 60,8 | 0x92 | 91,2  | 0xA5 | 121,6           | 0xB8 |
| 1,6  | 0x10 | 16,8 | 0x5A | 32   | 0x80 | 62,4 | 0x93 | 92,8  | 0xA6 | 123,2           | 0xB9 |
| 2,4  | 0x18 | 17,6 | 0x5C | 33,6 | 0x81 | 64   | 0x94 | 94,4  | 0xA7 | 124,8           | 0xBA |
| 3,2  | 0x20 | 18,4 | 0x5E | 35,2 | 0x82 | 65,6 | 0x95 | 96    | 0xA8 | 126,4           | 0xBB |
| 4    | 0x28 | 19,2 | 0x60 | 36,8 | 0x83 | 67,1 | 0x96 | 97,6  | 0xA9 | 128             | 0xBC |
| 4,8  | 0x30 | 20   | 0x62 | 38,4 | 0x84 | 68,8 | 0x97 | 99,2  | 0xAA | 129,6           | 0xBD |
| 5,6  | 0x38 | 20,8 | 0x67 | 40   | 0x85 | 70,4 | 0x98 | 100,8 | 0xAB | 131,2           | 0xBE |
| 6,4  | 0x40 | 21,6 | 0x66 | 41,6 | 0x86 | 72   | 0x99 | 102,4 | 0xAC | 132,8           | 0xBF |
| 7,2  | 0x42 | 22,4 | 0x68 | 43,2 | 0x87 | 73,6 | 0x9A | 104   | 0xAD | reservi         | ert  |
| 8    | 0x44 | 23,2 | 0x6A | 44,8 | 0x88 | 75,2 | 0x9B | 105,6 | 0xAE |                 |      |
| 8,8  | 0x46 | 24,0 | 0x6C | 46,4 | 0x89 | 76,8 | 0x9C | 107,2 | 0xAF |                 |      |
| 9,6  | 0x48 | 24,8 | 0x6E | 48   | 0x8A | 78,4 | 0x9D | 108,8 | 0xB0 |                 |      |
| 10,4 | 0x4A | 25,6 | 0x70 | 49,6 | 0x8B | 80   | 0x9E | 110,4 | 0xB1 |                 |      |
| 11,2 | 0x4C | 26,4 | 0x72 | 51,2 | 0x8C | 81,6 | 0x9F | 112   | 0xB2 |                 |      |
| 12,0 | 0x4E | 27,2 | 0x74 | 52,8 | 0x8D | 83,2 | 0xA0 | 113,6 | 0xB3 |                 |      |
| 12,8 | 0x50 | 28   | 0x76 | 54,4 | 0x8E | 84,8 | 0xA1 | 115,2 | 0xB4 |                 |      |
| 13,6 | 0x52 | 28,8 | 0x78 | 56   | 0x8F | 86,4 | 0xA2 | 116,8 | 0xB5 |                 |      |
| 14,4 | 0x54 | 29,6 | 0x7A | 57,6 | 0x90 | 88   | 0xA3 | 118,4 | 0xB6 |                 |      |
| 15,2 | 1x56 | 30,4 | 0x7C | 59,2 | 0x91 | 89,6 | 0xA4 | 120   | 0xB7 | auto.,<br>komp. | 0xFF |

# Werte für den Parameter "Zykluszeit" in ms

#### 8.4.1 Prozessdatenmapping anpassen

Das Mapping der Prozessdaten kann über die Parametrierung des IO-Link-Master-Moduls applikationsspezifisch angepasst werden.

Je nach verwendetem Feldbus kann es notwendig sein, Prozessdaten wortweise, doppelwortweise oder im Ganzen zu drehen, um sie der Datenstruktur innerhalb der Steuerung anzupassen. Das Mapping der Prozessdaten wird Kanal für Kanal über die Parameter **Mapping Prozess-Eingangsdaten** und **Mapping Prozess-Ausgangsdaten** bestimmt.

| Mapping        | durch den IO-Link M       | aster → Feldbus ¬                        | ≠ SPS                       |                                       |                         |                             |
|----------------|---------------------------|------------------------------------------|-----------------------------|---------------------------------------|-------------------------|-----------------------------|
| Byte           | Device an<br>IO-Link-Port | Device-Prozessdaten im<br>IO-Link-Master |                             | Parameter:<br>Mapping<br>Prozessdaten | Device-Prozessda        | ten zum Feldbus             |
| Byte 0         |                           | Status/Control                           |                             |                                       | Status/Control          |                             |
| Byte 1         |                           |                                          |                             |                                       |                         |                             |
| IO-Link-Port 1 |                           |                                          |                             |                                       |                         |                             |
| Byte 2         | Temperatursensor          | Temperatur                               | Low-Byte                    | 16 Bit drehen                         | Temperatur              | High-Byte                   |
| Byte 3         | TS                        |                                          | High-Byte                   |                                       |                         | Low-Byte                    |
| IO-Link-       | Port 2                    |                                          |                             |                                       |                         |                             |
| Byte 4         | Linearwegsensor           | Position                                 | Low-Byte                    | 16 Bit drehen                         | Position                | High-Byte                   |
| Byte 5         | Li                        |                                          | High-Byte                   |                                       |                         | Low-Byte                    |
| IO-Link-Port 3 |                           |                                          |                             |                                       |                         |                             |
| Byte 6         | I/O-Hub TBIL              | Digital-<br>signale                      | 07                          | direkt                                | Digitalsignale          | 07                          |
| Byte 7         |                           | Digital-<br>signale                      | 815                         |                                       | Digitalsignale          | 815                         |
| IO-Link-       | Port 4                    |                                          |                             |                                       |                         |                             |
| Byte 8         |                           | Diagnose                                 |                             | alle drehen                           | Zähl-/<br>Positionswert | Most<br>Significant<br>Byte |
| Byte 9         | Drehgeber RI              | Zähl-/                                   | Low-Byte                    |                                       |                         | High-Byte                   |
| Byte 10        | _                         | Positionswert                            | High-Byte                   |                                       |                         | Low-Byte                    |
| Byte 11        |                           |                                          | Most<br>Significant<br>Byte |                                       | Diagnose                |                             |

#### Beispiel-Mapping für Feldbusse mit Little Endian-Format

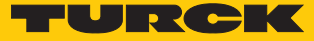

# 9 Betreiben

#### CoE-CoE-Byte-Nr. Bit-Nr. Index Subindex 7 6 5 4 3 2 1 0 **Inputs Basic** 0 DXP Ch3 DI Ch2 0x6000 0x08... DXP Ch7 DI Ch6 DXP Ch5 DI Ch4 DXP Ch1 DI Ch0 0x01 (SIO) (SIO) (SIO) (SIO) 0x10... 1 DI Ch14 DI Ch12 DI Ch10 DI Ch8 0x09 (SIO) (SIO) (SIO) (SIO) 0x18... 2 DVS Ch6 DVS Ch4 DVS Ch2 DVS Ch0 0x11 3 DVS DVS 0x20... DVS Ch14 DVS Ch8 0x19 Ch12 Ch10 IO-Link-Prozess-Eingangsdaten 0x6010 0x01... 0...31 IO-Link-Port 1, 0x20 Aufbau abhängig von der Modulauswahl bei der Konfiguration (0...32 Byte pro Kanal) IO-Link-Port 2, 0x6020 0x01... 0...31 0x20 Aufbau abhängig von Modulauswahl bei der Konfiguration (0...32 Byte pro Kanal) 0...31 IO-Link-Port 3, 0x6030 0x01... 0x20 Aufbau abhängig von Modulauswahl bei der Konfiguration (0...32 Byte pro Kanal) IO-Link-Port 4, 0x6040 0x01... 0...31 0x20 Aufbau abhängig von Modulauswahl bei der Konfiguration (0...32 Byte pro Kanal) 0x01... 0...31 IO-Link-Port 5, 0x6050 0x20 Aufbau abhängig von Modulauswahl bei der Konfiguration (0...32 Byte pro Kanal) IO-Link-Port 6, 0x6060 0x01... 0...31 Aufbau abhängig von Modulauswahl bei der Konfiguration 0x20 (0...32 Byte pro Kanal) 0x6070 0...31 IO-Link-Port 7, 0x01... 0x20 Aufbau abhängig von Modulauswahl bei der Konfiguration (0...32 Byte pro Kanal) 0x6080 0x01... 0...31 IO-Link-Port 8, 0x20 Aufbau abhängig von Modulauswahl bei der Konfiguration (0...32 Byte pro Kanal) Inputs Diagnostics – VAUX1/VAUX2 0x08... 0x6090 0 VERR V1 VERR V1 VERR V1 VERR V1 VERR V1 VERR V1 VERR V1 VERR V1 0x01 X7 (Ch14) X6 (Ch12) X5 (Ch10) X4 (Ch8) X3 Х2 Χ1 X0 (Ch6/7) (Ch4/5) (Ch2/3) (Ch0/1) 0x10... 1 VERR V2 VERR V2 VERR V2 VERR V2 0x09 X7 (Ch15) X6 (Ch13) X5 (Ch11) X4 (Ch9)

#### 9.1 Eingangsdaten (Input Area, TxPDOs, 0x6000...0x6FFF)

| CoE-       | CoE-                  | Byte-Nr.  | Bit-Nr.                          |                                  |                |       |                |        |                |        |  |  |  |  |
|------------|-----------------------|-----------|----------------------------------|----------------------------------|----------------|-------|----------------|--------|----------------|--------|--|--|--|--|
| Index      | Subindex              |           | 7                                | 6                                | 5              | 4     | 3              | 2      | 1              | 0      |  |  |  |  |
| Inputs Di  | agnostics – D         | XP-Kanä   | le                               | 1                                | 1              |       | 1              | 1      | 1              |        |  |  |  |  |
| 0x6090     | 0x18<br>0x11          | 2         | ERR DXP<br>Ch7                   | -                                | ERR DXP<br>Ch5 | -     | ERR DXP<br>Ch3 | -      | ERR DXP<br>Ch1 | -      |  |  |  |  |
|            | 0x200x19              | 3         | -                                | -                                | -              | -     | -              | -      | -              | -      |  |  |  |  |
| Inputs Dia | agnostics – IC        | D-Link-Po | orts                             |                                  |                |       |                |        |                |        |  |  |  |  |
| 0x6090     | IO-Link-Port          | 1 (Ch 0)  |                                  |                                  |                |       |                |        |                |        |  |  |  |  |
|            | 0x28<br>0x21          | 4         | EVT2                             | EVT1                             | PDINV          | HWERR | DSERR          | CFGERR | PPE            | -      |  |  |  |  |
|            | 0x30<br>0x29          | 5         | GENERR                           | OVL                              | VHIGH          | VLOW  | ULVE           | LLVU   | OTMP           | PRMERR |  |  |  |  |
|            | IO-Link-Port          | 2 (Ch 2)  |                                  |                                  |                |       |                |        |                |        |  |  |  |  |
|            | 0x38<br>0x31          | 6         | Belegung                         | Belegung analog zu Port 1 (Ch 0) |                |       |                |        |                |        |  |  |  |  |
|            | 0x40<br>0x39          | 7         |                                  |                                  |                |       |                |        |                |        |  |  |  |  |
|            | IO-Link-Port          | 3 (Ch 4)  | I                                |                                  |                |       |                |        |                |        |  |  |  |  |
|            | 0x48<br>0x41          | 8         | Belegung                         | Belegung analog zu Port 1 (Ch 0) |                |       |                |        |                |        |  |  |  |  |
|            | 0x50<br>0x49          | 9         |                                  |                                  |                |       |                |        |                |        |  |  |  |  |
|            | IO-Link-Port          | 4 (Ch 6)  | 1                                |                                  |                |       |                |        |                |        |  |  |  |  |
| -          | 0x58<br>0x51          | 10        | Belegung analog zu Port 1 (Ch 0) |                                  |                |       |                |        |                |        |  |  |  |  |
|            | 0x60<br>0x59          | 11        |                                  |                                  |                |       |                |        |                |        |  |  |  |  |
|            | IO-Link-Port 5 (Ch 8) |           |                                  |                                  |                |       |                |        |                |        |  |  |  |  |
|            | 0x68<br>0x61          | 12        | Belegung                         | analog zu f                      | Port 1 (Ch 0   | ))    |                |        |                |        |  |  |  |  |
|            | 0x70<br>0x69          | 13        |                                  |                                  |                |       |                |        |                |        |  |  |  |  |
|            | IO-Link-Port          | 6 (Ch 10) | )                                |                                  |                |       |                |        |                |        |  |  |  |  |
|            | 0x78<br>0x71          | 14        | Belegung                         | analog zu F                      | Port 1 (Ch 0   | ))    |                |        |                |        |  |  |  |  |
|            | 0x80<br>0x79          | 15        |                                  |                                  |                |       |                |        |                |        |  |  |  |  |
|            | IO-Link-Port          | 7 (Ch 12) | )                                |                                  |                |       |                |        |                |        |  |  |  |  |
|            | 0x88<br>0x81          | 16        | Belegung                         | analog zu f                      | Port 1 (Ch 0   | ))    |                |        |                |        |  |  |  |  |
|            | 0x90<br>0x89          | 17        | -                                |                                  |                |       |                |        |                |        |  |  |  |  |
|            | IO-Link-Port          | 8 (Ch 14) | )                                |                                  |                |       |                |        |                |        |  |  |  |  |
|            | 0x98<br>0x91          | 18        | Belegung                         | analog zu f                      | Port 1 (Ch 0   | ))    |                |        |                |        |  |  |  |  |
|            | 0xA0<br>0x99          | 19        |                                  |                                  |                |       |                |        |                |        |  |  |  |  |

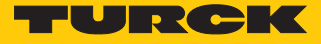

| CoE-      | CoE- CoE-      |                             | Bit-Nr.     | Bit-Nr.                    |        |   |   |   |       |      |  |  |  |  |
|-----------|----------------|-----------------------------|-------------|----------------------------|--------|---|---|---|-------|------|--|--|--|--|
| Index     | Subindex       |                             | 7           | 6                          | 5      | 4 | 3 | 2 | 1     | 0    |  |  |  |  |
| Inputs IO | -Link Events   | •                           | •           | •                          | •      |   |   |   |       |      |  |  |  |  |
| 0x60A0    | 0x01           | 0                           | Qualifier ( | Qualifier (1. Event)       |        |   |   |   |       |      |  |  |  |  |
|           | 0x02           | 1                           | Port (1. Ev | ort (1. Event)             |        |   |   |   |       |      |  |  |  |  |
|           | 0x03           | 2                           | Event cod   | e LSB (1. Ev               | ent)   |   |   |   |       |      |  |  |  |  |
|           |                | 3 Event code MSB (1. Event) |             |                            |        |   |   |   |       |      |  |  |  |  |
|           |                |                             |             |                            |        |   |   |   |       |      |  |  |  |  |
|           | 0x2E           | 60                          | Qualifier ( | Qualifier (16. Event)      |        |   |   |   |       |      |  |  |  |  |
|           | 0x2F           | 61                          | Port (16. E | Port (16. Event)           |        |   |   |   |       |      |  |  |  |  |
|           | 0x30           | 62                          | Event cod   | Event code LSB (16. Event) |        |   |   |   |       |      |  |  |  |  |
|           |                | 63                          | Event cod   | e MSB (16.                 | Event) |   |   |   |       |      |  |  |  |  |
| Inputs De | evice Status/O | Control                     |             |                            |        |   |   |   |       |      |  |  |  |  |
| 0x60C0    | 0x080x01       | 0                           | -           | -                          | -      | - | - | - | ARGEE | -    |  |  |  |  |
|           | 0x100x09       | 1                           | -           | FCE                        | -      | - | - | - | -     | -    |  |  |  |  |
|           | 0x180x11       | 2                           | V2          | -                          | -      | - | - | - | -     | DIAG |  |  |  |  |
|           | 0x200x19       | 3                           | -           | -                          | -      | - | - | - | V1    | -    |  |  |  |  |

#### Bedeutung der Prozessdaten-Bits

| CoE-<br>Index | CoE-<br>Subindex | Name             | Wert           | Bedeutung                                |  |  |  |  |
|---------------|------------------|------------------|----------------|------------------------------------------|--|--|--|--|
| I/O-Date      | en               |                  |                |                                          |  |  |  |  |
| 0x6000        | DI input IC      | DL – DI Ch… (SIC | <b>)</b> )     |                                          |  |  |  |  |
|               | 0x01             | DI Ch0 (SIO)     | Digitaleingang |                                          |  |  |  |  |
|               |                  |                  | 0              | Kein Signal an DI (Pin 4, SIO)           |  |  |  |  |
|               |                  |                  | 1              | Signal an DI (Pin 4, SIO)                |  |  |  |  |
|               | 0x03             | DI Ch2 (SIO)     | siehe          | DI0 (SIO)                                |  |  |  |  |
|               | 0x05             | DI Ch4 (SIO)     |                |                                          |  |  |  |  |
|               | 0x07             | DI Ch6 (SIO)     |                |                                          |  |  |  |  |
|               | 0x09             | DI Ch8 (SIO)     |                |                                          |  |  |  |  |
|               | 0x0B             | DI Ch10(SIO)     |                |                                          |  |  |  |  |
|               | 0x0D             | DI Ch12 (SIO)    |                |                                          |  |  |  |  |
|               | 0x0F             | DI Ch14 (SIO)    |                |                                          |  |  |  |  |
|               | DXP input        | value – DXP Ch   | •••            |                                          |  |  |  |  |
|               | 0x02             | DXP Ch1          | Unive          | erseller digitaler Kanal (DXP-Kanal)     |  |  |  |  |
|               |                  |                  | 0              | Kein Eingangssignal an DXP-Kanal (Pin 2) |  |  |  |  |
|               |                  |                  | 1              | Eingangssignal an DXP-Kanal (Pin 2)      |  |  |  |  |
|               | 0x04             | DXP Ch3          | siehe          | DXP1                                     |  |  |  |  |
|               | 0x06             | DXP Ch5          |                |                                          |  |  |  |  |
|               | 0x08             | DXP Ch7          |                |                                          |  |  |  |  |

| CoE-<br>Index        | CoE-<br>Subindex                 | Name              | Wert Bedeutung                                                                                                    |
|----------------------|----------------------------------|-------------------|----------------------------------------------------------------------------------------------------|
|                      | Input valu                       | ues valid (DVS Cl | h)                                                                                                    |
|                      | 0x11                             | DVS Ch0           | Eingangswert gültig (Data Valid Signal)                                                                                                    |
|                      |                                  |                   | <ul> <li>Die IO-Link-Daten sind ungültig.<br/>Mögliche Ursachen:</li> <li>Sensorversorgung liegt unterhalb des zulässigen Bereichs.</li> <li>IO-Link-Port ist als einfacher digitaler Eingang parametriert.</li> <li>Kein Device am Master angeschlossen.</li> <li>Keine Eingangsdaten vom angeschlossenen Device empfangen<br/>(gilt nur für Devices mit einer Eingangsdatenlänge &gt; 0).</li> <li>Das angeschlossene Device reagiert nicht auf das Senden von Aus-<br/>gangsdaten (gilt nur für Devices mit einer Ausgangsdatenlänge &gt; 0).</li> <li>Das angeschlossene Device sendet den Fehler Process input data<br/>invalid.</li> </ul> |
|                      | 0,12                             | DVS Cha           | I Die IO-Link-Daten sind gultig.                                                                                                    |
|                      | 0x15                             |                   |                                                                                                    |
|                      | 0x13                             |                   | -                                                                                                    |
|                      | 0x17                             | DVS Cho           | -                                                                                                    |
|                      | 0x19                             |                   | -                                                                                                    |
|                      |                                  |                   | -                                                                                                    |
|                      |                                  |                   | -                                                                                                    |
| 0x6010<br><br>0x6080 | Inputs IO-Link Port              |                   | Prozess-Eingangsdaten des angeschlossenen Device.<br>Die Reihenfolge der IO-Link-Prozess-Eingangsdaten kann durch den Para-<br>meter <b>Input data mapping</b> geändert werden.                                                                                                    |
| 0x6090               | Inputs Dia                       | agnostics         | [▶ 100]                                                                                                    |
| 0x60A0               | Inputs IO-                       | Link Events       |                                                                                                    |
| 0x60C0               | Inputs Device Status/<br>Control |                   | [▶ 98]                                                                                                    |

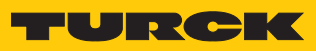

# 9.2 Ausgangsdaten (Output Area, RxPDOs, 0x7000...0x7FFF)

| CoE-    | CoE-         | Byte-Nr. Bit-Nr. |                                                                                                    |                                                                                                   |                            |                           |                             |                             |                             |                             |
|---------|--------------|------------------|----------------------------------------------------------------------------------------------------|---------------------------------------------------------------------------------------------------|----------------------------|---------------------------|-----------------------------|-----------------------------|-----------------------------|-----------------------------|
| Index   | Subindex     |                  | 7                                                                                                    | 6                                                                                                 | 5                          | 4                         | 3                           | 2                           | 1                           | 0                           |
| Outputs | Basic        |                  |                                                                                                    |                                                                                                   |                            |                           |                             |                             |                             |                             |
| 0x7000  | 0x08<br>0x01 | 0                | DXP Ch7                                                                                                    | DD Ch6                                                                                            | DXP Ch5                    | DD Ch4                    | DXP Ch3                     | DD Ch2                      | DXP Ch1                     | DD Ch0                      |
|         | 0x10<br>0x09 | 1                | -                                                                                                    | DD Ch14                                                                                           | -                          | DD Ch12                   | -                           | DD Ch10                     | -                           | DD Ch8                      |
| Outputs | IO-Link Po   | rt               |                                                                                                    |                                                                                                   |                            |                           |                             |                             |                             |                             |
| 0x7010  | 0x01<br>0x20 | 031              | IO-Link-Po<br>Aufbau al<br>(032 By                                                                                                    | ort 1,<br>ohängig vo<br>rte pro Kar                                                               | on Modula<br>aal)          | uswahl be                 | i der Konfi                 | guration                    |                             |                             |
| 0x7020  | 0x01<br>0x20 | 031              | IO-Link-Po<br>Aufbau al<br>(032 By                                                                                                    | O-Link-Port 2,<br>Aufbau abhängig von Modulauswahl bei der Konfiguration<br>0…32 Byte pro Kanal)  |                            |                           |                             |                             |                             |                             |
| 0x7030  | 0x01<br>0x20 | 031              | IO-Link-Po<br>Aufbau al<br>(032 By                                                                                                    | D-Link-Port 3,<br>Jufbau abhängig von Modulauswahl bei der Konfiguration<br>J32 Byte pro Kanal)   |                            |                           |                             |                             |                             |                             |
| 0x7040  | 0x01<br>0x20 | 031              | IO-Link-Po<br>Aufbau al<br>(032 By                                                                                                    | O-Link-Port 4,<br>Aufbau abhängig von Modulauswahl bei der Konfiguration<br>0…32 Byte pro Kanal)  |                            |                           |                             |                             |                             |                             |
| 0x7050  | 0x01<br>0x20 | 031              | IO-Link-Po<br>Aufbau al<br>(032 By                                                                                                    | IO-Link-Port 5,<br>Aufbau abhängig von Modulauswahl bei der Konfiguration<br>(032 Byte pro Kanal) |                            |                           |                             |                             |                             |                             |
| 0x7060  | 0x01<br>0x20 | 031              | IO-Link-Po<br>Aufbau al<br>(032 By                                                                                                    | ort 6,<br>ohängig vo<br>rte pro Kar                                                               | on Modula<br>ial)          | uswahl be                 | i der Konfi                 | guration                    |                             |                             |
| 0x7070  | 0x01<br>0x20 | 031              | IO-Link-Po<br>Aufbau al<br>(032 By                                                                                                    | ort 7,<br>ohängig vo<br>rte pro Kar                                                               | on Modula<br>ial)          | uswahl be                 | i der Konfi                 | guration                    |                             |                             |
| 0x7080  | 0x01<br>0x20 | 031              | IO-Link-Po<br>Aufbau al<br>(032 By                                                                                                    | ort 8,<br>ohängig vo<br>rte pro Kar                                                               | on Modula<br>nal)          | uswahl be                 | i der Konfi                 | guration                    |                             |                             |
| Outputs | VAUX cont    | trol – VAU       | X1/VAUX2                                                                                                    | 2                                                                                                 |                            |                           |                             |                             |                             |                             |
| 0x70B0  | 0x08<br>0x01 | 0                | VAUX1<br>Pin1 X7<br>(Ch14)                                                                                                    | VAUX1<br>Pin1 X6<br>(Ch12)                                                                        | VAUX1<br>Pin1 X5<br>(Ch10) | VAUX1<br>Pin1 X4<br>(Ch8) | VAUX1<br>Pin1 X3<br>(Ch6/7) | VAUX1<br>Pin1 X2<br>(Ch4/5) | VAUX1<br>Pin1 X1<br>(Ch2/3) | VAUX1<br>Pin1 X0<br>(Ch0/1) |
|         | 0x10<br>0x09 | 1                | VAUX2         VAUX2         VAUX2         VAUX2         -         -         -         -         -         -         -         -         -         -         -         -         -         -         -         -         -         -         -         -         -         -         -         -         -         -         -         -         -         -         -         -         -         -         -         -         -         -         -         -         -         -         -         -         -         -         -         -         -         -         -         -         -         -         -         -         -         -         -         -         -         -         -         -         -         -         -         -         -         -         -         -         -         -         -         -         -         -         -         -         -         -         -         -         -         -         -         -         -         -         -         -         -         -         -         -         -         -         -         -         -         - |                                                                                                   |                            |                           |                             |                             |                             |                             |
| Outputs | Device Sta   | tus/Contr        | ol                                                                                                    | 1                                                                                                 | 1                          |                           | 1                           | 1                           |                             |                             |
| 0x70C0  | 0x08<br>0x01 | 0                | -                                                                                                    | -                                                                                                 | -                          | -                         | -                           | -                           | -                           | WINK                        |
|         | 0x10<br>0x09 | 1                | -                                                                                                    | -                                                                                                 | -                          | -                         | -                           | -                           | -                           | -                           |

| CoE-Index         | CoE-<br>Subindex | Name                  | Wert                                              | Bedeutung                                                                                                    |  |  |
|-------------------|------------------|-----------------------|---------------------------------------------------|----------------------------------------------------------------------------------------------------|--|--|
| Outputs Bas       | sic              |                       |                                                   |                                                                                                    |  |  |
|                   | DXP Ch           |                       |                                                   |                                                                                                    |  |  |
| 0x7000            | 0x01             | DXP Ch1               | DXP Out                                           | put value                                                                                                    |  |  |
|                   |                  |                       | 0                                                 | Ausgang inaktiv                                                                                                    |  |  |
|                   |                  |                       | 1                                                 | Ausgang aktiv, max. Ausgangsstrom 2 A                                                                                                    |  |  |
|                   | 0x03             | DXP Ch3               | siehe DX                                          | P1                                                                                                    |  |  |
|                   | 0x05             | DXP Ch5               | _                                                 |                                                                                                    |  |  |
|                   | 0x07             | DXP Ch7               |                                                   |                                                                                                    |  |  |
|                   | DD Ch            |                       | Deactivate diagnostics<br>(Diagnosen deaktiveren) |                                                                                                    |  |  |
|                   | 0x02             | DD Ch0                | 0                                                 | Diagnosemeldungen werden in Abhängigkeit von der<br>Einstellung des Parameters "Deactivate diagno-<br>stics" [▶ 85] gesendet.                                                                                                    |  |  |
|                   |                  |                       |                                                   | Alle Diagnosemeldungen werden unterdrückt.<br>Möglicher Anwendungsfall: Gezieltes Deaktivieren und<br>Aktivieren der Diagnosemeldungen über die Prozess-<br>daten im SPS-Programm. Im Fall von Werkzeugwechsel-<br>Applikationen werden keine Diagnosen gesendet, die<br>andernfalls zu Anlagenstillständen führen würden. |  |  |
| -                 | 0x04             | DD Ch2                | siehe DD                                          | ) Ch0                                                                                                    |  |  |
|                   | 0x06             | DD Ch4                | _                                                 |                                                                                                    |  |  |
|                   | 0x08             | DD Ch6                | _                                                 |                                                                                                    |  |  |
|                   | 0x09             | DD Ch8                | _                                                 |                                                                                                    |  |  |
|                   | 0x0B             | DD Ch10               | _                                                 |                                                                                                    |  |  |
|                   | 0x0D             | DD Ch12               | _                                                 |                                                                                                    |  |  |
|                   | 0x0F             | DD Ch14               |                                                   |                                                                                                    |  |  |
| <b>Outputs VA</b> | UX Control       |                       |                                                   |                                                                                                    |  |  |
|                   | VAUX1 Pin        | 1                     |                                                   |                                                                                                    |  |  |
| 0x70B0            | 0x01             | VAUX1 Pin1 X0 (Ch0/1) | 0                                                 | Die 24-VDC-Sensor-/Aktuatorversorgung an Pin 1 des<br>Steckplatzes ist ausgeschaltet (wenn als "schaltbar" pa-<br>rametriert) [> 86].                                                                                                    |  |  |
|                   |                  |                       | 1                                                 | Die 24-VDC-Sensor-/Aktuatorversorgung an Pin 1 des<br>Steckplatzes ist eingeschaltet (wenn als "schaltbar" pa-<br>rametriert) [> 86].                                                                                                    |  |  |
|                   | 0x02             | VAUX1 Pin1 X1 (Ch2/3) | siehe VA                                          | UX1 Pin1 X0 (Ch0/1)                                                                                                    |  |  |
|                   | 0x03             | VAUX1 Pin1 X2 (Ch4/5) | _                                                 |                                                                                                    |  |  |
|                   | 0x04             | VAUX1 Pin1 X3 (Ch6/7) | _                                                 |                                                                                                    |  |  |
|                   | 0x05             | VAUX1 Pin1 X4 (Ch8)   | _                                                 |                                                                                                    |  |  |
|                   | 0x06             | VAUX1 Pin1 X5 (Ch10)  | _                                                 |                                                                                                    |  |  |
|                   | 0x07             | VAUX1 Pin1 X6 (Ch12)  | _                                                 |                                                                                                    |  |  |
|                   | 0x08             | VAUX1 Pin1 X7 (Ch14)  |                                                   |                                                                                                    |  |  |

#### Bedeutung der Prozessdaten-Bits

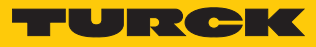

| CoE-Index | CoE-<br>Subindex | Name                   | Wert      | Bedeutung                                                           |
|-----------|------------------|------------------------|-----------|---------------------------------------------------------------------|
|           | VAUX2 Pin        | 2 – Class-B-Versorgung |           |                                                                     |
| 0x70B0    | 0x0D             | VAUX2 Pin2 X4 (Ch9)    | 0         | Die Class-B-Versorgung an Pin 2 des Steckplatzes ist ausgeschaltet. |
|           |                  |                        | 0x0F      | Die Class-B-Versorgung an Pin 2 des Steckplatzes ist eingeschaltet. |
|           | 0x0E             | VAUX2 Pin2 X5 (Ch11)   | siehe VA  | UX2 Pin2 X4 (Ch9)                                                   |
|           | 0x0F             | VAUX2 Pin2 X6 (Ch13)   | _         |                                                                     |
|           | 0x10             | VAUX2 Pin2 X7 (Ch15)   | _         |                                                                     |
|           | Outputs De       | evice Status/Control   |           |                                                                     |
| 0x70C0    | 0x01             | WINK                   | Aktiviert | das Wink-Kommando                                                   |

#### 9.3 LED-Anzeigen

Das Gerät verfügt über folgende LED-Anzeigen:

- Versorgungsspannung (PWR)
- Status-Meldungen (STAT), gemäß EtherCAT-Spezifikation
- Gerätespezifische Meldungen (INFO)
- Lokalisierung (WINK)

| LED PWR     | Bedeutung                                                                |
|-------------|--------------------------------------------------------------------------|
| aus         | keine Spannung oder Unterspannung an V1                                  |
| grün        | Spannung an V1 und V2 ok                                                 |
| blinkt grün | keine Spannung oder Unterspannung an V2 (abhängig von der Konfi-         |
| rot         | guration des Parameters "LED-Verhalten (PWR) bei V2-Unterspan-<br>nung") |

| LED STAT       | Bedeutung                                                                                                    |
|----------------|----------------------------------------------------------------------------------------------------|
| grün aus       | Status Init                                                                                                  |
| blinkt grün    | Status Pre-Operational                                                                                       |
| blinkt 1× grün | Status Safe-Operational                                                                                      |
| grün           | Status Operational                                                                                           |
| grün flackert  | Status Bootstrap                                                                                             |
| rot aus        | kein Fehler                                                                                                  |
| blinkt 1 × rot | lokaler Fehler, Synchronisierungsfehler, Gerät wechselt vom Status<br>Operational zum Status Pre-Operational |
| blinkt 2 × rot | Time-out Watchdog Prozessdaten oder Time-out Watchdog EtherCAT                                               |
| blinkt rot     | ungültige Konfiguration                                                                                      |
|                |                                                                                                    |
| LED INFO       | Bedeutung                                                                                                    |
| aus            | keine Spannung vorhanden                                                                                     |
| rot            | Diagnose liegt vor                                                                                           |
| grün           | keine Diagnose                                                                                               |
| orange         | Firmware-Update läuft (siehe "Instand halten")                                                               |

# LED WINKBedeutungblinkt weißWink-Kommando aktiv

Die Ethernetanschlüsse XF1 und XF2 verfügen jeweils über eine LED L/A.

| LEDs L/A    | Bedeutung                       |
|-------------|---------------------------------|
| aus         | keine EtherCAT-Verbindung       |
| grün        | EtherCAT-Verbindung hergestellt |
| blinkt grün | Datentransfer                   |

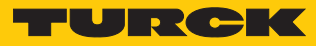

| LED IOL<br>0, 2, 4, 6, 8, 10, 12, 14 | Bedeutung (Kanal im IO-Link-Modus)                                        |                                            |  |  |  |  |
|--------------------------------------|---------------------------------------------------------------------------|--------------------------------------------|--|--|--|--|
| (IO-Link-Port 18)                    |                                                                           |                                            |  |  |  |  |
| aus                                  | Port inaktiv, keine IO-Link-Kommur                                        | nikation, Diagnosen deaktiviert            |  |  |  |  |
| blinkt grün                          | IO-Link-Kommunikation, Prozessda                                          | ten gültig                                 |  |  |  |  |
| blinkt rot                           | IO-Link-Kommunikation und Modu                                            | lfehler, Prozessdaten ungültig             |  |  |  |  |
| rot                                  | IO-Link-Versorgung fehlerfrei, keine<br>oder Modulfehler, Prozessdaten un | e IO-Link-Kommunikation und bzw.<br>gültig |  |  |  |  |
| LED IOL                              | Bedeutung (Kanal im SIO-Modus (DI)                                        | )                                          |  |  |  |  |
| 0, 2, 4, 6, 8, 10, 12, 14            |                                                                           |                                            |  |  |  |  |
| (IO-Link-Port 18)                    |                                                                           |                                            |  |  |  |  |
| aus                                  | kein Eingangssignal                                                       |                                            |  |  |  |  |
| grün                                 | digitales Eingangssignal liegt an                                         |                                            |  |  |  |  |
| LED IOL<br>9, 11, 13, 15             | Bedeutung                                                                 |                                            |  |  |  |  |
| (IO-Link Class-B-Ports<br>58)        |                                                                           |                                            |  |  |  |  |
| aus                                  | VAUX2 an Pin 2 inaktiv                                                    |                                            |  |  |  |  |
| grün                                 | VAUX2 an Pin 2 aktiv                                                      |                                            |  |  |  |  |
| rot                                  | VAUX2 an Pin 2 aktiv, Überlast/Kurz                                       | zschluss an VAUX2                          |  |  |  |  |
| blinkt rot                           | Überlast Versorgung VAUX1                                                 |                                            |  |  |  |  |
|                                      |                                                                           |                                            |  |  |  |  |
| LED DXP 1, 3, 5, 7                   | Bedeutung (Eingang)                                                       | Bedeutung (Ausgang)                        |  |  |  |  |
| aus                                  | Eingangslevel unterhalb max.<br>Eingangslevel                             | Ausgang nicht aktiv                        |  |  |  |  |
| grün                                 | Eingangslevel oberhalb min.<br>Eingangslevel                              | Ausgang aktiv (max. 2 A)                   |  |  |  |  |
| rot                                  | -                                                                         | Ausgang aktiv mit<br>Überlast/Kurzschluss  |  |  |  |  |
| blinkt rot                           | Überlast Versorgung VAUX1                                                 |                                            |  |  |  |  |

# 9.4 Device Area – Device Status (0xF100, 0xF108)

#### IO-Link Device Status (0xF100)

0xF100 wird in die Device-Prozessdaten gemappt.

| CoE-   | CoE-Subindex | Byte- | Bit              |                                                                                                    |   |   |                     |  |  |  |  |
|--------|--------------|-------|------------------|----------------------------------------------------------------------------------------------------|---|---|---------------------|--|--|--|--|
| Index  |              | Nr.   | 7                | Bit       7     6     5     4     3     2     1       Fehler-Code IOL1     IO-Link-Status IOL1       Fehler-Code IOL2     IO-Link-Status IOL2       Fehler-Code IOL8     IO-Link-Status IOL8 | 1 | 0 |                     |  |  |  |  |
| 0xF100 | 0x01         | 0     | Fehler-Code IOL1 |                                                                                                    |   |   | IO-Link-Status IOL1 |  |  |  |  |
|        | 0x02         | 1     | Fehler-Code IOL2 |                                                                                                    |   |   | IO-Link-Status IOL2 |  |  |  |  |
|        |              |       |                  |                                                                                                    |   |   |                     |  |  |  |  |
|        | 0x08         | 7     | Fehler-Code IOL8 |                                                                                                    |   | · | IO-Link-Status IOL8 |  |  |  |  |

#### Fehler-Codes (gemäß ETG 5001.6220)

| Fehler-<br>Codes | Bedeutung                          | Beschreibung                                                                                                    |
|------------------|------------------------------------|----------------------------------------------------------------------------------------------------|
| 0                | No Error                           |                                                                                                    |
| 1                | Watchdog Error                     | nicht unterstützt                                                                                                    |
| 2                | Buffer Overflow                    | nicht unterstützt                                                                                                    |
| 3                | Invalid Device ID                  | Die Device-ID des angeschlossenen IO-Link-Device stimmt nicht<br>mit der vom Master erwarteten überein.<br>Die Überprüfung erfolgt nur bei einer Betriebsart mit Überprü-<br>fung [▶ 77]. |
| 4                | Invalid Vendor ID                  | Die Vendor-ID des angeschlossenen IO-Link-Device stimmt nicht<br>mit der vom Master erwarteten überein.<br>Die Überprüfung erfolgt nur bei einer Betriebsart mit Überprü-<br>fung [▶ 77]. |
| 5                | Invalid IO-Link<br>Revision        | Die IO-Link-Revision des angeschlossenen Geräts stimmt nicht mit der Parametrierung des IO-Link-Ports überein.                                                                            |
| 6                | Invalid Frame<br>Capability        | nicht unterstützt                                                                                                    |
| 7                | Invalid Cycle<br>Time              | Ungültige Zykluszeit<br>Die am Master eingestellte Zykluszeit wird vom angeschlossenen<br>IO-Link-Device nicht unterstützt bzw. ist zu hoch.                                              |
| 8                | Invalid Length<br>process data In  | nicht unterstützt                                                                                                    |
| 9                | Invalid Length<br>process data Out | nicht unterstützt                                                                                                    |
| 10               | No Device<br>detected              | Kein IO-Link-Device angeschlossen                                                                                                    |
| 11               | Error Pre-Op                       | nicht unterstützt                                                                                                    |

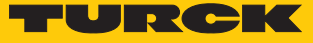

#### IO-Link-Status-Codes (gemäß ETG 5001.6220)

| Status | Bedeutung            | Beschreibung                                                                                                    |
|--------|----------------------|----------------------------------------------------------------------------------------------------|
| 0      | Port Inactive        | Port ungenutzt, in der Konfigu-<br>rationssoftware ist kein Modul<br>gesteckt                                                                                                    |
| 1      | SIO mode Digital In  | Port als DI konfiguriert und im<br>SIO-Modus                                                                                                    |
| 2      | SIO mode Digital Out | nicht unterstützt                                                                                                    |
| 3      | Communication OP     | Port als IO-Link-Port konfigu-<br>riert, IO-Link-Device ange-<br>schlossen, IO-Link-Kommuni-<br>kation                                                                                  |
| 4      | Communication STOP   | Port als IO-Link-Port konfigu-<br>riert, IO-Link-Device ange-<br>schlossen, aber keine IO-Link-<br>Kommunikation<br>Die Ursache wird über den<br>Fehler-Code genauer spezifi-<br>ziert. |

# Device Status (0xF108)

Device Status ist auch über die Prozessdaten erreichbar, wenn das Modul "Device Status/Control" gesteckt wurde.

| CoE-   | CoE-Subindex | Byte-<br>Nr. | Bit |     |   |   |   |   |       |      |  |
|--------|--------------|--------------|-----|-----|---|---|---|---|-------|------|--|
| Index  |              |              | 7   | 6   | 5 | 4 | 3 | 2 | 1     | 0    |  |
| 0xF108 | 0x080x01     | 0            | -   | -   | - | - | - | - | ARGEE | -    |  |
|        | 0x100x09     | 1            | -   | FCE | - | - | - | - | -     | -    |  |
| 0xF110 | 0x080x01     | 0            | V2  | -   | - | - | - | - | -     | DIAG |  |
|        | 0x100x09     | 1            | -   | -   | - | - | - | - | V1    | -    |  |

#### Bedeutung der Device-Status-Bits

| CoE-<br>Index | CoE-<br>Subindex | Bezeich-<br>nung | Bedeutung                                                                                                    |  |  |  |  |
|---------------|------------------|------------------|----------------------------------------------------------------------------------------------------|--|--|--|--|
| 0xF108        | 0x02             | ARGEE            | ARGEE-Projekt aktiv<br>(derzeit nicht unterstützt)                                                             |  |  |  |  |
|               | 0x0F             | FCE              | Force Mode aktiv                                                                                               |  |  |  |  |
| 0xF110        | 0x01             | DIAG             | Moduldiagnose liegt an                                                                                         |  |  |  |  |
|               | 0x08             | V2               | Unterspannung an Versorgungsspannung V2 (Unter-<br>spannungserkennung 20,419,2 VDC)                            |  |  |  |  |
|               | 0x0A             | V1               | Unterspannung an Versorgungsspannung V1 (Unter-<br>spannungserkennung 20,419,2 VDC), DXP-Kanäle<br>schalten ab |  |  |  |  |

#### 9.5 Diagnosedaten (Diagnosis Data, 0xA000...0xAFFF)

Das Gerät liefert die folgenden Software-Diagnosemeldungen der IO-Kanäle:

- V1/V2-Überstromdiagnosen Überstromdiagnosen für die Sensor-/Aktuatorversorgung VAUX1 und die Class-B-Sensorversorgung VAUX2
- IO-Link-Master-Diagnosen

Der IO-Link-Master meldet Probleme in der IO-Link-Kommunikation.

IO-Link-Device-Diagnosen

Die Device-Diagnosen bilden die von den IO-Link-Devices gesendeten IO-Link-Event-Codes (gemäß IO-Link-Spezifikation) im Diagnosetelegramm des Masters ab.

Event-Codes können mit entsprechenden Device-Tools (z. B. IODD-Interpreter) aus den angeschlossenen Devices herausgelesen werden.

Nähere Informationen zu den IO-Link-Event-Codes und deren Bedeutung entnehmen Sie bitte der IO-Link-Spezifikation oder der Dokumentation zum angeschlossenen IO-Link-Device.

#### 9.5.1 Diagnosetelegramm

| CoE-<br>Index        | CoE-<br>Subindex | Byte-Nr. | Bit 7                 | Bit 6                      | Bit 5                | Bit 4             | Bit 3               | Bit 2               | Bit 1               | Bit 0               |  |  |  |
|----------------------|------------------|----------|-----------------------|----------------------------|----------------------|-------------------|---------------------|---------------------|---------------------|---------------------|--|--|--|
| Diagnosis Data Basic |                  |          |                       |                            |                      |                   |                     |                     |                     |                     |  |  |  |
|                      |                  |          |                       | V1/V2 - Überstromdiagnosen |                      |                   |                     |                     |                     |                     |  |  |  |
| 0xA000               | 0x080x01         | 0        | VERR V1<br>X7<br>Ch14 | VERR V1<br>X6<br>Ch12      | VERR<br>V1X5<br>Ch10 | VERR V1<br>X4 Ch8 | VERR V1<br>X3 Ch6/7 | VERR V1<br>X2 Ch4/5 | VERR V1<br>X1 Ch2/3 | VERR V1<br>X0 Ch0/1 |  |  |  |
|                      | 0x100x09         | 1        | VERR V2<br>X7 Ch15    | VERR V2<br>X6 Ch13         | VERR V2<br>X5 Ch11   | VERR V2<br>X4 Ch9 | -                   | -                   | -                   | -                   |  |  |  |
|                      |                  |          |                       | DXP-Diagnosen              |                      |                   |                     |                     |                     |                     |  |  |  |
|                      | 0x180x11         | 2        | ERR DXP<br>Ch7        | -                          | ERR DXP<br>Ch5       | -                 | ERR DXP<br>Ch3      | -                   | ERR DXP<br>Ch1      | -                   |  |  |  |
|                      | 0x200x19         | 3        | -                     | -                          | -                    | -                 | -                   | -                   | -                   | -                   |  |  |  |
| Diagnosi             | s Data IO-Lin    | k-Port 1 |                       |                            |                      |                   |                     |                     |                     |                     |  |  |  |
|                      |                  |          |                       |                            |                      | Lost F            | rames               |                     |                     |                     |  |  |  |
| 0xA010               | 0x01             | 0        | reserviert            |                            |                      |                   |                     |                     |                     |                     |  |  |  |
|                      | 0x02             | 1        | Lost Fram             | nes IO-Link                | -Port 1              |                   |                     |                     |                     |                     |  |  |  |

|          |               |          |            | IO-Link-Device/Master-Diagnosen           |            |             |          |                  |       |            |  |  |
|----------|---------------|----------|------------|-------------------------------------------|------------|-------------|----------|------------------|-------|------------|--|--|
| 0xA018   |               |          | Device-D   | iagnosen                                  |            |             | Master-D | Master-Diagnosen |       |            |  |  |
|          | 0x080x01      | 0        | EVT2       | EVT1                                      | PD<br>INV  | HW<br>ERR   | DSERR    | CFG<br>ERR       | PPE   | -          |  |  |
|          | 0x100x09      | 1        | GEN<br>ERR | OVL                                       | V<br>HIGH  | V<br>LOW    | ULVE     | LLVU             | OTEMP | PRM<br>ERR |  |  |
| Diagnosi | s Data IO-Lin | k-Port 2 |            |                                           |            |             |          |                  |       |            |  |  |
| 0xA020   | 0x080x01      | 0        | Belegung   | elegung analog zu IO-Link-Port 1 (0xA010) |            |             |          |                  |       |            |  |  |
| 0xA028   | 0x100x09      | 1        | Belegung   | i analog zu                               | ı IO-Link- | Port 1 (0xA | .018)    |                  |       |            |  |  |

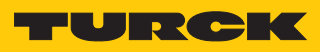

| CoE-<br>Index | CoE-<br>Subindex              | Byte-Nr. | Bit 7    | Bit 6                                      | Bit 5      | Bit 4       | Bit 3 | Bit 2 | Bit 1 | Bit 0 |
|---------------|-------------------------------|----------|----------|--------------------------------------------|------------|-------------|-------|-------|-------|-------|
| Diagnosis     | Diagnosis Data IO-Link-Port 3 |          |          |                                            |            |             |       |       |       | 1     |
| 0xA030        | 0x080x01                      | 0        | Belegung | analog zu                                  | IO-Link-Po | ort 1 (0xA0 | 10)   |       |       |       |
| 0xA038        | 0x100x09                      | 1        | Belegung | analog zu                                  | IO-Link-Po | ort 1 (0xA0 | 18)   |       |       |       |
| Diagnosis     | s Data IO-Linl                | k-Port 4 |          |                                            |            |             |       |       |       |       |
| 0xA040        | 0x080x01                      | 0        | Belegung | analog zu                                  | IO-Link-Po | ort 1 (0xA0 | 10)   |       |       |       |
| 0xA048        | 0x100x09                      | 1        | Belegung | analog zu                                  | IO-Link-Po | ort 1 (0xA0 | 18)   |       |       |       |
| Diagnosis     | s Data IO-Linl                | k-Port 5 |          |                                            |            |             |       |       |       |       |
| 0xA050        | 0x080x01                      | 0        | Belegung | analog zu                                  | IO-Link-Po | ort 1 (0xA0 | 10)   |       |       |       |
| A058          | 0x100x09                      | 1        | Belegung | 3elegung analog zu IO-Link-Port 1 (0xA018) |            |             |       |       |       |       |
| Diagnosis     | s Data IO-Linl                | k-Port 6 |          |                                            |            |             |       |       |       |       |
| 0xA060        | 0x080x01                      | 0        | Belegung | 3elegung analog zu IO-Link-Port 1 (0xA010) |            |             |       |       |       |       |
| 0xA068        | 0x100x09                      | 1        | Belegung | Belegung analog zu IO-Link-Port 1 (0xA018) |            |             |       |       |       |       |
| Diagnosis     | s Data IO-Linl                | k-Port 7 |          |                                            |            |             |       |       |       |       |
| 0xA070        | 0x080x01                      | 0        | Belegung | Belegung analog zu IO-Link-Port 1 (0xA010) |            |             |       |       |       |       |
| 0xA078        | 0x100x09                      | 1        | Belegung | Belegung analog zu IO-Link-Port 1 (0xA018) |            |             |       |       |       |       |
| Diagnosis     | s Data IO-Linl                | k-Port 8 |          |                                            |            |             |       |       |       |       |
| 0xA080        | 0x080x01                      | 0        | Belegung | 3elegung analog zu IO-Link-Port 1 (0xA010) |            |             |       |       |       |       |
| 0xA088        | 0x100x09                      | 1        | Belegung | elegung analog zu IO-Link-Port 1 (0xA018)  |            |             |       |       |       |       |

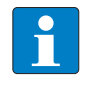

#### HINWEIS

Eine "Prozessdaten ungültig"-Diagnose (PD\_INV) kann sowohl vom IO-Link-Master als auch vom IO-Link-Device gesendet werden.

#### Bedeutung der Diagnose-Bits

| CoE-Index        | CoE-<br>Subindex | Bit                                  | Bedeutung                                                     |  |  |
|------------------|------------------|--------------------------------------|---------------------------------------------------------------|--|--|
| Diagnosis D      | )ata Basic – V   | /1/V2-Überst                         | romdiagnosen und DXP-Diagnosen                                |  |  |
| 0xA000           | 0x01             | VERR V1 X0<br>(Ch0/1)                | Überstrom VAUX1 (Pin1) an Steckverbinder/Kanalgruppe          |  |  |
|                  | 0x02             | VERR V1 X1<br>(Ch2/3)                |                                                               |  |  |
|                  | 0x03             | VERR V1 X2<br>(Ch4/5)                |                                                               |  |  |
|                  | 0x04             | VERR V1 X3<br>(Ch6/7)                |                                                               |  |  |
|                  | 0x05             | VERR V1 X4<br>(Ch8)                  | Überstrom VAUX1 (Pin 1) an Steckverbinder/Kanal               |  |  |
|                  | 0x06             | VERR V1 X5<br>(Ch10)                 |                                                               |  |  |
|                  | 0x07             | VERR V1 X6<br>(Ch12)                 |                                                               |  |  |
|                  | 0x08             | VERR V1 X7<br>(Ch14)                 |                                                               |  |  |
|                  | 0x0D             | VERR V2 X4<br>(Ch9)                  | Überstrom VAUX2 (Pin 2) an Steckverbinder/Kanal               |  |  |
|                  | 0x0E             | VERR V2 X5<br>(Ch11)                 |                                                               |  |  |
|                  | 0c0F             | VERR V2 X6<br>(Ch13)                 |                                                               |  |  |
|                  | 0x10             | VERR V2 X7<br>(Ch15)                 |                                                               |  |  |
|                  | 0x12             | ERR_DXP<br>Ch1                       | Überstrom am Ausgang (bei Nutzung des DXP-Kanals als Ausgang) |  |  |
|                  | 0x14             | ERR_DXP<br>Ch3                       |                                                               |  |  |
|                  | 0x16             | ERR_DXP<br>Ch5                       |                                                               |  |  |
|                  | 0x18             | ERR_DXP<br>Ch7                       |                                                               |  |  |
| Diagnosis D      | ata IO-Link I    | Port – Lost Fr                       | ames                                                          |  |  |
| 0xA010<br>0xA080 | 0x02             | Lost<br>Frames<br>IO-Link-<br>Port x | Zähler für verlorene oder fehlerhafte IO-Link-Telegramme      |  |  |

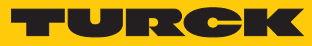

| CoE-Index        | CoE-<br>Subindex | Bit           | Bedeutung                                                                                                    |
|------------------|------------------|---------------|----------------------------------------------------------------------------------------------------|
| Diagnosis D      | Data IO-Link     | Port – IO-Lin | k-Port-Diagnosen                                                                                                    |
| 0xA028<br>0xA088 | 0x02             | PPE           | <ul> <li>Port-Parametrierung</li> <li>Die Port-Parameter sind inkonsistent.</li> <li>Mögliche Ursachen:</li> <li>Der IO-Link-Master hat keine Parameter für ein angeschlossenes IO-Link-<br/>Device erhalten.</li> <li>Die Vendor- oder Device-ID sind "0". Das angeschlossene Gerät kann nicht<br/>identifiziert und daher nicht parametriert werden.</li> </ul>                                                                                                    |
|                  | 0x03             | CFGER         | Falsches oder fehlendes Device<br>Das angeschlossene Device passt nicht zur Kanal-Konfiguration oder es ist<br>kein Device am Kanal angeschlossen. Diese Diagnose ist abhängig von der<br>Parametrierung des Kanals.                                                                                                    |
|                  | 0x04             | DSER          | <ul> <li>Fehler in Datenhaltung</li> <li>Mögliche Ursachen:</li> <li>Datenhaltungsabgleich fehlerhaft:</li> <li>IO-Link Device gemäß IO-Link V1.0 angeschlossen.</li> <li>Der Datenhaltungspuffer enthält Daten eines anderen Device.</li> <li>Überlauf des Datenhaltungsspeichers</li> <li>Parameterzugriff für Datenhaltung nicht möglich</li> <li>Das angeschlossene Device ist eventuell für Parameteränderungen oder für die Datenhaltung gesperrt.</li> </ul>                                                                          |
|                  | 0x05             | HWER          | Hardware-Fehler<br>allgemeiner Hardware-Fehler oder Fehlfunktion des angeschlossenen Device                                                                                                    |
|                  | 0x06             | PDINV         | <ul> <li>Prozess-Eingangsdaten ungültig</li> <li>Der IO-Link-Master oder das IO-Link-Device melden ungültige Prozess-Ein-<br/>gangsdaten. Das angeschlossene Device ist nicht im Zustand "Operate", d. h. ist nicht betriebsbereit.</li> <li>Mögliche Ursache:</li> <li>Das angeschlossenen Gerät entspricht nicht dem konfigurierten, zusätzli-<br/>che Diagnose Falsches oder fehlendes Device.</li> <li>Prozess-Eingangsdaten ungültig-Diagnose, weil der Prozesswert nicht zu<br/>erfassen ist (abhängig vom IO-Link-Device).</li> </ul> |

| CoE-Index | CoE-<br>Subindex | Bit    | Bedeutung                                                                                                    |                                                                                                    |
|-----------|------------------|--------|----------------------------------------------------------------------------------------------------|----------------------------------------------------------------------------------------------------|
|           | 0x07             | EVT1   | <ul> <li>Wartungsereignisse</li> <li>Ein Wartungsereignis gemäß IO-Link-Spezifikation ist eingetreten, Wartung erforderlich.</li> <li>Ursachen:</li> <li>Der Master hat ein Ereignis vom Gerät mit dem Typ "Notification" empfangen. oder</li> <li>Der Master hat den Wert 1 aus dem Gerätestatus (Index 36) des angeschlossenennen IO-Link-Device ausgelesen.</li> </ul> | Hinweis:<br>Der IO-Link-Master liest den In-<br>dex 36 alle 20 s aus. Vorrausset-<br>zung: das angeschlossene Ge-<br>rät unterstützt Index 36.<br>Ein Ereignis vom Typ "Notifica-<br>tion" (Single Shot) liegt für 60 s<br>in den Diagnosedaten (EVT1)<br>des Masters an. Der Empfang<br>der Diagnosemeldungen kann |
|           | 0x08             | EVT2   | <ul> <li>Grenzwertereignisse</li> <li>Ein Grenzwertereignis gemäß IO-Link-Spezifikation ist eingetreten.</li> <li>Ursachen:</li> <li>Der Master hat ein Ereignis vom Gerät mit dem Typ "Warning" empfangen. oder</li> <li>Der Master hat den Wert 2 aus dem Gerätestatus (Index 36) des angeschlossenennen IO-Link-Device ausgelesen.</li> </ul>                          | über den Parameter "Diagnose<br>deaktivieren" gefiltert werden.<br>Der Slot "IO-Link-Events" in den<br>Prozessdaten (CoE-Index<br>0x60A0 [▶ 89]) zeigt den<br>Event-Code. Die Bedeutung<br>des Codes ist abhängig vom<br>IO-Link-Device.                                                                            |
|           | 0x09             | PRMERR | Parametrierungsfehler<br>Das angeschlossene Device meldet einen Par<br>Parametereinstellungen, Parameter nicht init                                                                                                    | ametrierungsfehler (Verlust der<br>ialisiert etc.).                                                                                                    |
|           | 0x0A             | OTMP   | Übertemperatur<br>Am angeschlossenen Device liegt eine Temp                                                                                                    | eraturdiagnose vor.                                                                                                    |
|           | 0x0B             | LLVU   | Unterer Grenzwert unterschritten<br>Der Prozesswert hat den parametrierten Mes<br>untere Messbereich ist zu hoch gewählt.                                                                                                    | sbereich unterschritten oder der                                                                                                    |
|           | 0x0C             | ULVE   | Oberer Grenzwert überschritten<br>Der Prozesswert hat den parametrierten Mes<br>obere Messbereich ist zu niedrig gewählt.                                                                                                    | sbereich überschritten, oder der                                                                                                    |
|           | 0x0D             | VLOW   | Unterspannung<br>Eine der Spannungen am angeschlossenen D<br>nierten Bereichs.                                                                                                    | Device liegt unterhalb des defi-                                                                                                    |
|           | 0x0E             | VHIGH  | Überspannung<br>Eine der Spannungen am angeschlossenen D<br>nierten Bereichs.                                                                                                    | evice liegt oberhalb des defi-                                                                                                    |
|           | 0x0F             | OVL    | Überlast<br>Das angeschlossene Device hat eine Überlast                                                                                                    | erkannt.                                                                                                    |
|           | 0x10             | GENERR | Sammelfehler<br>Das Device sendet einen Fehler (Device-Statu<br>on), der nicht genauer spezifiziert ist. Lesen S<br>aus, um den Fehler genauer spezifizieren zu k                                                                                                    | is 4 gemäß IO-Link-Spezifikati-<br>ie die Event-Codes des Device<br>können.                                                                                                    |

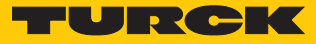

# 9.6 Diag History Object (0x10F3)

Das Diag History Object (0x10F3) ist gemäß ETG.1020 implementiert. Die maximale Anzahl von Diagnosemeldungen ist 50.

Die Default-Werte werden **fett** dargestellt.

| Sub-<br>index | Name                                | Datentyp  | Zugriff | PDO-<br>Mapping | Beschreibung                                                                                                    |
|---------------|-------------------------------------|-----------|---------|-----------------|----------------------------------------------------------------------------------------------------|
| 0x01          | Maximum<br>messages                 | UNSIGNED8 | R       | no              | Read: Anzahl der Diagnosemeldungen, die in der<br>Diagnosehistorie gespeichert werden können (siehe ab<br>Subindex 6)                                                                                                    |
| 0x02          | Newest messa-<br>ge                 | UNSIGNED8 | RO      | no              | Subindex der neuesten Diagnosemeldung (6255),<br>Standardwert = $0$                                                                                                    |
| 0x03          | Newest ack-<br>nowledged<br>message | UNSIGNED8 | RW      | no              | <ul> <li>Overwrite-Modus (Subindex 5, Bit 4 = 0)</li> <li>Read = 0:<br/>Der Slave setzt Subindex 3 auf 0, wenn Nachrichten in<br/>der Message-Queue überschrieben werden.</li> <li>Writing = 0:<br/>(support optional) Slave löscht alle Nachrichten löschen,<br/>d. h. setzt Subindex 2, 3, 4 und Bit 5 in Subindex 5 zu-<br/>rück.</li> <li>Writing = 15: Der Slave gibt einen SDO-Abort mit den<br/>Codes 0x06090030 (Wertebereich des Parameters über-<br/>schritten) oder 0x06090032 (Wert des geschriebenen Pa-<br/>rameters zu niedrig) zurück.</li> <li>Writing = 655]<br/>Subindex 3 = geschriebener Wert ohne Prüfung</li> <li>Writing &gt; 55255: SDO-Abort mit Codes 0x06090030<br/>oder 0x06090031 (Wert des geschriebenen Parameters<br/>zu hoch)</li> <li>Acknowledge-Modus (Subindex 5, Bit 4 = 1)</li> <li>Read = 0:<br/>Bisher keine Meldungen quittiert</li> <li>Read &lt;&gt; 0:<br/>SubIndex der letzten quittierten Diagnosemeldung (6<br/>255)</li> <li>Writing = 15:<br/>Slave liefert einen SDO-Abort mit den Codes<br/>0x06090030 (Wertebereich des Parameters überschrit-<br/>ten) oder 0x06090032 (Wert des geschriebenen Parame-<br/>ters zu niedrig) zurück.</li> <li>Writing = 15:<br/>Slave liefert einen SDO-Abort mit den Codes<br/>0x06090030 (Wertebereich des Parameters überschrit-<br/>ten) oder 0x06090032 (Wert des geschriebenen Parame-<br/>ters zu niedrig) zurück.</li> <li>Writing = 655:<br/>Meldungen werden quittiert</li> <li>Writing &gt; 55255:<br/>SDO-Abort mit Codes 0x06090030 oder<br/>0x06090031 (Wert des geschriebenen Parameters zu<br/>hesch)</li> </ul> |

| Sub-<br>index | Name                         | Datentyp        | Zugriff | PDO-<br>Mapping | Beschreibung                                                                                                    |  |  |  |  |  |  |  |  |  |  |  |                                                                                                    |  |  |  |  |  |  |                                                                                                    |                                                                                                    |                                                                                                    |
|---------------|------------------------------|-----------------|---------|-----------------|----------------------------------------------------------------------------------------------------|--|--|--|--|--|--|--|--|--|--|--|----------------------------------------------------------------------------------------------------|--|--|--|--|--|--|----------------------------------------------------------------------------------------------------|----------------------------------------------------------------------------------------------------|----------------------------------------------------------------------------------------------------|
| 0x04          | New<br>messages<br>available | BOOLEAN         | RO      | TxPDO           | <ul> <li>Overwrite-Modus</li> <li>0: neueste Nachricht wurde gelesen</li> <li>1: neueste Nachricht wurde nicht gelesen</li> </ul>                                                                                                    |  |  |  |  |  |  |  |  |  |  |  |                                                                                                    |  |  |  |  |  |  |                                                                                                    |                                                                                                    |                                                                                                    |
|               |                              |                 |         |                 | <ul> <li>Acknowledge-Modus</li> <li>0: keine unquittierte Meldung</li> <li>1: Diagnosemeldungen sind vorhanden, die quittiert werden können</li> </ul>                                                                                                    |  |  |  |  |  |  |  |  |  |  |  |                                                                                                    |  |  |  |  |  |  |                                                                                                    |                                                                                                    |                                                                                                    |
| 0x05          | Flags                        | UNSI-<br>GNED16 | RW      | no              | Flag zur <b>Steuerung von Sende- und Speichervorgang</b> von Diagnosemeldungen.                                                                                                    |  |  |  |  |  |  |  |  |  |  |  |                                                                                                    |  |  |  |  |  |  |                                                                                                    |                                                                                                    |                                                                                                    |
|               |                              |                 |         |                 | Bit 0: Senden von Emergencies freigeben, siehe "Emer-<br>gencies senden"                                                                                                    |  |  |  |  |  |  |  |  |  |  |  |                                                                                                    |  |  |  |  |  |  |                                                                                                    |                                                                                                    |                                                                                                    |
|               |                              |                 |         |                 | <ul> <li>- 0: deaktiviert</li> <li>- 1: Neue Diagnosemeldungen werden als Emergencies gesendet</li> </ul>                                                                                                    |  |  |  |  |  |  |  |  |  |  |  |                                                                                                    |  |  |  |  |  |  |                                                                                                    |                                                                                                    |                                                                                                    |
|               |                              |                 |         |                 | Bit 1: Info-Meldungen deaktivieren                                                                                                    |  |  |  |  |  |  |  |  |  |  |  |                                                                                                    |  |  |  |  |  |  |                                                                                                    |                                                                                                    |                                                                                                    |
|               |                              |                 |         |                 |                                                                                                    |  |  |  |  |  |  |  |  |  |  |  |                                                                                                    |  |  |  |  |  |  |                                                                                                    |                                                                                                    | <ul> <li>- 0: Info-Meldungen werden im Diagnose-Puffer ge-<br/>speichert.</li> <li>- 1: Info-Meldungen werden nicht im Diagnose-Puf-<br/>fer gespeichert.</li> </ul> |
|               |                              |                 |         |                 | Bit 2: Warnmeldungen deaktivieren                                                                                                    |  |  |  |  |  |  |  |  |  |  |  |                                                                                                    |  |  |  |  |  |  |                                                                                                    |                                                                                                    |                                                                                                    |
|               |                              |                 |         |                 |                                                                                                    |  |  |  |  |  |  |  |  |  |  |  |                                                                                                    |  |  |  |  |  |  | <ul> <li>- 0: Warneldungen werden im Diagnose-Puffer ge-<br/>speichert.</li> <li>- 1: Warneldungen werden nicht im Diagnose-Puffer<br/>gespeichert.</li> </ul> |                                                                                                    |                                                                                                    |
|               |                              |                 |         |                 | Bit 3: Fehlermeldungen deaktivieren                                                                                                    |  |  |  |  |  |  |  |  |  |  |  |                                                                                                    |  |  |  |  |  |  |                                                                                                    |                                                                                                    |                                                                                                    |
|               |                              |                 |         |                 |                                                                                                    |  |  |  |  |  |  |  |  |  |  |  |                                                                                                    |  |  |  |  |  |  |                                                                                                    | <ul> <li>- 0: Fehlermeldungen werden im Diagnose-Puffer<br/>gespeichert (Voreinstellung)</li> </ul> |                                                                                                    |
|               |                              |                 |         |                 |                                                                                                    |  |  |  |  |  |  |  |  |  |  |  |                                                                                                    |  |  |  |  |  |  |                                                                                                    |                                                                                                    |                                                                                                    |
|               |                              |                 |         |                 | Bit 4: Modus für die Handhabung der Diagnosehistorie                                                                                                    |  |  |  |  |  |  |  |  |  |  |  |                                                                                                    |  |  |  |  |  |  |                                                                                                    |                                                                                                    |                                                                                                    |
|               |                              |                 |         |                 | <ul> <li>Overwrite-Modus: alte Nachrichten werden<br/>durch neue überschrieben, wenn der Puffer voll ist</li> <li>Acknowledge Medus: peue Meldungen über</li> </ul>                                                                                                    |  |  |  |  |  |  |  |  |  |  |  |                                                                                                    |  |  |  |  |  |  |                                                                                                    |                                                                                                    |                                                                                                    |
|               |                              |                 |         |                 |                                                                                                    |  |  |  |  |  |  |  |  |  |  |  | <ul> <li>Acknowledge-Modus: neue Meldungen über-<br/>schreiben nur Meldungen, die zuvor quittiert wur-<br/>den.</li> </ul> |  |  |  |  |  |  |                                                                                                    |                                                                                                    |                                                                                                    |
|               |                              |                 |         |                 | Bit 5: Überschreiben/Verwerfen von Informationen                                                                                                    |  |  |  |  |  |  |  |  |  |  |  |                                                                                                    |  |  |  |  |  |  |                                                                                                    |                                                                                                    |                                                                                                    |
|               |                              |                 |         |                 | <ul> <li>1: im Overwrite-Modus: unquittierte Nachrichten<br/>wurden überschrieben (=Pufferüberlauf) (Subin-<br/>dex 3 wird ebenfalls auf 0 gesetzt)</li> <li>1: im Acknowledge-Modus: Nachrichtenpuffer voll<br/>mit unbestätigten Nachrichten, eine neue Nach-<br/>richt wird vorworfen</li> </ul> |  |  |  |  |  |  |  |  |  |  |  |                                                                                                    |  |  |  |  |  |  |                                                                                                    |                                                                                                    |                                                                                                    |

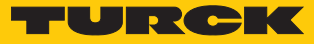

| Sub-<br>index | Name                 | Datentyp        | Zugriff | PDO-<br>Mapping | Beschreibung                                                                                                    |
|---------------|----------------------|-----------------|---------|-----------------|----------------------------------------------------------------------------------------------------|
| 0x06          | Diagnosis<br>message | OCTET<br>STRING | RO      | no              | Puffer für Diagnosemeldungen<br>Abhängig von Subindex 1 kann der EtherCAT-Slave bis zu<br>50 Diagnosemeldungen speichern; die erste Meldung wird<br>in Subindex 6 gespeichert, die zweite in Subindex 7 usw.<br>Wenn der Puffer voll ist, überschreibt der EtherCAT-Slave<br>die Subindizes, angefangen bei Subindex 6. Damit werden<br>immer die neuesten maximalen Nachrichten (in Subindex<br>1) für den EtherCAT-Master zugänglich gemacht. |

# Diagnosemeldung (ab Subindex 6)

| Parameter | Datentyp   | Beschreibung                                           |                                        |                                                                 |  |  |  |  |
|-----------|------------|--------------------------------------------------------|----------------------------------------|-----------------------------------------------------------------|--|--|--|--|
| Diag      | UNSIGNED32 | Diagnoses-Code zur Identifizierung der Diagnosemeldung |                                        |                                                                 |  |  |  |  |
| Code      |            | Bit 015                                                | 0x0000<br>0xDFFF                       | reserviert                                                      |  |  |  |  |
|           |            |                                                        | 0xE000<br>0xE7FF                       | Bit 1631:<br>kann herstellerspezifisch verwendet werden         |  |  |  |  |
|           |            |                                                        | 0xE800                                 | Bit 1631:<br>Emergency Error Code as defined in DS301 or DS4xxx |  |  |  |  |
|           |            |                                                        | 0xE801<br>0xEDFF                       | reserviert                                                      |  |  |  |  |
|           |            |                                                        | 0xEE00                                 | Bit 1631:                                                       |  |  |  |  |
|           |            |                                                        | 0xEFFF                                 | profilspezifisch                                                |  |  |  |  |
|           |            |                                                        | 0xF000<br>0xFFFF                       | reserviert                                                      |  |  |  |  |
| Flags     | UNSIGNED16 | Bit 03                                                 |                                        | Diagnosetyp:                                                    |  |  |  |  |
|           |            |                                                        |                                        | 00 = Info-Meldung                                               |  |  |  |  |
|           |            |                                                        |                                        | 01 = Warnmeldung                                                |  |  |  |  |
|           |            |                                                        |                                        | 10 = Fehlermeldung                                              |  |  |  |  |
| Text ID   | UNSIGNED16 | Text-ID, Refer                                         | ferenz zu Diagnosetext gemäß ESI-Datei |                                                                 |  |  |  |  |
|           |            | 0                                                      |                                        | keine Text-ID                                                   |  |  |  |  |
|           |            | 165535                                                 |                                        | Text-ID, herstellerspezifische Text-IDs, siehe: [> 108]         |  |  |  |  |
| Time      | UNSIGNED64 | Zeitstempel i                                          | ר ns                                   |                                                                 |  |  |  |  |
| Stamp     |            | 0                                                      |                                        | kein Zeitstempel                                                |  |  |  |  |
|           |            | ≠0                                                     |                                        | Zeitstempel                                                     |  |  |  |  |

#### Text-IDs

| Text-ID                                                                 | Bedeutung                                                                                                    |
|-------------------------------------------------------------------------|----------------------------------------------------------------------------------------------------|
| 0x100x21                                                                | State change request from x to y                                                                                                    |
| 0x11                                                                    | Sync Manager x invalid address (y)                                                                                                    |
| 0x12                                                                    | Sync Manager x invalid size (y)                                                                                                    |
| 0x13                                                                    | Sync Manager x invalid settings (y)                                                                                                    |
| 0x0F                                                                    | Calculate bus cycle time failed (Local timer too slow)                                                                                                    |
| 0x20                                                                    | DC activation register is invalid                                                                                                    |
| 0x21                                                                    | Configured SyncType (0x1C32.1 or 0x1C33.1) not supported. Check DC registers and supported SyncTypes (0x1C32.4 and 0x1C33.4)                                                                           |
| Herstellerspez<br>Bedeutung der<br>Bit 15 = 0: anko<br>Bit 15 = 8: gehe | i <b>fische Text-IDs</b><br>r Text-IDs, siehe Diagnosedaten (Diagnosis Data, 0xA000…0xAFFF) [▶ 100]<br>ommende Meldung (Appear), Bsp: 0x <b>0</b> 101<br>ende Meldung (Disppear), Bsp: 0x <b>8</b> 101 |
| 0x101                                                                   | Overcurrent output Chx                                                                                                    |
| 0x102                                                                   | Undervoltage                                                                                                    |
| 0x103                                                                   | Overvoltage                                                                                                    |
| 0x104                                                                   | Overload                                                                                                    |
| 0x105                                                                   | Overtemperature Chx                                                                                                    |
| 0x106                                                                   | Wrong or missing device Chx                                                                                                    |
| 0x107                                                                   | Upper limit value exceeded Chx                                                                                                    |
| 0x108                                                                   | Lower limit value underrun Chx                                                                                                    |
| 0x109                                                                   | Common error Chx                                                                                                    |
| 0x110                                                                   | Parameterization error Chx                                                                                                    |
| 0x115                                                                   | Hardware error Chx                                                                                                    |
| 0x2D0                                                                   | Overcurrent VAUX1 Pin1 X0 (Ch0/1)                                                                                                    |
| 0x2D1                                                                   | Overcurrent VAUX1 Pin1 X1 (Ch2/3)                                                                                                    |
| 0x2D2                                                                   | Overcurrent VAUX1 Pin1 X2 (Ch4/5)                                                                                                    |
| 0x2D3                                                                   | Overcurrent VAUX1 Pin1 X3 (Ch6/7)                                                                                                    |
| 0x2E8                                                                   | Overcurrent VAUX1 Pin1 X4 (Ch8)                                                                                                    |
| 0x2EA                                                                   | Overcurrent VAUX1 Pin1 X5 (Ch10)                                                                                                    |
| 0x2EC                                                                   | Overcurrent VAUX1 Pin1 X6 (Ch12)                                                                                                    |
| 0x2EE                                                                   | Overcurrent VAUX1 Pin1 X7 (Ch14)                                                                                                    |
| 0x2F9                                                                   | Overcurrent VAUX2 Pin2 X4 (Ch9)                                                                                                    |
| 0x2FB                                                                   | Overcurrent VAUX2 Pin2 X5 (Ch11)                                                                                                    |
| 0x2FD                                                                   | Overcurrent VAUX2 Pin2 X6 (Ch13)                                                                                                    |
| 0x2FF                                                                   | Overcurrent VAUX2 Pin2 X7 (Ch15)                                                                                                    |
| 0x760                                                                   | Port parameterization error                                                                                                    |
| 0x761                                                                   | Data storage error                                                                                                    |
| 0x762                                                                   | Process input data invalid                                                                                                    |
| 0x763                                                                   | Maintenance events                                                                                                    |
| 0x764                                                                   | Out of spec. error                                                                                                    |
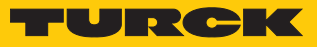

## 9.7 CANopen-Emergencies

| CAN Hea-<br>der            | Byte 0     | Byte 1                            | Byte 2          | Byte 3                      | Byte 4                 | Byte 5                                               | Byte 6                 | Byte 7 |  |
|----------------------------|------------|-----------------------------------|-----------------|-----------------------------|------------------------|------------------------------------------------------|------------------------|--------|--|
| 0x080+                     | Error Code | e                                 | Error           | Herstellerspezifische Daten |                        |                                                      |                        |        |  |
| Node ID                    |            |                                   | Register        | Kanalnum                    | Kanalnummer            |                                                      | Text-ID, siehe [▶ 108] |        |  |
| Error Code Error Register  |            |                                   |                 |                             |                        |                                                      |                        |        |  |
| 0x3100<br>(Mains voltage)  |            | 0x04<br>voltage)                  | V1 undervoltage |                             |                        |                                                      |                        |        |  |
| 0x3300<br>(Output voltage) |            |                                   |                 |                             | V2 unde                | ervoltage                                            |                        |        |  |
| 0xFF00                     | (          | Dx81                              |                 |                             | Force M                | ode aktiv                                            |                        |        |  |
| (Vendor sp                 | pecific) ( | (generisch, herstellerspezifisch) |                 |                             | Moduldiagnose liegt an |                                                      |                        |        |  |
|                            |            |                                   |                 |                             | ARGEE-I<br>terstütz    | ARGEE-Projekt aktiv (derzeit nicht un-<br>terstützt) |                        |        |  |
|                            |            |                                   |                 |                             | I/O-Diagnose liegt an  |                                                      |                        |        |  |

### 9.8 IO-Link-Port-Information (Information Area, 0x9000...0x9FF)

Der Objektbereich enthält alle Daten der angeschlossenen IO-Link-Devices. Die Inhalte der Subindizes entsprechen denen der Parameter-Objekte der IO-Link-Kanäle (0x8010...0x8090), siehe Parameter [▶ 77]

| CoE-<br>Index | CoE-<br>Subindex | Byte-Nr.      |      | Bit 7                   | Bit 6    | Bit 5     | Bit 4     | Bit 3     | Bit 2 | Bit 1 | Bit 0 |
|---------------|------------------|---------------|------|-------------------------|----------|-----------|-----------|-----------|-------|-------|-------|
| Information   | Data IO-Link-    | Port – Port 1 |      |                         |          |           |           |           |       |       |       |
| 0x9010        | 0x04             | 4             | 0    | Device ID LSB           |          |           |           |           |       |       |       |
|               |                  |               |      |                         |          |           |           |           |       |       |       |
|               |                  | 7             | 3    | Device ID MSB           |          |           |           |           |       |       |       |
|               | 0x05             | 8             | 4    | Vendor ID LSB           |          |           |           |           |       |       |       |
|               |                  |               |      |                         |          |           |           |           |       |       |       |
|               |                  | 11            | 7    | Vendor                  | ID MSB   |           |           |           |       |       |       |
|               | 0x20             | 12            | 8    | IO-Link                 | Revisior | n         |           |           |       |       |       |
|               | 0x21             | 13            | 9    | reservie                | ert      |           |           |           |       |       |       |
|               | 0x22             | 14            | 10   | Cycle time              |          |           |           |           |       |       |       |
|               | 0x23             | 15            | 11   | reserviert              |          |           |           |           |       |       |       |
|               | 0x24             | 16            | 12   | Process Data In Length  |          |           |           |           |       |       |       |
|               | 0x25             | 17            | 13   | Process Data Out Length |          |           |           |           |       |       |       |
|               | 0x280x27         | 1823          | 1419 | reserviert              |          |           |           |           |       |       |       |
| Information   | Data IO-Link-    | Port – Port 2 | 2    |                         |          |           |           |           |       |       |       |
| 0x9020        | 0x040x28         | 4058          | 019  | Belegur                 | ng analo | g zu IO-l | _ink-Port | t 1 (0x90 | 10)   |       |       |
| Information   | Data IO-Link-    | Port – Port 3 | }    |                         |          |           |           |           |       |       |       |
| 0x9030        | 0x040x28         | 7593          | 019  | Belegur                 | ng analo | g zu IO-l | _ink-Port | t 1 (0x90 | 10)   |       |       |
| Information   | Data IO-Link-    | Port – Port 4 | ŀ    |                         |          |           |           |           |       |       |       |
| 0x9040        | 0x040x28         | 110128        | 019  | Belegur                 | ng analo | g zu IO-l | _ink-Port | t 1 (0x90 | 10)   |       |       |
| Information   | Data IO-Link-    | Port – Port 5 | ;    |                         |          |           |           |           |       |       |       |
| 0x9050        | 0x040x28         | 145163        | 019  | Belegur                 | ng analo | g zu IO-l | _ink-Por  | t 1 (0x90 | 10)   |       |       |
| Information   | Data IO-Link-    | Port – Port 6 | )    |                         |          |           |           |           |       |       |       |
| 0x9060        | 0x040x28         | 180198        | 019  | Belegur                 | ng analo | g zu IO-l | _ink-Port | t 1 (0x90 | 10)   |       |       |
| Information   | Data IO-Link-    | Port – Port 7 | ,    |                         |          |           |           |           |       |       |       |
| 0x9070        | 0x040x28         | 215233        | 019  | Belegur                 | ng analo | g zu IO-l | ink-Por   | t 1 (0x90 | 10)   |       |       |
| Information   | Data IO-Link-    | Port – Port 8 | 6    |                         |          |           |           |           |       |       |       |
| 0x9090        | 0x040x28         | 250268        | 019  | Belegur                 | ng analo | g zu IO-l | _ink-Port | t 1 (0x90 | 10)   |       |       |

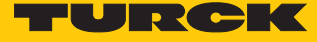

## 9.9 Azyklischer Zugriff auf angeschlossene IO-Link-Devices über CoE

Der Zugriff über CoE wird mit Objektverzeichnis-Indizes im herstellerspezifischen Bereich (0x40n0) realisiert. Ein Komplettzugriff auf Index 0x40n0 ermöglicht einen IO-Link-CALL über einen einzigen SDO-Transfer.

| Index         | Name                 | Datentyp                   | Zugriff | Ali-<br>gnment<br>(Byte-<br>Offset) | Comment                                                                                                    |
|---------------|----------------------|----------------------------|---------|-------------------------------------|----------------------------------------------------------------------------------------------------|
| 0x40n0:<br>00 | Number of<br>Entries | USINT8                     | RO      | 0                                   | für Vollzugriff auf den gesamten<br>Index                                                                                                    |
| 0x40n0:<br>01 | Control              | USINT                      | RW      | 2                                   | Leitet den IOL-Call-Aufruf ein, nach-<br>dem das Element geschrieben wur-<br>de.<br>2: Schreibvorgang<br>3: Lesevorgang                                                                                                    |
| 0x40n0:<br>02 | Status               | USINT                      | RW      | 3                                   | <ul> <li>Zeigt den Status des IO-Link-Calls:</li> <li>0: OK/Vorgang abgeschlossen</li> <li>1: Busy</li> <li>2: Fehler beim Aufruf</li> </ul>                                                                                                    |
| 0x40n0:<br>03 | Index                | UINT                       | RW      | 4                                   | Index des Geräteeintrags vom IO-<br>Link-Device am IO-Link-Port                                                                                                    |
| 0x40n0:<br>04 | Subindex             | USINT                      | RW      | 6                                   | Subindex des Geräteeintrags vom IO-<br>Link-Device am IO-Link-Port                                                                                                    |
| 0x40n0:<br>05 | Datalength           | USINT                      | RW      | 7                                   | Zu lesende/schreibende Datenlänge<br>in Bytes<br>Lesevorgang:<br>Zurückgegeben wird immer die tat-<br>sächliche Länge der Daten gemäß IS-<br>DU-Index des angeschlossenen IO-<br>Link-Device. Die exakte Länge der<br>Daten kann der Gerätedokumentati-<br>on entnommen werden. |
| 0x40n0:<br>06 | Data                 | ARRAY<br>[0231]<br>OF BYTE | RW      | 8                                   | Datenpuffer für gelesene oder zu<br>schreibende Daten                                                                                                    |
| 0x40n0:<br>07 | Error Code           | UDINT                      | RW      | 240                                 | Error-Code gemäß IO-Link-Spezifika-<br>tion, siehe "IOL_Status" [▶ 114]                                                                                                    |

Der Index enthält die folgenden Elemente:

Beispielzugriff Lesen – Produktnamen auslesen (IO-Link-Device an IO-Link-Port 2)

Der Produktname (Product name, Index 0x12) des IO-Link-Device an IO-Link-Port 2 wird ausgelesen.

| Index     | Name       | Wert | Bedeutung                                                                                                    |
|-----------|------------|------|----------------------------------------------------------------------------------------------------|
| 0x4020:01 | Control    | 0x03 | Lesevorgang                                                                                                    |
| 0x4020:03 | Index      | 0x12 | Index für Produktnamen gemäß Gerätedokumenta-<br>tion des angeschlossenen IO-Link-Device.                                      |
| 0x4020:05 | Datalength | 0x0D | Datenlänge der zu lesenden Daten<br>Hier:<br>13 Byte (Länge des ISDU-Index "Produktname" des<br>angeschlossenen TBIL-M1-16DXP. |

- Index f
  ür Produktnamen (0x4020:2 = 0x12) und L
  änge der zu lesenden Daten (0x4020:3 = 0x0D) eingeben.
- ► Lesevorgang mit **0x4020:1** = **0x03** starten.

| <b>−</b> 4020:0 | Vendor Specifics IO-Link Port |    | > 8 <                                  |
|-----------------|-------------------------------|----|----------------------------------------|
| 4020:01         | Control                       | RW | 0x03 (3)                               |
| 4020:02         | Status                        | RW | 0x00 (0)                               |
| 4020:03         | Index                         | RW | 0x0012 (18)                            |
| 4020:04         | Subindex                      | RW | 0x00 (0)                               |
| 4020:05         | Datalength                    | RW | 0x0D (13)                              |
| 4020:06         | Data                          | RW | 00 00 00 00 00 00 00 00 00 00 00 00 00 |
| 4020:07         | Error Code                    | RW | 0x0000000 (0)                          |
| 4020:08         | res.                          | RW | 0x00 (0)                               |
|                 |                               |    |                                        |

Abb. 77: TwinCAT – Produktnamen auslesen

 ⇒ CoE-Index 0x4020:06 enthält den Produktnamen des Geräts an IO-Link-Port 2: 54 42 49 4c 2d 4d 31 2d 31 36 44 58 50 = TBIL-M1-16DXP

| ± 1C32:0        | SM output parameter           |     | > 12 <            | Set Value Dialog                                                      |
|-----------------|-------------------------------|-----|-------------------|-----------------------------------------------------------------------|
| IC33:0          | SM input parameter            |     | > 12 <            | Set Value Dialog                                                      |
| ± 4010:0        | Vendor Specifics IO-Link Port |     | > 8 <             |                                                                       |
| ÷ 4020:0        | Vendor Specifics IO-Link Port |     | > 8 <             | Uez: UK                                                               |
| 4020:01         | Control                       | RW  | 0x03 (3)          | Hex: Abbruch                                                          |
| 4020:02         | Status                        | RW  | 0x00 (0)          |                                                                       |
| 4020:03         | Index                         | RW  | 0x0012 (18)       | Float                                                                 |
| 4020:04         | Subindex                      | RW  | 0x00 (0)          |                                                                       |
| 4020:05         | Datalength                    | RW  | 0x0D (13)         |                                                                       |
| 4020:06         | Data                          | RW  | 54 42 49 4C 2D 4D | 31 2D 31 36 44 58 50 00 00 Bool: 0 1 Hex Edit                         |
| 4020:07         | Error Code                    | RW  | 0x00000000 (0)    |                                                                       |
| 4020:08         | res.                          | RW  | 0x00 (0)          | Hex Editor                                                            |
| ± 4030:0        | Vendor Specifics IO-Link Port |     |                   |                                                                       |
| ± 4040:0        | Vendor Specifics IO-Link Port |     |                   | 0000 54 42 49 4C 2D 4D 31 2D 31 36 44 58 50 00 00 00 TBIL-M1-16DXP OK |
| ± 4050:0        | Vendor Specifics IO-Link Port |     |                   |                                                                       |
| ± 4060:0        | Vendor Specifics IO-Link Port |     |                   |                                                                       |
| 5000            | Configured Module ID          | MRW | 0x0000001 (1)     |                                                                       |
| 5010            | Configured Module ID          | MRW | 0x000000F (15)    | 0050 00 00 00 00 00 00 00 00 00 00 00 00                              |
| 5020            | Configured Module ID          | MRW | 0x000000F (15)    | 0060 00 00 00 00 00 00 00 00 00 00 00 00                              |
| 5030            | Configured Module ID          | MRW | 0x00000000 (0)    |                                                                       |
| 5040            | Configured Module ID          | MRW | 0x00000000 (0)    |                                                                       |
| 5050            | Configured Module ID          | MRW | 0x00000000 (0)    |                                                                       |
| 5060            | Configured Module ID          | MRW | 0x0000000 (0)     |                                                                       |
| 5090            | Configured Module ID          | MRW | 0x0000002 (2)     |                                                                       |
| 50A0            | Configured Module ID          | MRW | 0x0000003 (3)     |                                                                       |
| 50B0            | Configured Module ID          | MRW | 0x0000004 (4)     | 00E0 00 00 00 00 00 00 00 00 00                                       |
| 50C0            | Configured Module ID          | MRW | 0x0000005 (5)     |                                                                       |
| ÷ 6000:0        | Inputs Basic                  |     | > 32 <            |                                                                       |
| ÷ 6010:0        | Inputs IO-Link Port           |     | >1<               |                                                                       |
| ÷ 6020:0        | Inputs IO-Link Port           |     | >1<               |                                                                       |
|                 | Inputs IO-Link Port           |     |                   |                                                                       |
| ÷ 6090:0        | Inputs Diagnostics            |     | > 160 <           |                                                                       |
| + 60A0:0        | Inputs IO-Link Events         |     | > 48 <            |                                                                       |
| € 60C0:0        | Inputs Device Status/Control  |     | > 32 <            |                                                                       |
| <b>⊕</b> 7000:0 | Outputs Basic                 |     | > 16 <            |                                                                       |
| ÷ 7020:0        | Outputs IO-Link Port          |     | >1<               |                                                                       |
|                 |                               |     |                   |                                                                       |

Abb. 78: TwinCAT – Produktname in Index 0x12

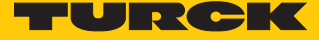

Beispielzugriff Schreiben – Application Specific Tag schreiben (IO-Link-Device an IO-Link-Port 1)

Der Application Specific Tag (Index 0x18) des IO-Link-Device an IO-Link-Port 1 wird geschrieben.

| Index     | Name       | Wert                                  | Bedeutung                                                                                                    |
|-----------|------------|---------------------------------------|----------------------------------------------------------------------------------------------------|
| 0x4050:01 | Control    | 2                                     | Schreibvorgang                                                                                               |
| 0x4050:03 | Index      | 18                                    | Index für Application<br>Specific Tag gemäß<br>Gerätedokumentation<br>des angeschlossenen<br>IO-Link-Device. |
| 0x4050:05 | Datalength | USINT                                 | 0x10                                                                                                    |
| 0x4050:06 | Data       | Status 1 = 53 74 61 74<br>75 73 20 31 | Application Specific<br>Tag                                                                                  |

- Index für Application Specific Tag (0x4050:03 = 0x18), Datenlänge (0x4050:05 = 0x10) und zu schreibende Daten (0x4050:06 = 53 74 61 74 75 73 20 31) eingeben.
- Schreibvorgang mit **0x4020:1** = **0x02** starten.

| <u>≐</u> <mark>401</mark> | 10:0    | Vendor Specifics IO-Link Port |    | >8<                                                   |
|---------------------------|---------|-------------------------------|----|-------------------------------------------------------|
|                           | 4010:01 | Control                       | RW | 0x02 (2)                                              |
| -                         | 4010:02 | Status                        | RW | 0x00 (0)                                              |
|                           | 4010:03 | Index                         | RW | 0x0018 (24)                                           |
|                           | 4010:04 | Subindex                      | RW | 0x00 (0)                                              |
| -                         | 4010:05 | Datalength                    | RW | 0x1E (30)                                             |
|                           | 4010:06 | Data                          | RW | 53 74 61 74 75 73 20 31 00 00 00 00 00 00 00 00 00 00 |
| -                         | 4010:07 | Error Code                    | RW | 0x0000000 (0)                                         |
| 1                         | 4010.00 |                               | DW | 0.00.00                                               |

Abb. 79: TwinCAT – Application Specific Tag schreiben

Der geschriebene Wert kann anschießend zur Kontrolle aus Register 0x18 zurückgelesen werden:

| ± 1A09:0 | Mapping TxPDO LL-Diagnostics        |        | > 160 <                       |                                                               |
|----------|-------------------------------------|--------|-------------------------------|---------------------------------------------------------------|
| 1A0A:0   | Mapping TxPDO IO-Link Events        |        | > 48 <                        |                                                               |
| IA0C:0   | Mapping TxPDO Device Status/Control |        | > 32 <                        | Hex Editor                                                    |
| ∃ 1A80:0 | TxPDO Mapping of IO-Link Device St  |        | > 8 <                         |                                                               |
| ±-1C00:0 | Sync manager Type                   |        | > 4 <                         | 0000 53 74 61 74 75 73 20 31 00 00 00 00 00 00 00 Status 1 0K |
| IC12:0   | Sync Manager 2 PDO Assignment       |        | > 5 <                         |                                                               |
| ∃ 1C13:0 | Sync Manager 3 PDO Assignment       |        | >7<                           | Abbruch                                                       |
| ∃ 1C32:0 | SM output parameter                 |        | > 12 <                        |                                                               |
| ± 1C33:0 | SM input parameter                  |        | > 12 <                        |                                                               |
| Ė−4010:0 | Vendor Specifics IO-Link Port       |        | > 8 <                         |                                                               |
| 4010:01  | Control                             | RW     | 0x03 (3)                      | 0070 00 00 00 00 00 00 00 00 00 00 00 00                      |
| 4010:02  | Status                              | RW     | 0x00 (0)                      | 🖌 0080 00 00 00 00 00 00 00 00 00 00 00 0                     |
| 4010:03  | Index                               | RW     | 0x0018 (24)                   |                                                               |
| 4010:04  | Subindex                            | RW     | 0x00 (0)                      |                                                               |
| 4010:05  | Datalength                          | RW     | 0x08(8)                       |                                                               |
| 4010:06  | Data                                | RW     | 53 74 61 74 75 73 20 31 00 00 |                                                               |
| 4010:07  | Error Code                          | RW     | 0x00000000 (0)                |                                                               |
| 4010:08  | res.                                | RW     | 0x00 (0)                      |                                                               |
| ± 4020:0 | Vendor Specifics IO-Link Port       |        | > 8 <                         |                                                               |
| ±-4030:0 | Vendor Specifics IO-Link Port       |        |                               |                                                               |
| ± 4040:0 | Vendor Specifics IO-Link Port       |        |                               |                                                               |
|          | Vendor Specifics IO-Link Port       |        |                               |                                                               |
| ± 4060:0 | Vendor Specifics IO-Link Port       |        |                               |                                                               |
| 5000     | Configured Module ID                | MRW    | 0x0000001 (1)                 |                                                               |
| 5010     | Configured Module ID                | MRW    | 0x000000F (15)                |                                                               |
| 5020     | Configured Module ID                | MRW    | 0x000000F (15)                | < >                                                           |
| 5030     | Configured Module ID                | MRW    | 0x0000000 (0)                 |                                                               |
| 5040     | Conferred Medule ID                 | AA DOM | 0.0000000 (0)                 |                                                               |

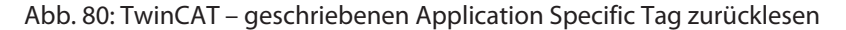

### IOL\_CALL - IOL\_STATUS

Der IOL\_STATUS besteht aus 2 Byte Error-Code (IOL\_M Error\_Codes, gemäß "IO-Link Integration Part 1- Technical Specification for PROFIBUS and PROFINET") und 2 Byte Error-Type (gemäß "IO-Link Interface and System").

| Byte 3               | Byte                  | 2        |                                           | Byte 1                                                                       | Byte 0                                                    |  |  |
|----------------------|-----------------------|----------|-------------------------------------------|------------------------------------------------------------------------------|-----------------------------------------------------------|--|--|
| IOL_M-Error-Co       | ode                   |          |                                           | IOL-Error-Type                                                               |                                                           |  |  |
| IOL_M-Error-<br>Code | Benennung ge<br>Spez. | emäß     | Bedeutu                                   | ing                                                                          |                                                           |  |  |
| 0x0000               | No error              |          | Kein Feł                                  | hler                                                                         |                                                           |  |  |
| 0x7000               | IOL_CALL Co           | nflict   | Unerwa                                    | rteter Write-Request,                                                        | Read-Request erwartet                                     |  |  |
| 0x7001               | Wrong IOL_C           | ALL      | Decodie                                   | erungsfehler                                                                 |                                                           |  |  |
| 0x7002               | Port blocked          |          | Port dur                                  | ch eine andere Task l                                                        | olockiert                                                 |  |  |
|                      | reserviert            |          |                                           |                                                                              |                                                           |  |  |
| 0x8000               | Timeout               |          | Time-ou<br>tet                            | it, IOL-Master- oder IC                                                      | DL-Device-Ports ausgelas-                                 |  |  |
| 0x8001               | Wrong index           |          | Fehler: I                                 | OL-Index < 32767 od                                                          | er > 65535 angegeben                                      |  |  |
| 0x8002               | Wrong port a          | ddress   | Port-Ad                                   | resse nicht verfügbar                                                        |                                                           |  |  |
| 0x8003               | Wrong port f          | unction  | Port-Fui                                  | nktion nicht verfügba                                                        | r                                                         |  |  |
|                      | reserviert            |          |                                           |                                                                              |                                                           |  |  |
|                      |                       |          |                                           |                                                                              |                                                           |  |  |
| IOL-Error-Type       | Benennung ge<br>Spez. | emäß     | Bedeutu                                   | ing                                                                          |                                                           |  |  |
| 0x1000               | COM_ERR               |          | Kommu<br>Möglich<br>taler Ein<br>im IO-Li | nikationsfehler<br>e Ursache: Der anges<br>gang (DI) parametrie<br>nk-Modus. | prochene Port ist als digi-<br>rt und befindet sich nicht |  |  |
| 0x1100               | I_SERVICE_TI          | MEOUT    | Time-ou<br>nicht sc                       | ıt in Kommunikation,<br>hnell genug                                          | Device antwortet ggf.                                     |  |  |
| 0x5600               | M_ISDU_CHE            | CKSUM    | Master r<br>nicht m                       | neldet Prüfsummenf<br>öglich                                                 | ehler, Zugriff auf Device                                 |  |  |
| 0x5700               | M_ISDU_ILLE           | GAL      | Device                                    | kann Anfrage vom Ma                                                          | aster nicht verarbeiten                                   |  |  |
| 0x8000               | APP_DEV               |          | Applika                                   | tionsfehler im Device                                                        |                                                           |  |  |
| 0x8011               | IDX_NOTAVA            | IL       | Index ni                                  | cht verfügbar                                                                |                                                           |  |  |
| 0x8012               | SUBIDX_NOT            | AVAIL    | Subinde                                   | ex nicht verfügbar                                                           |                                                           |  |  |
| 0x8020               | SERV_NOTAV            | AIL      | Dienst v                                  | orübergehend nicht                                                           | verfügbar                                                 |  |  |
| 0x8021               | SERV_NOTAV<br>LOCCTRL | AIL_     | Dienst v<br>lastet (z<br>den Mas          | orübergehend nicht<br>. B. Teachen/Paramet<br>ster aktiv)                    | verfügbar, Device ausge-<br>rieren des Device durch       |  |  |
| 0x8022               | SERV_NOTAV<br>DEVCTRL | AIL_     | Dienst v<br>lastet (z<br>DTM/SP           | orübergehend nicht<br>. B. Teachen/Paramet<br>S etc. aktiv)                  | verfügbar, Device ausge-<br>rieren des Device per         |  |  |
| 0x8023               | IDX_NOT_WF            | RITEABLE | Zugriff                                   | verweigert, Index nich                                                       | nt schreibbar                                             |  |  |
| 0x8030               | PAR_VALOUT            | OFRNG    | Parame                                    | terwert außerhalb de                                                         | s gültigen Bereichs                                       |  |  |
| 0x8031               | PAR_VALGTL            | IM       | Parame                                    | terwert oberhalb der                                                         | Obergrenze                                                |  |  |
| 0x8032               | PAR_VALLTLI           | M        | Parameterwert unterhalb der Untergrenze   |                                                                              |                                                           |  |  |

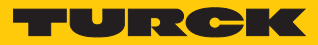

| IOL-Error-Type   | Benennung gemäß<br>Spez. | Bedeutung                                                                                        |
|------------------|--------------------------|--------------------------------------------------------------------------------------------------|
| 0x8033           | VAL_LENOVRRUN            | Länge der zu schreibenden Daten passt nicht zu der                                               |
| 0x8034           | VAL_LENUNDRUN            | Länge, die für den Parameter definiert wurde                                                     |
| 0x8035           | FUNC_NOTAVAIL            | Funktion im Device nicht verfügbar                                                               |
| 0x8036           | FUNC_UNAVAILTEMP         | Funktion im Device vorübergehend nicht verfügbar                                                 |
| 0x8040           | PARA_SETINVALID          | Parameter ungültig, Parameter sind mit anderen Para-<br>metrierungen des Device nicht kompatibel |
| 0x8041           | PARA_SETINCONSIST        | Parameter inkonsistent                                                                           |
| 0x8082           | APP_DEVNOTRDY            | Applikation nicht bereit, Device ausgelastet                                                     |
| 0x8100           | UNSPECIFIC               | Herstellerspezifisch gemäß Device-Dokumentation                                                  |
| 0x8101<br>0x8FFF | VENDOR_SPECIFIC          |                                                                                                  |

### 9.10 Azyklischer Zugriff über AoE

Das Gerät unterstützt ADS über EtherCAT (AoE) gemäß ETG.5001.6220.

In TwinCAT werden die Funktionsbausteine ADSREAD und ADSWRITE von Beckhoff Automation unterstützt.

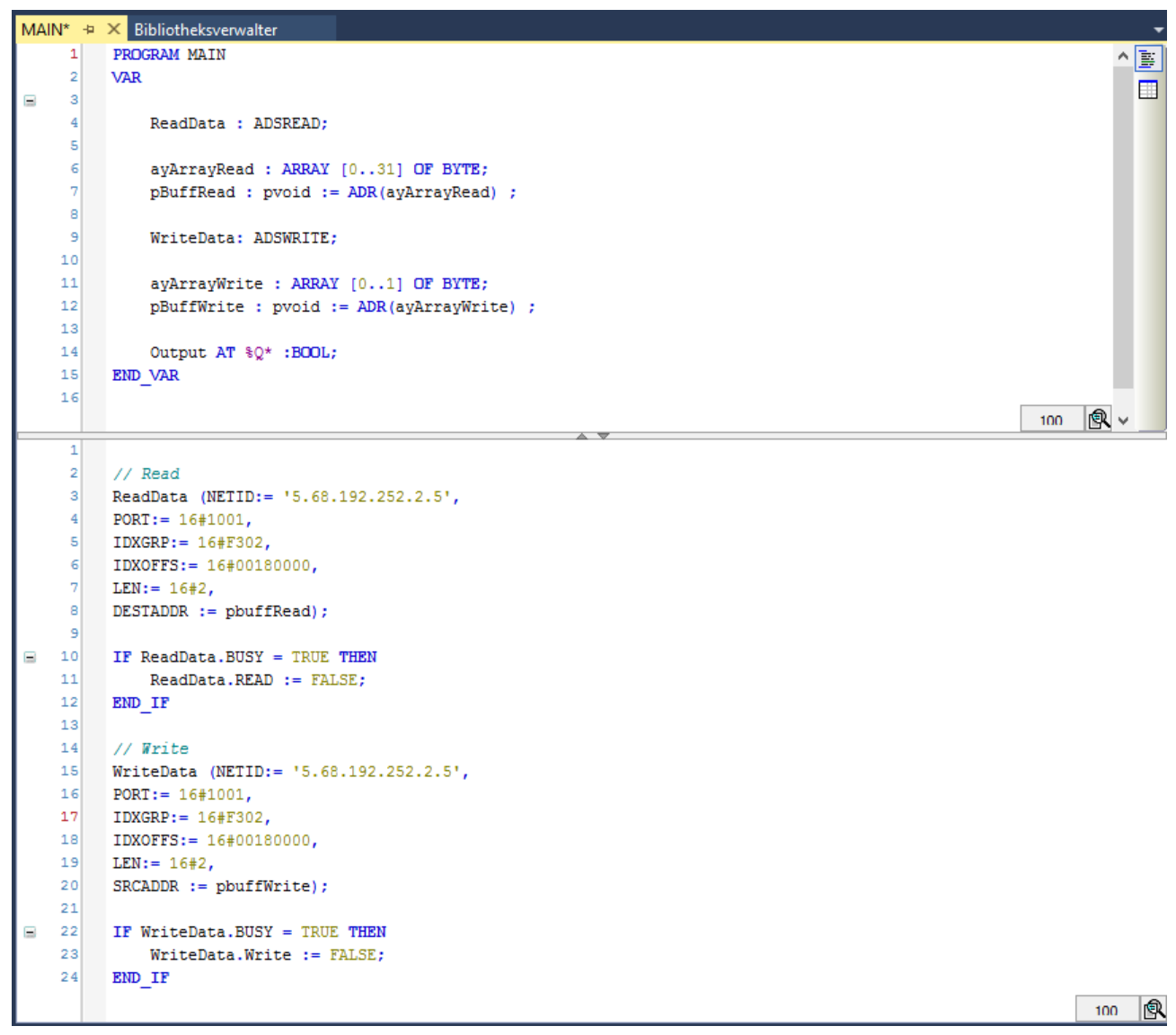

Abb. 81: Beispielaufruf – Funktionsbausteine ADSREAD und ADSWRITE

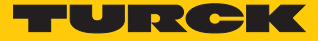

#### 9.10.1 Funktionsbaustein ADSREAD

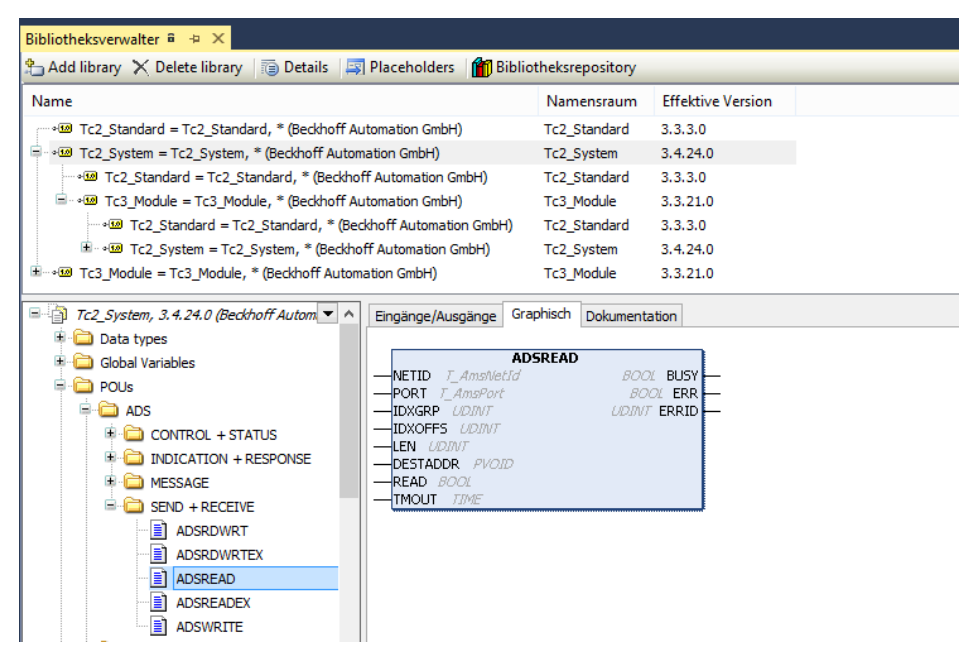

Abb. 82: TwinCAT – ADSREAD

Bausteinvariablen – Eingänge

| Variable | Bedeutung                                                                                                    |
|----------|----------------------------------------------------------------------------------------------------|
| NETID    | Netzwerkkennung des Geräts, automatisch vergeben.<br>Die Netzwerkkennung kann in TwinCAT am Gerät z.B. in der Registerkarte <b>Ether</b> -<br><b>CAT</b> unter <b>Erweiterte Einstellungen</b> $\rightarrow$ <b>Mailbox</b> $\rightarrow$ <b>AoE</b> ausgelesen werden. |
| PORT     | <ul> <li>Portnummer des IO-Link-Ports, an dem das IO-Link-Device angeschlossen ist:</li> <li>IO-Link-Port 1 = 16#1001</li> <li>IO-Link-Port 2 = 16#1002</li> <li></li> </ul>                                                                                            |
| IDXGRP   | Fester Wert: 0xF302                                                                                                    |
| IDXOFFS  | 32-Bit-Wert, Struktur gemäß ETG.5001.6220: 16-Bit für den Index, 8 Bit = reserviert,<br>8 Bit für den Subindex:<br>Bsp: Index 18 "Produktname", Subindex 0 = 16#0012 0000                                                                                               |
| LEN      | Anzahl der zu lesenden Daten in Bytes                                                                                                    |
| DESTADDR | Adresse des Puffers, der die gelesenen Daten enthalten soll.                                                                                                    |
| READ     | Eine steigende Flanke löst den Lesebefehl aus.                                                                                                    |
| TMOUT    | Zeit bis zum Abbruch der Funktion                                                                                                    |

#### Bausteinvariablen – Ausgänge

| Variable | Bedeutung                                                                                                    |
|----------|----------------------------------------------------------------------------------------------------|
| BUSY     | Solange auf TRUE, bis der Lesevorgang abgeschlossen ist.                                                                                                    |
| ERR      | TRUE, wenn bei der Ausführung des Befehls ein Fehler aufgetreten ist.                                                                                                    |
| ERRID    | <ul> <li>Fehlercode, Struktur gemäß ETG.5001.6220:</li> <li>Low-Word: ADS-Fehlercode (0x0700)</li> <li>High-Word: enthält den IOL_STATUS des IO-Link-Calls gemäß IO-Link-Spezifikation [▶ 114]</li> </ul> |

#### 9.10.2 Funktionsbaustein ADSWRITE

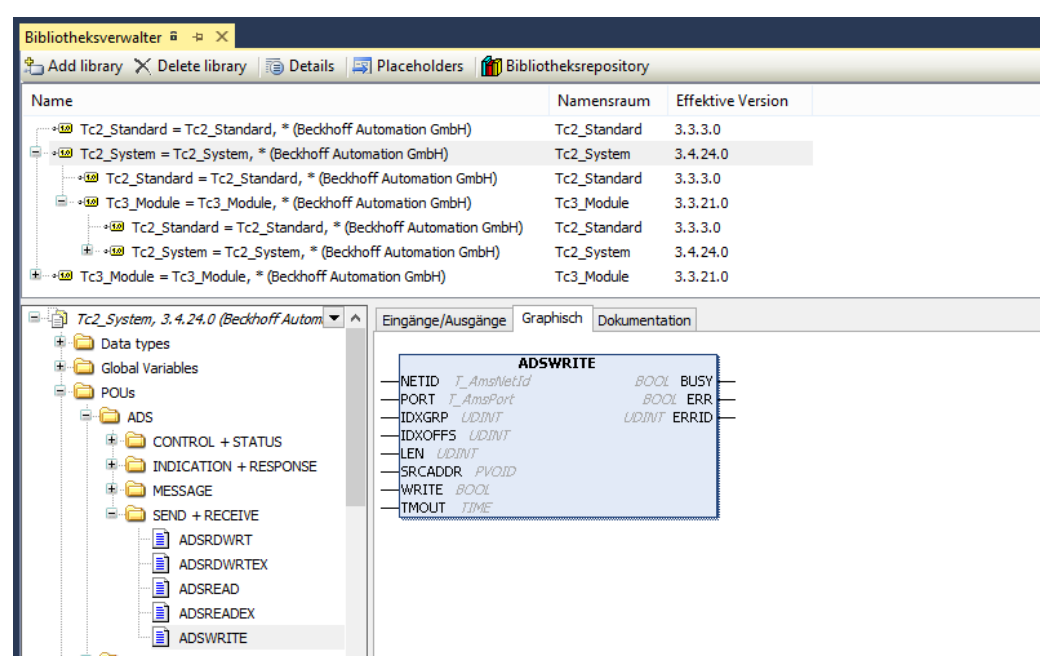

Abb. 83: TwinCAT - ADSWRITE

Bausteinvariablen – Eingänge

| Variable | Bedeutung                                                                                                    |
|----------|----------------------------------------------------------------------------------------------------|
| NETID    | Netzwerkkennung des Geräts, automatisch vergeben.<br>Die Netzwerkkennung kann in TwinCAT am Gerät z.B. in der Registerkarte |
|          | <b>EtherCAT</b> unter Erweiterte Einstellungen $\rightarrow$ Mailbox $\rightarrow$ AoE ausgelesen werden.                   |
| PORT     | Portnummer des IO-Link-Ports, an dem das IO-Link-Device angeschlossen ist:<br>IO-Link-Port 1 = 16#1001                      |
|          | IO-Link-Port 2 = 16#1002                                                                                                    |
|          | •                                                                                                    |
| IDXGRP   | Fester Wert: 0xF302                                                                                                    |
| IDXOFFS  | 32-Bit-Wert, Struktur gemäß ETG.5001.6220:                                                                                  |
|          | 16-Bit für den Index, 8 Bit = reserviert, 8 Bit für den Subindex:                                                           |
|          | Bsp: Index 24 "Application Specific Tag", Subindex 0 = 16#0018 0000                                                         |
| LEN      | Anzahl der zu schreibenden Daten in Bytes                                                                                   |
| SRCADDR  | Adresse des Puffers, der die zu schreibenden Daten enthält.                                                                 |
| WRITE    | Eine steigende Flanke löst den Schreibbefehl aus.                                                                           |
| TMOUT    | Zeit bis zum Abbruch der Funktion                                                                                           |
|          |                                                                                                    |

#### Bausteinvariablen – Ausgänge

| Variable | Bedeutung                                                                                                    |
|----------|----------------------------------------------------------------------------------------------------|
| BUSY     | Solange auf TRUE, bis der Schreibvorgang abgeschlossen ist.                                                                                                    |
| ERR      | TRUE, wenn bei der Ausführung des Befehls ein Fehler aufgetreten ist.                                                                                                    |
| ERRID    | <ul> <li>Fehlercode, Struktur gemäß ETG.5001.6220:</li> <li>Low-Word: ADS-Fehlercode (0x0700)</li> <li>High-Word: enthält den IOL_STATUS des IO-Link-Calls gemäß IO-Link-Spezifikation [&gt; 114]</li> </ul> |

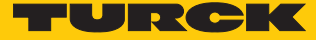

### 9.11 IO-Link – Datenhaltungsmodus nutzen

#### Datenhaltungsmodus

#### HII Der

HINWEIS

Der Datenhaltungsmodus ist nur für Geräte verfügbar, die der IO-Link-Spezifikation V1.1 entsprechen.

Der Datenhaltungsmodus wird im IO-Link-Master über die Parameter "Master Control" und "Datenhaltungsmodus" gesetzt und konfiguriert [▶ 77].

Master Control: Objekt 0x80n0 (n = 1...8 = IOL1...IOL8), Subindex 0x28

Voraussetzung: Data Storage Mode (DSM) = 0

- Bit 4...15 = 0 = deaktiviert, löschen (keine Datenhaltung)
- Bit 4...15 = 2 = aktiviert (Datenhaltung aktiv)
- Bit 4...15 = 6 = überschreiben (Datenhaltung aktiv, Upload deaktiviert)

Data Storage Mode (DSM): Objekt 0x80n8 (n = 1...8 = IOL1...IOL8), Subindex 0x02

- 0 = Master Control-Einstellung benutzen (s. o.)
- 1 = einlesen

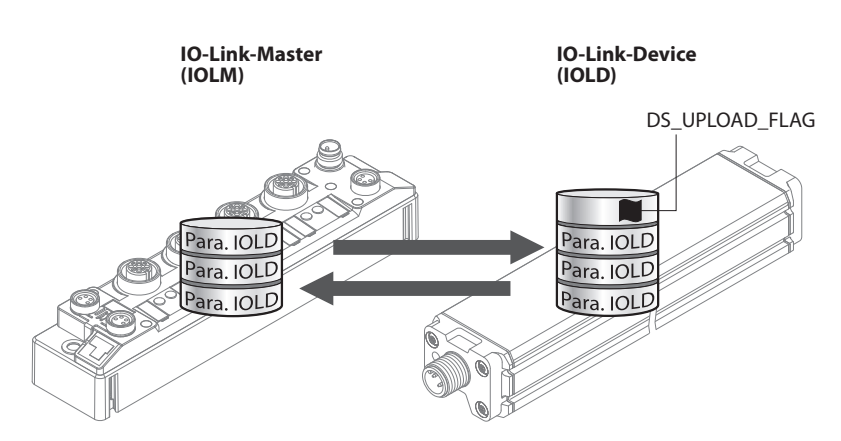

Abb. 84: Datenhaltungsmodus – generelles Prinzip, Para. IOLD = Parameter des IO-Link-Device

Eine Parameteränderung im Device wird über den Zustand des Bits DS\_UPLOAD\_FLAG angezeigt:

- 0 = keine Änderungen am Device-Parameterdatensatz vorgenommen
- 1 = Änderungen am Device-Parameterdatensatz vorgenommen (z. B. über DTM, am Device selbst, etc.)

#### 9.11.1 Parameter Datenhaltungsmodus = aktiviert

Die Synchronisation der Parameterdatensätze erfolgt in beide Richtungen. Grundsätzlich ist immer der aktuelle Datensatz (im Master oder im Gerät) gültig. Dabei gilt:

- Der Datensatz im Device ist aktuell, wenn DS\_UPLOAD\_FLAG = 1.
- Der Datensatz im Master ist aktuell, wenn DS\_UPLOAD\_FLAG = 0.

#### Anwendungsfall 1: Gerät z. B. über einen DTM parametrieren

- ✓ Das IO-Link-Device ist bereits in der Anlage verbaut und mit dem Master verbunden.
- Gerät über DTM parametrieren.
- ⇒ DS\_UPLOAD\_FLAG = 1, Änderungen am Device-Parameterdatensatz erfolgt.
- ⇒ Die Paramterdaten werden vom neuen IO-Link-Device in den IO-Link-Master übernommen.

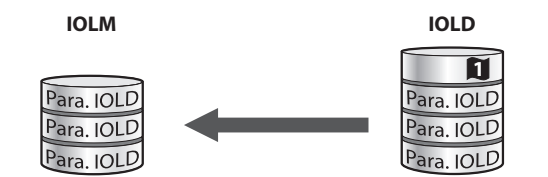

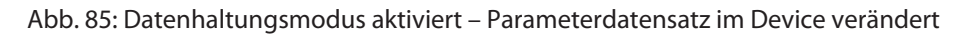

Anwendungsfall 2: defektes Device durch ein Device im Auslieferungszustand ersetzen

✓ Das **neue** IO-Link-Device war vorher **nicht** mit dem Master verbunden.

- ▶ Die Parameter des neuen IO-Link-Device bleiben unverändert, DS\_UPLOAD\_FLAG = 0.
- ⇒ Die Parameterdaten des defekten Geräts werden vom IO-Link-Master in das neue IO-Link-Device übernommen.

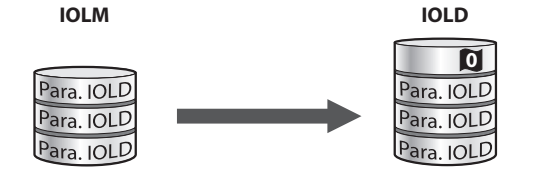

Abb. 86: Datenhaltungsmodus aktiviert – Parameterdatensatz im Device unverändert

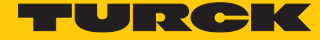

Anwendungsfall 3: defektes Device durch ein Device mit unbekannten (veränderten) Parametern ersetzen

- ✓ Das **neue** IO-Link-Device war vorher **nicht** mit dem Master verbunden.
- Die Parameter des neuen IO-Link-Device wurden in der Vergangenheit verändert, DS\_UPLOAD\_FLAG = 1.
- Die Parameterdaten werden vom neuen IO-Link-Device in den IO-Link-Master übernommen.

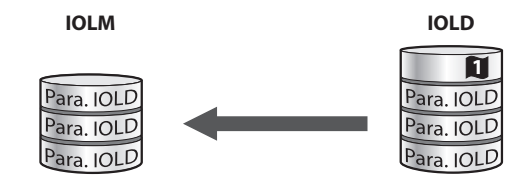

Abb. 87: Datenhaltungsmodus aktiviert – Parameterdatensatz im Device verändert

#### HINWEIS

Wenn ein Geräteaustausch bei aktivierter Datenhaltung notwendig ist, sollte ein IO-Link-Austausch-Device mit unbekannten Parameterdaten vor dem Anschluss an den IO-Link-Master auf seine Werkseinstellungen zurückgesetzt werden. Turck-IO-Link-Devices können per System-Kommando über ein generisches IO-Link-DTM und die Geräte-spezifische IODD auf die Werkseinstellungen zurückgesetzt werden. Zum Rücksetzen von Fremdgeräten lesen Sie bitte die jeweilige Herstellerdokumentation.

#### 9.11.2 Parameter Datenhaltungsmodus = einlesen

- Als Referenz gilt **immer** der Datensatz im Device.
- Die Synchronisation der Parameterdatensätze erfolgt nur in Richtung Master.
- Der Zustand des DS\_UPLOAD\_FLAG wird ignoriert.

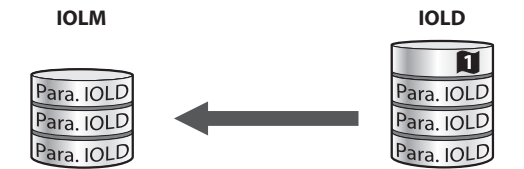

Abb. 88: Datenhaltungsmodus = einlesen – Parameterdatensatz im Device verändert

- 9.11.3 Parameter Datenhaltungsmodus = überschreiben
  - Als Referenz gilt **immer** der Datensatz im Master.
  - Die Synchronisation der Parameterdatensätze erfolgt nur in Richtung Device.

Der Zustand des DS\_UPLOAD\_FLAG wird ignoriert.

IOLM

|                         | 7 |
|-------------------------|---|
| Para. IOLD<br>Para. IOL |   |
| Para. IOLD Para. IOL    |   |

Abb. 89: Datenhaltungsmodus = überschreiben – Parameterdatensatz im Master verändert

#### 9.11.4 Parameter Datenhaltungsmodus = deaktiviert, löschen

- Der Datensatz im Master wird gelöscht.
- Die Synchronisation der Parameterdatensätze ist deaktiviert.

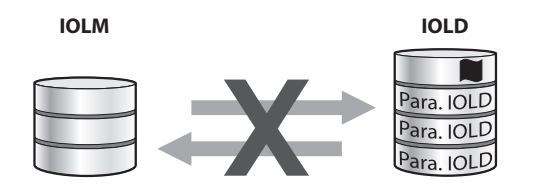

Abb. 90: Datenhaltungsmodus deaktiviert - keine Synchronisation

#### 9.12 Gerät zurücksetzen (Reset)

Das Gerät kann über die folgenden Möglichkeiten auf Werkseinstellungen zurückgesetzt werden:

- Reset-Taster
- über das Turck Service Tool, wenn die Funktion EoE aktiviert ist
- über FDT/DTM
- über den CoE-Index 0xFBF0 "Device Reset Command"

#### 9.12.1 Gerät über das Turck Service Tool zurücksetzen

Voraussetzung: Die Funktion EoE muss aktiviert sein, damit das Gerät im Turck Service Tool gefunden wird.

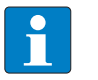

#### HINWEIS

Die Gerätesuche basiert auf Multicasts bzw. Broadcasts. Router im Netzwerk müssen so konfiguriert sein, dass Multicasts bzw. Broadcasts durchgeleitet werden.

- Suchen klicken und Netzwerk nach Geräten durchsuchen
- Das Gerät markieren, das zurück gesetzt werden soll.
- ► Factory-Reset über Aktionen (F4) → Werkseinstellungen ausführen.

| Your Global Automation Partner |                   |           |                  |                 |                            |                |                                                    | -         | UR              | СК         |
|--------------------------------|-------------------|-----------|------------------|-----------------|----------------------------|----------------|----------------------------------------------------|-----------|-----------------|------------|
| Suchen                         | (F5) Ändern (F2)  | Wink (F3) | Aktionen (F4)    | Zwischenabla    | <b>, DE</b><br>Ige Sprache | - C            | D<br>modus AL                                      | JS Schlie | ßen             |            |
| Nr.                            | MAC-Adresse       | Name      | ර Neustart       |                 |                            |                | Gerät                                              | Version   | Adapter         | Protokoll  |
| - 1                            | 00:07:46:17:44:A4 |           | Netzwerk F       | leset           |                            | P              | TBE                                                | 1.4.1.0   | 172.28.7.69     | Turck      |
| <b>-</b> 2                     | 54:4A:16:A0:F0:F9 |           | Werkseinst       | ellungen        |                            | :P             | BL20                                               | 1.4.1.8   | 172.28.7.69     | Turck      |
| <b>-</b> 3                     | 00:07:46:1F:C0:AB |           |                  |                 |                            | :P             | TBE                                                | 1.4.14.7  | 172.28.7.69     | Turck      |
| - 4                            | 00:07:46:04:EB:2B | turck     | Seize Uni        |                 |                            | :P             | BL20                                               | 3.3.18.0  | 192.168.144.244 | DCP, Turck |
| 5                              | 4C:CC:6A:37:E5:26 | dt-hja    | (•) Setzt die Ge | räteparameter u | und Netzwerkk              | onfiguration a | on auf die werksseitigen Standard-Werte zurück. IP |           |                 |            |
| 6                              | 20:87:56:24:CE:6A | scala     | 192.168.144.162  | 255.255.25      | 192.168.14                 |                | SCA                                                |           | 192.168.144.244 | DCP        |
|                                |                   |           |                  |                 |                            |                |                                                    |           |                 |            |
|                                |                   |           |                  |                 |                            |                |                                                    |           |                 |            |
|                                |                   |           |                  |                 |                            |                |                                                    |           |                 |            |
|                                |                   |           |                  |                 |                            |                |                                                    |           |                 |            |
| Gefunden                       | 6 Geräte.         |           |                  |                 |                            |                |                                                    |           |                 | .:         |

Abb. 91: Turck Service Tool – Gerät auf Werkseinstellungen zurücksetzen

⇒ Das Gerät wird auf Werkseinstellungen zurückgesetzt.

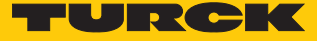

#### 9.12.2 Gerät über FDT/DTM zurücksetzen

Voraussetzung: Die Funktion EoE muss aktiviert sein, damit das Gerät mit dem DTM bedient werden kann.

► EC-LL-8IOL im DTM-Projekt auswählen und Gerät unter **Global** → **Werkseinstellungen** zurücksetzen.

| 13                             |                                                                                                    | PACTware                                    | _ □                                                  | ×    |
|--------------------------------|----------------------------------------------------------------------------------------------------|---------------------------------------------|------------------------------------------------------|------|
| Datei Bearbeiten Ansicht Proje | kt Gerätedaten Extra                                                                                                 | as Fenster Hilfe                            |                                                      |      |
| i 🗖 🕸 🕸 🔹 🖉 👬 🖬 i              | 😫 🍋 i 🗋 🧀 😫                                                                                                    | 3 🗗 -                                       |                                                      |      |
| Projekt 🛛 🗘 🗙                  | 📕 01/EC-LL-8IOL On                                                                                                   | line Parametrierung                         | 1 Þ                                                  | Þ ×  |
| Geräte Tag<br>B HOST PC        | Your Global Auto                                                                                                    | mation Partner                              | TURCH                                                | <    |
| □ <b>TCP:192.168.122.5</b>     | Gerätetyp Intern-<br>Beschreibung Intern                                                                             | -EC-LL-810L<br>es Elektronikmodul 8 10-Linl | k Ports vorläufige Version                           |      |
| 192.168.122.4/1BEC-LL-8IOL     |                                                                                                    | <b>□▶ ਮ] ■&gt; &gt;= (2)</b> 🖳 -            | <ul> <li>Online Parametrierun</li> </ul>             | ia I |
| □ = 01/EC-LL-8IOL              | Global                                                                                                    | Name                                        | Wert                                                 |      |
|                                | Port 1 - DXP (Kanal 1)<br>Port 2 - DXP (Kanal 3)<br>Port 3 - DXP (Kanal 5)<br>Port 4 - DXP (Kanal 7)<br>VAUX Control | Gilobal<br>Gilobal<br>Werkseinstellungen    | Auswahl<br>Auswahl.<br>auf Werkseinstellungen setzen | ~    |
| < >                            | k)⊳ Getrennt                                                                                                    | Q Gerät                                     | OK Abbrechen Übernehme                               | en   |
| - NONAME>                      | Administrator                                                                                                    |                                             |                                                      | .::  |

Abb. 92: FDT/DTM – Gerät auf Werkseinstellungen zurücksetzen

#### 9.12.3 Gerät über das Object Dictionary zurücksetzen

Das Gerät wird über den CoE-Index 0xFBF0 "Device Reset Command", Subindex 0x01 "Command" zurückgesetzt.

Reset-Kommando 74 65 73 65 72 66 als Hexadezimalwert in CoE-Index 0xFBF0:01 schreiben.

| <br>FBF0:0 | Device Reset Command |    | >3<               |
|------------|----------------------|----|-------------------|
| FBF0:01    | Command              | RW | 74 65 73 65 72 66 |
| FBF0:02    | Status               | RO | 0x00 (0)          |
| FBF0:03    | Response             | RO | 00 00             |

Abb. 93: TwinCAT (Beispiel) – Gerät über CoE-Index auf Werkseinstellungen zurücksetzen

⇒ Das Gerät wird auf Werkseinstellungen zurückgesetzt.

# 10 Störungen beseitigen

Wenn das Gerät nicht wie erwartet funktioniert, gehen Sie wie folgt vor:

- Umgebungsstörungen ausschließen.
- Anschlüsse des Geräts auf Fehler untersuchen.
- Gerät auf Parametrierfehler überprüfen.

Wenn die Fehlfunktion weiterhin besteht, liegt eine Gerätestörung vor. In diesem Fall nehmen Sie das Gerät außer Betrieb und ersetzen Sie es durch ein neues Gerät des gleichen Typs.

### 10.1 Parametrierfehler beheben

DXP-Kanäle

| Fehler                        | Mögliche Ursachen                                                     | Maßı | nahme                                                                                   |
|-------------------------------|-----------------------------------------------------------------------|------|-----------------------------------------------------------------------------------------|
| DXP-Ausgang<br>schaltet nicht | Der Ausgang ist in der Default-Einstellung des<br>Geräts deaktiviert. | •    | Ausgang über den Parameter<br><b>Ausgang aktivieren</b> einschalten<br>(DXP_EN_DO = 1). |

#### IO-Link-Kanäle

| LED-<br>Verhalten               | Diagnose                            | Mögliche Ursachen                                                                                                    | Maßr | ahme                                                                                                    |
|---------------------------------|-------------------------------------|----------------------------------------------------------------------------------------------------|------|----------------------------------------------------------------------------------------------------|
| LED INFO kon-<br>stant rot, LED | Fehler in<br>Datenhaltung           | Ein IO-Link Device gemäß IO-Link<br>V1.0 ist angeschlossen. Geräte<br>nach IO-Link V1.0 unterstützen<br>keine Datenhaltung.                             |      | Parameter <b>Datenhaltungsmodus</b> auf <b>deaktiviert, löschen</b> setzen.                                                                                                    |
| IOL blinkt rot                  |                                     |                                                                                                    |      | Die Datenhaltung bleibt dauerhaft<br>deaktiviert.                                                                                                    |
|                                 |                                     | Der Datenhaltungspuffer des IO-<br>Link-Masters enthält Daten eines<br>anderen Device.                                                                  |      | Parameter <b>Datenhaltungsmodus</b> auf <b>deaktiviert, löschen</b> setzen.                                                                                                    |
|                                 |                                     |                                                                                                    |      | Wenn die Datenhaltung genutzt wer-<br>den soll, Datenhaltung wieder akti-<br>vieren.                                                                                                    |
|                                 | Falsches oder<br>fehlendes Gerät    | Das angeschlossene Device ent-<br>spricht nicht dem konfigurierten<br>(falsche Vendor-ID, Device-ID,<br>etc.).                                          | •    | Parametrierung des IO-Link-Ports<br>(Vendor-ID, Device-ID, etc) am Master<br>anpassen.<br>Die Parametrierung erfolgt entweder<br>manuell über den DTM, den Webser-<br>ver o.Ä. oder durch das Teachen des<br>Masters über einen IO-Link-Call<br>(Port-Funktion 0, Subindex 67: Teach<br>Mode). |
|                                 | Prozess-Eingangs-<br>daten ungültig | Bestimmte IO-Link-Devices<br>senden eine <b>Prozess-Eingangs-</b><br><b>daten ungültig</b> -Diagnose, wenn<br>der Prozesswert nicht zu erfassen<br>ist. |      | Senden der Diagnose für den IO-<br>Link-Port über den Parameter<br>Prozess-Eingangsdaten ungültig →<br>erzeugt keine Diagnose deaktivie-<br>ren.                                                                                                    |

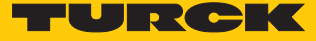

#### Instand halten 11

Das Firmware-Update erfolgt gemäß ETG-Spezifikation ETG.5003.0002. Für das Firmware-Update des Geräts wird das Protokoll FoE (File access over EtherCAT) verwendet. Das Gerät muss sich für den Update-Prozess im Status "Bootstrap" befinden.

Die aktuelle Firmware-Version des Geräts kann aus CoE-Index 0x100A "Manufacturer Software Version", die aktuelle Hardware-Version aus CoE-Index 0x1009 "Manufacturer Hardware Version" ausgelesen werden.

| ACHTU   |
|---------|
| Unterbr |

#### JNG

Unterbrechung von Datenverbindung und Spannungsversorgung während des **Firmware-Updates** 

Geräteschäden durch fehlerhaftes Firmware-Update

Datenverbindung und Spannungsversorgung des Geräts während des Firmware-Updates nicht unterbrechen.

#### 11.1 Firmware-Update über TwinCAT durchführen

#### Firmware-File downloaden

Das Firmware-File für das Gerät steht unter www.turck.com zum kostenfreien Download zur Verfügung.

- Im Projektbaum Doppelklick auf Box 1 (TBEC-LL-8IOL) ausführen.
- Registerkarte Online  $\rightarrow$  Status Maschine  $\rightarrow$  Bootstrap klicken.
- File Access over EtherCAT → Download... klicken.

| Allgemein               | EtherCAT               | Prozessdaten                          | Plc | Slots               | Startup                  | CoE - Online     | Diag History | Online |
|-------------------------|------------------------|---------------------------------------|-----|---------------------|--------------------------|------------------|--------------|--------|
| Status<br>Init<br>Pre-C | Maschine<br>Dp         | Bootstrap<br>Safe-Op<br>Fehler lösche | n   | Aktuelle<br>Angefor | r Status:<br>derter Stat | BOOT<br>us: BOOT |              |        |
| DLL St<br>Port A        | atus<br>: Cami         | er / Open                             |     |                     |                          |                  |              |        |
| Port D<br>Port D        | : No C                 | Carrier / Closed                      |     |                     |                          |                  |              |        |
| File Ac                 | cess over Et<br>vnload | herCAT<br>Upload                      |     |                     |                          |                  |              |        |

Abb. 94: Firmware-Update starten

- Im neuen Fenster das Firmware-File auswählen.
- Mit OK bestätigen.
- ⇔ Das Firmware-File wird in den Flash-Speicher des Gerätes geladen.
- ⇔ Die LED STAT flackert grün.
- TwinCAT zeigt den Download des Firmware-Files am unteren Bildschirmrand mit einem L> Fortschrittsbalken an.

Update durchführen

- Registerkarte Online  $\rightarrow$  Status Maschine  $\rightarrow$  Init klicken.
- ⇒ Das Update wird durchgeführt.
- ⇒ Die LED INFO leuchtet währenddessen orange.
- ⇒ Wenn das Update abgeschlossen ist, wechselt das Gerät in den normalen Betriebsmodus.

### 11.2 Firmware-Update über CODESYS durchführen

#### Voraussetzungen

- Das Gerät ist online eingeloggt.
- Die Experteneinstellungen auf der Registerkarte Allgemein sind aktiviert.
- Die Option Slaves automatisch neustarten auf der Registerkarte Allgemein ist deaktiviert.

#### Firmware-File downloaden

Das Firmware-File für das Gerät steht unter www.turck.com zum kostenfreien Download zur Verfügung.

- ▶ Im Projektbaum Doppelklick auf TBEC\_LL\_8IOL (TBEC-LL-8IOL) ausführen.
- Registerkarte Online  $\rightarrow$  State Machine  $\rightarrow$  Bootstrap klicken.
- ► File access over EtherCAT → Download... klicken.
- Im neuen Fenster das Firmware-File auswählen  $\rightarrow$  Öffnen klicken.
- ⇒ Das Firmware-File wird in den Flash-Speicher des Gerätes geladen.
- ⇒ Die LED STAT flackert grün.
- ➡ CODESYS zeigt den Download des Firmware-Files mit einem grünen Fortschrittsbalken an.

| TBEC_LL_8IOL X            |                                                     |
|---------------------------|-----------------------------------------------------|
| Allgemein                 | State Machine                                       |
| ProzessdatenExpertenmodus | Pre-Op Safe-Op Astronometry Ostronometry Determined |
| Prozessdaten              | Op                                                  |
| Startparameter            | File access over EtherCAT                           |
| Online                    | Download                                            |
| CoE Online                | E2PROM access                                       |
| EoE-Einstellungen         | Write E2PROM Read E2PROM Write E2PROM XML           |
| Diagnosehistorie          |                                                     |
| Log                       |                                                     |
| EtherCAT E/A-Abbild       |                                                     |

Abb. 95: Download des Firmware-Files

#### Update durchführen

- Registerkarte **Online**  $\rightarrow$  **State Machine**  $\rightarrow$  **Init** klicken.
- ⇒ Das Update wird durchgeführt.
- ⇒ Die LED INFO leuchtet währenddessen orange.
- ⇒ Wenn das Update abgeschlossen ist, wechselt das Gerät in den normalen Betriebsmodus.
- Die Option Slaves automatisch neu starten auf der Registerkarte Allgemein aktivieren.

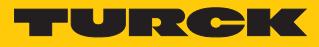

# 12 Entsorgen

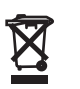

Die Geräte müssen fachgerecht entsorgt werden und gehören nicht in den normalen Hausmüll.

# 13 Technische Daten

| Technische Daten                                                                           |                                                                                                    |
|--------------------------------------------------------------------------------------------|----------------------------------------------------------------------------------------------------|
| Versorgung                                                                                 |                                                                                                    |
| Versorgungsspannung                                                                        | 24 VDC                                                                                                    |
| Zulässiger Bereich                                                                         | 1830 VDC                                                                                                    |
| Gesamtstrom                                                                                | max. 9 A pro Spannungsgruppe<br>V1 + V2: max. 11 A                                                                                                    |
| Leistungsaufnahme                                                                          |                                                                                                    |
| Betriebsstrom<br>(bei 24 VDC Nennspannung)                                                 | < 120 mA (Ausgänge inaktiv)                                                                                                    |
| Betriebsstrom (bei 28,818,0 VDC)                                                           | <ul> <li>V1: 120180 mA</li> <li>V2: 9040 mA</li> </ul>                                                                                                    |
|                                                                                            | <ul><li>Betriebsbedingungen:</li><li>Alle Ausgänge aktiv ohne Last</li><li>Ethernet-Verbindung aktiv</li></ul>                                                                          |
| Sensor/Aktuatorversorgung V <sub>AUX1</sub>                                                | <ul> <li>Versorgung aus V1 kurzschlussfest</li> <li>max. 4 A pro Steckplatz X0 und X4<br/>(auf dem Gerät mit "+" gekennzeichnet)</li> <li>max. 2 A pro Steckplatz X1X3, X5X7</li> </ul> |
| Sensor/Aktuatorversorgung $V_{AUX2}$                                                       | <ul> <li>Class-B-Versorgung aus V2 kurzschlussfest</li> <li>max. 4 A pro Steckplatz X4X5 (auf dem Gerät mit "+" gekennzeichnet)</li> <li>max. 2 A pro Steckplatz X6X7</li> </ul>        |
| Potenzialtrennung                                                                          | galvanische Trennung von V1- und V2-Spannungsgruppe,<br>spannungsfest bis 500 VDC                                                                                                    |
| Anschlüsse                                                                                 |                                                                                                    |
| Spannungsversorgung                                                                        | $2 \times M12$ , L-codiert                                                                                                    |
| EtherCAT                                                                                   | 2 × M12, 4-polig, D-codiert                                                                                                    |
| IO-Link-Ports                                                                              | M12, 5-polig, A-codiert                                                                                                    |
| Zulässige Anzugsdrehmomente<br>Ethernet<br>I/O-Kanäle/Versorgung<br>Montage (M6-Schrauben) | 0,6 Nm<br>0,8 Nm<br>1,5 Nm                                                                                                    |
| Trennspannungen                                                                            |                                                                                                    |
| V1 zu V2                                                                                   | ≥ 500 V AC                                                                                                    |
| V1/V2 zum Feldbus                                                                          | ≥ 500 V AC                                                                                                    |
| Systemdaten                                                                                |                                                                                                    |
| Übertragungsrate                                                                           | 10 MBit/s/100 MBit/s                                                                                                    |
| Webserver                                                                                  | integriert, über EoE                                                                                                    |
| Serviceschnittstelle                                                                       | EoE                                                                                                    |
| EtherCAT                                                                                   |                                                                                                    |
| CAN over EtherCAT                                                                          | gemäß Modular Device Profile (ETG.5001.1)                                                                                                    |
| Unterstützte Protokolle                                                                    | CoE, EoE, FoE, AoE                                                                                                    |
| Diagnose                                                                                   | CoE Emergencies, Diag History Object                                                                                                    |
| Adressierung                                                                               | automatisch, Explicit Device Identification,<br>Configured Station Alias                                                                                                    |

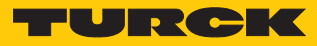

| Technische Daten          |                                                                                             |
|---------------------------|---------------------------------------------------------------------------------------------|
| Kommunikationszyklus      | min. 125 μs                                                                                 |
| Digitale Eingänge         |                                                                                             |
| Kanalanzahl               | 4 DXP und 8 SIO                                                                             |
| Max. Eingangsstrom        | 7 mA an Pin 2<br>12 mA an Pin 4                                                             |
| Eingangstyp               | PNP                                                                                         |
| Art der Eingangsdiagnose  | Kanaldiagnose                                                                               |
| Schaltschwelle            | EN 61131-2 Typ 3, PNP                                                                       |
| Signalspannung Low-Pegel  | < 5 V                                                                                       |
| Signalspannung High-Pegel | > 11 V                                                                                      |
| Signalsstrom Low-Pegel    | < 1,5 mA                                                                                    |
| Signalsstrom High-Pegel   | > 2 mA                                                                                      |
| Eingangsverzögerung       | 0,05 ms                                                                                     |
| Potenzialtrennung         | galvanische Trennung zu XF1/XF2,<br>spannungsfest bis 500 V AC                              |
| Digitale Ausgänge         |                                                                                             |
| Kanalanzahl               | 4 DXP                                                                                       |
| Ausgangstyp               | PNP                                                                                         |
| Art der Ausgangsdiagnose  | Kanaldiagnose                                                                               |
| Ausgangsspannung          | 24 VDC aus Potenzialgruppe                                                                  |
| Ausgangsstrom pro Kanal   | 2 A, kurzschlussfest                                                                        |
| Leckstrom (OFF)           | ≤ 2,5 μA                                                                                    |
| Restspannung (ON)         | ≤ 0,8 V                                                                                     |
| Potenzialtrennung         | galvanische Trennung zu XF1/XF2,<br>spannungsfest bis 500 V AC                              |
| IO-Link                   |                                                                                             |
| Kanalanzahl               | 8                                                                                           |
| IO-Link                   | Pin 4 im IO-Link-Modus                                                                      |
| IO-Link-Spezifikation     | Version 1.1                                                                                 |
| IO-Link-Porttyp           | Class A an X0X3<br>Class B an X4X7                                                          |
| Frametyp                  | unterstützt alle spezifizierten Frametypen                                                  |
| Unterstützte Devices      | maximal 32 Byte Input/32 Byte Output                                                        |
| Inputdaten                | pro Kanal maximal 32 Byte                                                                   |
| Outputdaten               | pro Kanal maximal 32 Byte                                                                   |
| Übertragungsrate          | 4,8 kBit/s (COM 1), 38,4 kBit/s (COM 2), 230,4 kBit/s (COM 3)                               |
| Verbindungsleitung        | Länge: maximal 20 m Standardleitungen,<br>3- oder 4-Leiter (je nach Anwendung), ungeschirmt |

| Technische Daten                      |                                                                                                    |
|---------------------------------------|----------------------------------------------------------------------------------------------------|
| Montage                               |                                                                                                    |
| Montageart                            | über 2 Befestigungslöcher, Ø 6,3 mm                                                                                                    |
| Montageabstand (Gerät zu Gerät)       | <ul> <li>≥ 50 mm</li> <li>Gültig bei Betrieb in u.g. Umgebungstemperaturen bei<br/>ausreichender Belüftung, sowie Maximalbelastung (waa-<br/>gerechte Nennlage).</li> <li>Bei Umgebungstemperaturen von &lt; 30 °C können die Ge-<br/>räte auch direkt nebeneinander montiert werden.</li> </ul> |
| Norm-/Richtlinienkonformität          |                                                                                                    |
| Schwingungsprüfung                    | gemäß EN 60068-2-6                                                                                                    |
| Beschleunigung                        | bis 20 g                                                                                                    |
| Schockprüfung                         | gemäß EN 60068-2-27                                                                                                    |
| Kippfallen und Umstürzen              | gemäß IEC 60068-2-31/IEC 60068-2-32                                                                                                    |
| Elektromagnetische Verträglichkeit    | gemäß EN 61131-2                                                                                                    |
| Zulassungen und Zertifikate           | CE<br>UV-beständig nach DIN EN ISO 4892-2A (2013)                                                                                                    |
| UL Kond.                              | cULus LISTED 21 W2, Encl.Type 1 IND.CONT.EQ.                                                                                                    |
| Allgemeine Information                |                                                                                                    |
| Abmessungen ( $B \times L \times H$ ) | 60,4 × 230,4 × 39 mm                                                                                                    |
| Betriebstemperatur                    | -40+70 °C                                                                                                    |
| Lagertemperatur                       | -40+85 °C                                                                                                    |
| Einsatzhöhe                           | max. 5000 m                                                                                                    |
| Schutzart                             | IP65/IP67/IP69K                                                                                                    |
| MTTF                                  | 146 Jahre nach SN 29500 (Ed. 99) 20 °C                                                                                                    |
| Gehäusematerial                       | PA6-GF30                                                                                                    |
| Gehäusefarbe                          | schwarz                                                                                                    |
| Material Fenster                      | Lexan                                                                                                    |
| Material Label                        | Polycarbonat                                                                                                    |
| Halogenfrei                           | ja                                                                                                    |

Hinweis zu FCC

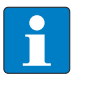

#### HINWEIS

Dieses Gerät entspricht den Grenzwerten für ein digitales Gerät der Klasse A gemäß Teil 15 der FCC-Bestimmungen. Der Betrieb dieses Geräts in einem Wohngebiet kann zu schädlichen Störungen führen. In diesem Fall muss der Benutzer die Störungen auf eigene Kosten beheben.

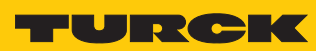

# 14 Turck-Niederlassungen – Kontaktdaten

| Deutschland    | Hans Turck GmbH & Co. KG<br>Witzlebenstraße 7, 45472 Mülheim an der Ruhr<br>www.turck.de                                                                                    |
|----------------|----------------------------------------------------------------------------------------------------|
| Australien     | Turck Australia Pty Ltd<br>Building 4, 19-25 Duerdin Street, Notting Hill, 3168 Victoria<br>www.turck.com.au                                                                |
| Belgien        | TURCK MULTIPROX<br>Lion d'Orweg 12, B-9300 Aalst<br>www.multiprox.be                                                                                                    |
| Brasilien      | Turck do Brasil Automação Ltda.<br>Rua Anjo Custódio Nr. 42, Jardim Anália Franco, CEP 03358-040 São Paulo<br>www.turck.com.br                                              |
| China          | Turck (Tianjin) Sensor Co. Ltd.<br>18,4th Xinghuazhi Road, Xiqing Economic Development Area, 300381<br>Tianjin<br>www.turck.com.cn                                          |
| Frankreich     | TURCK BANNER S.A.S.<br>11 rue de Courtalin Bat C, Magny Le Hongre, F-77703 MARNE LA VALLEE<br>Cedex 4<br>www.turckbanner.fr                                                 |
| Großbritannien | TURCK BANNER LIMITED<br>Blenheim House, Hurricane Way, GB-SS11 8YT Wickford, Essex<br>www.turckbanner.co.uk                                                                 |
| Indien         | TURCK India Automation Pvt. Ltd.<br>401-403 Aurum Avenue, Survey. No 109 /4, Near Cummins Complex,<br>Baner-Balewadi Link Rd., 411045 Pune - Maharashtra<br>www.turck.co.in |
| Italien        | TURCK BANNER S.R.L.<br>Via San Domenico 5, IT-20008 Bareggio (MI)<br>www.turckbanner.it                                                                                     |
| Japan          | TURCK Japan Corporation<br>Syuuhou Bldg. 6F, 2-13-12, Kanda-Sudacho, Chiyoda-ku, 101-0041 Tokyo<br>www.turck.jp                                                             |
| Kanada         | Turck Canada Inc.<br>140 Duffield Drive, CDN-Markham, Ontario L6G 1B5<br>www.turck.ca                                                                                       |
| Korea          | Turck Korea Co, Ltd.<br>B-509 Gwangmyeong Technopark, 60 Haan-ro, Gwangmyeong-si,<br>14322 Gyeonggi-Do<br>www.turck.kr                                                      |
| Malaysia       | Turck Banner Malaysia Sdn Bhd<br>Unit A-23A-08, Tower A, Pinnacle Petaling Jaya, Jalan Utara C,<br>46200 Petaling Jaya Selangor<br>www.turckbanner.my                       |

| Mexiko      | Turck Comercial, S. de RL de CV<br>Blvd. Campestre No. 100, Parque Industrial SERVER, C.P. 25350 Arteaga,<br>Coahuila<br>www.turck.com.mx                  |
|-------------|----------------------------------------------------------------------------------------------------|
| Niederlande | Turck B. V.<br>Postbus 297, NL-8000 AG Zwolle<br>www.turck.nl                                                                                              |
| Österreich  | Turck GmbH<br>Graumanngasse 7/A5-1, A-1150 Wien<br>www.turck.at                                                                                            |
| Polen       | TURCK sp.z.o.o.<br>Wroclawska 115, PL-45-836 Opole<br>www.turck.pl                                                                                         |
| Rumänien    | Turck Automation Romania SRL<br>Str. Siriului nr. 6-8, Sector 1, RO-014354 Bucuresti<br>www.turck.ro                                                       |
| Russland    | TURCK RUS OOO<br>2-nd Pryadilnaya Street, 1, 105037 Moscow<br>www.turck.ru                                                                                 |
| Schweden    | Turck Sweden Office<br>Fabriksstråket 9, 433 76 Jonsered<br>www.turck.se                                                                                   |
| Singapur    | TURCK BANNER Singapore Pte. Ltd.<br>25 International Business Park, #04-75/77 (West Wing) German Centre,<br>609916 Singapore<br>www.turckbanner.sg         |
| Südafrika   | Turck Banner (Pty) Ltd<br>Boeing Road East, Bedfordview, ZA-2007 Johannesburg<br>www.turckbanner.co.za                                                     |
| Tschechien  | TURCK s.r.o.<br>Na Brne 2065, CZ-500 06 Hradec Králové<br>www.turck.cz                                                                                     |
| Türkei      | Turck Otomasyon Ticaret Limited Sirketi<br>Inönü mah. Kayisdagi c., Yesil Konak Evleri No: 178, A Blok D:4,<br>34755 Kadiköy/ Istanbul<br>www.turck.com.tr |
| Ungarn      | TURCK Hungary kft.<br>Árpád fejedelem útja 26-28., Óbuda Gate, 2. em., H-1023 Budapest<br>www.turck.hu                                                     |
| USA         | Turck Inc.<br>3000 Campus Drive, USA-MN 55441 Minneapolis<br>www.turck.us                                                                                  |

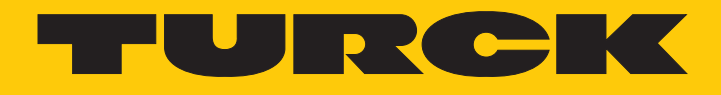

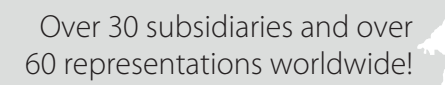

104

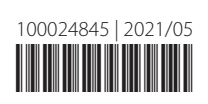

www.turck.com